# MITSUBISHI

## GOT-A900 Series User's Manual

## (SW4D5C-GOTR-PACKE compatible Connection System Manual)

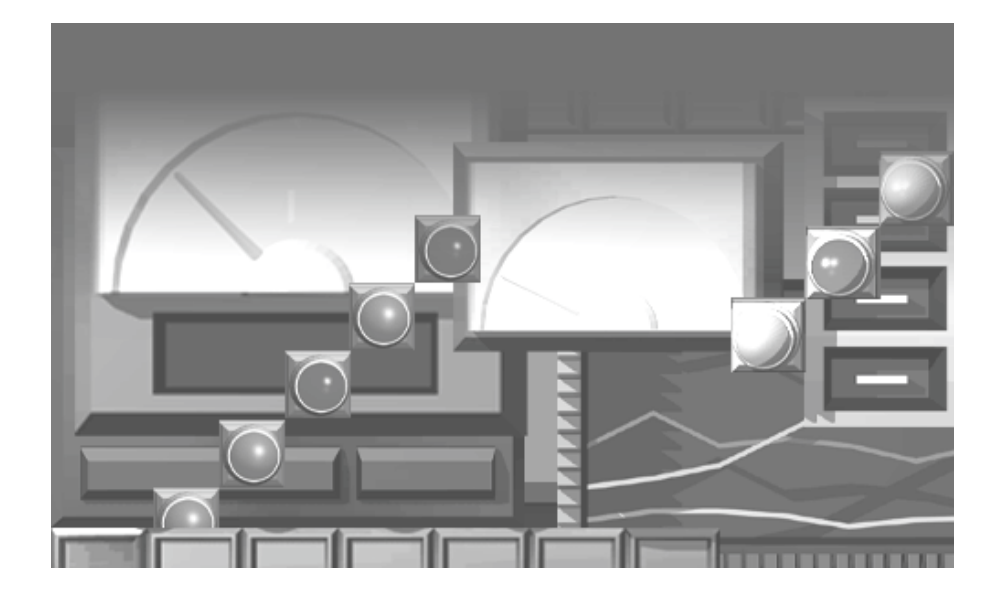

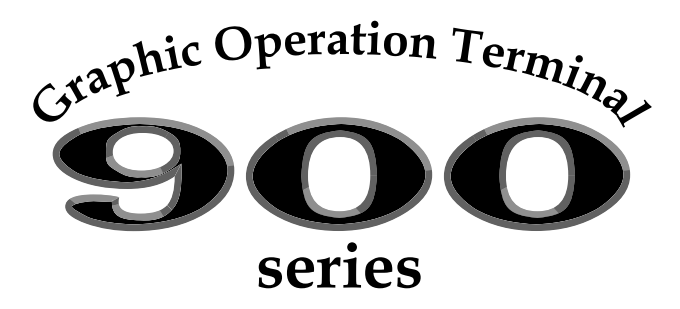

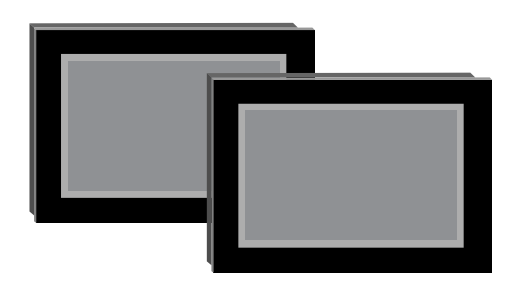

## • SAFETY PRECAUTIONS •

(Always read these instructions before using this equipment.)

Before using this product, please read this manual and the relevant manuals introduced in this manual carefully and pay full attention to safety to handle the product correctly.

The instructions given in this manual are concerned with this product. For the safety instructions of the programmable controller system, please read the CPU module user's manual. In this manual, the safety instructions are ranked as "DANGER" and "CAUTION".

| /<br> <br> <br>     | Indicates that incorrect handling may cause hazardous conditions, resulting in death or severe injury.                              |
|---------------------|----------------------------------------------------------------------------------------------------|
| <br> <br> <br> <br> | Indicates that incorrect handling may cause hazardous conditions, resulting in medium or slight personal injury or physical damage. |

Note that the  $\underline{/!}$  CAUTION level may lead to a serious consequence according to the circumstances. Always follow the instructions of both levels because they are important to personal safety.

Please save this manual to make it accessible when required and always forward it to the end user.

#### [Design Instructions]

| <ul> <li>Some failures of the GOT main unit, communication module, communication board or cable may keep the outputs on or off.</li> <li>An external monitoring circuit should be provided to check for output signals which may lead to a serious accident.</li> <li>Not doing so can cause an accident due to false output or malfunction.</li> <li>If a communication fault (including cable disconnection) occurs during monitoring on the GOT, communication between the GOT and PLC CPU is suspended and the GOT becomes inoperative.</li> <li>For bus connection : The CPU becomes faulty and the GOT inoperative.</li> <li>For other than bus connection : The GOT becomes inoperative.</li> <li>A system where the GOT is used should be configured to perform any significant operation to the system by using the switches of a device other than the GOT on the assumption that a GOT communication fault will occur.</li> </ul> |
|----------------------------------------------------------------------------------------------------|
|                                                                                                    |

## 

• Do not bundle the control and communication cables with main-circuit, power or other wiring. Run the above cables separately from such wiring and keep them a minimum of 100mm apart. Not doing so noise can cause a malfunction. [Mounting Instructions]

## 

• Before installing or removing the GOT main unit to or from an enclosure, always switch off the GOT power externally in all phases.

Not doing so can cause a module failure or malfunction.

• Before installing or removing the communication board, communication module, memory board, external I/O interface unit, or memory card interface unit, be sure to switch off the GOT power externally in all phases.

Not doing so can cause a module failure or malfunction.

### 

• The GOT should be used in the environment given in the general specifications of the GOT user's manual.

Not doing so can cause an electric shock, fire, malfunction or product damage or deterioration.

• When mounting the GOT main unit to an enclosure, tighten the mounting screws in the specified torque range.

Undertightening can cause a drop, short circuit or malfunction.

Overtightening can cause a drop, short circuit or malfunction due to the damage of the screws or module.

• When loading the communication board or communication module to the GOT main unit, fit it to the connection interface of the GOT and tighten the mounting screws in the specified torque range. Undertightening can cause a drop, failure or malfunction.

Overtightening can cause a drop, failure or malfunction due to the damage of the screws or module.

• When loading the memory board into the GOT main unit, load it into its corresponding GOT slot and tighten the mounting screws in the specified torque range.

Undertightening can cause a malfunction due to a contact fault.

Overtightening can cause a malfunction due to the damage of the screws or module.

• When loading the PC card into the GOT main unit, insert and push it into its corresponding GOT slot until the PC card eject button comes up.

Not doing so can cause a malfunction due to a contact fault.

• Before loading or unloading the PC card to or from the GOT, set the memory card access switch to the OFF position.

Not doing so can cause the PC card data to be corrupted.

[Wiring Instructions]

## 

• Before starting wiring, always switch off the GOT power externally in all phases. Not doing so may cause an electric shock, product damage or malfunction.

| <ul> <li>Always earth the FG, LG and earth terminals of the GOT power supply section to the protective<br/>earth conductor.</li> </ul>                                            |
|----------------------------------------------------------------------------------------------------|
| Not doing so may cause an electric shock or malfunction.                                                                                                    |
| <ul> <li>Correctly wire the power supply module on the GOT after confirming the rated voltage and terminal<br/>arrangement of the product.</li> </ul>                             |
| Not doing so can cause a fire or failure.                                                                                                    |
| <ul> <li>Tighten the terminal screws of the GOT power supply section in the specified torque range.</li> <li>Undertightening can cause a short circuit or malfunction.</li> </ul> |
| Overtightening can cause a short circuit or malfunction due to the damage of the screws or module.                                                                                |
| <ul> <li>Exercise care to avoid foreign matter such as chips and wire offcuts entering the module.</li> <li>Not doing so can cause a fire, failure or malfunction.</li> </ul>     |
| <ul> <li>Plug the bus connection cable by inserting it into the connector of the connected module until it<br/>"clicks".</li> </ul>                                               |
| After plugging, check that it has been inserted snugly.                                                                                                    |
| Not doing so can cause a malfunction due to a contact fault.                                                                                                    |
| • Plug the communication cable into the connector of the connected module and tighten the mounting                                                                                |
| and terminal screws in the specified torque range.                                                                                                    |
| Undertightening can cause a short circuit or malfunction.                                                                                                    |
| Overtightening can cause a short circuit or malfunction due to the damage of the screws or module.                                                                                |
|                                                                                                    |

### [Test Operation Instructions]

| <ul> <li>Before performing test operation (bit device on/off, word device's present value changing, timer/counter's set value and present value changing, buffer memory's present value changing) for a user-created monitor screen, system monitoring, special module monitoring or ladder monitoring, read the manual carefully to fully understand how to operate the equipment.</li> <li>During test operation, never change the data of the devices which are used to perform significant operation for the system.</li> <li>False output or malfunction can cause an accident.</li> </ul> |
|----------------------------------------------------------------------------------------------------|

#### [Startup/Maintenance Instructions]

### 

- When power is on, do not touch the terminals. Doing so can cause an electric shock or malfunction.
- Do not change the extension stage setting switch or the I/O slot setting switch. Doing so can cause malfunction.
- Before starting cleaning or terminal screw retightening, always switch off the power externally in all phases.

Not switching the power off in all phases can cause a module failure or malfunction.

Undertightening can cause a short circuit or malfunction.

Overtightening can cause a short circuit or malfunction due to the damage of the screws or module.

## 

- Do not disassemble or modify the module. Doing so can cause a failure, malfunction, injury or fire.
- Do not touch the conductive and electronic parts of the module directly. Doing so can cause a module malfunction or failure.
- The cables connected to the module must be run in ducts or clamped. Not doing so can cause the module or cable to be damaged due to the dangling, motion or accidental pulling of the cables or can cause a malfunction due to a cable connection fault.
- When unplugging the cable connected to the module, do not hold and pull the cable portion. Doing so can cause the module or cable to be damaged or can cause a malfunction due to a cable connection fault.

[Disposal Instructions]

## 

• When disposing of the product, handle it as industrial waste.

#### Revisions

#### \*The manual number is given on the bottom left of the back cover.

| Print Date | *Manual Number  | Revision                                                         |
|------------|-----------------|------------------------------------------------------------------|
| Jan.,2000  | SH(NA)-080070-A | First edition                                                    |
| May.,2000  | SH(NA)-080070-B | Partial additions                                                |
|            |                 | Section 3.1, 4.1.3, 14.4, 15.1.1, 15.1.2, 15.1.3, 15.1.4, 15.1.6 |
|            |                 |                                                                  |
|            |                 |                                                                  |
|            |                 |                                                                  |
|            |                 |                                                                  |
|            |                 |                                                                  |
|            |                 |                                                                  |
|            |                 |                                                                  |
|            |                 |                                                                  |
|            |                 |                                                                  |
|            |                 |                                                                  |
|            |                 |                                                                  |
|            |                 |                                                                  |
|            |                 |                                                                  |
|            |                 |                                                                  |
|            |                 |                                                                  |
|            |                 |                                                                  |
|            |                 |                                                                  |
|            |                 |                                                                  |
|            |                 |                                                                  |
|            |                 |                                                                  |
|            |                 |                                                                  |
|            |                 |                                                                  |
|            |                 |                                                                  |
|            |                 |                                                                  |
|            |                 |                                                                  |
|            |                 |                                                                  |
|            |                 |                                                                  |
|            |                 |                                                                  |
|            |                 |                                                                  |
|            |                 |                                                                  |
|            |                 |                                                                  |
|            |                 |                                                                  |
|            |                 |                                                                  |
|            |                 |                                                                  |

This manual confers no industrial property rights or any rights of any other kind, nor does it confer any patent licenses. Mitsubishi Electric Corporation cannot be held responsible for any problems involving industrial property rights which may occur as a result of using the contents noted in this manual.

#### © 2000 MITSUBISHI ELECTRIC CORPORATION

A - 6

#### **INTRODUCTION**

Thank you for choosing the Mitsubishi Graphic Operation Terminal. Before using the equipment, please read this manual carefully to use the equipment to its optimum.

Please forward a copy of this manual to the end user.

#### Whereabouts and Usage of This Manual

The manuals relating to SW4D5C-GOTR-PACKE are available in the following types. The manuals are classified according to their purposes. Please read the proper manuals to understand the handling, operation and functions of the GOT unit and SW4D5C-GOTR-PACKE.

[ A985GOT Graphic Operation Terminal User's Manual(Hardware) ]

- To know the features of A985GOT unit.
- To confirm the specifications of A985GOT unit.
- To know the part names of A985GOT unit.
- To know how to install and wire A985GOT unit.
- To know the outline dimension drawing of A985GOT unit.

[ A975GOT-TBA/TBD(-B), A970GOT-TBA/TBD(-B), A970GOT-SBA/SBD, A970GOT-LBA/LBD, A960GOT-EBA/EBD User's Manual(Hardware) ]

- To know the features of A975GOT/A970GOT/A960GOT unit.
- To confirm the specifications of A975GOT/A970GOT/A960GOT unit.
- To know the part names of A975GOT/A970GOT/A960GOT unit.
- To know how to install and wire A975GOT/A970GOT/A960GOT unit.
- To know the outline dimension drawing of A975GOT/A970GOT/A960GOT unit.

[ A985GOT-TBA-EU, A975GOT-TBA-EU, A970GOT-TBA-EU, A970GOT-SBA-EU, A960GOT-EBA-EU User's Manual(Hardware) ]

- To know the features of the GOT-A900 series EMC directive Low voltage directive compliant unit.
- To confirm the specifications of the GOT-A900 series EMC directive Low voltage directive compliant unit.
- To know the part names of the GOT-A900 series EMC directive Low voltage directive compliant unit.
- To know how to install and wire the GOT-A900 series EMC directive Low voltage directive compliant unit.
- To know the outline dimension drawing of the GOT-A900 series EMC directive Low voltage directive compliant unit.

Found in the packing of the A985GOT-TBA-EU, A975GOT-TBA-EU, A970GOT-TBA-EU, A970GOT-SBA-EU.

unit.

A960GOT-EBA-EU

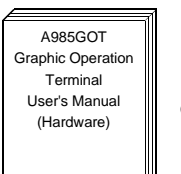

Found in the packing of the A985GOT unit.

Found in the packing of the A975GOT/

A970GOT/A960GOT

unit.

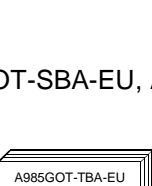

A975GOT-TBA-EU

A970GOT-TBA-EU

A970GOT-SBA-EU A960GOT-EBA-EU

User's Manua

(Hardware)

A975GOT-TBA/TBD(-B) A970GOT-TBA/TBD(-B)

A970GOT-SBA/SBD

A970GOT-LBA/LBD

A960GOT-EBA/EBD

user's Manual (Hardware) [ A950GOT-TBD/SBD/LBD (-M3), A951GOT-QTBD/QSBD/QLBD (-M3), A951GOT-TBD/SBD/LBD (-M3), A953GOT-TBD/SBD/LBD (-M3), A956GOT-TBD/SBD/LBD (-M3) User's Manual(Hardware) ]

- To know the features of A950GOT/A951GOT/A953GOT/A956GOT unit.
- To confirm the specifications of A950GOT/A951GOT/A953GOT/A956GOT unit.
- To know the part names of A950GOT/A951GOT/A953GOT/A956GOT unit.
- To know how to install and wire A950GOT/A951GOT/A953GOT/A956GOT unit.
- To know the outline dimension drawing of A950GOT/A951GOT/A953GOT/A956GOT unit.
- [ GOT-A900 Series Option Unit User's Manuals ]
- To know the features of the corresponding GOT-A900 series option unit.
- To confirm the specifications of the corresponding GOT-A900 series option unit.
- To know the part names of the corresponding GOT-A900 series option unit.
- To know the outline dimension drawing of the corresponding GOT-A900 series option unit.

[ A985GOT/ A975GOT/ A970GOT/ A960GOT User's Manual ]

- To know the features of A985GOT/ A975GOT/ A970GOT/ A960GOT unit.
- To confirm the component devices of A985GOT/ A975GOT/ A970GOT/ A960GOT unit.
- To confirm the specifications of A985GOT/ A975GOT/ A970GOT/ A960GOT unit.
- To know the part names of A985GOT/ A975GOT/ A970GOT/ A960GOT unit.
- To fit various units to A985GOT/ A975GOT/ A970GOT/ A960GOT unit.
- To know how to install and wire A985GOT/ A975GOT/ A970GOT/ A960GOT unit.
- To know how to maintain and inspect A985GOT/ A975GOT/ A970GOT/ A960GOT unit.
- To confirm the error codes of A985GOT/ A975GOT/ A970GOT/ A960GOT unit.
- To know the outline dimension drawing of A985GOT/ A975GOT/ A970GOT/ A960GOT unit.

ASSOCOT-TED/SED/LED(-MS) 98510071-OTED/OSED/CLED(-M3) AS510071-TED/SED/LED(-M3) ASSOC71-TED/SED/LED(-M3) ASSOC71-TED/SED/LED(-M3) User's Manual (Hardware)

Found in the packing of the A950GOT/ A951GOT/A953GOT/ A956GOT unit.

GOT-A900 Series Option Unit User's Manuals

Found in the packing of the corresponding GOT-A900 series option unit.

A985GOT/A975GOT /A970GOT/A960GOT User's Manual

Available as an option.

#### [ A950GOT/ A951GOT/ A953GOT/ A956GOT User's Manual ]

- To know the features of A950GOT/ A951GOT/ 953GOT/ A956GOT unit.
- To confirm the component devices of A950GOT/A951GOT/953GOT/ A956GOT unit.
- To confirm the specifications of A950GOT/A951GOT/953GOT/A956GOT unit.
- To know the part names of A950GOT/ A951GOT/ 953GOT/ A956GOT unit.
- To fit various units to A950GOT/A951GOT/953GOT/A956GOT unit.
- To know how to install and wire A950GOT/A951GOT/953GOT/A956GOT unit.
- To know how to maintain and inspect A950GOT/A951GOT/953GOT/ A956GOT unit.
- To confirm the error codes of A950GOT/ A951GOT/ 953GOT/ A956GOT unit.
- To know the outline dimension drawing of A950GOT/A951GOT/953GOT/ A956GOT unit.

[GOT-A900 Series User's Manual(SW4D5C-GOTR-PACKE compatible Connection System Manual)]

- To know the connection forms available for the GOT-A900 series.
- To confirm the specifications of each connection form.
- To know the system configuration of each connection form.
- To know how to set the unit used.
- To confirm the connection diagrams of the connection cables.

#### [SW4D5C-GOTR-PACKE(V) Operating Manual]

- To install the software into the personal computer.
- To start each software.
- To know how to connect the personal computer and GOT.
- To know the screen makeup of the software.
- To grasp the outline of various monitoring functions.
- To know the procedure of displaying the monitor screen.
- To know how to use the help function.

#### [ SW4D5C-GOTR-PACKE Help Functions]

- To confirm how to operate each software of SW4D5C-GOTR-PACKE.
- To confirm how to set various object functions.

[GOT-A900 Series Operating Manual (SW4D5C-GOTR-PACKE compatible Extended • Option Functions Manual)]

A - 8

- To perform the utility function.
- To perform the system monitoring function.
- To perform the ladder monitoring function.
- To perform the special function unit monitoring function.
- To perform the network monitoring function.
- To perform the list editor function.

#### [GOT Operations Guide]

• To learn the sequence of operations by creating a simple screen using the drawing software (the screen displays of the drawing software introduced in the GOT Operations Guide are partly different from those of SW4D5C-GOTR-PACKE).

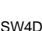

Incorporated in each software of SW4D5C-GOTR-PACKE

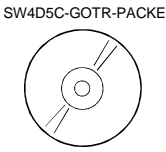

N4D5C-GOTR-PACKE(v)

Contained in the SW4D5C-GOTR-PACKE as PDF data.

Available as an option.

\* The printed matter is also available as an option.

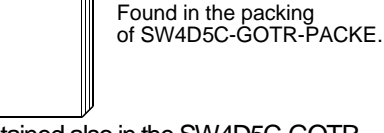

Contained also in the SW4D5C-GOTR-PACKE as PDF data.

SW4D5C-GOTR-PACKE

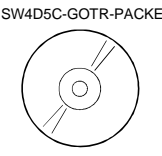

Contained in the SW4D5C-GOTR-PACKE as PDF data.

\* The printed matter is also available as an option.

GOT Operations Guide

Contained in the GOT Operations Guide.

A950GOT/A951GOT /A953GOT/A956GOT User's Manual

#### Abbreviations, generic terms and special terms used in this manual

Abbreviations, generic terms and special terms used in this manual are described as follows:

| Abbreviations, generic terms and special terms | Description                                                                                                    |  |
|------------------------------------------------|----------------------------------------------------------------------------------------------------|--|
| A985GOT                                        | Generic term of A985GOT-TBA, A985GOT-TBD and A985GOT-TBA-EU                                                                                                    |  |
| A975GOT                                        | Generic term of A975GOT-TBA-B, A975GOT-TBD-B, A975GOT-TBA, A975GOT-TBD and A975GOT-TBA-EU                                                                        |  |
| A970GOT                                        | Generic term of A970GOT-TBA-B A970GOT-TBD-B, A970GOT-TBA, A970GOT-TBD, A970GOT-<br>SBA, A970GOT-SBD, A970GOT-LBA, A970GOT-LBD, A970GOT-TBA-EU and A970GOT-SBA-EU |  |
| A97*GOT                                        | Generic term of A975GOT and A970GOT                                                                                                    |  |
| A960GOT                                        | Generic term of A960GOT-EBA, A960GOT-EBD and A960GOT-EBA-EU                                                                                                    |  |
| A956GOT                                        | Generic term of A956GOT-TBD, A956GOT-SBD, A956GOT-LBD, A956GOT-TBD-M3, A956GOT-<br>SBD-M3 and A956GOT-LBD-M3                                                     |  |
| A953GOT                                        | Generic term of A953GOT-TBD, A953GOT-SBD, A953GOT-LBD, A953GOT-TBD-M3, A953GOT-SBD-M3 and A953GOT-LBD-M3                                                         |  |
| A951GOT                                        | Generic term of A951GOT-TBD, A951GOT-SBD, A951GOT-LBD, A951GOT-TBD-M3, A951GOT-<br>SBD-M3 and A951GOT-LBD-M3                                                     |  |
| A951GOT-Q                                      | Generic term of A951GOT-QTBD, A951GOT-QSBD, A951GOT-QLBD, A951GOT-QTBD-M3, A951GOT-<br>QSBD-M3 and A951GOT-QLBD-M3                                               |  |
| A950GOT                                        | Generic term of A950GOT-TBD, A950GOT-SBD, A950GOT-LBD, A950GOT-TBD-M3, A950GOT-SBD-M3 and A950GOT-LBD-M3                                                         |  |
| A950 handy GOT                                 | Generic term of A953GOT-SBD-M3-H and A953GOT-LBD-M3-H                                                                                                    |  |
| A95*GOT                                        | Generic term of A956GOT, A953GOT, A951GOT, A951GOT-Q, A950GOT and A950 handy GOT                                                                                 |  |
| GOT                                            | Generic term of A985GOT, A97*GOT, A960GOT and A95*GOT                                                                                                    |  |
| Memory                                         | Abbreviation of memory (flash memory) in the GOT                                                                                                    |  |
| OS                                             | Abbreviation of GOT system software                                                                                                    |  |
| A9GT-QBUSS                                     | Abbreviation of A9GT-QBUSS type bus connection board                                                                                                    |  |
| A9GT-QBUS2S                                    | Abbreviation of A9GT-QBUS2S type multi-drop bus connection board                                                                                                 |  |
| A9GT-BUSS                                      | Abbreviation of A9GT-BUSS type bus connection board                                                                                                    |  |
| A9GT-BUS2S                                     | Abbreviation of A9GT-BUS2S type multi-drop bus connection board                                                                                                  |  |
| Bus connection board                           | Generic term of A9GT-OBUSS_A9GT-OBUSSS_A9GT-BUSS and A9GT-BUSSS                                                                                                  |  |
| A9GT-RS4                                       | Abbreviation of A9GT-RS4 type serial communication board                                                                                                    |  |
| A9GT-RS2                                       | Abbreviation of A9GT-RS2 type serial communication board                                                                                                    |  |
| A9GT-RS2T                                      | Abbreviation of A9GT-RS2T type serial communication board                                                                                                    |  |
| Serial communication board                     | Generic term of A9GT-RS4_A9GT-RS2 and A9GT-RS2T                                                                                                    |  |
| Communication board                            | Generic term of hus connection board and serial communication board                                                                                              |  |
| A9GT-OBUS2SU                                   | Abbreviation of A9GT-OBLIS2SLI type multi-drop bus connection unit                                                                                               |  |
|                                                | Abbreviation of A9GT-BUSSU type mail displace connection unit                                                                                                    |  |
| A9GT-BUS2SU                                    | Abbreviation of A9GT-BUS2SU type multi-drop hus connection unit                                                                                                  |  |
| A7CT BUSS                                      | Abbreviation of AZGT BUSS type hus connection unit                                                                                                    |  |
|                                                | Abbreviation of AZCT PUS2S multi-drop hus connection unit                                                                                                    |  |
| A/G1-B0323                                     | Abbreviation of APGT-DUS2S Inditi-drop bus connection unit                                                                                                    |  |
|                                                | Generic territori AgG1-QB05250, AgG1-B05250, AgG1-B05250, A/G1-B055 and A/G1-B0525                                                                               |  |
| A7GT-J71AP23                                   | Abbreviation of A7GT-J7TAP23 type data link unit                                                                                                    |  |
| A7GT-J71AR23                                   | Abbreviation of A/GI-J/TAR23 type data link unit                                                                                                    |  |
| A/GI-J/IAI23B                                  |                                                                                                    |  |
|                                                | Generic term of A/GT-J/TAP23, A/GT-J/TAR23 and A/GT-J/TAT23B                                                                                                    |  |
| A7GT-J71LP23                                   | Abbreviation of A/GI-J/1LP23 type network unit                                                                                                    |  |
| A/GI-J/1BR13                                   | Abbreviation of A/GI-J/1BR13 type network unit                                                                                                    |  |
| Network unit                                   | Generic term of A/GT-J/1LP23 and A/GT-J/1BR13                                                                                                    |  |
| A8G1-J61B113                                   | Abbreviation of A8GT-J61B13 CC-Link communication unit                                                                                                    |  |
| A8G1-J61B115                                   | Abbreviation of A8GT-J61B15 CC-Link communication unit                                                                                                    |  |
| CC-Link communication unit                     | Generic term of A8GT-J61BT13 and A8GT-J61BT15                                                                                                    |  |
| Communication unit                             | Generic term of bus connection unit, data link unit, network unit and CC-Link communication unit                                                                 |  |
| Protection sheet                               | Abbreviation of A9GT-80PSC, A9GT-70PSC, A9GT-60PSC and A9GT-50PSC type transparent<br>protection sheets                                                          |  |
| Backlight                                      | Abbreviation of A9GT-80LTT, A9GT-70LTTB, A9GT-70LTT, A9GT-70LTS and A9GT-50LT type backlights                                                                    |  |
| Debug stand                                    | Abbreviation of A9GT-80STAND, A9GT-70STAND and A9GT-50STAND type debug stand                                                                                     |  |
| PC card ( memory card )                        | Abbreviation of PC card with PCMCIA Ver.2.1                                                                                                    |  |
| Manageria                                      | Abbreviation of A9GT-FNB, A9GT-FNB1M, A9GT-FNB2M, A9GT-FNB4M, A9GT-FNB8M, A9GT-                                                                                  |  |
| wemory board                                   | QENB A9GT-QENB4M A9GT-QENB8M type option function memory board                                                                                                   |  |

| Abbreviations, generic terms and special terms | Description                                                                                                    |
|------------------------------------------------|----------------------------------------------------------------------------------------------------|
| External I/O unit                              | Abbreviation of A9GT-70KBF and A8GT-50KBF type external I/O interface unit                                                                  |
| Printer interface unit                         | Abbreviation of A9GT-50PRF type printer interface unit                                                                                      |
| Memory card interface unit                     | Abbreviation of A1SD59J-MIF memory card interface unit                                                                                      |
| Attachment                                     | Generic term of A77GT-96ATT/A85GT-95ATT/A87GT-96ATT/A87GT-97ATT attachments                                                                 |
| QCPU (Q Mode)                                  | Generic term of Q02CPU, Q02HCPU, Q06HCPU, Q12HCPU and Q25HCPU CPU units                                                                     |
| QCPU (A Mode)                                  | Generic term of Q02CPU-A, Q02HCPU-A and Q06HCPU-A CPU units                                                                                 |
| QCPU                                           | Generic term of QCPU (Q Mode) and QCPU (A Mode)                                                                                             |
| QnACPU (Large Type)                            | Generic term of Q2ACPU, Q2ACPU-S1, Q3ACPU, Q4ACPU and Q4ARCPU CPU units                                                                     |
| QnACPU (Small Type)                            | Generic term of Q2ASCPU, Q2ASCPU-S1, Q2ASHCPU and Q2ASHCPU-S1 CPU units                                                                     |
| QnACPU                                         | Generic term of QnACPU (Large Type) and QnACPU (Small Type)                                                                                 |
| AnUCPU                                         | Generic term of A2UCPU, A2UCPU-S1, A3UCPU and A4UCPU CPU units                                                                              |
| AnACPU                                         | Generic term of A2ACPU, A2ACPU-S1 and A3ACPU CPU units                                                                                      |
| AnNCPU                                         | Generic term of A1NCPU, A2NCPU, A2NCPU-S1 and A3NCPU CPU units                                                                              |
| ACPU (Large Type)                              | Generic term of AnUCPU, AnACPU and AnNCPU CPU units                                                                                         |
| A2US(H)CPU                                     | Generic term of A2USCPU, A2USCPU-S1 and A2USHCPU-S1 CPU units                                                                               |
| AnS(H)CPU                                      | Generic term of A1SCPU, A1SHCPU, A2SCPU and A2SHCPU CPU units                                                                               |
| A1SJ(H)CPU                                     | Generic term of A1SJCPU-S3 and A1SJHCPU CPU units                                                                                           |
| ACPU (Small Type)                              | Generic term of A2US(H)CPU, AnS(H)CPU and A1SJ(H)CPU CPU units                                                                              |
| ACPU                                           | Generic term of ACPU (Large Type), ACPU (Small Type) and A1FXCPU CPU units                                                                  |
| FX0 series                                     | Generic term of FX0 series CPU unit                                                                                                    |
| FX0N series                                    | Generic term of FX0N series CPU unit                                                                                                    |
| FX0S series                                    | Generic term of FX0S series CPU unit                                                                                                    |
| FX1 series                                     | Generic term of FX1 series CPU unit                                                                                                    |
| FX1S series                                    | Generic term of FX1S series CPU unit                                                                                                    |
| FX2 series                                     | Generic term of FX2 series CPU unit                                                                                                    |
| FX2C series                                    | Generic term of FX2C series CPU unit                                                                                                    |
| FX2N series                                    | Generic term of FX2N series CPU unit                                                                                                    |
| FX2NC series                                   | Generic term of FX2NC series CPU unit                                                                                                    |
| FXCPU                                          | Generic term of FX0 series, FX0N series, FX0S series, FX1 series, FX1S series, FX2 series , FX2C series, FX2N series, FX2NC series CPU unit |
| Motion controller CPU                          | Generic term of A373UCPU, A373UCPU-S3, A273UCPU, A273UHCPU, A273UHCPU-S3, A171SCPU S2, A171SHCPU A172SHCPU CPU unit                         |
| FA controller                                  | Ceneric term of LM610, LM7600, LM8000 CPU unit                                                                                              |
|                                                | Generic term of C200HS C200H C200HX C200HG C200HE COM1 C1000H C2000H CV1000                                                                 |
| Omron PLC                                      |                                                                                                    |
| Yasukawa PLC                                   | Generic term of GL60S, GL60H, GL70H, GL120, GL130, CP-9200SH, CP-9300MS, MP-920, MP-930, CP-9200(H) and PROGIC-8 CPU unit                   |
| Allen-Bradley PLC                              | Generic term of SLC 5/03, SLC 5/04 CPU unit                                                                                                 |
| Sharp PLC                                      | Generic term of JW-21CU, JW-22CU, JW-31CUH, JW-32CUH, JW-33CUH, JW-50CUH, JW-70CUH, JW-100CUH CPU unit                                      |
| Toshiba PLC                                    | Generic term of T3, T3H CPU unit                                                                                                    |
| SIEMENS PLC                                    | Generic term of SIMATIC S7-300 Series and SIMATIC S7-400 Series CPU unit                                                                    |
| Other PLC                                      | Generic term of Omron PLC, Yasukawa PLC , Allen-Bradley PLC , Sharp PLC , Toshiba PLC and SIEMENS PLC CPU unit                              |
| SW4D5C-GOTR-PACKE                              | Generic term of SW4D5C-GOTR-PACKE software package and SW4D5C-GOTR-PACKEV                                                                   |
| Drawing software                               | Abbreviation of image creation software GOT Screen Designer for GOT900                                                                      |
| Data conversion software                       | Abbreviation of data conversion software GOT Converter for GOT900                                                                           |
| Debug software                                 | Abbreviation of debugging software GOT Debugger                                                                                             |
| Object                                         | Setting data for dynamic image                                                                                                    |
| Windows95                                      | Abbreviation of Microsoft Windows95 <sup>*1</sup>                                                                                           |
| Windows08                                      | Abbroviation of Microcoft Windows00 <sup>*1</sup>                                                                                           |
|                                                |                                                                                                    |
| Windows N14.0                                  | Abbreviation of Microsoft Windows NT Workstation 4.0                                                                                        |
| Windows                                        | Generic term of Windows95, Windows98 and Windows NT4.0                                                                                      |
| Acrobat Reader                                 | Abbreviation of Adobe Acrobat Reader3.0 *2                                                                                                  |
| Personal Computer                              | Windows compatible Personal Computer that can install SW4D5C-GOTR-PACKE                                                                     |

\*1 Microsoft Windows95, Microsoft Windows98 and Microsoft Windows NT Workstation 4.0 are the trademarks of Microsoft Corporation, U.S.

\*2 Adobe and Adobe Acrobat are the trademarks of Adobe Systems Incorporated. (C)1998 Adobe Systems Incorporated. All right reserved.

#### <u>Manual</u>

## The following manuals related to this product are available. Obtain the manuals as required the according to this table.

#### • Related manual

| A985GOT/A975GOT/A970GOT/A960GOT User's Manual       SH-4005         Explains the specifications, general system configuration, component devices, part names, option unit loading methods, installation and wiring methods, maintenance and inspection methods, and error codes of A985GOT/A975GOT/A970GOT/A960GOT unit.       SH-4005         A980GOT/A951GOT/A953GOT/A956GOT User's Manual       (Available as option)       SH-0005         A950GOT/A951GOT/A953GOT/A956GOT User's Manual       SH-080018       (13JL92)         A950GOT/A951GOT/A956GOT/A955GOT/A956GOT unit.       (Available as option)       SH-080018         Corr codes of A950GOT/A951GOT/A953GOT/A956GOT unit.       (Available as option)       SH-080018         GOT-A900 Series User's Manual (SW4D5C-GOTR-PACKE compatible Connection System Manual)       SH-080070       SH-080070         GOT-A900 Series Operating Manual (SW4D5C-GOTR-PACKE compatible Extended - Option Functions Manual)       SH-080070       SH-080070         GOT-A900 Series Operating Manual (SW4D5C-GOTR-PACKE compatible Extended - Option Functions Manual)       SH-080069       SH-080069         Provides the specifications of the utility, system monitoring, special function unit monitoring functions and list editor functions available for the GOT-A900 series and how to operate the dedicated monitor screen.       (Available as option)         SW4D5C-GOTR-PACKE(V) Operating Manual       Corr and how to use the help function.       (13.J979)         GOT-A900 Series specifications, part names and installation of A9GT-QBUSS.                                                                                                    |
|----------------------------------------------------------------------------------------------------|
| Explains the specifications, general system configuration, component devices, part names, option<br>unit loading methods, installation and wiring methods, maintenance and inspection methods, and<br>error codes of A985GOT/A975GOT/A956GOT User's Manual       SH-4005<br>(13JL70)         A950GOT/A951GOT/A953GOT/A956GOT User's Manual       (Available as option)         A950GOT/A951GOT/A951GOT/A953GOT/A956GOT User's Manual       SH-080018<br>(13JL92)         COT-A900 Series User's Manual (SW4D5C-GOTR-PACKE compatible Connection System Manual)<br>Gives the specifications, system configuration, setting method and connection diagram of each<br>connection form available for the GOT-A900 series.       SH-080070<br>(13JR11)         GOT-A900 Series Operating Manual (SW4D5C-GOTR-PACKE compatible Extended -Option Functions Manual)<br>Provides the specifications of the utility, system monitoring, ladder monitoring, special function unit<br>monitoring, network monitoring functions and list editor functions available for the GOT-A900 series<br>and how to operate the dedicated monitor screen.       SH-080069<br>(13J979)         SW4D5C-GOTR-PACKE(V) Operating Manual       SH-0800094<br>(13J979)       SH-0800094<br>(13J979)         SW4D5C-GOTR-PACKE(V) Operating Manual<br>Deals with how to install and start the SW4D5C-GOTR-PACKE, its system configuration, the<br>screen makeup of the software package, the general description of various monitoring functions,<br>the procedure for displaying the monitor screen on the GOT, and how to use the help function.       IB-0800094<br>(13J978)         A9GT-QBUS2S Type Bus Connection Board User's Manual<br>Describes specifications, part names and installation of A9GT-QBUS2S.<br>(with A9GT-QBUS2S]       IB-0800074<br>(13JQ76)         A9GT-QBU                                                                                                    |
| unit loading methods, instaliation and wiring methods, maintenance and inspection methods, and       (13JL70)         error codes of A985GOT/A975GOT/A970GOT/A960GOT unit.       (Available as option)         A\$50GOT/A951GOT/A956GOT User's Manual       SH-080018         Explains the specifications, general system configuration, component devices, part names, option       SH-080018         unit loading methods, instaliation and wiring methods, maintenance and inspection methods, and       (13JL92)         GOT-A900 Series User's Manual (SW4D5C-GOTR-PACKE compatible Connection System Manual)       SH-080070         Gives the specifications, system configuration, setting method and connection diagram of each       SH-080070         connection form available for the GOT-A900 series.       (Available as option)         GOT-A900 Series Operating Manual (SW4D5C-GOTR-PACKE compatible Extended • Option Functions Manual)       SH-080069         Provides the specifications of the utility, system monitoring, ladder monitoring, special function unit<br>monitoring functions and list editor functions available for the GOT-A900 series<br>and how to operate the dedicated monitor screen.       (Available as option)         SW4D5C-GOTR-PACKE(V) Operating Manual<br>Deals with how to install and start the SW4D5C-GOTR-PACKE, its system configuration, the<br>screen makeup of the software package, the general description of various monitoring functions,<br>the procedure for displaying the monitor screen on the GOT, and how to use the help function.       IB-0800094         QGT-QBUS2S Type Bus Connection Board User's Manual <b< td=""></b<>                                                                                                    |
| (Available as option)         (Available as option)         A950GOT/A951GOT/A953GOT/A956GOT User's Manual         Explains the specifications, general system configuration, component devices, part names, option<br>unit loading methods, installation and wiring methods, maintenance and inspection methods, and<br>error codes of A950GOT/A951GOT/A953GOT/A956GOT unit.       SH-080018<br>(13JL92)         GOT-A900 Series User's Manual (SW4D5C-GOTR-PACKE compatible Connection System Manual)<br>Gives the specifications, system configuration, setting method and connection diagram of each<br>connection form available for the GOT-A900 series.       SH-080070<br>(13JR11)         GOT-A900 Series Operating Manual (SW4D5C-GOTR-PACKE compatible Extended • Option Functions Manual)<br>Provides the specifications of the utility, system monitoring, ladder monitoring, special function unit<br>monitoring, network monitoring functions and list editor functions available for the GOT-A900 series<br>and how to operate the dedicated monitor screen.       SH-080069<br>(13J979)         SW4D5C-GOTR-PACKE(V) Operating Manual<br>Deals with how to install and start the SW4D5C-GOTR-PACKE, its system configuration, the<br>screen makeup of the software package, the general description of various monitoring functions,<br>the procedure for displaying the monitor screen on the GOT, and how to use the help function.<br>(Found in the packing of the SW4D5C-GOTR-PACKE)       IB-0800073<br>(13J075)         A9GT-QBUSS Type Bus Connection Board User's Manual<br>Describes specifications, part names and installation of A9GT-QBUS2S.<br>(with A9GT-QBUS2S)       IB-0800074<br>(13JQ76)         A9GT-QBUSS2U Type Multi-Drop Bus connection unul User's Manual<br>Describes specifications, part names and install                                                                                                    |
| A950GOT/A951GOT/A953GOT/A956GOT User's Manual       SH-080018         Explains the specifications, general system configuration, component devices, part names, option unit loading methods, installation and wiring methods, maintenance and inspection methods, and error codes of A950GOT/A953GOT/A953GOT/A956GOT unit.       SH-080018         (Available as option)       (Available as option)       (13JL92)         GOT-A900 Series User's Manual (SW4D5C-GOTR-PACKE compatible Connection System Manual)       SH-080070       (13JR11)         Gives the specifications, system configuration, setting method and connection diagram of each connection form available for the GOT-A900 series.       (Available as option)       (13JR11)         GOT-A900 Series Operating Manual (SW4D5C-GOTR-PACKE compatible Extended • Option Functions Manual)       SH-080070       (13JR11)         GOT-A900 Series Operating Manual (SW4D5C-GOTR-PACKE compatible Extended • Option Functions Manual)       SH-080069       (13J979)         GOT-A900 Series User's Manual (SW4D5C-GOTR-PACKE, its system configuration, the screen makeup of the software package, the general description of various monitoring functions, the procedure for displaying the monitor screen on the GOT, and how to use the help function.       (Found in the packing of the SW4D5C-GOTR-PACKE)         A9GT-QBUSS Type Bus Connection Board User's Manual       IB-0800073       (13JQ75)         Describes specifications, part names and installation of A9GT-QBUSS.       IB-0800074       (13JQ76)         A9GT-QBUS2SU Type Multi-Drop Bus connection unit User's Manua                                                                                                    |
| Explains the specifications, general system configuration, component devices, part names, option<br>unit loading methods, installation and wiring methods, maintenance and inspection methods, and<br>error codes of A950GOT/A953GOT/A953GOT/A956GOT unit.       SH-080018<br>(13JL92)         GOT-A900 Series User's Manual (SW4D5C-GOTR-PACKE compatible Connection System Manual)<br>Gives the specifications, system configuration, setting method and connection diagram of each<br>connection form available for the GOT-A900 series.       SH-080070<br>(13JR11)         GOT-A900 Series Operating Manual (SW4D5C-GOTR-PACKE compatible Extended • Option Functions Manual)<br>Provides the specifications of the utility, system monitoring, ladder monitoring, special function unit<br>monitoring, network monitoring functions and list editor functions available for the GOT-A900 series<br>and how to operate the dedicated monitor screen.       SH-080069<br>(13J979)         SW4D5C-GOTR-PACKE(V) Operating Manual<br>Deals with how to install and start the SW4D5C-GOTR-PACKE, its system configuration, the<br>screen makeup of the software package, the general description of various monitoring functions,<br>the procedure for displaying the monitor screen on the GOT, and how to use the help function.<br>(Found in the packing of the SW4D5C-GOTR-PACKE)       IB-0800073<br>(13J978)         A9GT-QBUSS Type Bus Connection Board User's Manual<br>Describes specifications, part names and installation of A9GT-QBUSS.<br>(with A9GT-QBUSS)       IB-0800074<br>(13JQ76)         A9GT-QBUS2SU Type Multi-Drop Bus connection unit User's Manual<br>Describes specifications, part names and installation of A9GT-QBUS2SU.       IB-0800083                                                                                                    |
| unit loading methods, installation and wiring methods, maintenance and inspection methods, and       (13JL92)         error codes of A950GOT/A951GOT/A956GOT unit.       (Available as option)         GOT-A900 Series User's Manual (SW4D5C-GOTR-PACKE compatible Connection System Manual)       SH-080070         Gives the specifications, system configuration, setting method and connection diagram of each       SH-080070         connection form available for the GOT-A900 series.       (Available as option)         GOT-A900 Series Operating Manual (SW4D5C-GOTR-PACKE compatible Extended • Option Functions Manual)       SH-080069         Provides the specifications of the utility, system monitoring, ladder monitoring, special function unit       SH-080069         monitoring, network monitoring functions and list editor functions available for the GOT-A900 series       SH-080069         and how to operate the dedicated monitor screen.       (Available as option)         SW4D5C-GOTR-PACKE(V) Operating Manual       Deals with how to install and start the SW4D5C-GOTR-PACKE, its system configuration, the screen makeup of the software package, the general description of various monitoring functions, the procedure for displaying the monitor screen on the GOT, and how to use the help function.       (13J978)         A9GT-QBUSS Type Bus Connection Board User's Manual       IB-0800073       (13JQ75)         Describes specifications, part names and installation of A9GT-QBUSS.       (13JQ76)       (13JQ76)         A9GT-QBUS2SU Type Multi-Drop Bus connection unit                                                                                                    |
| error codes of A950G01/A951G01/A953G01/A956G01 unit.<br>(Available as option)<br>GOT-A900 Series User's Manual (SW4D5C-GOTR-PACKE compatible Connection System Manual)<br>Gives the specifications, system configuration, setting method and connection diagram of each<br>connection form available for the GOT-A900 series.<br>(Available as option)<br>GOT-A900 Series Operating Manual (SW4D5C-GOTR-PACKE compatible Extended • Option Functions Manual)<br>Provides the specifications of the utility, system monitoring, ladder monitoring, special function unit<br>monitoring, network monitoring functions and list editor functions available for the GOT-A900 series<br>and how to operate the dedicated monitor screen.<br>(Available as option)<br>SW4D5C-GOTR-PACKE(V) Operating Manual<br>Deals with how to install and start the SW4D5C-GOTR-PACKE, its system configuration, the<br>screen makeup of the software package, the general description of various monitoring functions,<br>the procedure for displaying the monitor screen on the GOT, and how to use the help function.<br>(Found in the packing of the SW4D5C-GOTR-PACKE)<br>A9GT-QBUSS Type Bus Connection Board User's Manual<br>Describes specifications, part names and installation of A9GT-QBUSS.<br>(with A9GT-QBUSS)<br>A9GT-QBUS2S Type Multi-Drop Bus Connection Board User's Manual<br>Describes specifications, part names and installation of A9GT-QBUSS.<br>(with A9GT-QBUS2S)<br>A9GT-QBUS2S Type Multi-Drop Bus connection unit User's Manual<br>Describes specifications, part names and installation of A9GT-QBUS2S.<br>(With A9GT-QBUS2S)<br>A9GT-QBUS2SU Type Multi-Drop Bus connection unit User's Manual<br>Describes specifications, part names and installation of A9GT-QBUS2SU.<br>(With A9GT-QBUS2S)<br>A9GT-QBUS2SU Type Multi-Drop Bus connection unit User's Manual<br>Describes specifications, part names and installation of A9GT-QBUS2SU.<br>(Mith A9GT-QBUS2SU.<br>(Mith A9GT-QBUS2SU Type Multi-Drop Bus connection unit User's Manual<br>Describes specifications, part names and installation of A9GT-QBUS2SU. |
| Cryotalizitie as option)           GOT-A900 Series User's Manual (SW4D5C-GOTR-PACKE compatible Connection System Manual)         SH-080070           Gives the specifications, system configuration, setting method and connection diagram of each connection form available for the GOT-A900 series.         (Available as option)           GOT-A900 Series Operating Manual (SW4D5C-GOTR-PACKE compatible Extended • Option Functions Manual)         (Available as option)           GOT-A900 Series Operating Manual (SW4D5C-GOTR-PACKE compatible Extended • Option Functions Manual)         SH-080069           Provides the specifications of the utility, system monitoring, ladder monitoring, special function unit monitoring network monitoring runctions and list editor functions available for the GOT-A900 series and how to operate the dedicated monitor screen.         (Available as option)           SW4D5C-GOTR-PACKE(V) Operating Manual         LB-0800094         (13.J979)           Serien makeup of the software package, the general description of various monitoring functions, the procedure for displaying the monitor screen on the GOT, and how to use the help function.         IB-0800094         (13.J978)           A9GT-QBUSS Type Bus Connection Board User's Manual         IB-0800073         (13.JQ75)         (13.JQ75)           A9GT-QBUS2S Type Multi-Drop Bus Connection Board User's Manual         IB-0800074         (13.JQ76)         (13.JQ76)           A9GT-QBUS2SU Type Multi-Drop Bus connection unit User's Manual         IB-0800074         (13.JQ76)         (13.JQ76)         (13.JQ7                                                                                                    |
| Gives the specifications, system configuration, setting method and connection diagram of each connection form available for the GOT-A900 series.       SH-080070         GOT-A900 Series Operating Manual (SW4D5C-GOTR-PACKE compatible Extended • Option Functions Manual) Provides the specifications of the utility, system monitoring, ladder monitoring, special function unit monitoring functions and list editor functions available for the GOT-A900 series and how to operate the dedicated monitor screen.       SH-080069         SW4D5C-GOTR-PACKE(V) Operating Manual       (13J979)         SW4D5C-GOTR-PACKE(V) Operating Manual       (Available as option)         SW4D5C-GOTR-PACKE(V) Operating Manual       B-0800094         Deals with how to install and start the SW4D5C-GOTR-PACKE, its system configuration, the screen makeup of the software package, the general description of various monitoring functions, the procedure for displaying the monitor screen on the GOT, and how to use the help function.       IB-0800094         A9GT-QBUSS Type Bus Connection Board User's Manual       IB-0800073       (13JQ75)         A9GT-QBUS2S Type Multi-Drop Bus Connection Board User's Manual       IB-0800074       (13JQ76)         A9GT-QBUS2SU Type Multi-Drop Bus connection unit User's Manual       IB-0800074       (13JQ76)         A9GT-QBUS2SU Type Multi-Drop Bus connection unit User's Manual       IB-0800074       (13JQ76)         Describes specifications, part names and installation of A9GT-QBUS2SU.       IB-0800074       (13JQ76)                                                                                                    |
| connection form available for the GOT-A900 series.       (13JR11)         GOT-A900 Series Operating Manual (SW4D5C-GOTR-PACKE compatible Extended • Option Functions Manual)       Provides the specifications of the utility, system monitoring, ladder monitoring, special function unit monitoring network monitoring functions and list editor functions available for the GOT-A900 series and how to operate the dedicated monitor screen.       SH-080069 (13J979)         SW4D5C-GOTR-PACKE(V) Operating Manual Deals with how to install and start the SW4D5C-GOTR-PACKE, its system configuration, the screen makeup of the software package, the general description of various monitoring functions, the procedure for displaying the monitor screen on the GOT, and how to use the help function.       IB-0800094 (13J978)         A9GT-QBUSS Type Bus Connection Board User's Manual Describes specifications, part names and installation of A9GT-QBUSSS.       IB-0800074 (13JQ75)         A9GT-QBUS2S Type Multi-Drop Bus connection unit User's Manual Describes specifications, part names and installation of A9GT-QBUS2S.       IB-0800074 (13JQ76)         A9GT-QBUS2S Type Multi-Drop Bus connection unit User's Manual Describes specifications, part names and installation of A9GT-QBUS2S.       IB-0800074 (13JQ76)                                                                                                    |
| (Available as option)         GOT-A900 Series Operating Manual (SW4D5C-GOTR-PACKE compatible Extended • Option Functions Manual)         Provides the specifications of the utility, system monitoring, ladder monitoring, special function unit         monitoring, network monitoring functions and list editor functions available for the GOT-A900 series         and how to operate the dedicated monitor screen.         (Available as option)         SW4D5C-GOTR-PACKE(V) Operating Manual         Deals with how to install and start the SW4D5C-GOTR-PACKE, its system configuration, the         screen makeup of the software package, the general description of various monitoring functions,         the procedure for displaying the monitor screen on the GOT, and how to use the help function.         (Found in the packing of the SW4D5C-GOTR-PACKE)         A9GT-QBUSS Type Bus Connection Board User's Manual         Describes specifications, part names and installation of A9GT-QBUSSS.         (with A9GT-QBUSSS)         (13JQ76)         A9GT-QBUS2SU Type Multi-Drop Bus connection unit User's Manual         Describes specifications, part names and installation of A9GT-QBUS2SL         (with A9GT-QBUS2SU Type Multi-Drop Bus connection unit User's Manual         Describes specifications, part names and installation of A9GT-QBUS2SL         (A9GT-QBUS2SU Type Multi-Drop Bus connection unit User's Manual         Describes specifications nart names and installation of A9GT-QBUS2SU.    <                                                                                                    |
| GOT-A900 Series Operating Manual (SW4D5C-GOTR-PACKE compatible Extended • Option Functions Manual)       SH-080069         Provides the specifications of the utility, system monitoring, ladder monitoring, special function unit       SH-080069         monitoring, network monitoring functions and list editor functions available for the GOT-A900 series       (13J979)         SW4D5C-GOTR-PACKE(V) Operating Manual       (Available as option)         SW4D5C-GOTR-PACKE(V) Operating Manual       IB-0800094         Deals with how to install and start the SW4D5C-GOTR-PACKE, its system configuration, the screen makeup of the software package, the general description of various monitoring functions, the procedure for displaying the monitor screen on the GOT, and how to use the help function.       IB-0800094         A9GT-QBUSS Type Bus Connection Board User's Manual       IB-0800073       (13JQ75)         A9GT-QBUS2S Type Multi-Drop Bus Connection Board User's Manual       IB-0800074       (13JQ76)         A9GT-QBUS2SU Type Multi-Drop Bus connection unit User's Manual       IB-0800074       (13JQ76)         A9GT-QBUS2SU Type Multi-Drop Bus connection unit User's Manual       IB-0800083       IB-0800083         Describes specifications, part names and installation of A9GT-QBUS2SU.       IB-0800083       IB-0800083                                                                                                    |
| Provides the specifications of the utility, system monitoring, ladder monitoring, special function unit monitoring, network monitoring functions and list editor functions available for the GOT-A900 series and how to operate the dedicated monitor screen.       SH-080069 (13.J979)         SW4D5C-GOTR-PACKE(V) Operating Manual       (Available as option)       IB-0800094 (13.J978)         Swapped and the software package, the general description of various monitoring functions, the procedure for displaying the monitor screen on the GOT, and how to use the help function.       IB-0800094 (13.J978)         A9GT-QBUSS Type Bus Connection Board User's Manual       IB-0800073 (13.JQ75)       IB-0800074 (13.JQ75)         A9GT-QBUS2S Type Multi-Drop Bus Connection Board User's Manual       IB-0800074 (13.JQ76)       IB-0800074 (13.JQ76)         A9GT-QBUS2SU Type Multi-Drop Bus connection unit User's Manual       IB-0800083       IB-0800083         Describes specifications, part names and installation of A9GT-QBUS2SU.       IB-0800074 (13.JQ76)       IB-0800074 (13.JQ76)                                                                                                    |
| Information region and instructions available for the GOT PAGES stress       (13J979)         and how to operate the dedicated monitor screen.       (Available as option)         SW4D5C-GOTR-PACKE(V) Operating Manual       IB-0800094         Deals with how to install and start the SW4D5C-GOTR-PACKE, its system configuration, the screen makeup of the software package, the general description of various monitoring functions, the procedure for displaying the monitor screen on the GOT, and how to use the help function.       IB-0800094         (13J978)       (13J978)         A9GT-QBUSS Type Bus Connection Board User's Manual       IB-0800073         Describes specifications, part names and installation of A9GT-QBUS2S.       (with A9GT-QBUS2S)         (with A9GT-QBUS2S U Type Multi-Drop Bus connection unit User's Manual       IB-0800074         Describes specifications, part names and installation of A9GT-QBUS2S.       IB-0800074         (13JQ76)       (B-0800083)                                                                                                    |
| (Available as option)         SW4D5C-GOTR-PACKE(V) Operating Manual         Deals with how to install and start the SW4D5C-GOTR-PACKE, its system configuration, the         screen makeup of the software package, the general description of various monitoring functions,         the procedure for displaying the monitor screen on the GOT, and how to use the help function.         (Found in the packing of the SW4D5C-GOTR-PACKE)         A9GT-QBUSS Type Bus Connection Board User's Manual         Describes specifications, part names and installation of A9GT-QBUSS.         (with A9GT-QBUSS)         A9GT-QBUS2S Type Multi-Drop Bus Connection Board User's Manual         Describes specifications, part names and installation of A9GT-QBUS2S.         (with A9GT-QBUS2S)         A9GT-QBUS2SU Type Multi-Drop Bus connection unit User's Manual         Describes specifications, part names and installation of A9GT-QBUS2SL.         IB-0800074         (13JQ76)         (B-0800083                                                                                                    |
| SW4D5C-GOTR-PACKE(V) Operating Manual       IB-0800094         Deals with how to install and start the SW4D5C-GOTR-PACKE, its system configuration, the screen makeup of the software package, the general description of various monitoring functions, the procedure for displaying the monitor screen on the GOT, and how to use the help function.       IB-0800094         A9GT-QBUSS Type Bus Connection Board User's Manual       IB-0800073         Describes specifications, part names and installation of A9GT-QBUSS.       IB-0800074         (13JQ75)       (13JQ76)         A9GT-QBUS2SU Type Multi-Drop Bus connection unit User's Manual       IB-0800074         Describes specifications, part names and installation of A9GT-QBUS2S.       IB-0800074         (13JQ76)       (13JQ76)                                                                                                    |
| Deals with how to install and start the SW4D5C-GOTR-PACKE, its system configuration, the screen makeup of the software package, the general description of various monitoring functions, the procedure for displaying the monitor screen on the GOT, and how to use the help function.                                                                                                    |
| screen makeup of the software package, the general description of various monitoring functions,<br>the procedure for displaying the monitor screen on the GOT, and how to use the help function.<br>(Found in the packing of the SW4D5C-GOTR-PACKE)       (13J978)         A9GT-QBUSS Type Bus Connection Board User's Manual<br>Describes specifications, part names and installation of A9GT-QBUSS.<br>(with A9GT-QBUSS)       IB-0800073<br>(13JQ75)         A9GT-QBUS2S Type Multi-Drop Bus Connection Board User's Manual<br>Describes specifications, part names and installation of A9GT-QBUSS.<br>(with A9GT-QBUSS)       IB-0800074<br>(13JQ76)         A9GT-QBUS2SU Type Multi-Drop Bus connection unit User's Manual<br>Describes specifications, part names and installation of A9GT-QBUS2SU.       IB-0800074<br>(13JQ76)                                                                                                    |
| Interproduction of displaying the monitor screen on the GOT, and now to use the help function.         (Found in the packing of the SW4D5C-GOTR-PACKE)         A9GT-QBUSS Type Bus Connection Board User's Manual       IB-0800073         Describes specifications, part names and installation of A9GT-QBUSS.       (with A9GT-QBUSS)         A9GT-QBUS2S Type Multi-Drop Bus Connection Board User's Manual       IB-0800074         Describes specifications, part names and installation of A9GT-QBUS2S.       (with A9GT-QBUS2S)         A9GT-QBUS2SU Type Multi-Drop Bus connection unit User's Manual       IB-0800074         Describes specifications, part names and installation of A9GT-QBUS2SL.       IB-0800083                                                                                                    |
| A9GT-QBUSS Type Bus Connection Board User's Manual<br>Describes specifications, part names and installation of A9GT-QBUSS.<br>(with A9GT-QBUSS)       IB-0800073<br>(13JQ75)         A9GT-QBUS2S Type Multi-Drop Bus Connection Board User's Manual<br>Describes specifications, part names and installation of A9GT-QBUS2S.<br>(with A9GT-QBUS2S)       IB-0800074<br>(13JQ76)         A9GT-QBUS2SU Type Multi-Drop Bus connection unit User's Manual<br>Describes specifications, part names and installation of A9GT-QBUS2SU.       IB-0800074<br>(13JQ76)                                                                                                    |
| Describes specifications, part names and installation of A9GT-QBUSS.       IB-0800073<br>(13JQ75)         A9GT-QBUS2S Type Multi-Drop Bus Connection Board User's Manual<br>Describes specifications, part names and installation of A9GT-QBUS2S.       IB-0800074<br>(13JQ76)         A9GT-QBUS2SU Type Multi-Drop Bus connection unit User's Manual<br>Describes specifications, part names and installation of A9GT-QBUS2S.       IB-0800074<br>(13JQ76)         A9GT-QBUS2SU Type Multi-Drop Bus connection unit User's Manual<br>Describes specifications, part names and installation of A9GT-QBUS2SU.       IB-0800083                                                                                                    |
| (with A9GT-QBUSS)         (130(75)         A9GT-QBUS2S Type Multi-Drop Bus Connection Board User's Manual<br>Describes specifications, part names and installation of A9GT-QBUS2S.<br>(with A9GT-QBUS2S)       IB-0800074<br>(13JQ76)         A9GT-QBUS2SU Type Multi-Drop Bus connection unit User's Manual<br>Describes specifications, part names and installation of A9GT-QBUS2SU.       IB-0800083                                                                                                    |
| A9GT-QBUS2S Type Multi-Drop Bus Connection Board User's Manual<br>Describes specifications, part names and installation of A9GT-QBUS2S.<br>(with A9GT-QBUS2S)<br>A9GT-QBUS2SU Type Multi-Drop Bus connection unit User's Manual<br>Describes specifications, part names and installation of A9GT-QBUS2SU.<br>IB-0800083                                                                                                    |
| Describes specifications, part names and installation of A9GT-QBUS2S. (with A9GT-QBUS2S) (with A9GT-QBUS2S) (13JQ76)<br>A9GT-QBUS2SU Type Multi-Drop Bus connection unit User's Manual Describes specifications, part names and installation of A9GT-QBUS2SU. IB-0800083                                                                                                    |
| (with A9GT-QBUS2S) (With A9GT-QBUS2S) (With A9GT-QB     |
| A9GT-QBUS2SU Type Multi-Drop Bus connection unit User's Manual Describes specifications, part names and installation of A9GT- OBUS2SU. IB-0800083                                                                                                    |
| Describes specifications, part names and installation of A9GT- QBUS2SU.                                                                                                    |
| (13JQ83)                                                                                                    |
| (WITH A9G I - QBUSZSU)                                                                                                    |
| A9G1-BUSSU Type Bus connection unit User's Manual IB-0800076                                                                                                    |
| (13JQ78) (with A9GT-BUSSU)                                                                                                    |
| A9GT-RUS2SU Type Multi-Drop Bus connection unit User's Manual                                                                                                    |
| Describes specifications, part names and installation of A9GT-BUS2SU.                                                                                                    |
| (with A9GT-BUS2SU) (13JQ79)                                                                                                    |
| A9GT-BUSS Type Bus Connection Board User's Manual                                                                                                    |
| Describes specifications, part names and installation of A9GT-BUSS.                                                                                                    |
| (with A9GT-BUSS)                                                                                                    |
| A9GT-BUS2S Type Multi-Drop Bus Connection Board User's Manual IB-68954                                                                                                    |
| Describes specifications, part names and installation of A9GT-BUS2S. (13JM88)                                                                                                    |
| (with A9GT-BUS2S)                                                                                                    |
| A7GT-BUSS Type bus connection unit User's Manual IB-66760                                                                                                    |
| Describes specifications, part names and operation of A/GI-BUSS. (13JL07)                                                                                                    |

| Manual name                                                                                                    |                     | Manual number (Model code) |
|----------------------------------------------------------------------------------------------------|---------------------|----------------------------|
| A7GT-BUS2S Type multi-drop bus connection unit User's Manual                                                                                                    |                     | IB-66761                   |
| Describes specifications, part names and operation of A7GT-BUS2S.                                                                                                    |                     | (13,11,08)                 |
|                                                                                                    | (with A7GT-BUS2S)   | (100_00)                   |
| A9GT-RS4 Type Serial Communication Board User's Manual                                                                                                    |                     | IB-68955                   |
| Describes specifications, part names and installation of A9G1-RS4.                                                                                                    |                     | (13JM89)                   |
| ACCT DS2 Time Seriel Communication Deard Liberte Manual                                                                                                    | (with A9G1-RS4)     |                            |
| Age 1-RS2 Type Serial Communication board User's Manual<br>Describes specifications, part names and installation of AGCLRS2                                                                                                    |                     | IB-68956                   |
|                                                                                                    | (with A9GT-RS2)     | (13JM90)                   |
| A9GT-RS2T Type Serial Communication Board User's Manual                                                                                                    | ()                  |                            |
| Describes specifications, part names and installation of A9GT-RS2T.                                                                                                    |                     | IB-0800022                 |
|                                                                                                    | (with A9GT-RS2T)    | (13JQ38)                   |
| A7GT-J71AP23/R23 Type Data Link Unit User's Manual                                                                                                    |                     | ID 66429                   |
| Describes specifications, part names and installation of A7GT-J71AP23/R23.                                                                                                    |                     | (13 IE26)                  |
| (with /                                                                                                    | A7GT-J71AP23/R23)   | (100220)                   |
| A7GT-J71AT23B Type Data Link Unit User's Manual                                                                                                    |                     | IB-66439                   |
| Describes specifications, part names and installation of A7GT-J71AT23B.                                                                                                    | # AZOT 174 ATOOD    | (13JA81)                   |
| (W                                                                                                    | /itn A/G1-J/1A123B) |                            |
| AUTOLICIAL AND ALL AND ALL AND |                     | IB-66558                   |
| with A                                                                                                    | 7GT-1711 P23/BR13)  | (13JE94)                   |
| A8GT-J61BT13 Type CC-Link Communication Unit User's Manual                                                                                                    |                     |                            |
| Describes specifications, part names and installation of A8GT-J61BT13.                                                                                                    |                     | IB-66838                   |
| (                                                                                                    | (with A8GT-J61BT13) | (13JL56)                   |
| A8GT-J61BT15 Type CC-Link Communication Unit User's Manual                                                                                                    |                     | ID 66700                   |
| Describes specifications, part names and installation of A8GT-J61BT15.                                                                                                    |                     | 13 II 29)                  |
| (                                                                                                    | (with A8GT-J61BT15) | (100220)                   |
| A9GT-80LTT Type Back light Unit User's Manual                                                                                                    |                     | IB-80027                   |
| Describes specifications, part names and installation of A9GT-80LTT.                                                                                                    |                     | (13JQ21)                   |
| AOCT 701 TT Type Deek light Light Light Menuel                                                                                                    | (WITN A9G1-80L11)   |                            |
| Describes specifications, part names and installation of A9GT-701 TT                                                                                                    |                     | IB-68982                   |
|                                                                                                    | (with A9GT-70LTT)   | (13JM97)                   |
| A9GT-70LTS Type Back light Unit User's Manual                                                                                                    | (                   |                            |
| Describes specifications, part names and installation of A9GT-70LTS.                                                                                                    |                     | IB-68984                   |
|                                                                                                    | (with A9GT-70LTS)   | (13JM99)                   |
| A9GT-70LTTB Type Back light Unit User's Manual                                                                                                    |                     | IB-80033                   |
| Describes specifications, part names and installation of A9GT-70LTTB.                                                                                                    |                     | (13JQ25)                   |
|                                                                                                    | (with A9GT-70LTTB)  | (/                         |
| A9G1-50L1 type backlight User's Manual                                                                                                    |                     | IB-0800020                 |
| Describes specifications and operation of A9G1-50L1.                                                                                                    |                     | (13JQ29)                   |
| A9GT-80STAND Liser's Manual                                                                                                    |                     |                            |
| Describes specifications, part names and installation of A9GT-80STAND                                                                                                    |                     | IB-80028                   |
| (w                                                                                                    | vith A9GT-80STAND)  | (13JQ22)                   |
| A9GT-70STAND User's Manual                                                                                                    | ,                   |                            |
| Describes specifications, part names and installation of A9GT-70STAND.                                                                                                    |                     | 18-08987<br>(13 1M06)      |
| (w                                                                                                    | vith A9GT-70STAND)  | (1001010)                  |
| A9GT-50STAND User's Manual                                                                                                    |                     | IB-0800021                 |
| Describes specifications and operation of A9GT-50STAND.                                                                                                    |                     | (13JQ30)                   |
| (w                                                                                                    | vith A9GT-50STAND)  | · · · · · /                |

| Manual name                                                                                    | Manual number (Model code) |
|------------------------------------------------------------------------------------------------|----------------------------|
| Add-on memory board for A9GT-FNB, A9GT-FNB1M, A9GT-FNB2M, A9GT-FNB4M and A9GT-                 |                            |
| FNB8M type option function                                                                     | IB-68975                   |
| Describes specifications, part names and installation of A9GT-FNB (1M/2M/4M/8M).               | (13JM91)                   |
| (with A9GT-FNB (1M/2M/4M/8M))                                                                  |                            |
| Add-on memory board for A9GT-QFNB, A9GT-QFNB4M and A9GT-QFNB8M type option function            | IB 0800051                 |
| Describes specifications, part names and installation of A9GT-QFNB (4M/8M).                    |                            |
| (with A9GT- QFNB (4M/8M))                                                                      | (13JQ62)                   |
| A9GT-70KBF Type External I/O Interface Unit User's Manual                                      |                            |
| Describes specifications, system configurations, part names and installation/wiring methods of | IB-80018                   |
| A9GT-70KBF.                                                                                    | (13JQ14)                   |
| (with A9GT-70KBF)                                                                              |                            |
| A8GT-50KBF Type External I/O Interface Unit User's Manual                                      |                            |
| Describes specifications, system configurations, part names and installation/wiring methods of | IB-66787                   |
| A8GT-50KBF.                                                                                    | (13JL28)                   |
| (with A8GT-50KBF)                                                                              |                            |
| A9GT-50PRF type printer interface unit user's manual                                           |                            |
| Describes specifications, system configuration, part names, installation method and external   | IB-0800019                 |
| dimensions of A9GT-50PRF.                                                                      | (13JQ28)                   |
| (with A9GT-50PRF)                                                                              |                            |
| A8GT-TK Type Numerical Keypad Panel User's Manual                                              | ID 66922                   |
| Describes specifications, part names and installation of A8GT-TK.                              | (12    51)                 |
| (with A8GT-TK)                                                                                 | (135E31)                   |
| A9GT-QCNB Type bus connector conversion box User's Manual                                      | IB 0800083                 |
| Describes specifications, part names and installation of A9GT-QCNB.                            | IB-0800082                 |
| (with A9GT-QCNB)                                                                               | (135Q82)                   |
| A7GT-CNB Type bus connector conversion box User's Manual                                       |                            |
| Describes specifications, part names and installation of A7GT-CNB.                             | BCN-P5138                  |
| (with A7GT-CNB)                                                                                |                            |

| 1 Overview                                                           | 1 - 1 to 1 - 6  |
|----------------------------------------------------------------------|-----------------|
| 1.1 Connection supported with GOT                                    | 1 - 1           |
| 2 Specification                                                      | 2 - 1 to 2 - 24 |
| 2.1 PLC CPU that allows monitoring                                   | 2 - 1           |
| 2.2 Device name that allows monitoring                               |                 |
| 2.3 Monitoring of special function unit                              | 2 -11           |
| 2.4 Access range for monitoring                                      | 2 -12           |
| 2.4.1 Data link system access range for monitoring                   | 2 -12           |
| 2.4.2 Network system access range for monitoring                     | 2 -14           |
| 2.4.3 CC-Link system access range for monitoring                     |                 |
| 2.4.4 Access range for monitoring when using MELSEC-FXCPU, other PLC |                 |
| and microcomputer connections                                        |                 |
| 3 Bus connection                                                     | 3 - 1 to 3 - 16 |
| 3.1 First step in bus connection                                     | 3 - 1           |
| 3.1.1 GOT handling from PLC CPU in bus connection                    |                 |
| 3.1.2 Restriction on the number of GOTs by the PLC CPU connected to  |                 |
| 3.1.3 Power supply of PLC CPU and GOT                                |                 |
| 3.1.4 Restriction when PLC CPU is used in direct method              |                 |
| 3.1.5 Precautions for use of A1SJCPU and A1SJHCPU                    |                 |
| 3.1.6 Precautions for GOT connection in duplex system                |                 |
| 3.2 System configuration                                             |                 |
| 3.2.1 Connection with QCPU (Q mode)                                  |                 |
| 3.2.2 Connection with QnACPU (large type) or ACPU (large type)       |                 |
| 3.2.3 Connection with QnACPU (small type) or ACPU (small type)       |                 |
| 3.2.4 Connection with A0J2HCPU                                       |                 |
| 3.2.5 Connection with motion controller CPU                          |                 |
| 3.3 Initial settings                                                 |                 |
| 3.3.1 Connection with QCPU                                           |                 |
| 3.3.2 Connection with other than QCPU                                |                 |
| 4 Direct connection to CPU                                           | 4 - 1 to 4 - 6  |
| 4.1 System configuration                                             |                 |
| 4.1.1 When connecting to QCPU                                        |                 |
| 4.1.2 When connecting to QnACPU or ACPU                              |                 |
| 4.1.3 When connecting to FXCPU                                       |                 |
| 4.2 Connection cable                                                 |                 |

### CONTENTS

| 5 Computer link connection (RS-422 communication)                        | 5 - 1 to 5 - 8    |
|--------------------------------------------------------------------------|-------------------|
| 5.1 System configuration                                                 | 5 - 1             |
| 5.2 Initial settings                                                     | 5 - 2             |
| 5.2.1 Computer link module and serial communication module side settings | 5 - 2             |
| 5.2.2 GOT side settings                                                  | 5 - 6             |
| 5.3 Transmission specification                                           | 5 - 6             |
| 5.4 Connection cable                                                     | 5 - 7             |
| 6 Computer link connection (RS-232C communication)                       | 6 - 1 to 6 - 8    |
|                                                                          |                   |
| 6.1 System configuration                                                 |                   |
| 6.2 Initial settings                                                     |                   |
| 6.2.1 Computer link module and serial communication module side settings |                   |
| 6.2.2 GOT side settings                                                  |                   |
| 6.3 Transmission specification                                           |                   |
| 6.4 Connection cable                                                     |                   |
| 7 MELSECNET connection (data link system)                                | 7 - 1 to 7 - 2    |
| 7.1 System configuration                                                 | 7 - 1             |
| 7.2 Switch setting of data link unit                                     |                   |
| 7.3 Self-diagnosis test                                                  |                   |
|                                                                          |                   |
| 8 MELSECNET connection (network system)                                  | 8 - 1 to 8 - 2    |
| 8.1 System configuration                                                 | 8 - 1             |
| 8.2 Switch setting of network unit                                       |                   |
| 8.3 Self-diagnosis test                                                  |                   |
| 9 CC-Link connection                                                     | 9 - 1 to 9 - 2    |
| 10 Omron PLC connection                                                  | 10 - 1 to 10 - 14 |
| 10.1 System configuration                                                | 10 1              |
| 10.1 System configuration of connection to C200UL C200US and C200Us as   | 10 - 1            |
| 10.1.2 System configuration of connection to C200H, C200HS and C200HX se | 10 - 1            |
| 10.1.2 System configuration of connection to CQMT                        |                   |
| 10.1.4 System configuration of connection to C10001 and C20001           | 10 - 3            |
| 10.1.4 System configuration of confidention to CV 1000                   |                   |
| 10.2 1 Setting of upper link unit                                        |                   |
| 10.2.1 Switch setting of upper link unit                                 |                   |
| 10.2.2 Setting CV 1000                                                   |                   |
| 10.2.3 Initializing CQMT.                                                |                   |
| 10.2.4 Communication board initialization program                        |                   |
|                                                                          |                   |
| 10.3.1 RS-422 Cable                                                      |                   |
| 10.3.2 RS-2320 cable                                                     |                   |
| 10.3.3 Converter and connection cable used in CQIM1                      |                   |
| 11 Yasukawa PLC connection                                               | 11 - 1 to 11 - 6  |
| 11.1 System configuration                                                |                   |
| 11.2 Initial setting                                                     |                   |
| 11.3 Connection cable                                                    |                   |
| 11.3.1 RS-422 cable                                                      |                   |
| 11.3.2 RS-232C cable                                                     |                   |
|                                                                          |                   |

| 12 Allen-Bradley PLC connection                                   | 12 - 1 to 12 - 2  |
|-------------------------------------------------------------------|-------------------|
| 12.1 System configuration                                         |                   |
| 12.2 Communication settings of Allen-Bradley PLC                  |                   |
| 12.3 Transmission specification                                   |                   |
| 12.4 Connection cable                                             | 12 - 2            |
| 13 Sharp PLC connection                                           | 13 - 1 to 13 -10  |
| 13.1 System configuration                                         | 13 - 1            |
| 13.2 Initial setting                                              |                   |
| 13.2.1 Connecting directly to the PLC CPU                         |                   |
| 13.2.2 Connecting to the link unit                                |                   |
| 13.3 Transmission specification                                   |                   |
| 13.4 Connection cable                                             |                   |
| 13.4.1 RS-422 cable                                               |                   |
| 13.4.2 RS-232C cable                                              |                   |
| 14 Microcomputer connection                                       | 14 - 1 to 14 - 14 |
| 14.1 System configuration                                         |                   |
| 14.2 Connecting cable                                             |                   |
| 14.2.1 With connection to DTR                                     |                   |
| 14.2.2 Without connection to DTR                                  |                   |
| 14.3 Transmission specification                                   |                   |
| 14.4 Device data area                                             |                   |
| 14.5 Communication commands                                       | 14 - 7            |
| 14.5.1 Command list                                               |                   |
| 14.5.2 Data communication type                                    |                   |
| 14.5.3 Precautions for use                                        |                   |
| 14.5.4 Batch read command(RD)                                     | 14 - 11           |
| 14.5.5 Batch write command(WD)                                    |                   |
| 14.5.6 Random read command(RR)                                    |                   |
| 14.5.7 Random write command(RW)                                   |                   |
| 15 Option devices connection                                      | 15 - 1 to 15 -18  |
| 15.1 Bar code reader                                              |                   |
| 15.1.1 System configuration                                       |                   |
| 15.1.2 Communication setting of bar code reader                   |                   |
| 15.1.3 Connection cable                                           |                   |
| 15.1.4 Recommended parts for customers and ordering method        |                   |
| 15.1.5 GOT setting method                                         |                   |
| 15.1.6 Bar code types that can be read with GOT                   |                   |
| 15.2 Printer                                                      |                   |
| 15.2.1 System configuration                                       |                   |
| 15.2.2 Connection cable                                           |                   |
| 15.3 External I/O equipment                                       |                   |
| 15.3.1 System configuration                                       |                   |
| 15.3.2 Connection cables                                          | 15 - 10           |
| 15.3.3 Wiring diagrams                                            | 15 - 14           |
| 15.3.4 Recommended user-prepared articles and how to prepare them | 15 - 17           |
| 15.4 PC card                                                      | 15 - 18           |
| 15.4.1 System configuration                                       |                   |

| 16 Toshiba PLC connection                                                                                                    | . 16 - 1 to 16 - 2                                  |
|----------------------------------------------------------------------------------------------------|-----------------------------------------------------|
| 16.1 System configuration<br>16.2 Initial settings<br>16.3 Connection cable                                                                                                    |                                                     |
| 17 SIEMENS PLC connection                                                                                                    | . 17 - 1 to 17 - 4                                  |
| 17.1 System configuration<br>17.2 Initial settings<br>17.3 Connection cable                                                                                                    |                                                     |
| Appendices Ap                                                                                                    | op - 1 to App - 4                                   |
| Appendix 1 System configuration example for microcomputer connection<br>Appendix 1.1 System configuration<br>Appendix 1.2 GOT side communication setting and monitor screen setting details<br>Appendix 1.3 Host side sample program<br>Appendix 1.4 System operation overview | App - 1<br>App - 1<br>App - 1<br>App - 3<br>App - 3 |
| Index Ind                                                                                                    | lex-1 to Index-3                                    |

## MEMO

#### Chapter1 Overview

This manual describes the specifications, system configurations, setting method, connection cables and other information of each connection supported by the GOT.

#### 1.1 Connection supported by GOT

(1) Bus connection

Bus connection is a way of using the extension connector of a base unit for connection of the GOT (connection by I/O bus) and this connection form has the fastest response to a PLC CPU among the GOT connection forms. Multiple GOTs can be connected in a position away from the PLC CPU to be connected to.

However, only one GOT may be connected depending on the PLC CPU to be connected to.

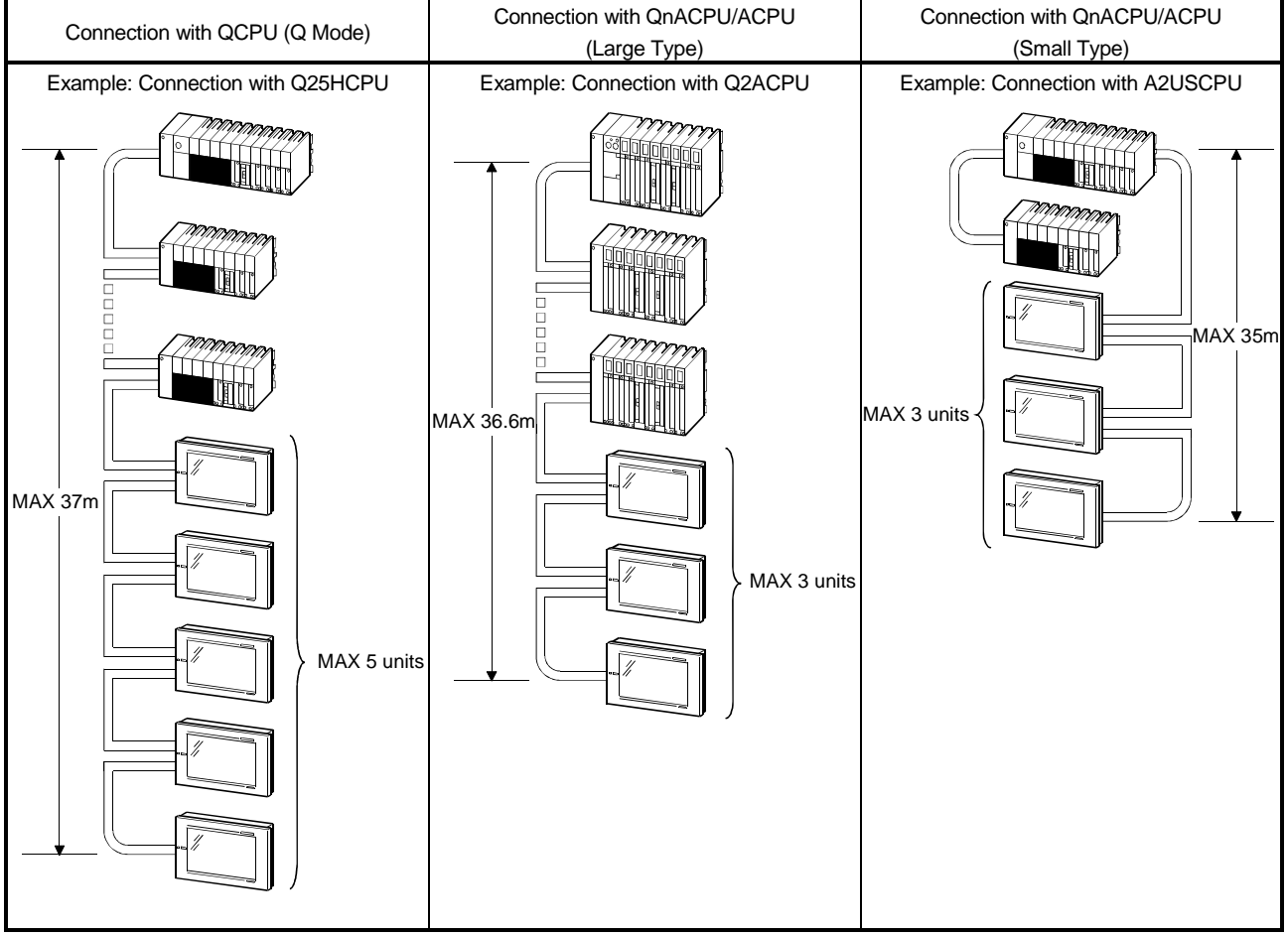

\*There are various precautions for bus connection according to the system selected. For details, refer to Chapter 3.

(2) Direct connection to CPU

You can connect the GOT with the PLC CPU by an RS-422/RS-232C cable and this is the most economical way of connection.

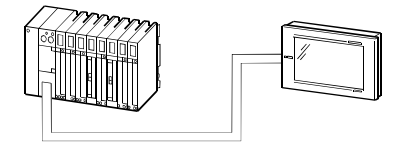

1

(3) Computer link connection

Since the GOT can be connected with a computer link unit on a 1:1 basis, several GOTs can be connected.

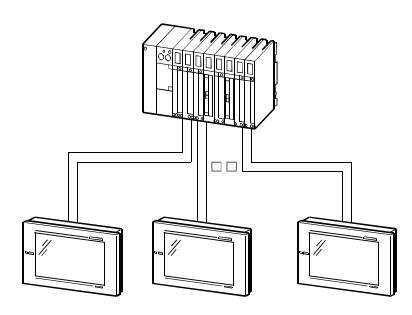

(4) MELSECNET connection

The GOT is used as a local station of the data link system or a normal station of the network system and allows remote control via network.

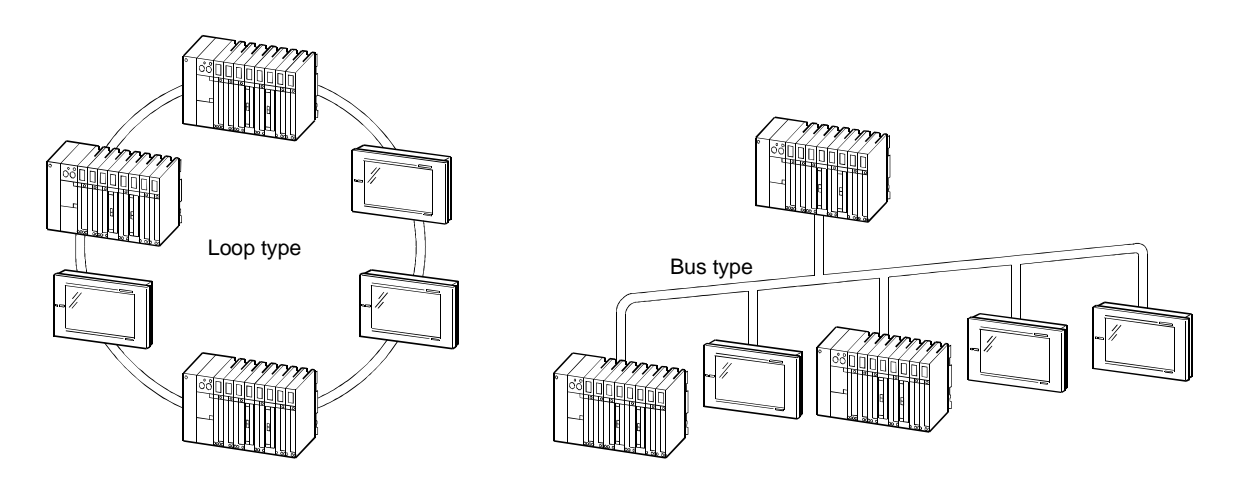

(5) CC-Link connection

The GOT is used as an intelligent device station or a remote device station of the CC-Link system and allows remote control via network.

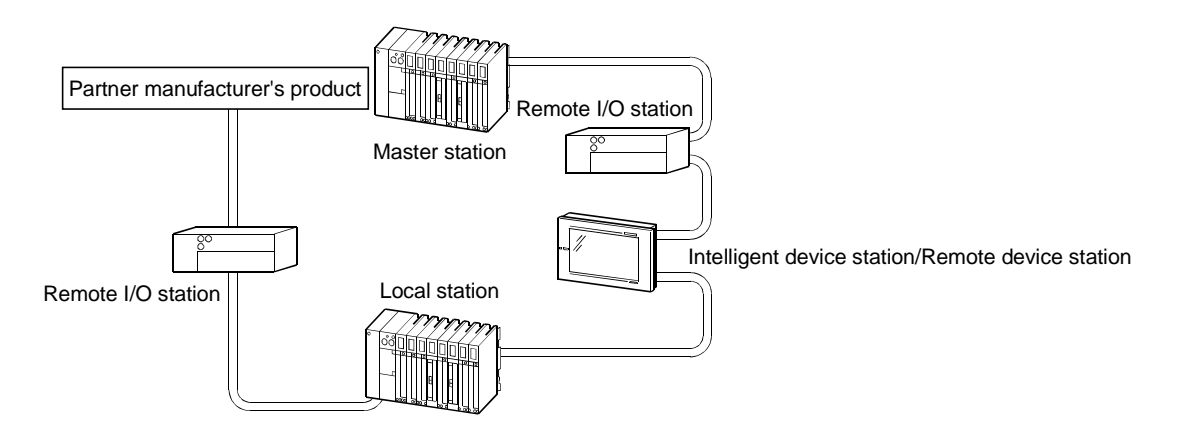

(6) Omron PLC connection

Allows monitoring by connecting to an Omron PLC.

• CPUs that allow monitoring

C200H, C200HS, C200H, CQM1, C1000H, C2000H, CV1000

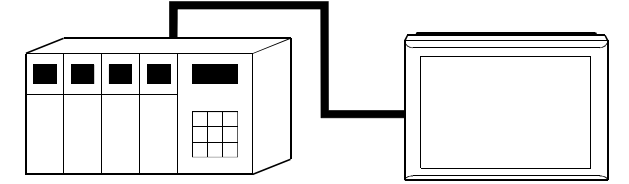

RS-422 communication/RS232C communication enables monitoring.

(7) Yasukawa PLC connection

Allows monitoring by connecting to a Yasukawa PLC.

• CPUs that allow monitoring

GL60S, GL60H, GL70H, GL120, GL130, CP-9200SH, CP-9300MS, MP-920, MP-930, CP-9200(H), PROGIC-8

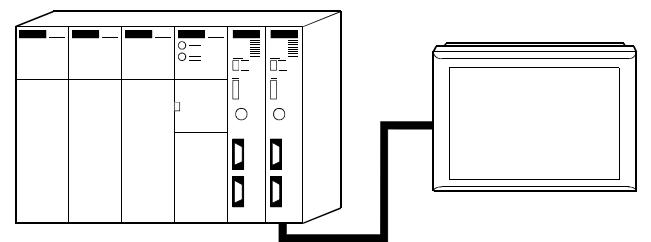

RS-422 communication/RS232C communication enables monitoring.

(8) Allen-Bradley PLC connection

Allows monitoring by connecting to the Allen-Bradley PLC.

• CPUs that allow monitoring SLC 5/03, SLC 5/04

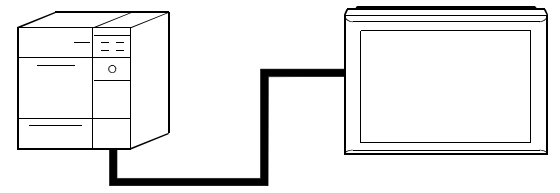

Monitored with RS-232C communication

(9) Sharp PLC connection

Allows monitoring by connecting to the Sharp PLC.

 CPUs that allow monitoring JW-21CU, JW-22CU, JW-31CUH, JW-32CUH, JW-33CUH, JW-50CUH, JW-70CUH, JW-100CUH

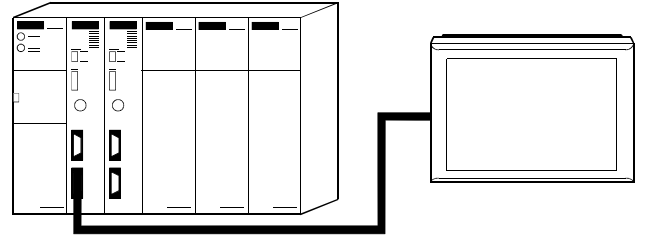

Monitored with RS-232C/RS-422 communication

#### (10) Toshiba PLC connection

Allows monitoring by connecting to a Toshiba PLC.

CPUs that allow monitoring

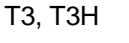

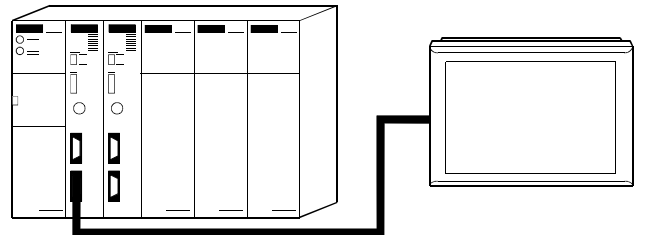

Monitored with RS-422 communication

(11) SIEMENS PLC connection

Connecting to the HMI adaptor allows monitoring of multiple SIEMENS PLCs connected by PROFIBUS.

• CPUs that allow monitoring

SIMATIC S7-300 series, SIMATIC S7-400 series

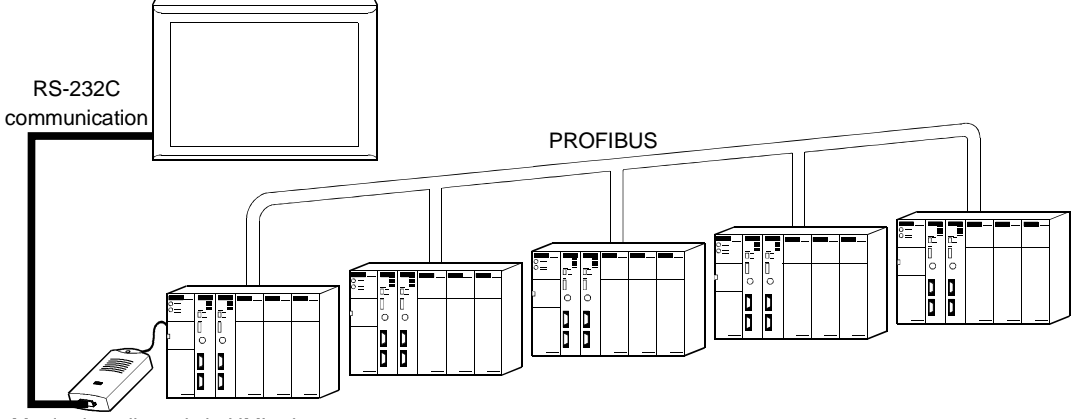

Monitoring allowed via HMI adaptor

#### (12) Microcomputer connection

Virtual device (D) of the GOT can be monitored by sending/receiving data from/to a personal computer, microcomputer board, PLC, etc. (hereinafter referred to as "host")

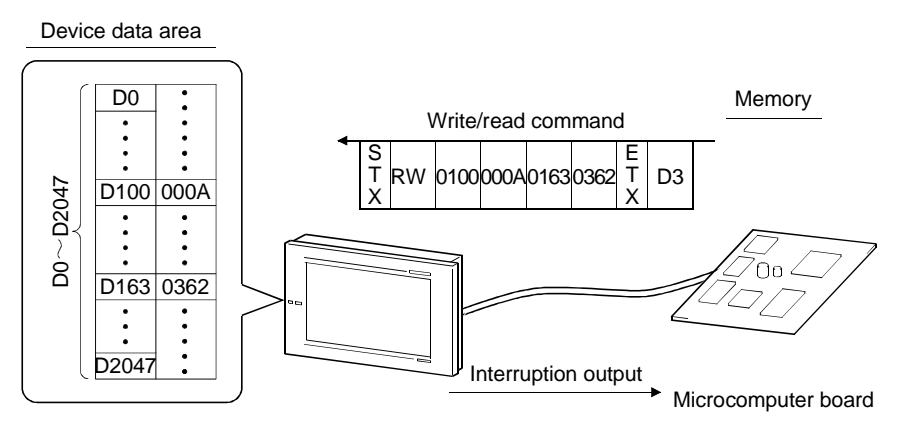

(13) Optional devices connection

(a) Bar code reader

If connected to a bar code reader, the GOT can write data read with the bar code reader to the PLC CPU.

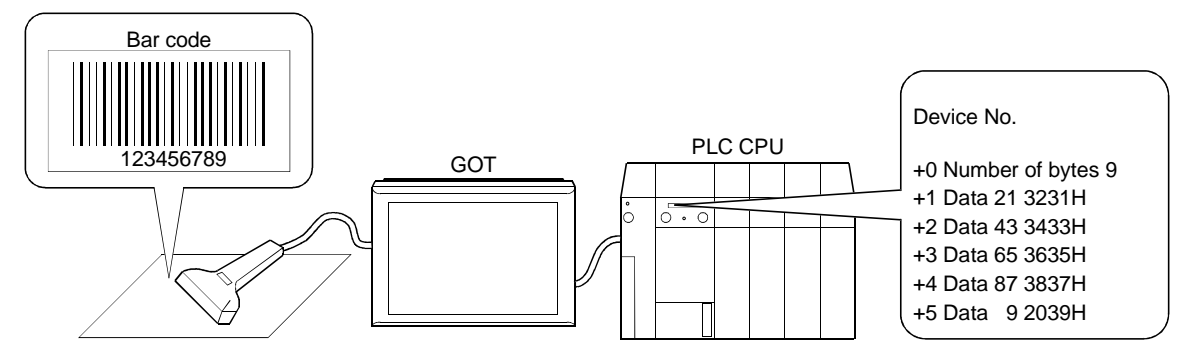

(b) Printer

If connected to a printer, the GOT can print data of alarm history and hard copy functions.

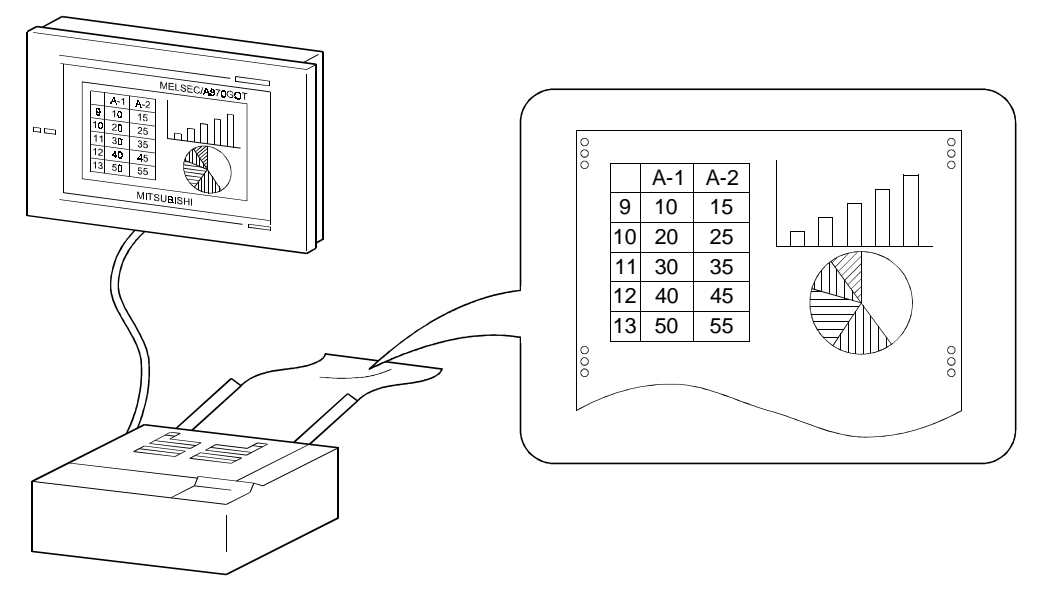

(c) External I/O equipment

By connection of input equipment (operation panel, ten-key panel, pushbuttons, etc.), you can write to devices, e.g. touch input, numerical input and screen switching, from outside the GOT.

In addition, you can connect output equipment (lamps, relays, etc.) to provide outputs from the GOT to the outside.

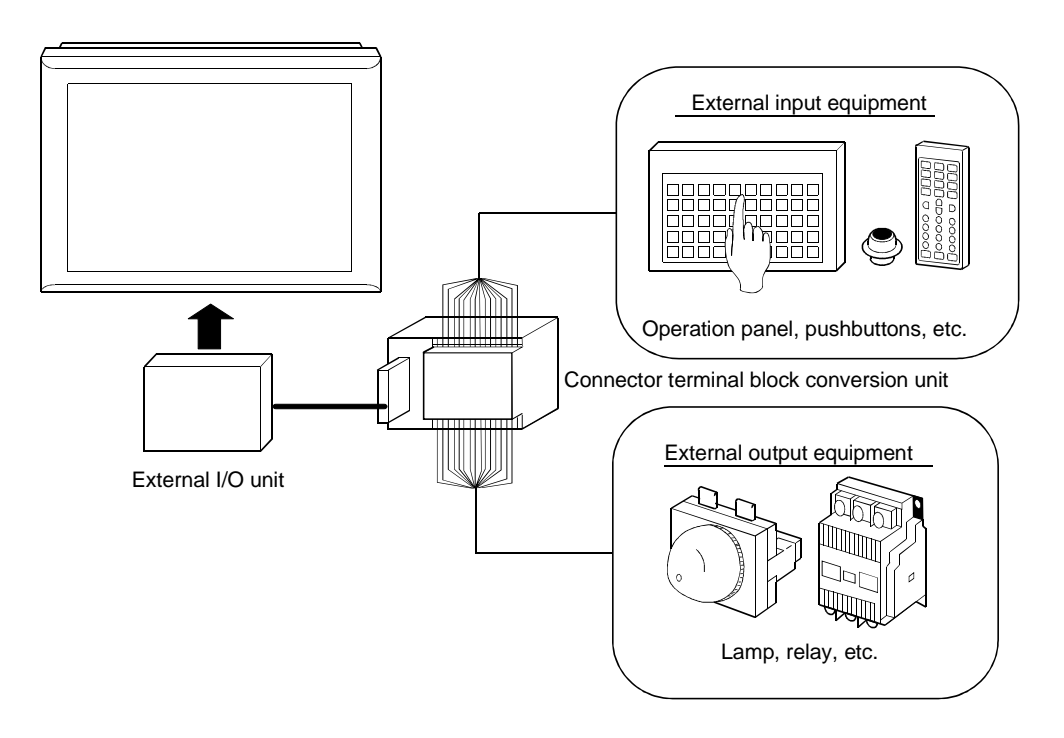

(d) PC card

Installation of PC card on the GOT allows storage of data used in the transfer data (system program, monitor screen data) and object function (alarm history function, recipe function, etc.).

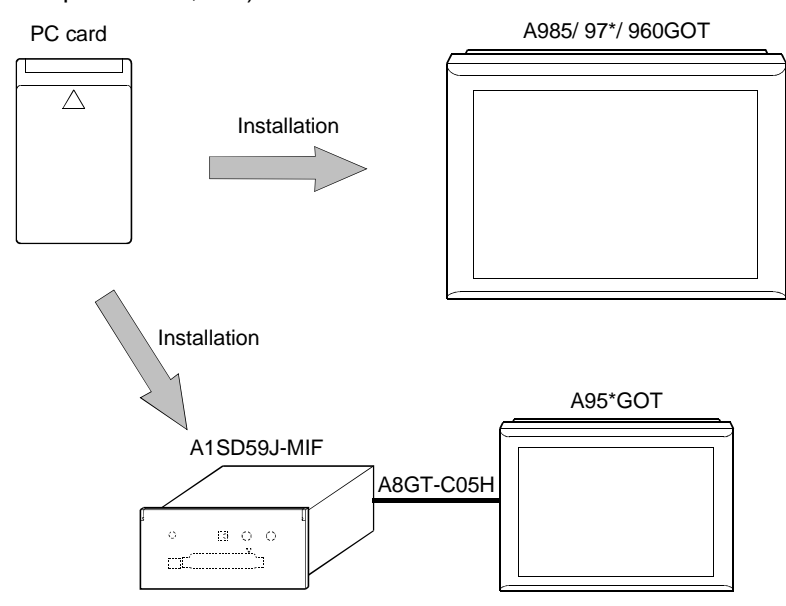

#### **Chapter2 Specification**

#### 2.1 PLC CPU that allows monitoring

The PLC CPU that can be monitored by the GOT changes with the system up to the PLC CPU monitored (connection form).

The PLC CPUs that can be monitored by the GOT are indicated below per connection form.

|                   |                    | Bus        | CPU        | Computer   | MELSECNET Connection |        |                  | CC-Link Connection |           |
|-------------------|--------------------|------------|------------|------------|----------------------|--------|------------------|--------------------|-----------|
|                   |                    |            |            |            | Network system       |        | Data link system | Intelligent        | Remote    |
| PL                |                    | Connection | Direct     | LINK       | MELSEC               | MELSEC | MELSEC           | device             | device    |
|                   |                    |            | Connection | Connection | NET/10H              | NET/10 | NET/B,(II)       | station            | station*3 |
| QCPU              | (Q mode)           | 0          | 0          | 0          | ×                    | ∆*4    | ×                | 0                  | 0         |
| QCPU              | (A mode)           | ×          | 0          | 0          | ×                    | 0      | 0                | 0                  | 0         |
| QnACF             | บ                  | 0          | 0          | 0          | ×                    | ∆*4    | 0                | 0                  | 0         |
|                   | Other than A1FXCPU | ∆*5        | ∆*6        | ∆*6*7*8    | ×                    | ∆*6    | ∆*6              | ∆*6                | 0         |
| ACPU              | A1FXCPU            | ×          | 0          | ×          | ×                    | ×      | ×                | ×                  | ×         |
| FXCPL             | J                  | ×          | 0          | ×          | ×                    | ×      | ×                | ×                  | ×         |
| FA con            | troller            | ×          | ×          | ×          | ×                    | 0      | 0                | ×                  | ×         |
| Motion            | controller CPU     | 0          | 0          | ∆*8        | ×                    | 0      | 0                | 0                  | 0         |
| Omron             | PLC                | ×          | ×          | 0          | ×                    | ×      | ×                | ×                  | ×         |
| Yasukawa PLC      |                    | ×          | 0          | 0          | ×                    | ×      | ×                | ×                  | ×         |
| Allen-Bradley PLC |                    | ×          | 0          | ×          | ×                    | ×      | ×                | ×                  | ×         |
| Sharp PLC         |                    | ×          | 0          | 0          | ×                    | ×      | ×                | ×                  | ×         |
| Toshiba PLC       |                    | ×          | ×          | 0          | ×                    | ×      | ×                | ×                  | ×         |
| SIEME             | NS PLC             | ×          | 0          | ×          | ×                    | ×      | ×                | ×                  | ×         |

\*1 In a system where a remote I/O station exists, monitoring cannot be done independently of the PLC CPU and connection form.

\*2 Including the case where the MELSECNET/10H is used in the NET/10 mode.

\*3 For connection as a remote device station, only the link devices (RX, RY, RWw, RWr) assigned to the GOT may be monitored.

- \*4 When creating a monitor screen (project data) with the drawing software, note the following two points.
  - When setting the monitor devices, note that the device ranges that can be monitored are the ranges for monitoring the ACPU (A3ACPU equivalent).
  - The PLC CPUs monitored are the QCPU (Q mode) and QnACPU, but the PLC type must be set to "MELSEC-A".

\*5 The A2CCPU and A2CCPUC24 do not allow bus connection.

\*6 When monitoring the AnNCPU(S1), A2SCPU, A0J2HCPU or A2CCPU, data cannot be written to the CPU earlier than the following version.

AnNCPU(S1): Version L or later for the one with link, version H or later for the one without link A2SCPU: Version H or later

A0J2HCPU: Version E or later

A2CCPU: Version H or later

- \*7 The A2CCPU does not allow computer link connection.
- \*8 For computer link connection of the A2SCPU, A2SHCPU-S1, A2SHCPU, A1SHCPU, A1SJHCPU, A0J2HCPU, A171SHCPU and A172SHCPU, use the computer link module whose software version is version U or later.

In addition, the A0J2-C214-S1 (A0J2HCPU-dedicated computer link module) cannot be used.

#### 2.2 Device name that allows monitoring

(1) QCPU (A Mode), ACPU

| Device name |                                       | Available range for monitoring |                                           |  |
|-------------|---------------------------------------|--------------------------------|-------------------------------------------|--|
|             | Input (X)                             |                                | X0 to X1FFF                               |  |
|             | Output (Y)                            |                                | Y0 to Y1FFF                               |  |
|             | Internal relay (M)                    |                                | M0 to M8191                               |  |
|             | Annunciator (F)                       |                                | F0 to F2047                               |  |
|             | Link relay (B)                        |                                | B0 to B1FFF                               |  |
|             | Special internal relay (M)            |                                | M9000 to M9255                            |  |
| e           | Latch relay (L)                       |                                | L0 to L8191                               |  |
| evic        | Timor                                 | Contact (TT)                   | TT0 to TT2047                             |  |
| 3it d       |                                       | Coil (TC)                      | TC0 to TC2047                             |  |
| ш           | Countor                               | Contact (CT)                   | CT0 to CT1023                             |  |
| l           | Counter                               | Coil (CC)                      | CC0 to CC1023                             |  |
|             | Link special relay (SB)               |                                | SB0 to SB7FF                              |  |
|             |                                       |                                | Designated bit of the following word      |  |
|             | Word device bit                       |                                | devices (except for index register and    |  |
|             |                                       |                                | buffer memory)                            |  |
|             | GOT bit register (GB)                 |                                | GB64 to GB1023                            |  |
|             | Data register (D)                     |                                | D0 to D8191                               |  |
|             | Special data register (D)             |                                | D9000 to D9255                            |  |
|             | Link register (W)                     |                                | W0 to W1FFF                               |  |
|             | Timer (current value) (TN)            |                                | TN0 to TN2047                             |  |
|             | Counter (current value) (CN)          |                                | CN0 to CN1023                             |  |
|             | Link special register (SW)            |                                | SW0 to SW7FF                              |  |
| ice         | File register (R)                     |                                | R0 to R8191                               |  |
| dev         | Extended file register (ER)           | Block                          | 1 to 255                                  |  |
| ord         |                                       | Device                         | R0 to R8191                               |  |
| $\geq$      | Index register * <sup>2</sup>         | (Z)                            | Z0 to Z6(Z0=Z)                            |  |
|             |                                       | (V)                            | V0 to V6(V0=V)                            |  |
|             | Accumulator (A)                       |                                | A0 to A1                                  |  |
|             | Buffer memory (special function ur    | nit) (BM)                      | BM0 to BMn* <sup>1</sup>                  |  |
|             | $\mathbf{P}$ it dovice word $*^3 *^4$ |                                | Converting the above bit devices to words |  |
|             |                                       |                                | (except for timer and counter)            |  |
|             | GOT data register (GD)                |                                | GD64 to GD1023                            |  |

\*1 Only special function units of the GOT connection station can be designated.

Set within the address range of the buffer memory of the designated special function unit.

\*2 Writing to the index register is prohibited during computer link connection.

\*3 Use a multiple of 16 for setting device number.

\*4 If converting the special internal relay (M) to a bit device word, regard 9000 as 0 and use a multiple of 16 for the device number.

(Example) M9000, M9016, M9240

(2) QCPU (Q Mode), QnACPU

|       | Device name                        |              | Allowable range of monitoring             |  |
|-------|------------------------------------|--------------|-------------------------------------------|--|
|       | Input (X)                          |              | X0 to X1FFF                               |  |
|       | Output (Y)                         |              | Y0 to Y1FFF                               |  |
|       | Internal relay (M)                 |              | M0 to M32767                              |  |
|       | Latch relay (L)                    |              | L0 to L32767                              |  |
|       | Annunciator (F)                    |              | F0 to F32767                              |  |
|       | Link relay (B)                     |              | B0 to B1FFF                               |  |
|       | Timor                              | Contact (TT) | TT0 to TT32767                            |  |
|       | Timer                              | Coil (TC)    | TC0 to TC32767                            |  |
| vice  | Countor                            | Contact (CT) | CT0 to CT32767                            |  |
| de∖   | Counter                            | Coil (CC)    | CC0 to CC32767                            |  |
| Bit   | Special relay (SM)                 |              | SM0 to SM2047                             |  |
|       | Detentivo timor                    | Contact (SS) | SS0 to SS32767                            |  |
|       |                                    | Coil (SC)    | SC0 to SC32767                            |  |
|       | Step relay (S)                     |              | S0 to S32767                              |  |
|       | Link special relay (SB)            |              | SB0 to SB7FF                              |  |
|       |                                    |              | Designated bit of the following word      |  |
|       | Word device bit                    |              | devices (except for index register and    |  |
|       |                                    |              | buffer memory)                            |  |
|       | GOT bit register (GB)              |              | GB64 to GB1023                            |  |
|       | Data register (D)                  |              | D0 to D32767                              |  |
|       | Special data register (SD)         |              | SD0 to SD2047                             |  |
|       | Link register (W)                  |              | W0 to W1FFF                               |  |
|       | Timer (current value) (TN)         |              | TN0 to TN32767                            |  |
|       | Counter (current value) (CN)       |              | CN0 to CN32767                            |  |
| Ø     | Retentive timer (current value) (S | SN)          | SN0 to SN32767                            |  |
| evic. | Link special register (SW)         |              | SW0 to SW7FF                              |  |
| d de  | File register (R)                  |              | R0 to R32767*1                            |  |
| Nor   | Extended file register (EP)        | Block        | 0 to 31                                   |  |
| _     |                                    | Device       | R0 to R32767                              |  |
|       | Extended file register (ZR)        |              | ZR0 to ZR1042431* <sup>2</sup>            |  |
|       | Index register (Z)                 |              | Z0 to Z15                                 |  |
|       | Buffer memory (special function    | unit) (BM)   | BM0 to BMn*3                              |  |
|       | Bit device word *4                 |              | Converting the above bit devices to words |  |
|       | GOT data register (GD)             |              | GD64 to GD1023                            |  |

\*1 Block file register that is switched by the RSET command is monitored.

\*2 Block file register that is switched by the QDRSET command is monitored.

\*3 Only special function units of the GOT connection station can be designated.

Set within the address range of the buffer memory of the designated special function unit.

\*4 Set the device numbers in multiples of 16.

(3) CC-Link connection (Remote device)

|        | Device name                                         | Available range for monitoring |
|--------|-----------------------------------------------------|--------------------------------|
|        | Remove input (RX)                                   | X0 to X7FF                     |
|        | Remote output (RY)                                  | Y0 to Y7FF                     |
| evice  | Bit designation of remote register write area (RWw) | Ww0 to WwFF                    |
| Bit d  | Bit designation of remote register read area (RWr)  | Wr0 to WrFF                    |
|        | GOT bit register (GB)                               | GB64 to GB1023                 |
|        | Bit designation of GOT data register (GD)           | GD64 to GD1023                 |
| 0      | Remote register write area (RWw)                    | Ww0 to WwFF                    |
| device | Remote register read area (RWr)                     | Wr0 to WrFF                    |
| Nord   | GOT data register (GD)                              | GD64 to GD1023                 |
|        | Converting GOT bit register to word (GB)            | GB64 to GB1023                 |

#### (4) MELSEC-FXCPU

|           | Device name                 | Available range for monitoring | Device number<br>expression |  |
|-----------|-----------------------------|--------------------------------|-----------------------------|--|
|           | Input relay (X)             | X0000 to X0377                 | Ostal astation              |  |
|           | Output relay (Y)            | Y0000 to Y0377                 | Octal notation              |  |
|           | Auxiliary relay (M)         | M0000 to M3071                 |                             |  |
| ice       | State (S)                   | S0000 to S0999                 |                             |  |
| dev       | Special auxiliary relay (M) | M8000 to M8255                 | Decimal notation            |  |
| Bit       | Timer contact (T)           | T000 to T255                   |                             |  |
|           | Counter contact (C)         | C000 to C255                   |                             |  |
|           | Word device bit *1          |                                |                             |  |
|           | GOT bit register (GB)       | GB64 to GB1023                 | —                           |  |
|           | Timer (current value) (T)   | T000 to T255                   |                             |  |
| a)        | Counter (current value) (C) | C000 to C255                   |                             |  |
| ,<br>vice | Data register (D)           | D000 to D0999                  |                             |  |
| Word de   | RAM file register (D)       | D1000 to D7999                 | Decimal notation            |  |
|           | Special data register (D)   | D8000 to D8255                 |                             |  |
|           | Bit device word *2 *3       |                                |                             |  |
|           | GOT data register (GD)      | GD64 to GD1023                 |                             |  |

\*1 While the touch key function to which a word device bit is designated as the monitor device is executed, do not write the word device in a sequence program.

\*2 Bit devices of the timer contact (T) and counter contact (C) cannot be converted to words.

\*3 Use a multiple of 16 for designating the device number.

(5) Omron PLC

|     | Device name                      | Available range for monitoring |
|-----|----------------------------------|--------------------------------|
|     | I/O relay                        | 0000 to 51115                  |
|     | Internal auxiliary relay         | 0000 10 51115                  |
|     | Data link relay (LR)             | LR0000 to LR6315               |
|     | Auxiliary memory relay (AR)      | AR0000 to AR2715               |
| ice | Holding relay (HR)               | HR0000 to HR9915               |
| dev | Timer contact (TIM) *1           | TIM000 to TIM511               |
| Bit | Counter contact (CNT) *1         | CNT000 to CNT511               |
|     | Data memory (DM) *2              | DM0000 to DM9999               |
|     | Timer (current value) (TIM) *2   | TIM000 to TIM511               |
|     | Counter (current value) (CNT) *2 | CNT000 to CNT511               |
|     | GOT bit register                 | GB64 to GB1023                 |
|     | I/O relay                        | 000 to 511                     |
|     | Data link relay (LR)             | LR0000 to LR0063               |
| e.  | Auxiliary memory relay (AR)      | AR0000 to AR0027               |
| dev | Holding relay (HR)               | HR0000 to HR0099               |
| ord | Data memory (DM)                 | DM0000 to DM9999               |
| Š   | Timer (current value) (TIM)      | TIM000 to TIM511               |
|     | Counter (current value) (CNT)    | CNT000 to CNT511               |
|     | GOT data register                | GD64 to GD1023                 |

\*1 If CV1000 is used, no writing is available.

\*2 While the touch key function to which a word device bit is designated as the monitor device is executed, do not write the word device in a sequence program.

#### (6) Yasukawa PLC

#### (a) When using GL60S, GL60H, GL70H, GL120 or GL130

| Device name |                   | Available range for monitoring |
|-------------|-------------------|--------------------------------|
| evice       | Coil              | O01 to O63424                  |
|             | Input relay       | 11 to 163424                   |
|             |                   | D1 to D2048                    |
| sit d       | Link coil         | D10001 to D12048               |
| ш           |                   | D20001 to D22048               |
|             | GOT bit register  | GB64 to GB1023                 |
|             | Input register    | Z1 to Z31840*1                 |
| a           | Holding register  | W1 to W28291* <sup>2</sup>     |
| evic        |                   | R1 to R2048                    |
| d de        | Link register     | R10001 to R12048               |
| Vor         |                   | R20001 to R22048               |
| ~           | Constant register | K1 to K4096* <sup>3</sup>      |
|             | GOT data register | GD64 to GD1023                 |

\*1 Change the input register 30001 to 30512 to Z1 to Z512. (Example of setting in default)

\*2 Change the input register 40001 to 49999 to W1 to W9999. (Example of setting in default)

\*3 Change the constant register 31001 to 35096 to K1 to K4096. (Example of setting in default)

#### (b) When using CP-9200SH, MP-920, MP-930

| Device name |                   | Available range for monitoring |
|-------------|-------------------|--------------------------------|
| Bit device  | Coil              | MB0 to MB4095F                 |
|             | Input relay       | IB0000 to IBFFFF               |
|             | GOT bit register  | GB64 to GB1023                 |
| Word device | Input register    | IW0 to IW7FFF                  |
|             | Holding register  | MW0 to MW32767                 |
|             | GOT data register | GD64 to GD1023                 |

#### (c) When using CP-9300MS

|             | Device name       | Available range for monitoring |  |
|-------------|-------------------|--------------------------------|--|
| e           | Coil              | MB0 to MB3071F                 |  |
| : devi      | Input relay       | IB0000 to IB3FF                |  |
| Bit         | GOT bit register  | GB64 to GB1023                 |  |
| Word device | Input register    | IW0 to IW3F                    |  |
|             | Holding register  | MW0 to MW3071                  |  |
|             | GOT data register | GD64 to GD1023                 |  |

#### (d) When using CP-9200(H)

| Device name |                   | Available range for monitoring |  |
|-------------|-------------------|--------------------------------|--|
| Bit device  | Coil              | OB00000 to OB007FF             |  |
|             | Input relay       | IB00000 to IB007FF             |  |
|             | GOT bit register  | GB64 to GB1023                 |  |
|             | Input register    | IW00000 to IW007F              |  |
| Word device | Output register   | OW0000 to OW007F               |  |
|             | Data register     | DW0000 to DW02047              |  |
|             |                   | ZD0000 to ZD02047 *1           |  |
|             | Common register   | MW0000 to MW7694               |  |
|             | GOT data register | GD64 to GD1023                 |  |

\*1 May be set only when CP-9200H is used.

#### (e) When using PROGIC-8

| Device name |                   | Available range for monitoring |  |
|-------------|-------------------|--------------------------------|--|
| Bit device  | Coil              | o0001 to o2048 *1              |  |
|             | Input relay       | 10001 to 10512                 |  |
|             | Link coil         | D0001 to D1024                 |  |
|             | GOT bit register  | GB64 to GB1023                 |  |
| Vord device | Input register    | Z0001 to Z0128                 |  |
|             | Holding register  | W0001 to W2048                 |  |
|             | Link register     | R0001 to R1024                 |  |
| 7           | GOT data register | GD64 to GD1023                 |  |

\*1 Internal coils N1 to N1536 may be set as o513 to o2048.

However, make setting to avoid o1 to o0512 from overlapping o513 to o2048.

| (7)       | Allen   | -Brad | lev  | PLC |
|-----------|---------|-------|------|-----|
| <b>`'</b> | / 11011 | Diau  | · Oy |     |

| Device name |                                 | Monitoring range                              | Device No. notation |
|-------------|---------------------------------|-----------------------------------------------|---------------------|
| 9           |                                 | B0030000 to B003255F                          |                     |
|             | BIL (B)                         | B0100000 to B255255F                          |                     |
|             | Timor (timing hit) (TT)         | TT0040000 to TT0042550                        |                     |
|             |                                 | TT0100000 to TT2552550                        |                     |
|             | Timer (timing bit) (TN)         | TN0040000 to TN0042550                        |                     |
|             |                                 | TN0100000 to TN2552550                        |                     |
| evic        | Counter (up counter) (CU)       | CU0050000 to CU0052550                        |                     |
| d<br>D      |                                 | CU0100000 to CU2552550                        | Decimal             |
| Nor         | Counter (down counter) (CD)     | CD0050000 to CD0052550                        |                     |
| -           |                                 | CD0100000 to CD2552550                        |                     |
|             | Counter (completion bit) (CN)   | CN0050000 to CN0052550                        |                     |
|             |                                 | CN0100000 to CN2552550                        |                     |
|             | Integer (N)                     | N007000 to N007255                            |                     |
|             |                                 | N010000 to N255255                            |                     |
|             | GOT internal bit register (GB)  | GB64 to GB1023                                |                     |
|             | Bit (B)                         | B003000 to B003255 *1                         |                     |
|             | Bit (B)                         | B010000 to B255255                            |                     |
|             | Timer (set value) (TP)          | TP004000 to TP004255 *1                       |                     |
|             |                                 | TP010000 to TP255255                          |                     |
|             | Timer (current value) (TA)      | TA004000 to TA004255 *1                       |                     |
| /ice        |                                 | TA010000 to TA255255                          |                     |
| de∖         | Counter (set value) (CP)        | CP005000 to CP005255 *1                       | Decimal             |
| Bit         |                                 | CP010000 to CP255255                          |                     |
|             | Counter (current value) (CA)    | CA005000 to CA005255 *1                       |                     |
|             |                                 | CA010000 to CA255255                          |                     |
|             | Integer (NI)                    | N007000 to N007255 *1                         |                     |
|             |                                 | N010000 to N255255                            |                     |
|             | GOT internal data register (GD) | OT internal data register (GD) GD64 to GD1023 |                     |

\*1 Writing on device is not allowed for 32 bit data.

#### (8) Sharp PLC

| Device name                           | Setting monitor    | Device No. notation |  |
|---------------------------------------|--------------------|---------------------|--|
|                                       | 0 to 15777         |                     |  |
| I/O relay                             | 20000 to 75777     |                     |  |
| Timer counter (contact)               | T/C0000 to T/C1777 |                     |  |
| Time on accurate a (comment or along) | T/C0000 to T/C1777 |                     |  |
| Timer counter (current value)         | (b0000 to b3776)   |                     |  |
|                                       | 09000 to 09776     |                     |  |
|                                       | 19000 to 19776     |                     |  |
|                                       | 29000 to 29776     |                     |  |
|                                       | 39000 to 39776     |                     |  |
|                                       | 49000 to 49776     |                     |  |
|                                       | 59000 to 59776     |                     |  |
|                                       | 69000 to 69776     |                     |  |
|                                       | 79000 to 79776     |                     |  |
| Pogistor                              | 89000 to 89776     |                     |  |
| Register                              | 99000 to 99776     | Octal               |  |
|                                       | E0000 to E0776     | Coldi               |  |
|                                       | E1000 to E1776     |                     |  |
|                                       | E2000 to E2776     |                     |  |
|                                       | E3000 to E3776     |                     |  |
|                                       | E4000 to E4776     |                     |  |
|                                       | E5000 to E5776     |                     |  |
|                                       | E6000 to E6776     |                     |  |
|                                       | E7000 to E7776     |                     |  |
|                                       | 1000000 to 1177776 |                     |  |
|                                       | 2000000 to 2177776 |                     |  |
|                                       | 3000000 to 3177776 |                     |  |
| File register                         | 4000000 to 4177776 |                     |  |
|                                       | 5000000 to 5177776 |                     |  |
|                                       | 6000000 to 6177776 |                     |  |
|                                       | 7000000 to 7177776 |                     |  |

#### (9) Toshiba PLC

| Device name |                                   | Available range for setting monitor |
|-------------|-----------------------------------|-------------------------------------|
|             | External input (X)                | X0000 to X511F                      |
|             | External output (Y)               | Y0000 to Y511F                      |
|             | Internal relay (R)                | R0000 to R999F                      |
|             | Special relay (S)                 | S0000 to S255F                      |
|             | Link register relay (Z)           | Z0000 to Z999F                      |
| vice        | Link relay (L)                    | L0000 to L255F                      |
| dev         | Timer (contact) (T) *4            | T000 to T999                        |
| Bit         | Counter (contact) (C) *4          | C000 to C511                        |
|             |                                   | Designated bit of the following     |
| l           | 11/2+4 doution hit * <sup>5</sup> | word devices (except timer          |
| l           | word device bit                   | (current value) and counter         |
| l           |                                   | (current value))                    |
| L           | GOT bit register (GB)             | GB64 to GB1023                      |
|             | External input (X)                | XW000 to XW511                      |
|             | External output (Y)               | YW000 to YW511                      |
|             | Internal relay (R)                | RW000 to RW999                      |
|             | Special relay (S)                 | SW000 to SW255                      |
|             | Link register relay (Z)           | *3                                  |
|             | Link relay (L)                    | LW000 to LW255                      |
| Ð           | Timer (current value) (T) *4      | T000 to T999                        |
| evic        | Counter (current value) (C) *4    | C000 to C511                        |
| ğ           | Data register (D) *2              | D0000 to D8191                      |
| Wor         | Link register (W)                 | W0000 to W2047                      |
|             | File register (F)                 | F0000 to F32467 *1                  |
|             |                                   | Conversion of the above bit         |
|             |                                   | devices to words (except link       |
|             | Bit device word                   | register relay, timer (contact)     |
|             |                                   | and counter (contact))              |
|             |                                   | GOT data register (GD)              |
|             | GOT data register (GD)            | GD64 to GD1023                      |

\*1 The extended file register is not supported.

\*2 When the mode switch on the CPU module is set to "P-RUN", D0000 to D4095 are write disabled.

\*3 The Z relay corresponds to 1 bit in 1000 words from W registers 0 to 999.

\*4 The contacts and current values of the timers/counters are written after they have been read once. During that period, therefore, do not change them in the sequence program.

\*5 The bit of the word device is designated after it has been read once. During that period, therefore, do not change it in the sequence program.

#### (10) SIEMENS PLC connection

(a) SIMATIC S7-300 series

| Device name |                         | Available range for monitoring |  |
|-------------|-------------------------|--------------------------------|--|
| Ð           | Input relay             | 10000 to 11277                 |  |
| Bit devic   | Output relay            | Q0000 to Q1277                 |  |
|             | Bit memory              | M0000 to M2557                 |  |
|             | GOT bit register        | GB64 to GB1023                 |  |
|             | Input relay             | IW000 to IW126                 |  |
|             | Output relay            | QW000 to QW126                 |  |
|             | Bit memory              | MW000 to MW254                 |  |
|             | Timer (present value)   | T000 to T127                   |  |
|             | Counter (present value) | C00 to C63                     |  |
| /ice        | Data register           | D000100000 to D000108190       |  |
| dev         |                         | D000200000 to D000208190       |  |
| Word        |                         | D000300000 to D000308190       |  |
|             |                         | •                              |  |
|             |                         | •                              |  |
|             |                         | •                              |  |
|             |                         | D012600000 to D012608190       |  |
|             |                         | D012700000 to D012708190       |  |
|             | GOT data register       | GD64 to GD1023                 |  |

#### (b) SIMATIC S7-400 series

| Device name |                         | Available range for monitoring |  |
|-------------|-------------------------|--------------------------------|--|
| Bit device  | Input relay             | 10000 to 15117                 |  |
|             | Output relay            | Q0000 to Q5117                 |  |
|             | Bit memory              | M00000 to M20477               |  |
|             | GOT bit register        | GB64 to GB1023                 |  |
|             | Input relay             | IW000 to IW510                 |  |
|             | Output relay            | QW000 to QW510                 |  |
|             | Bit memory              | MW0000 to MW2046               |  |
|             | Timer (present value)   | T000 to T511                   |  |
|             | Counter (present value) | C000 to C511                   |  |
| /ice        | Data register           | D000100000 to D000165534       |  |
| de          |                         | D000200000 to D000265534       |  |
| Word        |                         | D000300000 to D000365534       |  |
|             |                         | •                              |  |
|             |                         | •                              |  |
|             |                         | •                              |  |
|             |                         | D409400000 to D409465534       |  |
|             |                         | D409500000 to D409565534       |  |
|             | GOT data register       | GD64 to GD1023                 |  |

#### (11) Microcomputer connection

| Device name |                                    | Available range for monitoring |  |
|-------------|------------------------------------|--------------------------------|--|
| it device   | GOT bit register (GB)              | GB64 to GB1023*1               |  |
|             | Data register (D)                  | D0 to D2047                    |  |
| ш           | Bit designation of word device (C) | *1                             |  |
| Word device | Data register (D)                  | D0 to D2047                    |  |
|             | GOT data register (GD)             | GD64 to GD1023* <sup>1</sup>   |  |

\*1 Writing and reading operations are not available from the host to devices GB and GD.

#### 2.3 Monitoring of special function unit

Monitoring of special function unit is limited to the following stations.

- (1) When using bus connection/CPU direct connection/computer link connection
  - The special function modules on the bases of the connected station and other stations can be monitored.
- (2) When using MELSECNET(II) connection/MELSECNET/B connection
  - The special function module on the base of the master station can be monitored. (Cannot be monitored when the master station is the QnACPU.)
  - The special function modules on the bases of local stations cannot be monitored.
- (3) When using MELSECNET/10 connection
  - The special function modules on the bases of the control station and normal stations can be monitored.
    - (Cannot be monitored when the stations are the QnACPU.)
- (4) When using CC-Link connection (remote device station)
  - The special function modules cannot be monitored.
- (5) When using CC-Link connection (intelligent device station)
  - The special function modules on the bases of the master and local stations can be monitored.
- (6) When using the system configuration where remote I/O stations exist
  - The special function modules cannot be monitored in any connection form.
## 2. SPECIFICATION

#### 2.4 Access range for monitoring

POINT It should be noted that you cannot connect the GOT to monitor a remote I/O station in a network system or data link system.

#### 2.4.1 Data link system access range for monitoring

- (1) Bus connection/CPU direct connection/Computer link connection
  - (a) If connected to master station
    - Local stations can be monitored. If the PLC CPU of the local station is QnACPU, devices other than B and W that are allocated by the link parameter cannot be monitored.
  - (b) If connected to local station
    - The master station can be monitored. If the PLC CPU of the local station is QnACPU, devices other than B and W that are allocated by the link parameter cannot be monitored.
    - Other local stations cannot be monitored.
  - (c) If connected to the master station on the third layer
    - The master station on the second layer and local stations on the third layer can be monitored. If the PLC CPU of the local station is QnACPU, devices other than B and W that are allocated by the link parameter cannot be monitored.
    - Local stations on the second layer cannot be monitored.
- (2) MELSECNET/B connection and MELSECNET(II) connection
  - The GOT is regarded as a local station and can monitor only the master station. If the PLC CPU of the local station is QnACPU, devices other than B and W that are allocated by the link parameter cannot be monitored.
  - Local devices cannot be monitored. When setting the monitor device, designate the NW number and the station number as follows.
  - When monitoring devices B and W that are allocated by the link parameter : NW number : 0, Station number : Local When monitoring devices other than B and W of the master station : NW number : 0, Station number : Others (Station number : 0)

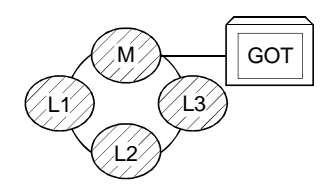

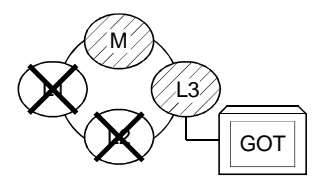

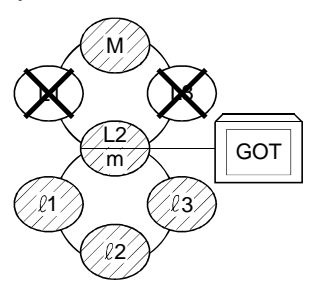

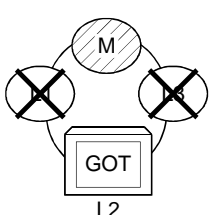

#### POINT

For monitoring devices B and W that are allocated by the link parameter, make sure to use the local device number if designating devices allocated to other station. If not, display speed will be reduced.

#### (3) Monitoring devices of other stations

If other devices on the data link system are monitored, display speed will be significantly reduced. Therefore monitor link relay (B) and link register (W) that are allocated by the link parameter.

(4) Setting method of monitor device

Describes the NW numbers for setting monitor devices and method of setting station numbers with an example shown below.

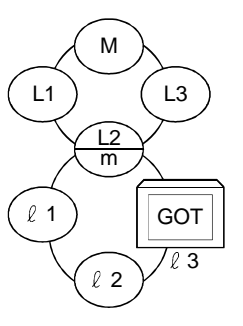

#### POINT

For monitoring devices B and W that are allocated by the link parameter, make sure to use the local device number if designating devices allocated to other station. If not, display speed will be reduced.

(a) When monitoring devices B and W that are allocated by the connected station (local station) and link parameter :

NW number : 0, Station number : Local

(b) When monitoring devices of other stations :

NW number : 0, Station number : Refer to the following table.

#### Station number setting

| Station to be<br>connected to<br>GOT | М       | L1      | L2<br>m | L3      | ℓ1      | l2      | l3 |
|--------------------------------------|---------|---------|---------|---------|---------|---------|----|
| Μ                                    | Local   | Other 1 | Other 2 | Other 3 |         | _       |    |
| L1                                   | Other 0 | Local   |         |         |         |         |    |
| L2<br>m                              | Other 0 | _       | Local   |         | Other 1 | Other 2 |    |
| L3                                   | Other 0 | _       | _       | Local   | _       | _       | _  |
| <b>ℓ</b> 1                           |         |         | Other 0 | _       | Local   | _       | _  |
| l <b>2</b>                           |         |         | Other 0 |         |         | Local   |    |
| ℓ3(GOT)                              | _       | _       | Other 0 | _       | _       | _       | _  |

- 2.4.2 Network system access range for monitoring
  - (1) Bus connection
    - (a) If connected to QCPU(Q Mode)/QnACPU/AnUCPU
      - 1) The control station on the network and all normal stations can be monitored.
      - 2) The control station on the other network and all normal stations can be monitored.
        - (To monitor the other network, be sure to designate the routing parameter.)
      - If connected to an intermediate station and the data link system is included, the master station and local stations can be monitored.
      - If connected to an intermediate station, it is not necessary to designate the data link parameter "Effective unit number for accessing other stations" for the PLC CPU of the connected station. (If designated, the parameter will be ignored.)
      - 5) Devices of other stations (other than devices B and W that are allocated by the network parameter) may not allow monitoring depending on their PLC CPU.
      - Refer to Examples 1 to 4.in (7).
    - (b) If connected to AnACPU/AnNCPU
      - Control stations on the network can be monitored. If the PLC CPU of the local station is QCPU (Q Mode)/QnACPU, devices other than B and W that are allocated by the network parameter cannot be monitored.
      - 2) Normal stations on the network cannot be monitored.
      - 3) Stations on the other network cannot be monitored.
  - (2) CPU direct connection/computer link connection
    - (a) If connected to QCPU (Q Mode)/QnACPU
      - 1) Access range is as described in (1) (a).
    - (b) If connected to QCPU (A Mode)/AnUCPU
      - Control station on the network and all normal stations can be monitored. When devices of other stations (other than devices B and W that are allocated by the network parameter) are monitored, monitoring is not available if the PLC CPU to be monitored is QCPU (Q Mode)/QnACPU.
      - 2) If connected to an intermediate station, use data link parameter "Effective unit number to access other stations" to designate the unit number that is connected to the network to be monitored.
    - (c) If connected to AnACPU/AnNCPU
      - 1) Control stations on the network can be monitored.

If the PLC CPU of the control station is QCPU (Q Mode)/QnACPU, devices other than B and W that are allocated by the network parameter cannot be monitored.

- 2) Normal stations on the network cannot be monitored.
- 3) The other network cannot be monitored.
- (3) CC-Link connection (intelligent device station)
  - Connected stations can be monitored.
  - Other stations on the network system cannot be monitored.

- (4) MELSECNET/10 connection
  - (a) The GOT is regarded as a normal station. The control station on the network and all normal stations can be monitored.

If the PLC CPU to be monitored is QCPU (Q Mode)/QnACPU, monitoring is available within the device access range for AnA. (The access range for monitoring of timer (T) and counter (C) is limited to 0 to 225. File registers (R, ER, ZR) cannot be monitored.)

- (b) The other network cannot be monitored.
- (c) If devices of other stations (other than devices B and W that are allocated by the network parameter) are monitored, monitoring may not be available depending on the PLC CPU of the network system to be monitored. Refer to (Example 6).
- (5) Monitoring devices of other stations on network If devices of other stations on the network system are monitored, display speed will be significantly reduced. Therefore monitor link relay (B) and link register (W) that are allocated by the network parameter.
- (6) Monitoring devices of the other network
  - (a) Be sure to designate the routing parameter to the PLC CPU of the connected station.
  - (b) If the other network is monitored, display speed of sprite etc. will be significantly reduced.
- (7) Monitor access range of other stations and setting method of monitor devices (Example 1) When using bus connection

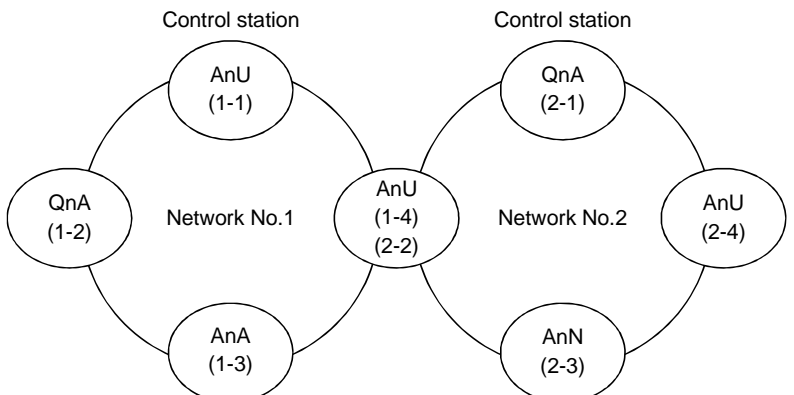

| Station          | Station to be  |           | Netwo     | rk No.1   |           | Network No.2 |           |           |           |  |  |
|------------------|----------------|-----------|-----------|-----------|-----------|--------------|-----------|-----------|-----------|--|--|
| connected to GOT | accessed       | AnU (1-1) | QnA (1-2) | AnA (1-3) | AnU (1-4) | QnA (2-1)    | AnU (2-2) | AnN (2-3) | AnU (2-4) |  |  |
| AnU              | (1-1)          | O Local   | ×         | 0         | 0         | ×            | 0         | ×         | 0         |  |  |
| QnA              | (1-2)          | 0         | O Local   | ×         | 0         | 0            | 0         | ×         | 0         |  |  |
| AnA              | (1-3)          | 0         | ×         | O Local   | ×         | ×            | ×         | ×         | ×         |  |  |
| AnU              | (1-4)<br>(2-2) | 0         | ×         | ×         | O Local   | ×            | O Local   | ×         | 0         |  |  |
| QnA              | (2-1)          | 0         | 0         | ×         | 0         | O Local      | 0         | 0         | 0         |  |  |
| AnN              | (2-3)          | ×         | ×         | ×         | ×         | ×            | ×         | O Local   | ×         |  |  |
| AnU              | (2-4)          | 0         | ×         | ×         | 0         | ×            | 0         | ×         | O Local   |  |  |

O : Accessible X : Not accessible

## 2. SPECIFICATION

| POINT                       |
|-----------------------------|
| For monitoring devices B    |
| and W that are allocated    |
| by the network parameter    |
| make sure to use the loca   |
| device number if            |
| designating devices         |
| allocated to other station. |
| If not, display speed will  |
| be reduced.                 |

• Designating NW number and station number for setting monitor device

 7 1) Monitoring devices B and W that are allocated by the network parameter at the connected station (local station)

NW number: 0, Station number: Local

2) When monitoring other stations (other than B and W)/other network

| Station to be      |              | Netwo        | rk No.1      |              | Network No.2 |              |              |              |  |
|--------------------|--------------|--------------|--------------|--------------|--------------|--------------|--------------|--------------|--|
| connected to GOT   | AnU (1-1)    | QnA (1-2)    | AnA (1-3)    | AnU (1-4)    | QnA (2-1)    | AnU (2-2)    | AnN (2-3)    | AnU (2-4)    |  |
| AnU (1-1)          | 0, Local     | _            | 1, Other (3) | 1, Other (4) |              | 2, Other (2) |              | 2, Other (4) |  |
| QnA (1-2)          | 1, Other (1) | 0, Local     |              | 1, Other (4) | 2, Other (1) | 2, Other (2) |              | 2, Other (4) |  |
| AnA (1-3)          | 0, Other (0) |              | 0, Local     |              |              |              |              |              |  |
| AnU (1-4)<br>(2-2) | 1, Other (1) |              | _            | 0, Local     | _            | 0, Local     | _            | 2, Other (4) |  |
| QnA (2-1)          | 1, Other (1) | 1, Other (2) | —            | 1, Other (4) | 0, Local     | 2, Other (2) | 2, Other (3) | 2, Other (4) |  |
| AnN (2-3)          |              |              |              |              |              |              | 0, Local     |              |  |
| AnU (2-4)          | 1, Other (1) |              |              | 1, Other (4) |              | 2, Other (2) |              | 0, Local     |  |

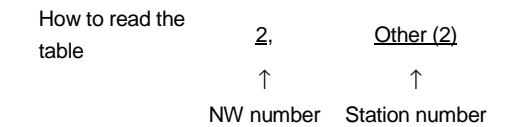

#### (Example 2) When using bus connection

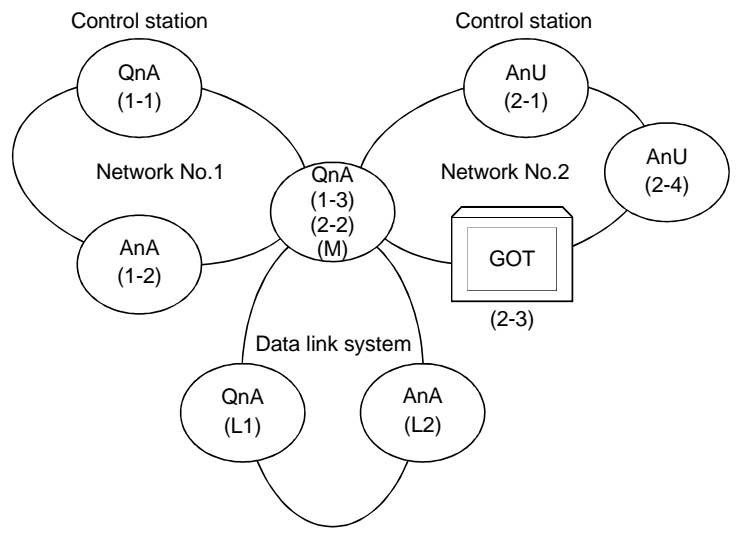

• Monitor access range of other station devices (other than B and W)/other network

| /       | Station to be | Network No.1 |         |         |         | Networ      | k No.2 | Data link system |             |         |         |
|---------|---------------|--------------|---------|---------|---------|-------------|--------|------------------|-------------|---------|---------|
| Station |               | QnA          | AnA     | QnA     | AnU     | QnA         | GOT    | AnU              | QnA         | QnA     | AnA     |
| GOT     |               | (1-1)        | (1-2)   | (1-3)   | (2-1)   | (2-2)       | (2-3)  | (2-4)            | (M)         | (L1)    | (L2)    |
| QnA     | (1-1)         | O Local      | 0       | 0       | 0       | 0           |        | 0                | 0           | ×       | ×       |
| AnA     | (1-2)         | ×            | O Local | ×       | ×       | ×           |        | ×                | ×           | ×       | ×       |
|         | (1-3)         |              |         |         |         |             |        |                  |             |         |         |
| QnA     | (2-2)         | 0            | ×       | O Local | 0       | O Local     | —      | 0                | O Local     | ×       | 0       |
|         | (M)           |              |         |         |         |             |        |                  |             |         |         |
| AnU     | (2-1)         | ×            | ×       | ×       | O Local | ×           |        | 0                | ×           | ×       | ×       |
| GOT     | (2-3)         | ×            | ×       | ×       | 0       | $\triangle$ |        | 0                | $\triangle$ | ×       | ×       |
| AnU     | (2-4)         | ×            | ×       | ×       | 0       | ×           |        | O Local          | ×           | ×       | ×       |
| QnA     | (L1)          | ×            | ×       | ×       | ×       | ×           | _      | ×                | ×           | O Local | ×       |
| AnA     | (L2)          | ×            | ×       | ×       | ×       | ×           | _      | ×                | ×           | ×       | O Local |

O : Accessible  $\triangle$  : Accessible within the range for AnA (T/C: 0 to 255, R/ER/ZR cannot be monitored)

imes : Not accessible

# 2. SPECIFICATION

| POINT<br>For monito<br>and W tha<br>by the netw<br>make sure<br>device nur<br>designatim<br>allocated to<br>If not, disp<br>be reduce | oring devices B<br>t are allocated<br>work parameter<br>to use the loca<br><u>nber if</u><br><u>g devices</u><br>o other station.<br>lay speed will<br>d. | <ul> <li>Designating NW number and station number for setting monitor device</li> <li>1) When monitoring devices B and W that are allocated by the network parameter at the connected station (local station)<br/>NW number: 0, Station number: Local station</li> <li>2) When monitoring other stations (other than B and W)/other network</li> </ul> |              |              |              |              |         |              |                                    |              |                    |  |
|----------------------------------------------------------------------------------------------------|----------------------------------------------------------------------------------------------------|----------------------------------------------------------------------------------------------------|--------------|--------------|--------------|--------------|---------|--------------|------------------------------------|--------------|--------------------|--|
|                                                                                                    | Station to be                                                                                                    | N                                                                                                    | letwork No.  | .1           |              | Networ       | 'k No.2 |              | Da                                 | ta link syst | em                 |  |
| Station                                                                                                    |                                                                                                    | QnA                                                                                                    | AnA          | QnA          | AnU          | QnA          | GOT     | AnU          | QnA                                | QnA          | AnA                |  |
| GOT                                                                                                    |                                                                                                    | (1-1)                                                                                                    | (1-2)        | (1-3)        | (2-1)        | (2-2)        | (2-3)   | (2-4)        | (M)                                | (L1)         | (L2)               |  |
| QnA                                                                                                    | (1-1)                                                                                                    | 0, Local                                                                                                    | 1, Other (2) | 1, Other (3) | 2, Other (1) | 2, Other (2) | _       | 2, Other (4) | 1, Other (3)<br>or<br>2, Other (2) | _            | _                  |  |
| AnA                                                                                                    | (1-2)                                                                                                    | _                                                                                                    | 0, Local     | _            | _            | 0, Local     | _       | _            | _                                  | _            | —                  |  |
| QnA                                                                                                    | (1-3)<br>(2-2)<br>(M)                                                                                                    | 1, Other (1)                                                                                                    |              | 0, Local     | 2, Other (1) | _            |         | 2, Other (4) | 0, Local                           |              | 0, Other (2)<br>*1 |  |
| AnU                                                                                                    | (2-1)                                                                                                    |                                                                                                    |              |              | 0, Local     |              |         | 2, Other (4) | _                                  |              | _                  |  |
| GOT                                                                                                    | (2-3)                                                                                                    | _                                                                                                    | _            | _            | 0, Other (1) | 0, Other (2) | _       | 0, Other (4) | 0, Other (2)                       | _            | _                  |  |
| AnU                                                                                                    | (2-4)                                                                                                    |                                                                                                    | _            |              | 2, Other (1) |              | _       | 0, Local     | —                                  | _            | —                  |  |
| QnA                                                                                                    | (L1)                                                                                                    | _                                                                                                    | _            | _            | —            | —            | _       | —            | —                                  | 0, Local     | —                  |  |
| AnA                                                                                                    | (L2)                                                                                                    | _                                                                                                    | _            | _            | _            | _            | _       | _            | —                                  | _            | 0, Local           |  |

\*1 When monitoring the data link system, designate the NW number as 0.

NW number Station number

2 - 17

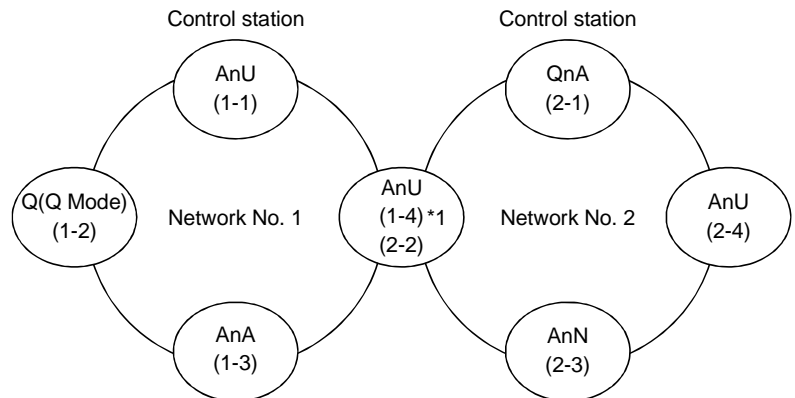

(Example 3) When using CPU direct connection or computer link connection

\*1 Data link parameter "Effective unit number for accessing other stations" is designated to the unit number that is connected to the network No. 1.

|                          | Station to be  |           | Netwo              | rk No.1   |           | Network No.2 |           |           |           |  |  |
|--------------------------|----------------|-----------|--------------------|-----------|-----------|--------------|-----------|-----------|-----------|--|--|
| Station connected to GOT | accessed       | AnU (1-1) | Q(Q Mode)<br>(1-2) | AnA (1-3) | AnU (1-4) | QnA (2-1)    | AnU (2-2) | AnN (2-3) | AnU (2-4) |  |  |
| AnU                      | (1-1)          | O Local   | ×                  | 0         | 0         | ×            | 0         | ×         | ×         |  |  |
| Q(Q Mode)                | (1-2)          | 0         | O Local            | ×         | 0         | 0            | 0         | ×         | 0         |  |  |
| AnA                      | (1-3)          | 0         | ×                  | O Local   | ×         | ×            | ×         | ×         | ×         |  |  |
| AnU                      | (1-4)<br>(2-2) | 0         | ×                  | ×         | O Local   | ×            | O Local   | ×         | ×         |  |  |
| QnA                      | (2-1)          | 0         | 0                  | ×         | 0         | O Local      | 0         | 0         | 0         |  |  |
| AnN                      | (2-3)          | ×         | ×                  | ×         | ×         | ×            | ×         | O Local   | ×         |  |  |
| AnU                      | (2-4)          | ×         | ×                  | ×         | ×         | ×            | 0         | ×         | O Local   |  |  |

O : Accessible ×: Not accessible

#### POINT

Formonitoring devices B and W that are allocated by the network parameter, make sure to use the local device number if designating devices allocated to other station. If not, display speed will be reduced.

- Designating NW number and station number for setting monitor device
- 1) Monitoring devices B and W that are allocated by the network parameter at the connected station (local station)
  - NW number: 0, Station number: Local
- 2) When monitoring other stations (other than B and W)/other network

|                          | Station to be  |              | Networ             | rk No.1      |              | Network No.2 |              |              |              |  |  |
|--------------------------|----------------|--------------|--------------------|--------------|--------------|--------------|--------------|--------------|--------------|--|--|
| Station connected to GOT | accessed       | AnU (1-1)    | Q(Q Mode)<br>(1-2) | AnA (1-3)    | AnU (1-4)    | QnA (2-1)    | AnU (2-2)    | AnN (2-3)    | AnU (2-4)    |  |  |
| AnU                      | (1-1)          | 0, Local     |                    | 0, Other (3) | 0, Other (4) |              | 0, Other (4) |              |              |  |  |
| Q(Q Mode)                | (1-2)          | 1, Other (1) | 0, Local           |              | 1, Other (4) | 2, Other (1) | 2, Other (2) |              | 2, Other (4) |  |  |
| AnA                      | (1-3)          | 0, Other (0) |                    | 0, Local     |              |              |              |              |              |  |  |
| AnU                      | (1-4)<br>(2-2) | 0, Other (1) |                    |              | 0, Local     |              | 0, Local     |              |              |  |  |
| QnA                      | (2-1)          | 1, Other (1) | 1, Other (2)       |              | 1, Other (4) | 0, Local     | 2, Other (2) | 2, Other (3) | 2, Other (4) |  |  |
| AnN                      | (2-3)          |              |                    |              |              |              |              | 0, Local     |              |  |  |
| AnU                      | (2-4)          |              |                    |              |              |              | 0, Other (2) |              | 0, Local     |  |  |

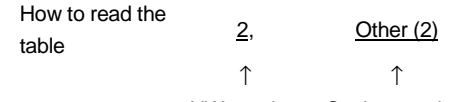

NW number Station number

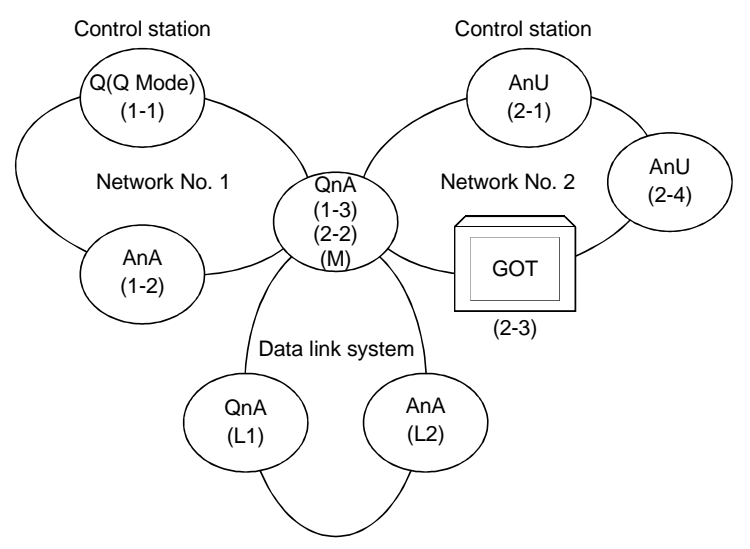

(Example 4) When using CPU direct connection or computer link connection

• Monitor access range of other station devices (other than B and W)/other network

|           | Station to | Network No.1 |         |         |         | Networ      | 'k No.2 | Data link system |             |         |         |
|-----------|------------|--------------|---------|---------|---------|-------------|---------|------------------|-------------|---------|---------|
| Station   | accessed   | Q(Q Mode)    | AnA     | QnA     | AnU     | QnA         | GOT     | AnU              | QnA         | QnA     | AnA     |
| GOT       |            | (1-1)        | (1-2)   | (1-3)   | (2-1)   | (2-2)       | (2-3)   | (2-4)            | (M)         | (L1)    | (L2)    |
| Q(Q Mode) | (1-1)      | O Local      | 0       | 0       | 0       | 0           |         | 0                | 0           | ×       | ×       |
| AnA       | (1-2)      | ×            | O Local | ×       | ×       | ×           |         | ×                | ×           | ×       | ×       |
|           | (1-3)      |              |         |         |         |             |         |                  |             |         |         |
| QnA       | (2-2)      | 0            | ×       | O Local | 0       | O Local     | _       | 0                | O Local     | ×       | 0       |
|           | (M)        |              |         |         |         |             |         |                  |             |         |         |
| AnU       | (2-1)      | ×            | ×       | ×       | O Local | ×           |         | 0                | ×           | ×       | ×       |
| GOT       | (2-3)      | ×            | ×       | ×       | 0       | $\triangle$ |         | 0                | $\triangle$ | ×       | ×       |
| AnU       | (2-4)      | ×            | ×       | ×       | 0       | ×           |         | O Local          | ×           | ×       | ×       |
| QnA       | (L1)       | ×            | ×       | ×       | ×       | ×           |         | ×                | ×           | O Local | ×       |
| AnA       | (L2)       | ×            | ×       | ×       | ×       | ×           | _       | ×                | ×           | ×       | O Local |

O : Accessible  $\bigtriangleup$  : Accessible within the range for AnA (T/C: 0 to 255, R/ER/ZR cannot be monitored)

imes : Not accessible

# 2. SPECIFICATION

| POINT<br>For monito<br>and W that<br>by the netw<br>make sure<br>device num<br>designating<br>allocated to<br>If not, displ<br>be reduced | <ul> <li>POINT<br/>For monitoring devices B<br/>and W that are allocated<br/>by the network parameter,<br/>make sure to use the local<br/>device number if<br/>designating devices<br/>allocated to other station.<br/>If not, display speed will<br/>be reduced.</li> <li>Designating NW number and station number for setting monitor device<br/>and W that are allocated by the network<br/>parameter at the connected station (local station)<br/>NW number: 0, Station number: Local station</li> <li>When monitoring other stations (other than B and W)/other network</li> </ul> |              |                                                     |              |              |              |       |              |                                    |          |                    |  |  |  |
|----------------------------------------------------------------------------------------------------|----------------------------------------------------------------------------------------------------|--------------|-----------------------------------------------------|--------------|--------------|--------------|-------|--------------|------------------------------------|----------|--------------------|--|--|--|
|                                                                                                    | Station to Network No.1 Network No.2 Data link system                                                                                                    |              |                                                     |              |              |              |       |              |                                    |          |                    |  |  |  |
| Station                                                                                                    |                                                                                                    | Q(Q Mode)    | AnA                                                 | QnA          | AnU          | QnA          | GOT   | AnU          | QnA                                | QnA      | AnA                |  |  |  |
| GOT                                                                                                    |                                                                                                    | (1-1)        | (1-2)                                               | (1-3)        | (2-1)        | (2-2)        | (2-3) | (2-4)        | (M)                                | (L1)     | (L2)               |  |  |  |
| Q(Q Mode)                                                                                                    | (1-1)                                                                                                    | 0, Local     | 1, Other<br>(2)                                     | 1, Other (3) | 2, Other (1) | 2, Other (2) |       | 2, Other (4) | 1, Other (3)<br>or<br>2, Other (2) |          |                    |  |  |  |
| AnA                                                                                                    | (1-2)                                                                                                    | _            | 0, Local                                            | _            | _            | _            | _     | _            | _                                  |          | _                  |  |  |  |
| QnA                                                                                                    | (1-3)<br>(2-2)<br>(M)                                                                                                    | 1, Other (1) | _                                                   | 0, Local     | 2, Other (1) | 0, Local     | _     | 2, Other (4) | 0, Local                           | _        | 0, Other (2)<br>*1 |  |  |  |
| AnU                                                                                                    | (2-1)                                                                                                    | l            |                                                     |              | 0, Local     |              |       | 2, Other (4) | _                                  |          |                    |  |  |  |
| GOT                                                                                                    | (2-3)                                                                                                    |              | 0, Other (1) 0, Other (2) 0, Other (4) 0, Other (2) |              |              |              |       |              |                                    |          |                    |  |  |  |
| AnU                                                                                                    | (2-4)                                                                                                    |              | 2, Other (1) 0, Local                               |              |              |              |       |              |                                    |          |                    |  |  |  |
| QnA                                                                                                    | (L1)                                                                                                    |              | _                                                   | _            | _            |              | _     | _            | _                                  | 0, Local | _                  |  |  |  |
| AnA                                                                                                    | (L2)                                                                                                    | _            | _                                                   | _            | _            | _            | _     | _            |                                    | _        | 0, Local           |  |  |  |

 $^{\ast}1$  When monitoring the data link system, designate the NW number as 0.

NW number Station number

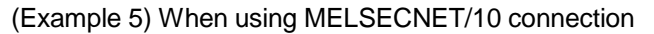

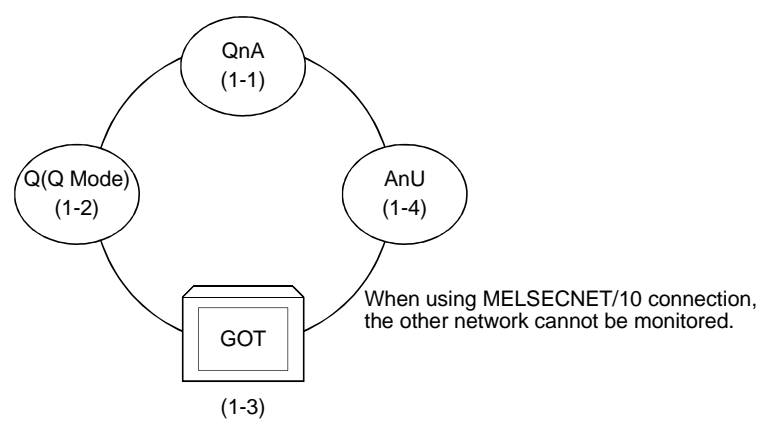

• Monitor access range for other station devices (other than B and W)

| Station to be<br>accessed<br>connected<br>to GOT | QnA<br>(1-1)     | Q(Q Mode)<br>(1-2) | GOT<br>(1-3) | AnU<br>(1-4) | O : Accessible        |
|--------------------------------------------------|------------------|--------------------|--------------|--------------|-----------------------|
| GOT (1-3)                                        | $\bigtriangleup$ | $\bigtriangleup$   |              | 0            | <ul> <li></li></ul>   |
|                                                  |                  |                    |              |              | imes : Not accessible |

• Designating NW number and station number for setting monitor device

1) Monitoring devices B and W that are allocated by network parameter NW number: 0, Station number: Local

2) Monitoring other stations (other than B and W)

| Station to be<br>accessed<br>connected<br>to GOT | QnA<br>(1-1) | Q(Q Mode)<br>(1-2) | GOT<br>(1-3) | AnU<br>(1-4) | How to read the table $0, Other (2)$ |
|--------------------------------------------------|--------------|--------------------|--------------|--------------|--------------------------------------|
| GOT (1-3)                                        | 0, Other (1) | 0, Other (2)       |              | 0, Other (4) |                                      |
|                                                  |              |                    |              |              | NW number Station number             |

(Example 6) When using CC-Link connection (intelligent device station)

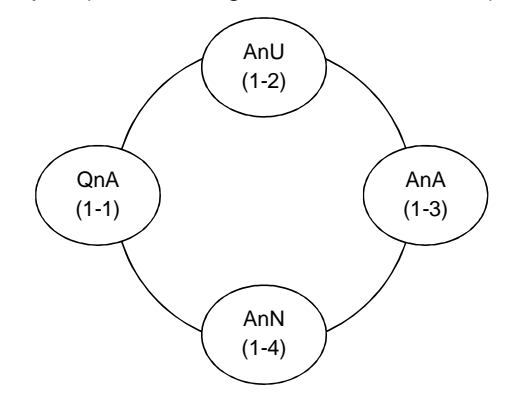

| Station to be<br>accessed<br>connected<br>to GOT | QnA<br>(1-1) | AnU<br>(1-2) | AnA<br>(1-3) | AnN<br>(1-4) |                       |
|--------------------------------------------------|--------------|--------------|--------------|--------------|-----------------------|
| QnA (1-1)                                        | ×            | ×            | ×            | ×            |                       |
| AnU (1-2)                                        | ×            | 0            | ×            | ×            |                       |
| AnA (1-3)                                        | ×            | ×            | 0            | ×            | O: Accessible         |
| AnN (1-4)                                        | ×            | ×            | ×            | 0            | imes : Not accessible |

POINT For monitoring devices B and W that are allocated by the network parameter, make sure to use the local device number if designating devices allocated to other station. If not, display speed will be reduced.

#### 2.4.3 CC-Link system access range for monitoring

- (1) When using Bus connection/CPU direct connection/computer link connection Only connected stations can be monitored.
- (2) When using CC-link connection (remote device station)
  - (a) Access range
     Devices RX, RY, RWw, RWr for which the GOT is allocated to the master station by setting the CC-Link parameter and the internal device of the GOT can be monitored.
     Other devices RX, RY, RWw, RWr allocated to the master station cannot be

other devices RX, RY, RVVW, RVVr allocated to the master station cannot be monitored.

(b) Designating NW number and station number

Be sure to designate as follows.

NW number:0, Station number: Local

(c) Designating device name and device number

Use the following device names.

For devices RX, RY, RWw and RWr, designate the addresses allocated by station number setting.

| Device to be monito            | red | Device name to be set by<br>drawing software | Device setting range |
|--------------------------------|-----|----------------------------------------------|----------------------|
| Remote input                   | RX  | Х                                            | X0 to X7FF           |
| Remote output                  | RY  | Y                                            | Y0 to Y7FF           |
| Remote register (writing area) | RWw | Ww                                           | Ww0 to WwFF          |
| Remote register (reading area) | RWr | Wr                                           | Wr0 to WrFF          |
| GOT internal bit device        | GB  | GB                                           | GB0 to GB1023        |
| GOT internal word device       | GD  | GD                                           | GD0 to GD1023        |

- (3) When using CC-Link connection (intelligent device station)
  - (a) Access range
    - Master station/local station can be monitored.

By setting CC-Link parameter, all devices RX, RY, RWw and RWr that are allocated to the master station can be monitored.

- (b) Setting NW number and station number
  - 1) When monitoring devices RX, RY, RWw and RWr that are allocated to the master station by setting CC-Link parameter
    - NW number: 0, PLC station number: Local
  - 2) When monitoring PLC CPU devices of other station
     NW number: 0, PLC station number: Other (Station number: n)
     (n) Station number of other station you want to monitor (0) Master

(n: Station number of other station you want to monitor (0: Master station, 1-64: Local station))

- (c) Setting device name and device number
  - 1) Monitoring devices RX, RY, RWw and RWr that are allocated by setting CC-Link parameter

Use the following device names.

For devices RX, RY, RWw and RWr, designate the addresses allocated by station number setting.

| Device to be monito            | red | Device name to be set by<br>drawing software | Device setting range |
|--------------------------------|-----|----------------------------------------------|----------------------|
| Remote input                   | RX  | Х                                            | X0 to X7FF           |
| Remote output                  | RY  | Y                                            | Y0 to Y7FF           |
| Remote register (writing area) | RWw | Ww                                           | Ww0 to WwFF          |
| Remote register (reading area) | RWr | Wr                                           | Wr0 to WrFF          |

2) Monitoring PLC CPU devices of other stations

For device name and device number, refer to 2.2.

2.4.4 Access range for monitoring when using MELSEC-FXCPU, other PLC and microcomputer connections

Only the connected CPU can be monitored. Other stations cannot be monitored.

POINT For monitoring devices RX, RY, RWw and RWr that are allocated by setting CC-Link parameter make sure to use the local device number if designating devices

allocated to other station.

If not, display speed will

be reduced.

# MEMO

| <br> | <br> |  |
|------|------|--|
|      |      |  |
|      |      |  |
|      |      |  |
|      |      |  |
|      |      |  |
|      |      |  |
|      |      |  |
|      |      |  |
|      |      |  |
|      |      |  |
|      |      |  |
|      | <br> |  |
|      |      |  |
|      |      |  |
|      |      |  |
|      |      |  |

### Chapter3 Bus connection

#### 3.1 First step in bus connection

| POINT         |                                                                   |
|---------------|-------------------------------------------------------------------|
| If the GOT,   | where the basic function OS and the PLC communication driver for  |
| QCPU (Q m     | node) bus connection are not installed, is bus-connected with the |
| QCPU (Q m     | node), the QCPU will be reset, disabling communications with the  |
| QCPU using    | g GPPW or the like.                                               |
| In this case, | disconnecting the bus connection cable of the GOT cancels the     |
| resetting of  | the QCPU.                                                         |

#### 3.1.1 GOT handling from PLC CPU in bus connection

GOT handling as viewed from PLC CPU is described below.

(1) Connection with QCPU (Q mode)

The PLC CPU recognizes the GOT as a 16 I/O point intelligent function module. Hence, the GOT must be assigned to the empty points of the PLC CPU. The GOT occupies one extension stage (16 points \* 10 slots) of the PLC CPU and can be assigned to the occupation location. (Cannot be assigned to the main/extension bases.)

(2) Connection with other than QCPU (Q mode)

The PLC CPU recognizes the GOT as a 32 I/O point special function module. Hence, the GOT must be assigned to the empty points of the PLC CPU. The GOT can be assigned to the location of empty points within the maximum I/O points of the PLC CPU, excluding those of the main base. (Cannot be assigned to the main base.)

3.1.2 Restriction on the number of GOTs by the PLC CPU connected to

In bus connection, note that the number of GOTs connected is restricted by the PLC CPU connected to and the number of special function modules loaded.

|                          | CPU Connected To                                      | Number of Connectable GOTs | Total Number of GOTs and<br>Special Function Modules*1<br>Connectable |
|--------------------------|-------------------------------------------------------|----------------------------|-----------------------------------------------------------------------|
| QCPU (Q mode)            |                                                       | Max. 5                     | GOTs 5 + Special Function<br>Modules 6 *2                             |
| QCPU (A mode)            |                                                       | Not connectable            |                                                                       |
| QnACPU                   |                                                       | Max. 3                     | 6 in all                                                              |
|                          | AnUCPU, AnACPU, A2US(H)CPU                            | Max. 3                     | 6 in all                                                              |
|                          | AnNCPU,AnS(H)CPU,A1SJ(H(CPU)                          | Max. 2                     | 2 in all                                                              |
| ACPU                     | A0J2HCPU                                              | Max. 1                     | 2 in all                                                              |
|                          | A1FXCPU                                               | Not connectable            |                                                                       |
| Motion controller<br>CPU | A273U(H)CPU, A273UHCPU-S3,<br>A373UCPU(-S3),A173UHCPU | Max. 3                     | 6 in all                                                              |
|                          | A171SCPU-S3,A171SHCPU,A172SHCPU                       | Max. 2                     | 2 in all                                                              |

\*1 Indicates the following types of special function modules.

AD51(S3),AD51H(S3),AD51FD(S3),AD57G(S3),AJ71C21(S1),AJ71C22(S1),AJ71C23, AJ71C24(S3/S6/S8),AJ71E71(-S3),AJ71UC24,A1SJ71C24(-R2/PRF/R4), A1SJ71UC24(-R2/PRF/R4),A1SJ71E71-B2/B5(-S3),A1SD51S

\*2 It should be only A1SD51S that the special function modules cannot be connected to the QCPU (Q mode).

# 3.1.3 Power supply of PLC CPU and GOT

Note the following when supplying power to the PLC CPU and GOT.

|                                                                                                    | <ul> <li>To prevent trouble from occurrin<br/>PLC CPU and GOT should be u<br/>off.</li> </ul>                                                                                                    | g, the extension cable w<br>nplugged when the PLC | hich connects the CPU and GOT are |  |  |
|----------------------------------------------------------------------------------------------------|----------------------------------------------------------------------------------------------------|---------------------------------------------------|-----------------------------------|--|--|
| <ul> <li>(1) Precautions for switching power on<br/>Switch on the PLC CPU and GOT in either of the following methods. (This also<br/>applies to the case where several GOTs are connected.)</li> <li>(a) Switch on the PLC CPU and GOT at the same time.</li> </ul>                                    |                                                                                                    |                                                   |                                   |  |  |
| <ul> <li>(b) Switch on the PLC CPU and GOT in this order.</li> <li>Switching on the GOT runs the PLC CPU.</li> <li>When several GOTs are connected, there is no specific sequence of switchin on the GOTs.</li> <li>Switching on all GOTs runs the PLC CPU.</li> </ul>                                 |                                                                                                    |                                                   |                                   |  |  |
| <ul> <li>(2) Precautions for switching off the PLC CPU</li> <li>Switching off the PLC CPU during monitoring will cause a communication error ir the GOT.</li> <li>When a communication error has occurred, switch off the GOT and switch on the PLC CPU and GOT in the method in above (1).</li> </ul> |                                                                                                    |                                                   |                                   |  |  |
| (3)                                                                                                    | (3) Precautions for switching off the GOT<br>If the GOT is switched off during monitoring, the PLC CPU continues running.                                                                                                    |                                                   |                                   |  |  |
| (4)                                                                                                    | <ul> <li>(4) Precautions for system design</li> <li>In the status described in above (3), the GOT does not operate but the PLC CPU (power supply module of the main base unit) supplies the following consumptive current to the GOT.</li> <li>Hence, design the system so that the sum of the 5VDC consumptive currents of the modules installed on the main base unit and the GOT consumptive currents does not exceed the 5VDC rated output current (8A) of the power supply module.</li> </ul> |                                                   |                                   |  |  |
|                                                                                                    | CPU Connected To                                                                                                    | Number of GOTs<br>Connected                       | Total Consumptive<br>Current [mA] |  |  |
|                                                                                                    |                                                                                                    | 5                                                 | 1275                              |  |  |
|                                                                                                    |                                                                                                    | 4                                                 | 1020                              |  |  |
|                                                                                                    | Connection with QCPU (Q mode)                                                                                                    | 3                                                 | 765                               |  |  |
|                                                                                                    |                                                                                                    | 2                                                 | 510                               |  |  |
|                                                                                                    |                                                                                                    | 1                                                 | 255                               |  |  |
|                                                                                                    |                                                                                                    | 3                                                 | 660                               |  |  |
|                                                                                                    | Connection with other than QCPU (Q mode)                                                                                                    | 2                                                 | 440                               |  |  |
|                                                                                                    |                                                                                                    | 1                                                 | 220                               |  |  |

3.1.4 Restriction when PLC CPU is used in direct method

Note that the inputs X of the empty slots cannot be used when the I/O control system of the PLC CPU to be connected to is the direct method and a 5m extension cable (AC50B(-R), A1SC50NB) is used to connect the first GOT and main/extension base unit.

There are no restrictions when the I/O control system is the refresh method. When the PLC CPU allows the I/O control system to be changed with the switch, use it in the refresh method.

#### POINT

The following examples indicate how to use the inputs X of the empty slots.

- Inputs X are assigned in a MELSECNET(II/B) data link or MELSECNET/10 network.
- The receive data of a MELSECNET/MINI-S3 data link is read to inputs X under the FROM instruction.
- The inputs X of the empty slots are switched on/off from a computer link unit.
- The inputs X of the empty slots are switched on/off with the touch switch function (bit SET/RST/alternate/momentary) of the GOT.

#### 3.1.5 Precautions for use of A1SJCPU and A1SJHCPU

Note that the GOT cannot be used when an extension base unit is connected to the A1SJCPU or A1SJHCPU.

#### 3.1.6 Precautions for GOT connection in duplex system

Note the following when bus-connecting the GOT to the duplex system of the Q4ARCPU.

When connecting the GOT to a duplex system, connect the GOT to the duplex extension base (A68RB) in the last stage of the duplex system.

Also, use the duplex extension base of version B or later.

For the way of confirming the version of the duplex extension base, refer to the DATE column of the rating plate applied to the portion show below.

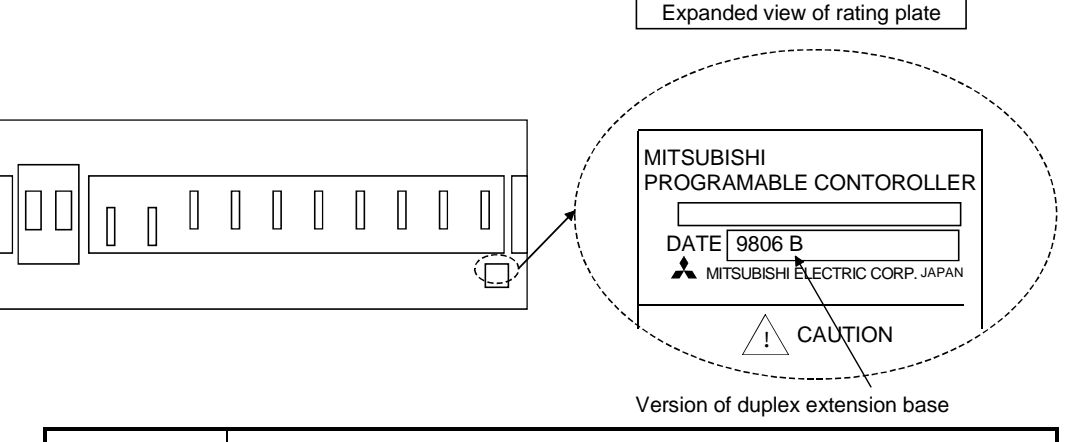

#### POINT

The GOT will not operate properly in the following system configurations.

- The GOT is bus-connected to the duplex main base (A32RB, A33RB)
- The GOT is bus-connected to the duplex extension base (A68RB) of version A

#### 3.2 System configuration

The bus connection system configuration changes with such conditions as the CPU connected to, number of GOTs connected, and GOT installation distance. This section gives various system configurations.

#### 3.2.1 Connection with QCPU (Q mode)

The numbers indicated in the system configurations shown below indicate the following equipment.

| Item          | Sketch                                | Number | System Equipment (Module Type)                           |
|---------------|---------------------------------------|--------|----------------------------------------------------------|
|               |                                       |        | A985GOT/A97*GOT/A960GOT + A9GT-QBUSS/A9GT-QBUS2S         |
|               |                                       | 1)     | A956GOT + A9GT-QBUS2SU                                   |
| GOT           |                                       |        | A951GOT-Q                                                |
|               |                                       | 2)     | A985GOT/A97*GOT/A960GOT + A9GT-QBUS2S                    |
|               | · · · · · · · · · · · · · · · · · · · | 2)     | A956GOT + A9GT-QBUS2SU                                   |
|               |                                       | 3)     | QC06B(0.6m)/QC12B(1.2m)/QC30B(3m)/QC50B(5m)/QC100B(10m)  |
|               |                                       | 4)     | A9GT-QC150BS(15m)/A9GT-QC200BS(20m)/A9GT-QC250BS(25m)/   |
|               |                                       |        | A9GT-QC300BS(30m)/A9GT-QC350BS(35m)                      |
| Connection    |                                       |        | A9GT-QC150BS(15m)/A9GT-QC200BS(20m)/A9GT-QC250BS(25m)/   |
| cable         |                                       | 5)     | A9GT-QC300BS(30m)                                        |
|               |                                       |        | QC06B(0.6m)/QC12B(1.2m)/QC30B(3m)/QC50B(5m)/QC100B(10m)/ |
|               |                                       | 6)     | A9GT-QC150BS(15m)/A9GT-QC200BS(20m)/A9GT-QC250BS(25m)/   |
|               |                                       |        | A9GT-QC300BS(30m)                                        |
| Bus extension |                                       |        |                                                          |
| connector box |                                       | 7)^1   | A9G1-QUNB                                                |

\*1 In the system configuration which uses the A9GT-QCNB, the same STAGE No. as that of the GOT must be set to the A9GT-QCNB.For the setting of the STAGE No., refer to Section 3.3.

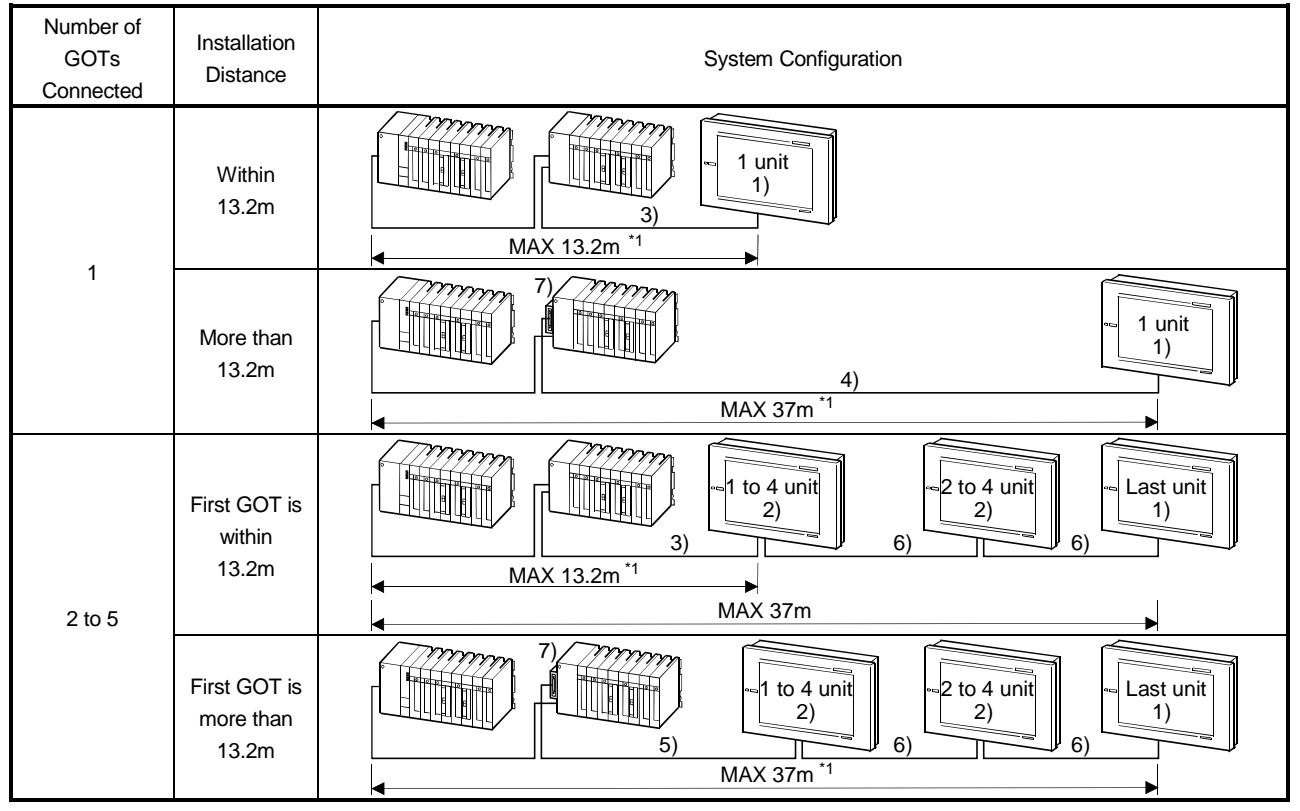

<sup>\*1</sup> When using an extension base unit, this distance includes the extension cable length (between base units).

#### 3.2.2 Connection with QnACPU (large type) or ACPU (large type)

# The numbers indicated in the system configurations shown below indicate the following equipment.

| Item                         | Sketch       | Number | System Equipment (Module Type)                                                                             |
|------------------------------|--------------|--------|----------------------------------------------------------------------------------------------------|
|                              |              |        | A985GOT/A97*GOT/A960GOT + A9GT-BUSS/A9GT-BUS2S/A9GT-BUSSU/A9GT-<br>BUS2SU                                  |
| COT                          | //           | 1)     | A956GOT + A9GT-BUSSU/A9GT-BUS2SU/A7GT-BUSS/A7GT-BUS2S                                                      |
| GOT                          | * <b>=</b> / |        | A951GOT                                                                                                    |
|                              |              | 2)     | A985GOT/A97*GOT/A960GOT + A9GT-BUS2S/A9GT-BUS2SU                                                           |
|                              |              | 2)     | A956GOT + A9GT-BUS2SU/A7GT-BUS2S                                                                           |
|                              |              | 3)     | A8GT-C12NB(1.2m)/A8GT-C30NB(3m)/A8GT-C50NB(5m)                                                             |
|                              |              | 4)*1   | A8GT-C100EXSS(10m)/A8GT-C200EXSS(20m)/A8GT-C300EXSS(30m)                                                   |
| Connection<br>cable          |              | 5)     | AC06B(0.6m)/AC12B(1.2m)/AC12B-R(1.2m)/AC30B(3m)/AC30B-<br>R(3m)/AC50B(5m)/AC50B-R(5m)                      |
|                              |              | 6)     | A1SC07B(0.7m)/A1SC12B(1.2m)/A1SC30B(3m)/A1SC50B(5m)/A8GT-<br>C100BS(10m)/A8GT-C200BS(20m)/A8GT-C300BS(30m) |
| Bus connector conversion box |              | 7)     | A7GT-CNB                                                                                                   |

\*1 When using the bus connection cable (A8GT-C100EXSS, A8GT-C200EXSS, A8GT-C300EXSS), plug the connectors of the connection cable as indicated below.

Connector "COM1" — " PLC CPU side Connector "COM2" — " GOT side

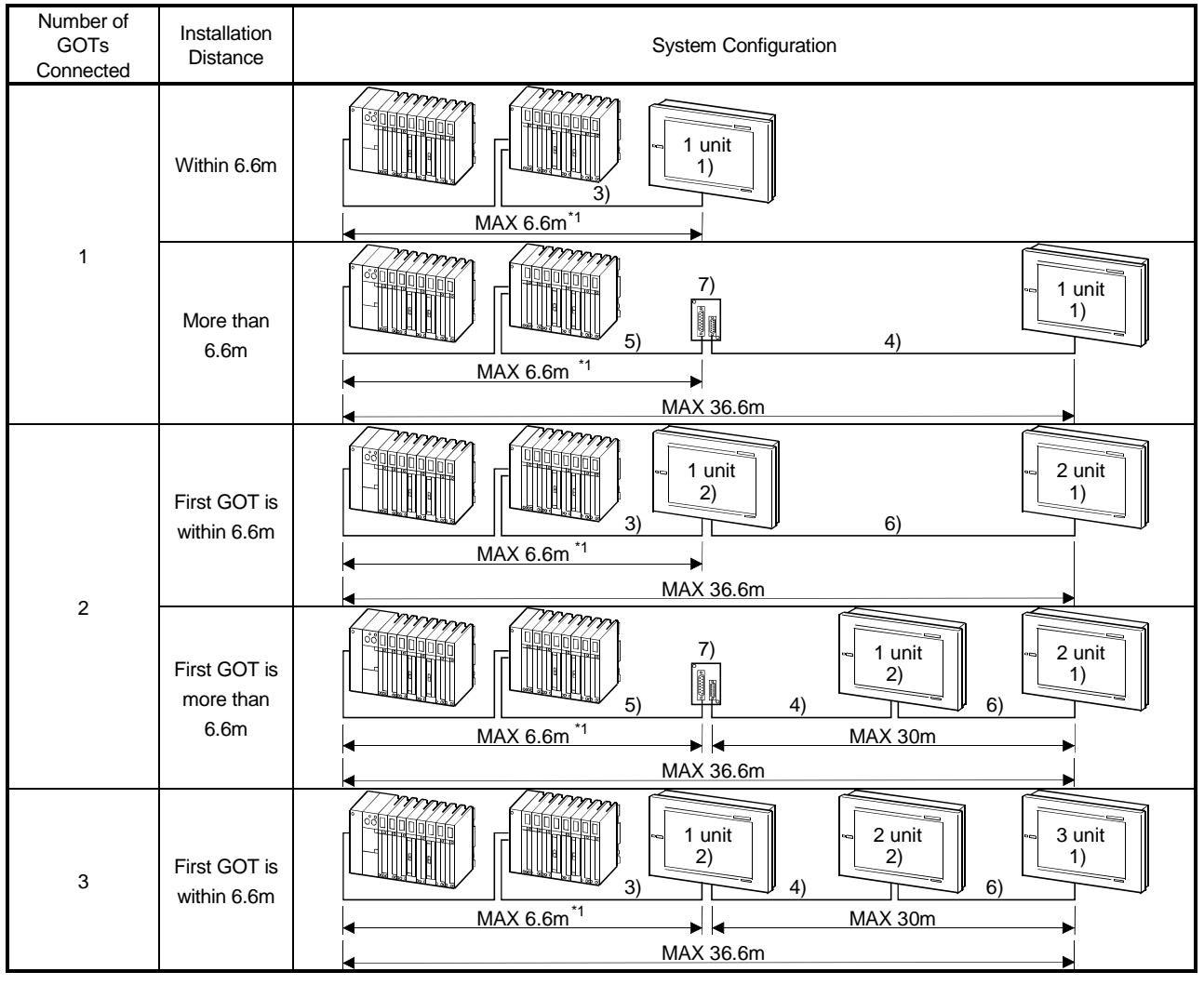

\*1 When using an extension base unit, this distance includes the extension cable length (between base units).

#### 3.2.3 Connection with QnACPU (small type) or ACPU (small type)

The numbers indicated in the system configurations shown below indicate the following equipment.

| Item                         | Sketch | Number | System Equipment (Module Type)                                                                             |
|------------------------------|--------|--------|----------------------------------------------------------------------------------------------------|
|                              |        |        | A985GOT/A97*GOT/A960GOT + A9GT-BUSS/A9GT-BUS2S/A9GT-BUSSU/<br>A9GT-BUS2SU                                  |
| 007                          | //     | 1)     | A956GOT + A9GT-BUSSU/A9GT-BUS2SU/A7GT-BUSS/A7GT-BUS2S                                                      |
| GOT                          |        |        | A951GOT                                                                                                    |
|                              |        | 2)     | A985GOT/A97*GOT/A960GOT + A9GT-BUS2S/A9GT-BUS2SU                                                           |
|                              |        | 2)     | A956GOT + A9GT-BUS2SU/A7GT-BUS2S                                                                           |
|                              |        | 2)*1   | A1SC07B(0.7m)/A1SC12B(1.2m)/A1SC30B(3m)/A1SC50B(5m)/A8GT-                                                  |
|                              |        | 3) 1   | C100EXSS(10m)/A8GT-C200EXSS(20m)/A8GT-C300EXSS(30m)                                                        |
| Original                     |        | 4)*1   | A8GT-C100EXSS(10m)/A8GT-C200EXSS(20m)/A8GT-C300EXSS(30m)                                                   |
| Connection                   |        | 5)*2   | A1SC05NB(0.5m)/A1SC07NB(0.7m)/A1SC30NB(3m)/A1SC50NB(5m)                                                    |
| cable                        |        | 6)     | A1SC07B(0.7m)/A1SC12B(1.2m)/A1SC30B(3m)/A1SC50B(5m)                                                        |
|                              |        | 7)     | A1SC07B(0.7m)/A1SC12B(1.2m)/A1SC30B(3m)/A1SC50B(5m)/A8GT-<br>C100BS(10m)/A8GT-C200BS(20m)/A8GT-C300BS(30m) |
| Bus connector conversion box |        | 8)     | A7GT-CNB                                                                                                   |

\*1 When using the bus connection cable (A8GT-C100EXSS, A8GT-C200EXSS, A8GT-C300EXSS), plug the connectors of the connection cable as indicated below.

Connector "COM1" — " PLC CPU side Connector "COM2" — " GOT side

\*2 When using an extension base unit, the total cable length of the extension cable (between main base and extension base) and bus connection cable (this cable) should be within 6m.

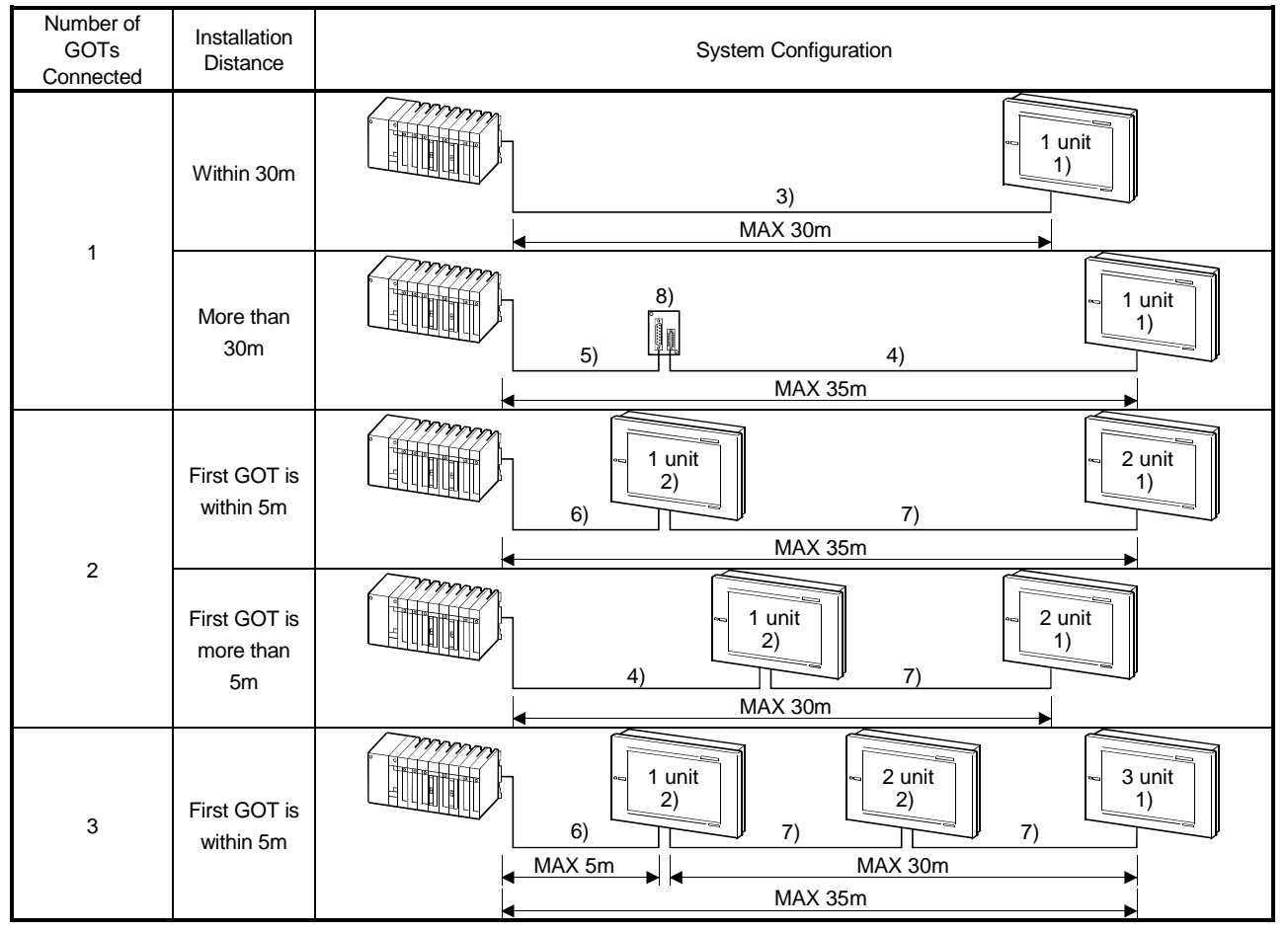

<sup>\*1</sup> When using an extension base unit, this distance includes the extension cable length (between base units).

#### 3.2.4 Connection with A0J2HCPU

The numbers indicated in the system configurations shown below indicate the following equipment.

| Item                | Sketch                                                                                                    | Number | System Equipment (Module Type)                                            |
|---------------------|----------------------------------------------------------------------------------------------------|--------|---------------------------------------------------------------------------|
|                     |                                                                                                    |        | A985GOT/A97*GOT/A960GOT + A9GT-BUSS/A9GT-BUS2S/A9GT-BUSSU/<br>A9GT-BUS2SU |
| GOT                 | ·B /                                                                                                    | 1)     | A956GOT + A9GT-BUSSU/A9GT-BUS2SU/A7GT-BUSS/A7GT-BUS2S                     |
|                     |                                                                                                    |        | A951GOT                                                                   |
| Connection cable    |                                                                                                    | 2)     | A9GT-J2C10B(1m)                                                           |
| CPU                 |                                                                                                    | 3)     | A0J2HCPU                                                                  |
| I/O cable           | Contraction of the second second seco | 4)     | A0J2C**                                                                   |
| Power supply module |                                                                                                    | 5)     | A0J2-PW                                                                   |

| Number of GOTs Connected | System Configuration |
|--------------------------|----------------------|
| 1                        | 3)<br>               |

#### 3.2.5 Connection with motion controller CPU

(1) Connection with A273U(H)CPU, A273UHCPU-S3, A373UCPU(-S3) or A173UHCPU The numbers indicated in the system configurations shown below indicate the following equipment.

| Item                                  | Sketch                                 | Number | System Equipment (Module Type)                                            |  |  |
|---------------------------------------|----------------------------------------|--------|---------------------------------------------------------------------------|--|--|
|                                       |                                        |        | A985GOT/A97*GOT/A960GOT + A9GT-BUSS/A9GT-BUS2S/A9GT-BUSSU/<br>A9GT-BUS2SU |  |  |
| 007                                   |                                        | 1)     | A956GOT + A9GT-BUSSU/A9GT-BUS2SU/A7GT-BUSS/A7GT-BUS2S                     |  |  |
| GOT                                   |                                        |        | A951GOT                                                                   |  |  |
|                                       |                                        | 2)     | A985GOT/A97*GOT/A960GOT + A9GT-BUS2S/A9GT-BUS2SU                          |  |  |
|                                       |                                        | 2)     | A956GOT + A9GT-BUS2SU/A7GT-BUS2S                                          |  |  |
|                                       |                                        | 3)*1   | A370C12B-S1(1.2m)/A370C25B-S1(2.5m)                                       |  |  |
| 1<br>                                 | ļ                                      | 4)*1   | A370C12B(1.2m)/A370C25B(2.5m)                                             |  |  |
| 1                                     | l I                                    | 5)     | AC06B(0.6m)/AC12B(1.2m)/AC12B-R(1.2m)/AC30B(3m)/AC30B-                    |  |  |
| Connection                            |                                        |        | R(3m)/AC50B(5m)/AC50B-R(5m)                                               |  |  |
| cable                                 |                                        | 6)*2   | A8GT-C100EXSS(10m)/A8GT-C200EXSS(20m)/A8GT-C300EXSS(30m)                  |  |  |
| 1                                     |                                        |        | A1SC07B(0.7m)/A1SC12B(1.2m)/A1SC30B(3m)/A1SC50B(5m)/A8GT-                 |  |  |
| 1                                     |                                        | ()     | C100BS(10m)/A8GT-C200BS(20m)/A8GT-C300BS(30m)                             |  |  |
| · · · · · · · · · · · · · · · · · · · |                                        | 8)     | A8GT-C12NB(1.2m)/A8GT-C30NB(3m)/A8GT-C50NB(5m)                            |  |  |
| Bus connector conversion box          | ······································ | 9)     | A7GT-CNB                                                                  |  |  |

\*1 Plug the connection cable to the PLC extension-dedicated connector.

\*2 When using the bus connection cable (A8GT-C100EXSS, A8GT-C200EXSS, A8GT-C300EXSS), plug the connectors of the connection cable as indicated below.

- Connector "COM1" " PLC CPU side Connector "COM2" " GOT side

(a) When not using a PLC extension base unit

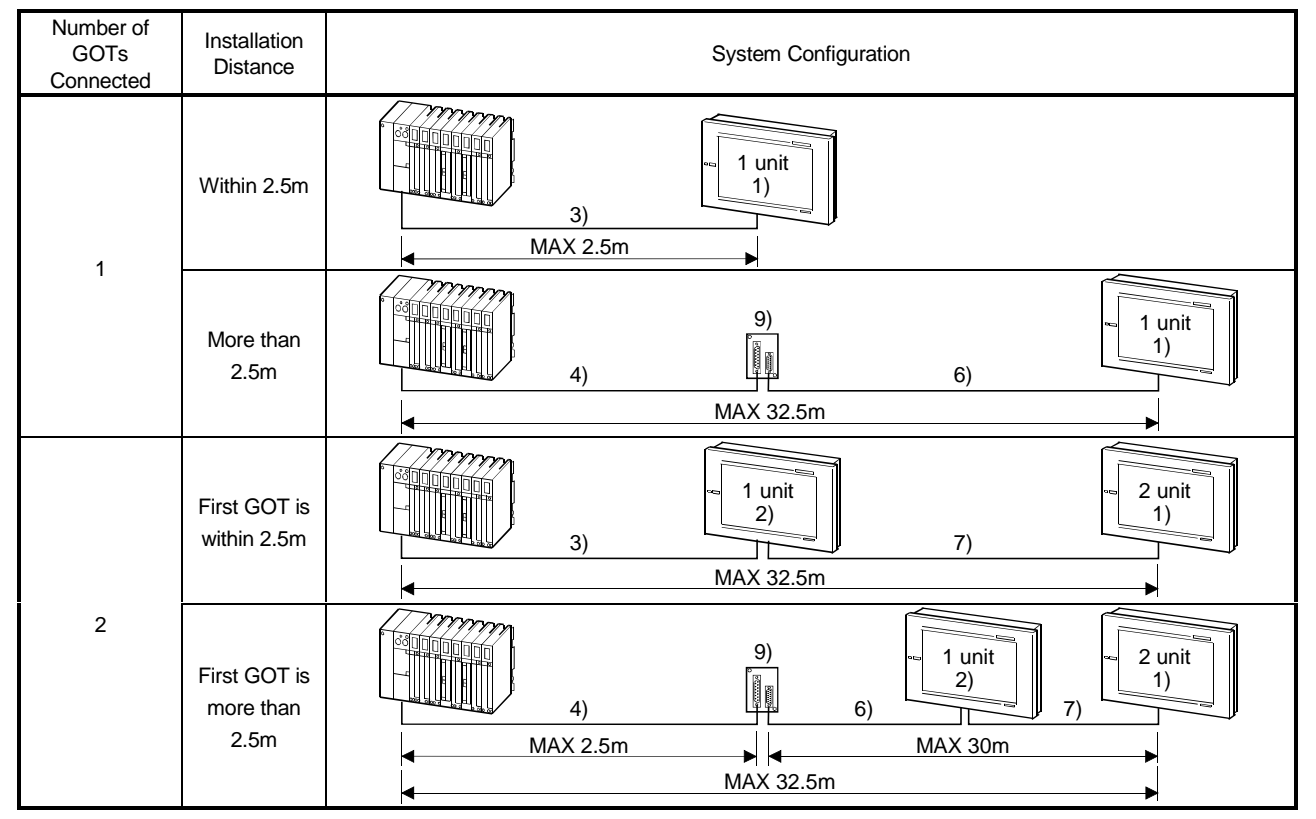

# 3. BUS CONNECTION

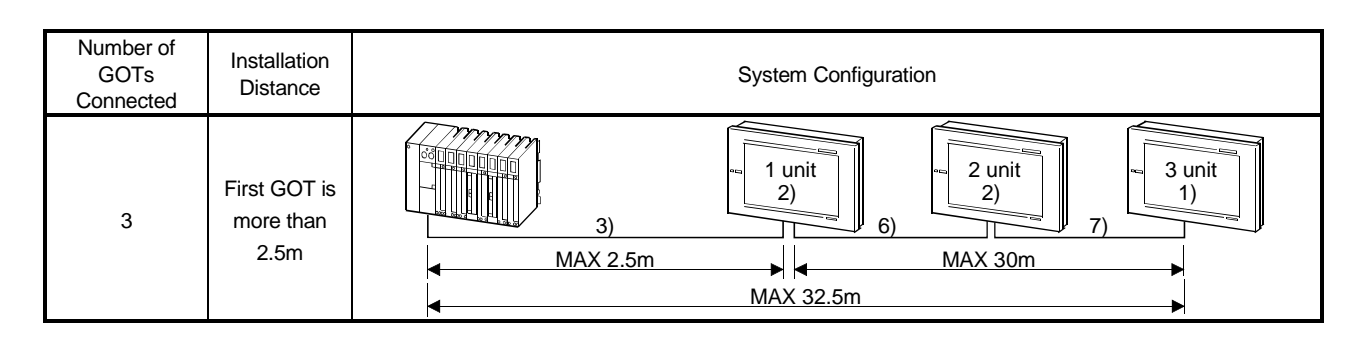

(b) When using a PLC extension base unit

Use the A65B as the PLC extension base unit for connection of the GOT.

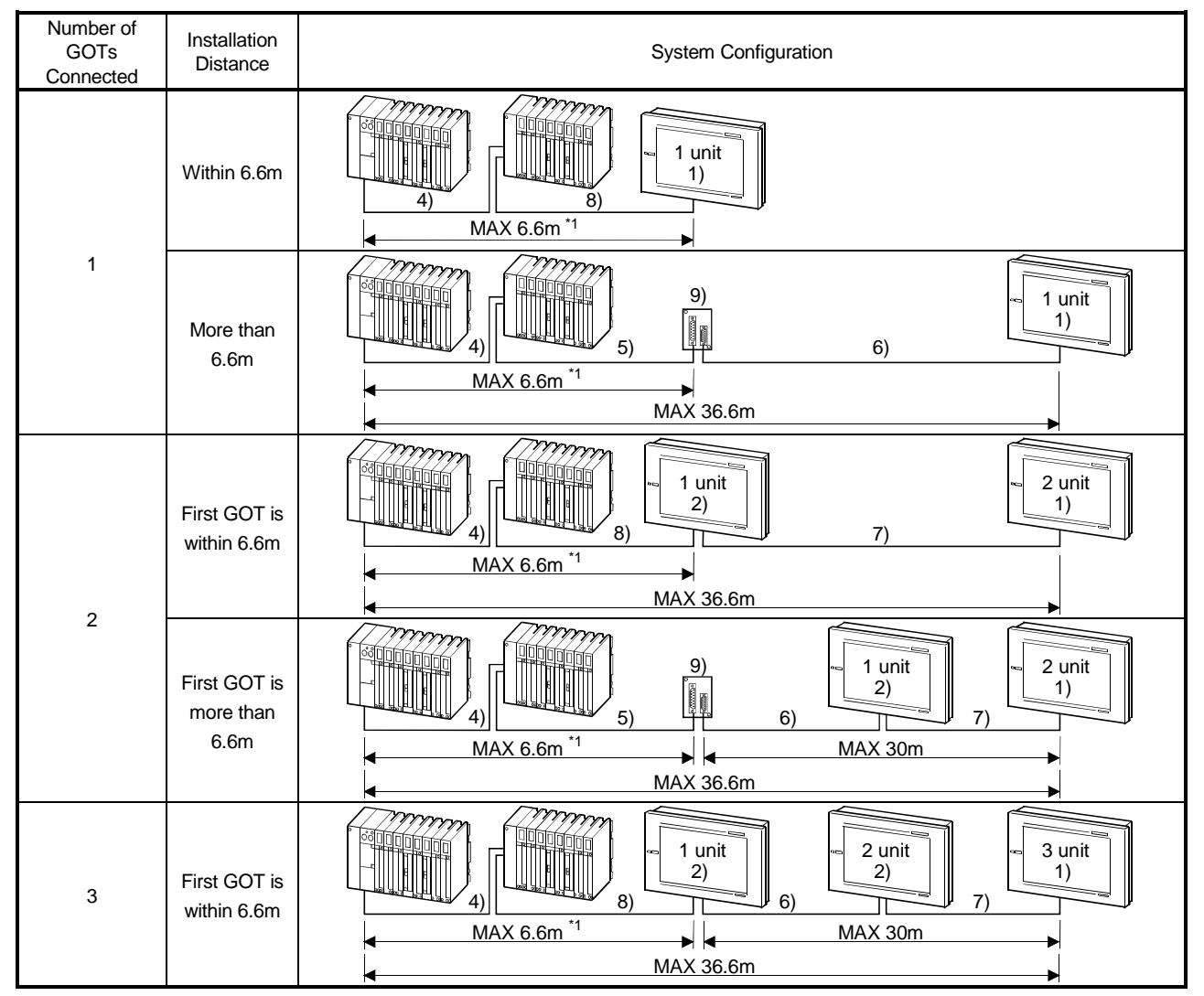

\*1 When using an extension base unit, this distance includes the extension cable length (between base units).

(2) Connection with A171SCPU-S3, A171SHCPU or A172HCPU

The numbers indicated in the system configurations shown below indicate the following equipment.

Use the A168B as the PLC extension base unit for connection of the GOT.

| Item             | Sketch | Number | System Equipment (Module Type)                                                                             |  |
|------------------|--------|--------|----------------------------------------------------------------------------------------------------|--|
|                  |        | 1)     | A985GOT/A97*GOT/A960GOT + A9GT-BUSS/A9GT-BUS2S/A9GT-BUSSU/<br>A9GT-BUS2SU                                  |  |
| COT              |        |        | A956GOT + A9GT-BUSSU/A9GT-BUS2SU/A7GT-BUSS/A7GT-BUS2S                                                      |  |
| GOT              |        |        | A951GOT                                                                                                    |  |
|                  |        | 2)     | A985GOT/A97*GOT/A960GOT + A9GT-BUS2S/A9GT-BUS2SU                                                           |  |
|                  |        |        | A956GOT + A9GT-BUS2SU/A7GT-BUS2S                                                                           |  |
| Connection cable | 52     | 3)*1   | A1SC01B(0.055m)/ A1SC03B(0.33m)/ A1SC07B(0.7m)/ A1SC12B(1.2m)/                                             |  |
|                  |        |        | A1SC30B(3m)                                                                                                |  |
|                  |        | 4)     | A1SC07B(0.7m)/A1SC12B(1.2m)/A1SC30B(3m)/A1SC50B(5m)/A8GT-<br>C100BS(10m)/A8GT-C200BS(20m)/A8GT-C300BS(30m) |  |

\*1 Plug the connection cable to the PLC extension-dedicated connector.

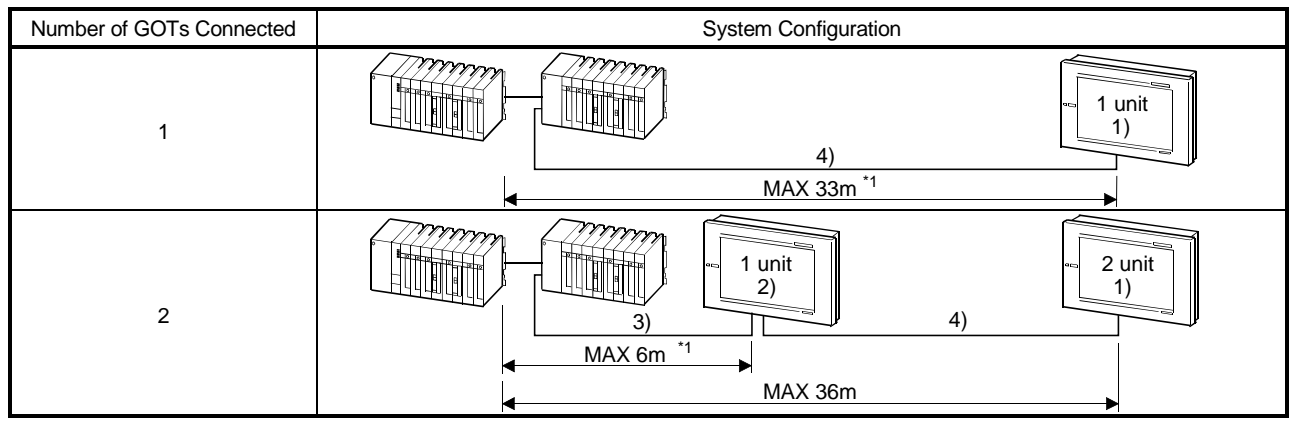

\*1 When using an extension base unit, this distance includes the extension cable length (between base units).

### **3. BUS CONNECTION**

#### 3.3 Initial settings

3.3.1 Connection with QCPU

The GOT can be connected with the QCPU (Q mode).

For bus connection, one extension stage (16 points \* 10 slots) must be provided for connection of the GOTs.

The GOTs are assigned to the I/O slots of that extension stage.

To set the STAGE No. and SLOT No.s used, set up the utility function of the GOT. For full information on the utility function, refer to the GOT-A900 Series Operating Manual (SW4D5C-GOTR-PACKE compatible Extended • Option Functions Manual).

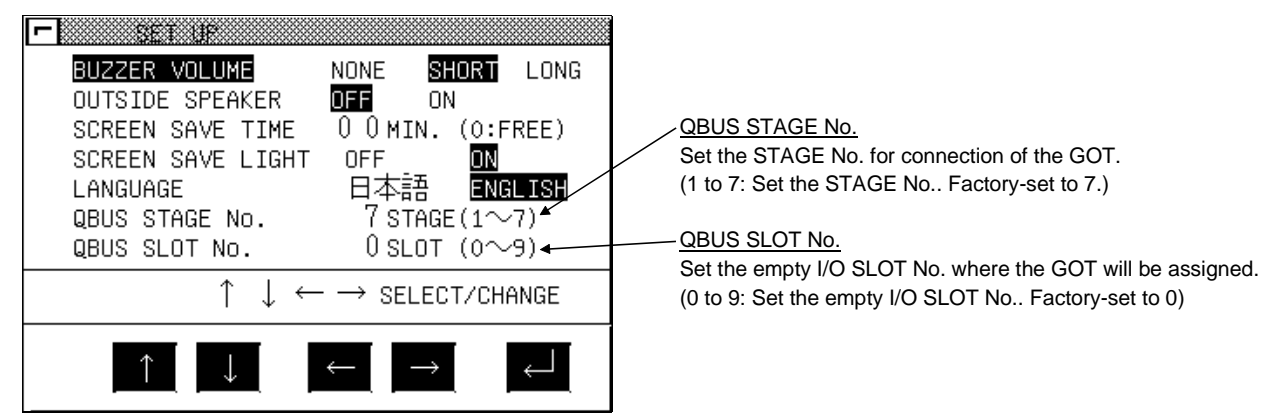

For the way to set the I/O assignment, refer to the GPPW Operating Manual.

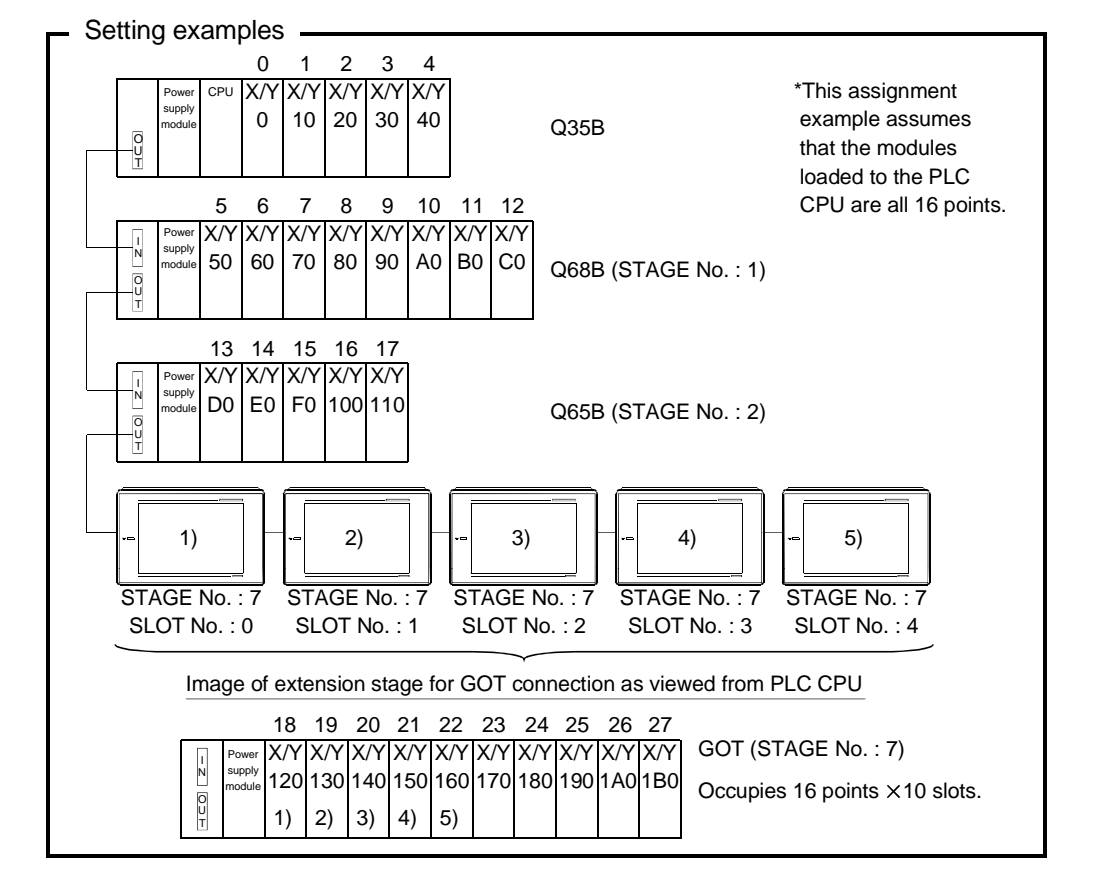

#### POINT

• The utility function can be started by switching power on again after installing the system programs (system operating system, communication driver, etc.) into the GOT.

After starting, touch the [Setup] icon to show the setup screen, and make settings related to bus connection.

- In the system configuration which uses the A9GT-QCNB, the same STAGE No. as that of the GOT must be set to the A9GT-QCNB.
   For details of the setting method, refer to the A9GT-QCNB Bus Extension Connector Box User's Manual.
- When using the QA1S6\*B extension base unit, connect the GOT after the extension base unit in terms of hardware, but assign the I/O number after the Q\*\*B base unit.
  - <Example>

When 16-point modules are loaded to all slots in the following configuration

|                             | STAGE NO. | 1/O number |
|-----------------------------|-----------|------------|
| Q38B main base unit         |           | 00 to 7F   |
| Q68B extension base unit    | 1         | 80 to FF   |
| QA1S68B extension base unit | 3         | 1A0 to 21F |
| GOT                         | 2         | 100 to 19F |

# REMARK

GPPW has the system monitor function which batch-monitors the status of the PLC system. Note that there are the following restrictions on monitoring the module detail information of the GOT.

<Screen display example for GPPW system monitor function>

| М            | lodule's Detailed Info                                                                                 | rmation                                                                    |                                                               |                                                                                              | × |                                  |
|--------------|----------------------------------------------------------------------------------------------------|----------------------------------------------------------------------------|---------------------------------------------------------------|----------------------------------------------------------------------------------------------|---|----------------------------------|
|              | Module Name<br>1/0 Address<br>Implementation Position                                                  | GOT900<br>0<br>Main Base OSlot                                             | Product information                                           | 01091000000000 - A                                                                           |   |                                  |
|              | Module Information<br>Unit access<br>Status of External Powe<br>Fuse Status<br>Status of I/O Address V | Possible<br>r Supply<br><br>erify Agreement                                | I/O Clear / Hold Sett<br>Noise Filter Setting<br>Input Туре   | ings<br>                                                                                     |   |                                  |
|              | Error Display                                                                                          | Present Error No<br>Error History<br>The display sequ<br>an old error. The | Error<br>ence turn of the error<br>error of the latest is dis | Display form at<br>F HEX<br>F DEC<br>history is displayed from<br>splayed in the line in the |   | ← "No error" is<br>always shown. |
| Not shown. → | H/W Information                                                                                        | Start monitor                                                              | Stop monitor                                                  | Close                                                                                        | 7 |                                  |

Hence, confirm the module information of the GOT using the GOT side function (e.g. utility function, system alarm function).

#### 3.3.2 Connection with other than QCPU

For bus connection with any CPU other than the QCPU, the GOT must be assigned to an empty I/O slot on the extension base unit.

To make assignment setting, use the bus connection board/unit installed on the GOT or the STAGE No. switch or I/O slot switch of the A951GOT.

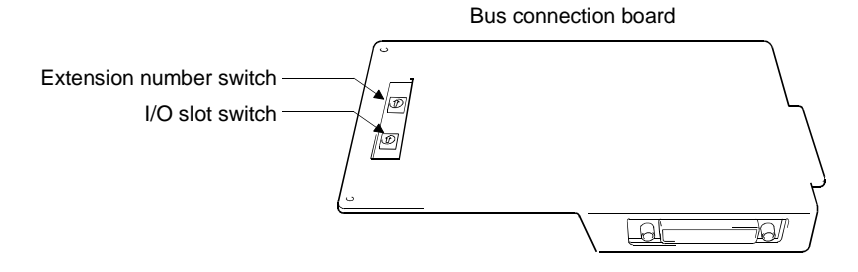

Extension number switch

Set the extension number of the empty I/O slot to which the GOT will be assigned.

1 to 7 : Set the extension number.

0, 8, 9 : Must not be used.

(Factory-set to 0)

#### I/O slot switch

Set the empty I/O slot number to which the GOT will be assigned.

0 to 7 : Set the empty I/O slot number.

8,9 : Must not be used.

(Factory-set to 0)

#### POINT

You cannot assign the GOT to the empty I/O slot on the main base. Therefore, even in a system which does not use the extension base, always allocate the GOT to a vacant I/O slot on the extension base (slot having the vacant points within the maximum I/O points of the PLC CPU, with the exception of those of the standard base). (1) Setting method used when there is no extension base unit connected Since the GOT cannot be assigned to an empty slot on the main base, make setting to assign it to the empty slot of the first extension if there is no extension base unit connected.

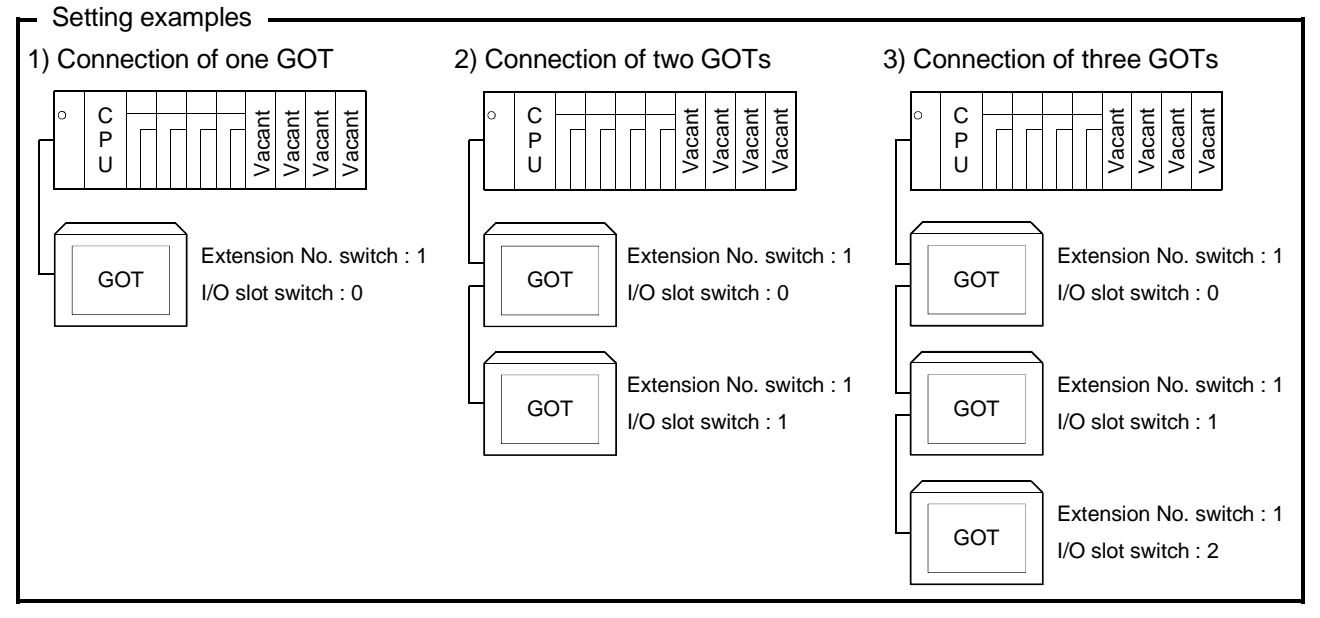

(2) Setting method used for assignment of GOT(s) to empty slot(s) of extension base unit

Set the extension number(s) and slot number(s) of the empty slot(s) to be assigned to.

Note that the following setting examples assume the use of a large CPU but the same method applies to the use of a small CPU.

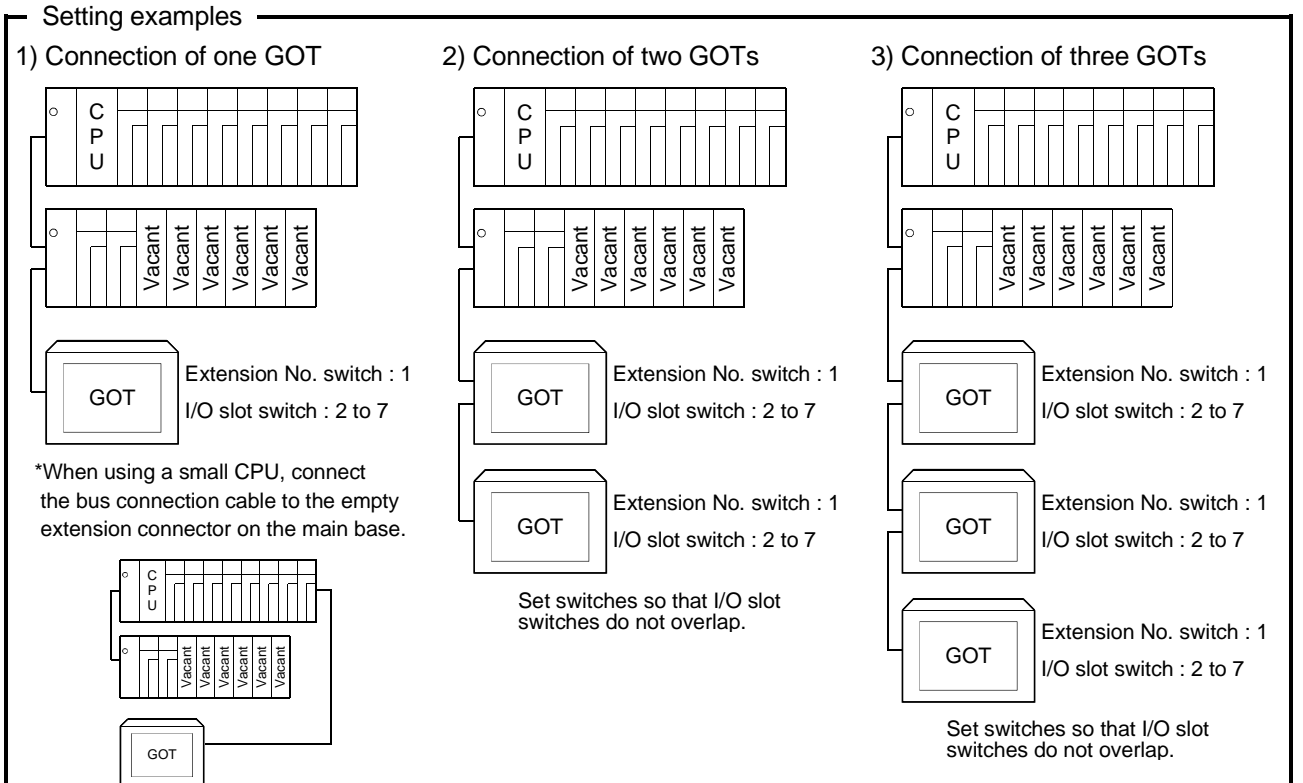

(3) Setting method used when there are no empty slots on the extension base unit connected

When there are no empty I/O slots on the base unit, set the extension number switch(es) and I/O slot switch(es) as indicated below.

Note that the following setting examples assume the use of a large CPU but the same method applies to the use of a small CPU.

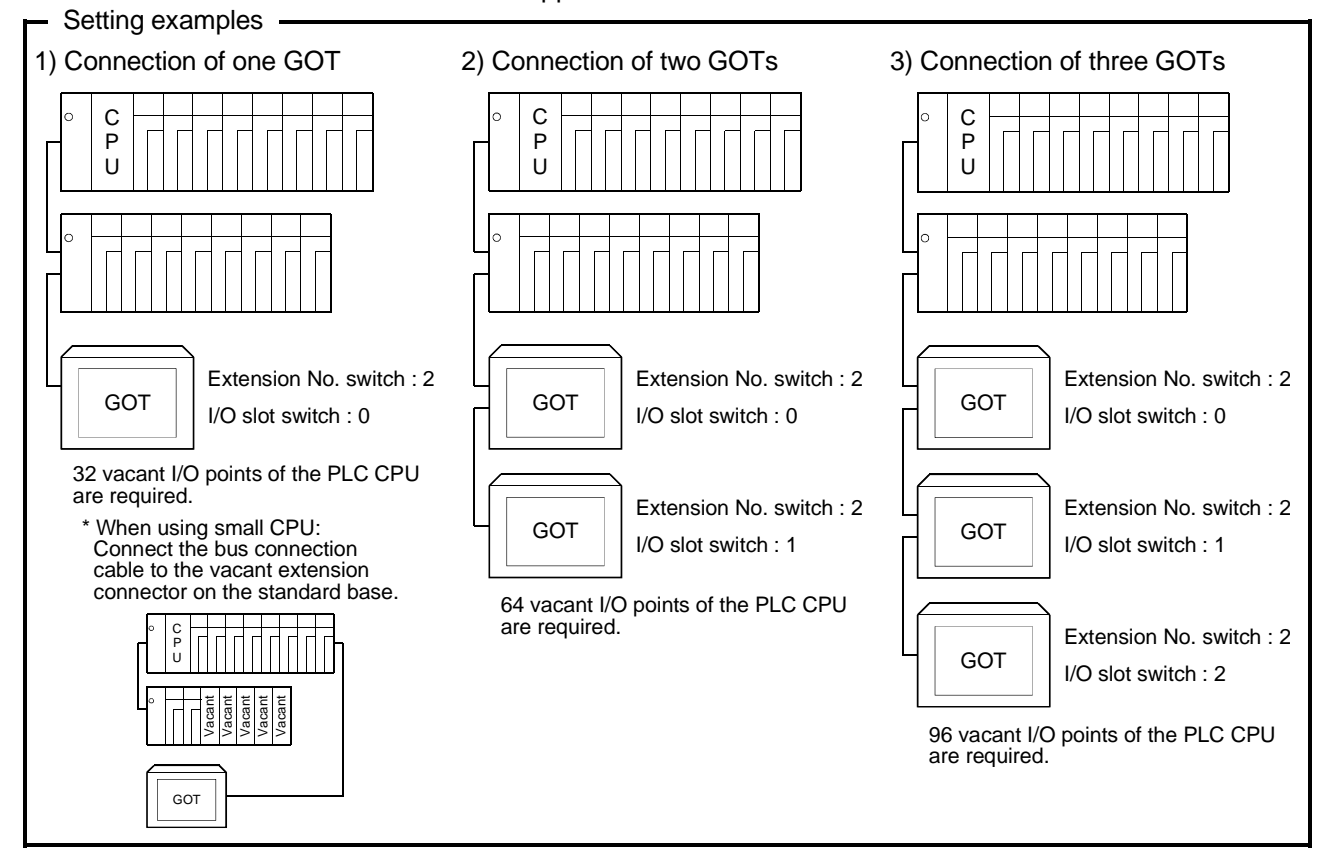

| POINT |  |
|-------|--|
|       |  |

When using the Q3ACPU, Q4A(R)CPU, A3 CPU, A4UCPU or A0J2HCPU, the above setting cannot be made.

Empty I/O slots are always needed on the extension base unit.

Also, when using the A0J2HCPU, assign the GOT(s) to I/O slot(s) 0 to 3 of the first extension.

# MEMO

# Chapter4 Direct connection to CPU

#### 4.1 System configuration

4.1.1 When connecting to QCPU

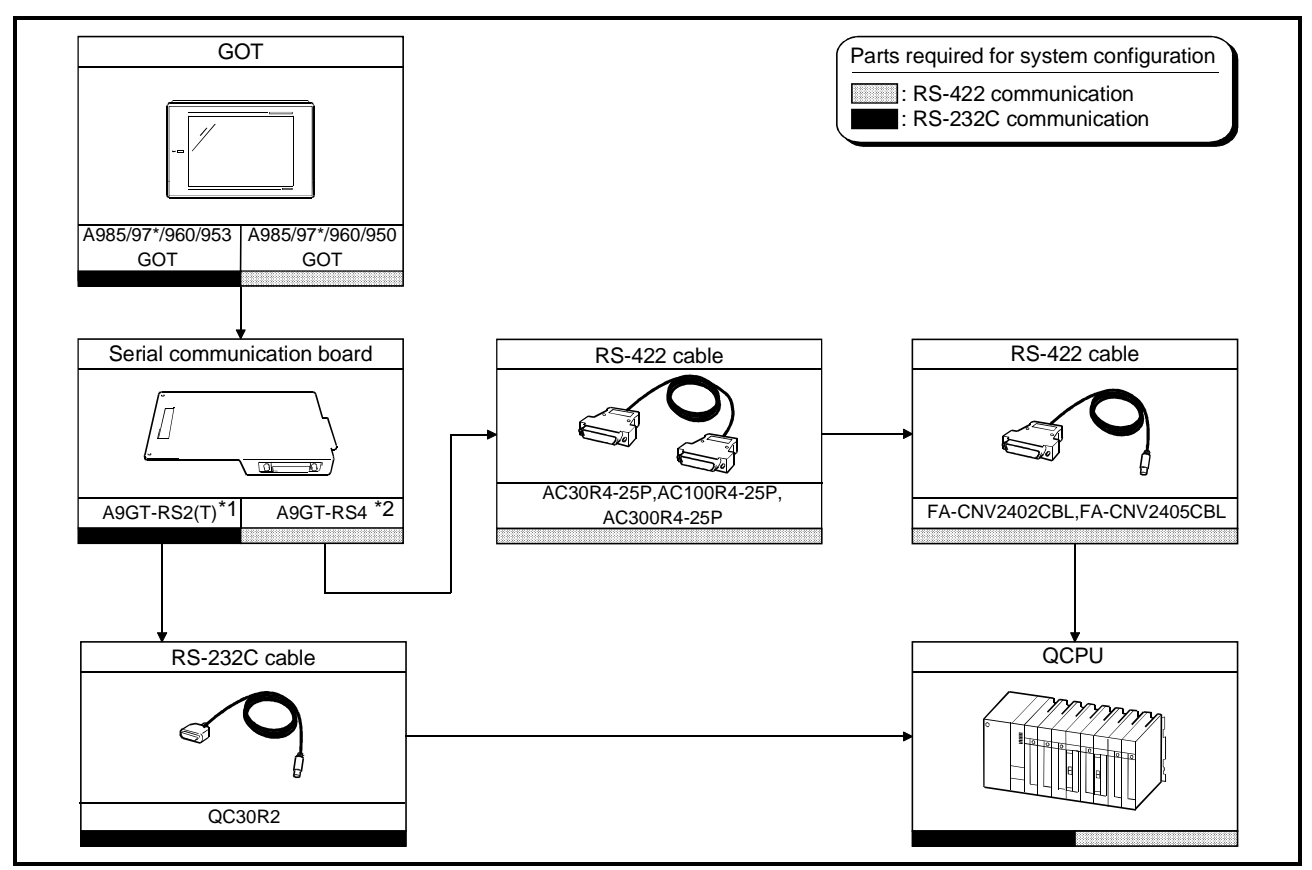

\*1 This is not required when the A953GOT (with built-in serial communication interface) is used. \*2 This is not required when the A950GOT (with built-in serial communication interface) is used.

4.1.2 When connecting to QnACPU or ACPU

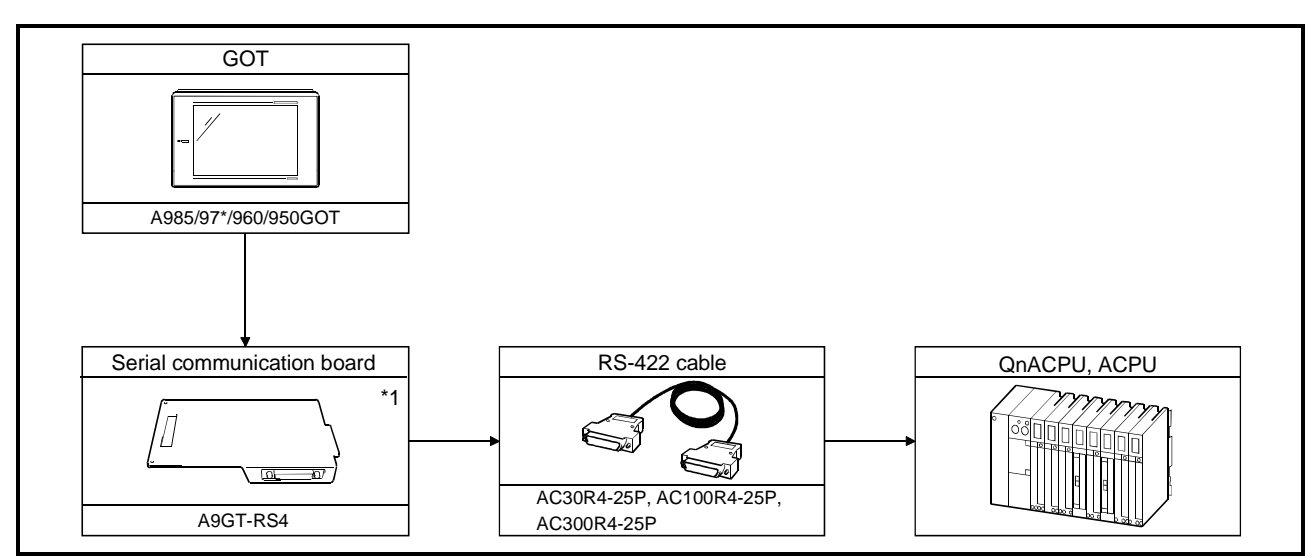

\*1 This is not required when the A950GOT (with built-in serial communication interface) is used.

#### 4.1.3 When connecting to FXCPU

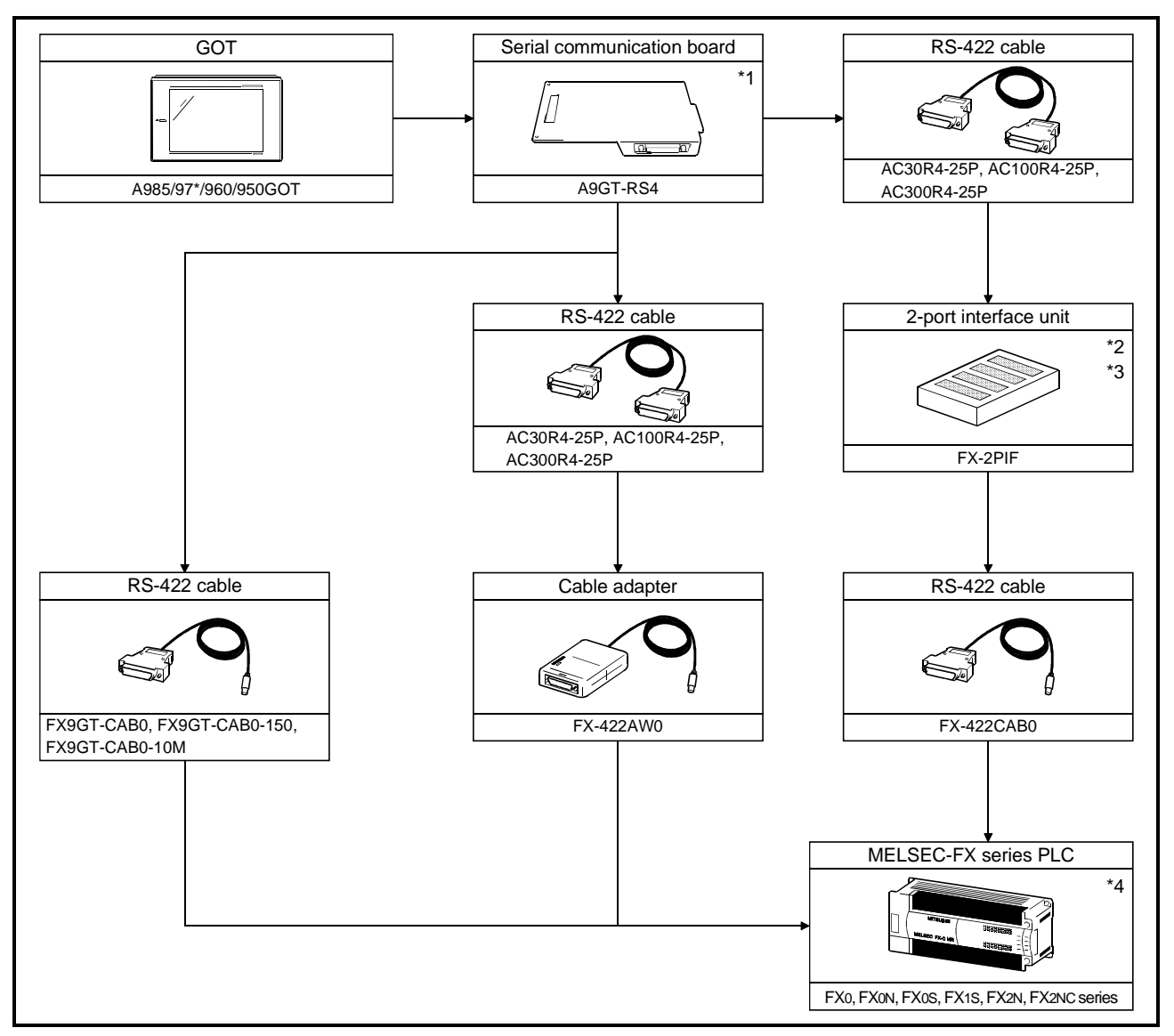

#### (1) When connecting to FX0, FX1S, FX0N, FX0S, FX2N, FX2NC series

\*1 This is not required when the A950GOT (with built-in serial communication interface) is used.

\*2 When connecting the GOT to FX2N series via FX-2PIF, use FX-2PIF Version 3.0 or later.

- \*3 Use FX-2PIF when connecting the GOT together with the peripheral devices for MELSEC-FX series (A6GPP, A6PHP, A7GPP, A7PHP, etc.).
  - For applicable models and system configuration for connecting the peripheral devices for MELSEC-FX series, refer to the instruction manual of the MELSEC-FX series PLC.
- \*4 For the FX1S and FX2N series, the function extension board can be used (refer to (2)).

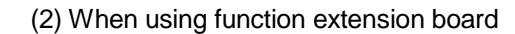

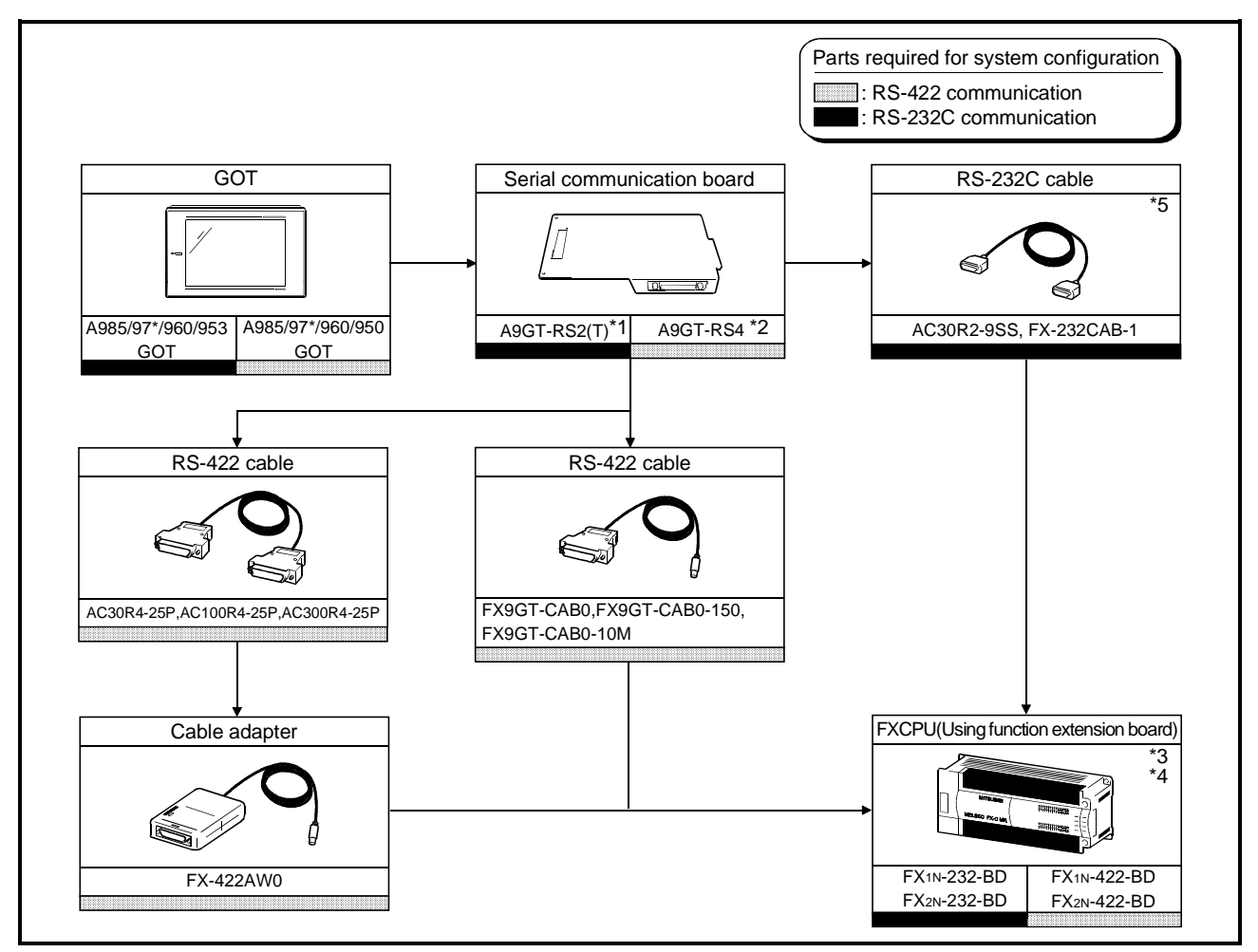

\*1 This is not required when the A953GOT (with built-in serial communication interface) is used.

\*2 This is not required when the A950GOT (with built-in serial communication interface) is used.

\*3 The function extension board used depends on the type of the FXCPU connected.

Use the function extension board as indicated in the following table.

| ltom          | Function Extension Board Used |                                                   |  |  |
|---------------|-------------------------------|---------------------------------------------------|--|--|
| Item          | When FX1s series is connected | series is connected When FX2N series is connected |  |  |
| For RS-232C   | FX1N-232-BD                   | FX2N-232-BD                                       |  |  |
| For RS-422    |                               | FX2N-422-BD                                       |  |  |
| communication | FX1N-422-BD                   |                                                   |  |  |

\*4 When using the function extension board, you can connect one GOT and one GPP or other peripheral to the function extension board and FXCPU, respectively.

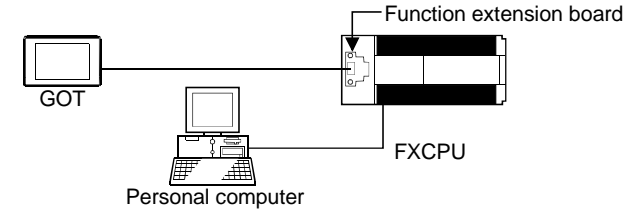

\*5 RS-232C cable can be prepared by the user. Refer to 4.2 for details of preparation.

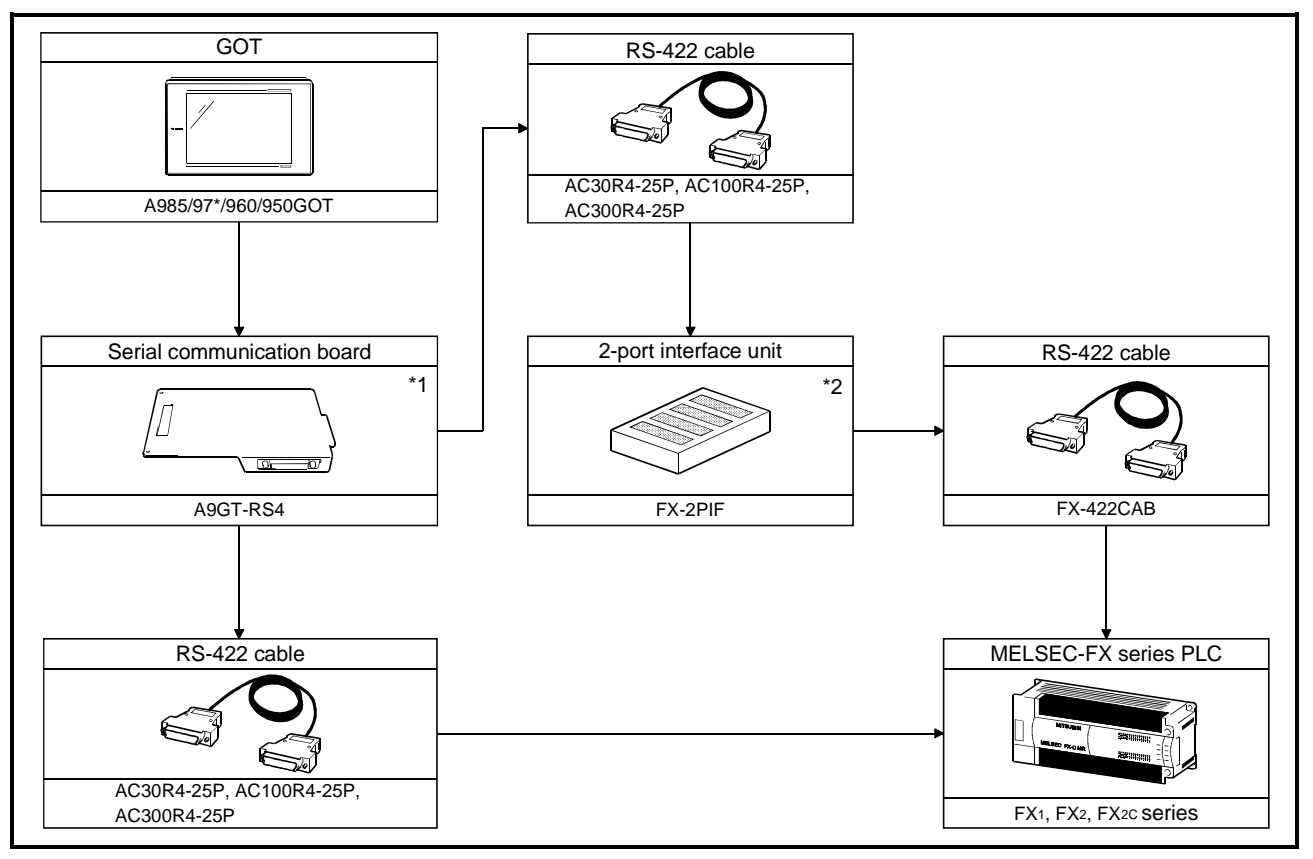

#### (3) When connecting to FX1, FX2, FX2C series

- \*1 This is not required when the A950GOT (with built-in serial communication interface) is used.
- \*2 Use FX-2PIF when connecting the GOT with the peripheral devices for MELSEC-FX series (A6GPP, A6PHP, A7GPP, A7PHP, etc.).

For available models and system configuration when connecting the peripheral devices for MELSEC-FX series, refer to the instruction manual of the MELSEC-FX series PLC.

#### 4.2 Connection Cables

This section gives the connection diagrams and connectors of the RS-232C cables which are used to connect the GOT and function extension board (when the FX1s or FX2N series is used).

You can use either of the following connection diagrams (a) and (b).

#### (1) Connection diagram

(a) Connection diagram of AC30R2-9SS

| Function Extension Board<br>Side |         | Cable connection and direction of signal | GOT Side |             |
|----------------------------------|---------|------------------------------------------|----------|-------------|
| Signal name                      | Pin No. |                                          | Pin No.  | Signal name |
| RXD                              | 2       |                                          | 2        | RXD         |
| TXD                              | 3       |                                          | 3        | TXD         |
| RTS                              | 7       |                                          | 7        | RTS         |
| CTS                              | 8       |                                          | 8        | CTS         |
| DSR                              | 6       |                                          | 6        | DSR         |
| SG                               | 5       |                                          | 5        | SG          |
| DTR                              | 4       |                                          | 4        | DTR         |

#### (b) Connection diagram of FX-232CAB-1

| Function Extension Board |         | Cable connection and direction of signal | GOT Side |             |
|--------------------------|---------|------------------------------------------|----------|-------------|
| Signal name              | Pin No. | Cable connection and direction of signal | Pin No.  | Signal name |
| RXD                      | 2       |                                          | 2        | RXD         |
| TXD                      | 3       |                                          | 3        | TXD         |
| RTS                      | 7       |                                          | 7        | RTS         |
| CTS                      | 8       |                                          | 8        | CTS         |
| DSR                      | 6       |                                          | 6        | DSR         |
| SG                       | 5       |                                          | 5        | SG          |
| DTR                      | 4       |                                          | 4        | DTR         |

(2) Connector and connector cover

GOT connector
 Use the screw-in type connector (inch) for the GOT side.

• Function extension board connector Use the connector compatible with the function extension board.

(3) Precautions for cable preparation

The cable must be 15 m (49.21 feet) or shorter.

# MEMO

| <br> |      |
|------|------|
|      |      |
|      |      |
| <br> | <br> |
|      |      |
|      |      |
|      |      |
|      |      |
| <br> |      |
|      |      |
|      |      |
|      |      |
| <br> | <br> |
|      |      |
|      |      |
|      |      |
|      |      |
|      |      |
|      |      |
|      |      |
| <br> | <br> |
|      |      |

### Chapter5 Computer link connection (RS-422 communication)

The computer link connection (RS-422 communication) has the following features.

- Since this method allows one-to-one connection between the computer link unit and the GOT, multiple GOT units can be connected according to the number of computer link units loaded to the PLC CPU.
- While monitoring the GOT, a peripheral device for GPP function can be connected on the PLC CPU for debugging of the PLC program.

#### 5.1 System configuration

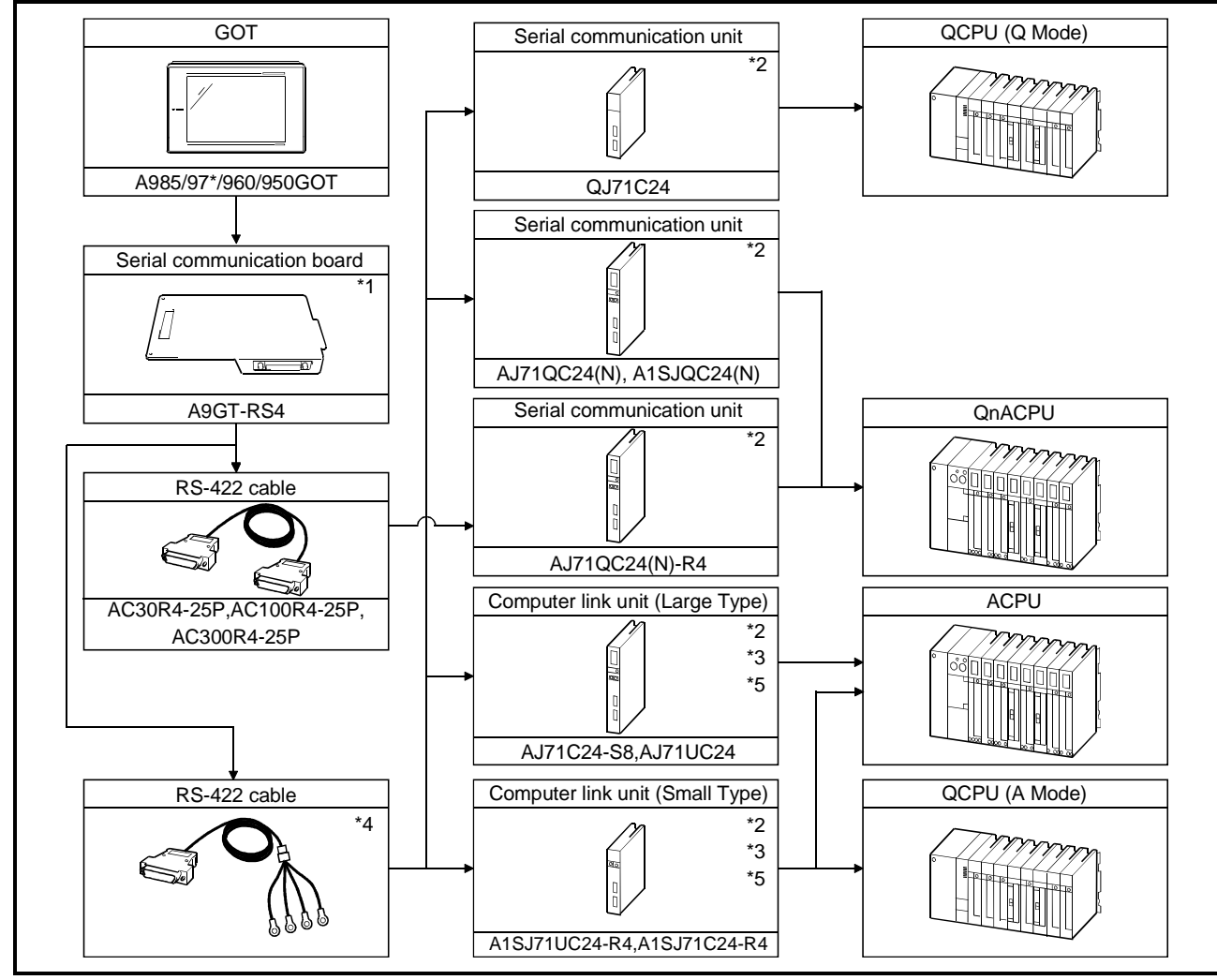

\*1 This is not required when the A950GOT (with built-in serial communication interface) is used.

\*2 For system configuration of the computer link unit and the serial communication unit, refer to the user's manuals of the computer link unit and the serial communication unit respectively.

\*3 On the GOT side, connection is not needed as the termination resistor is built in.

\*4 RS-422 cable must be prepared by the customer. For details of preparation, refer to 5.4.

\*5 When the AJ71C24-S8 or A1SJ71C24-R4 is used and the connection target PLC CPU is the AnUCPU, the monitorable access range is the range of the AnACPU.
## 5.2 Initial settings

5.2.1 Computer link module and serial communication module side settings

When connecting the GOT and the computer link unit and serial communication unit for monitoring, set the switches of the computer link unit and serial communication unit as follows.

(1) When connecting to QJ71C24

Use I/O assignment setting of GPPW to set the QJ71C24 switches. For details of the setting method, refer to GPPW Operating Manual. Settings depend on the channel (interface number) of the serial communication unit to which the GOT is connected.

Set the switches as indicated below according to the channel where the GOT is connected.

| Channel Where GOT Is<br>Connected | Settings                                                                                                    |  |  |
|-----------------------------------|----------------------------------------------------------------------------------------------------|--|--|
|                                   | Switch setting for 1/O and intelligent functional module                                                                                                    |  |  |
| CH1                               | Slot         Type         Model name         Switch 1         Switch 2         Switch 3         Switch 4         Switch 5         ▲           0         PLC         PLC         Image: Constraint of the state of the state |  |  |
|                                   | Switch setting for I/O and intelligent functional module                                                                                                    |  |  |
| CH2                               | Slot         Type         Model name         Switch 1         Switch 2         Switch 3         Switch 4         Switch 5         ▲           0         PLC         PLC         Image: Constraint of the state of the state |  |  |

POINT

When the GOT is connected for use, CH1 and CH2 of the serial communication unit cannot be used concurrently.

Hence, note that the GOT and GPP function peripheral device or two GOTs cannot be connected for use with one serial communication unit.

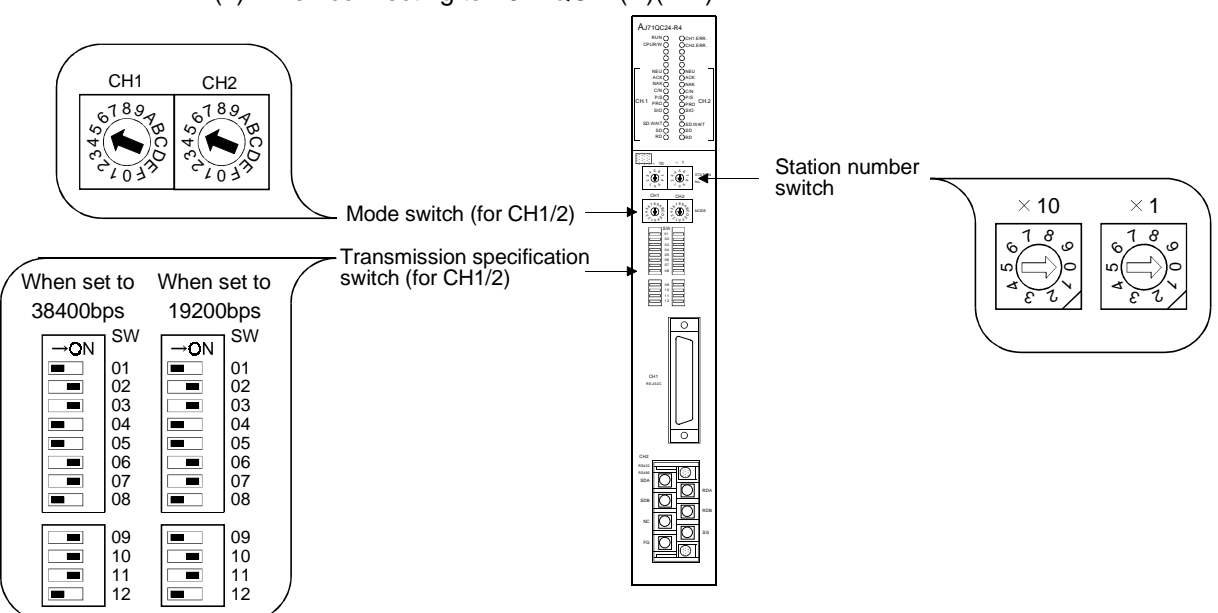

(2) When connecting to AJ71QC24(N)(-R4)

POINT

- The value of the mode switch of an unused channel must be set to the value except 0(Interlocking operation).
- When the AJ71QC24N(-R4) is used and the transmission speed is set to 38400bps, the GOT side transmission speed must be re-set. For details of the setting method, refer to Section 5.2.2.
- (3) When connecting to A1SJQC24(N)

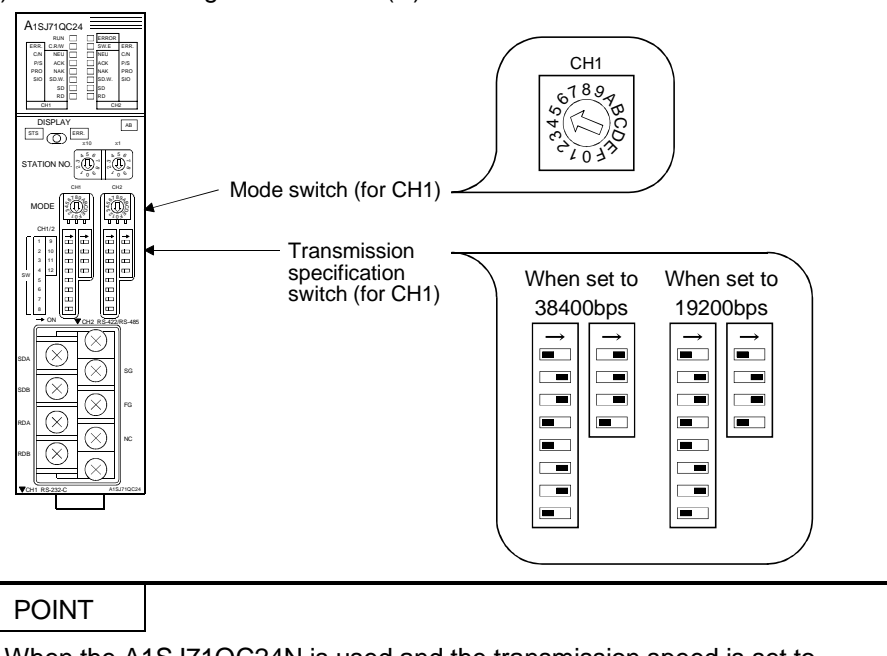

When the A1SJ71QC24N is used and the transmission speed is set to 38400bps, the GOT side transmission speed must be re-set. For details of the setting method, refer to Section 5.2.2.

MELSEC GOT

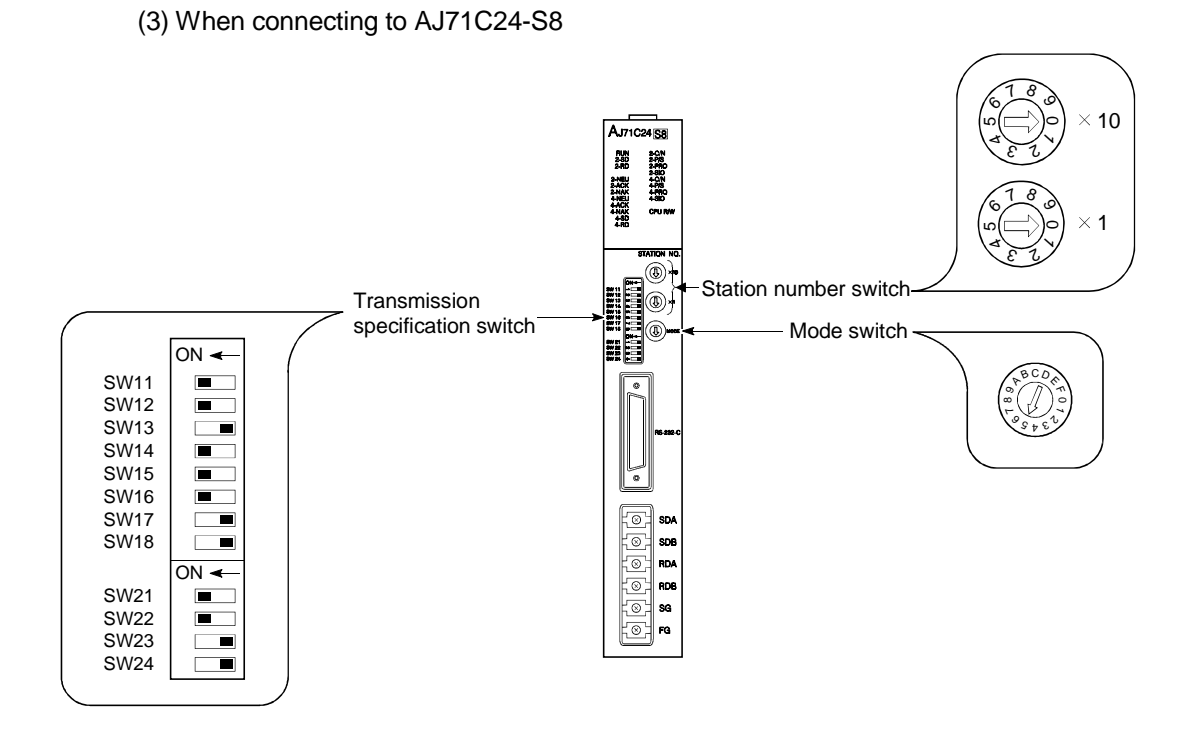

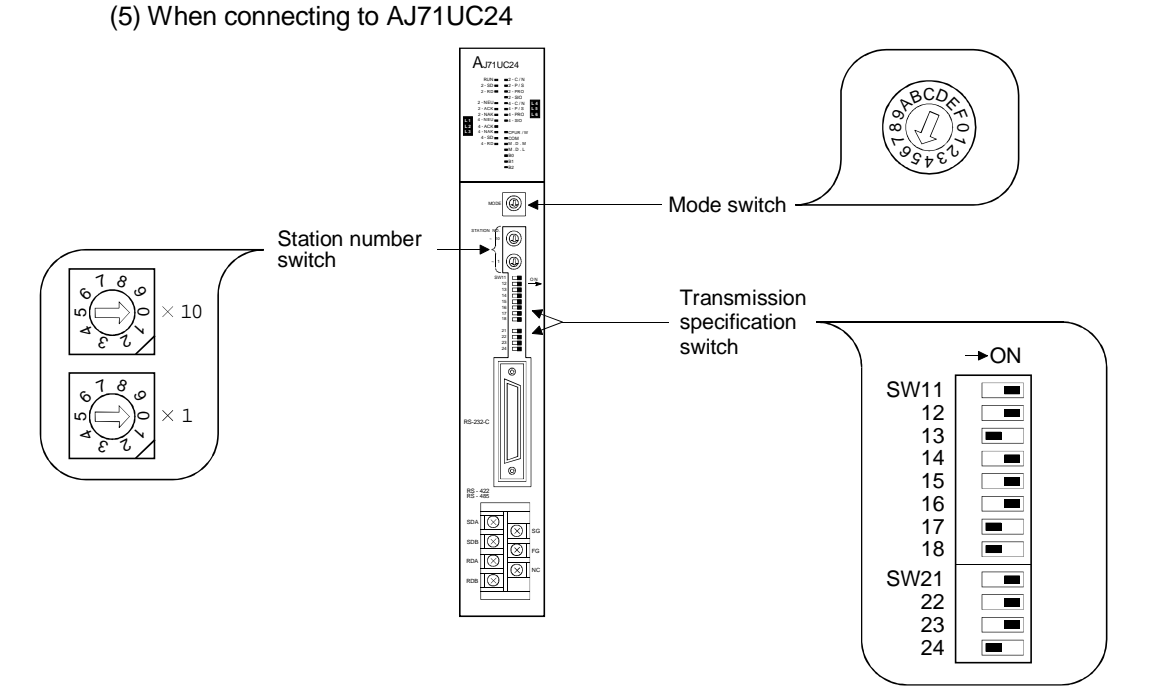

# 5. COMPUTER LINK CONNECTION (RS-422 COMMUNICATION)

# MELSEC GOT

# (6) When connecting to A1SJ71UC24-R4, A1SJ71C24-R4

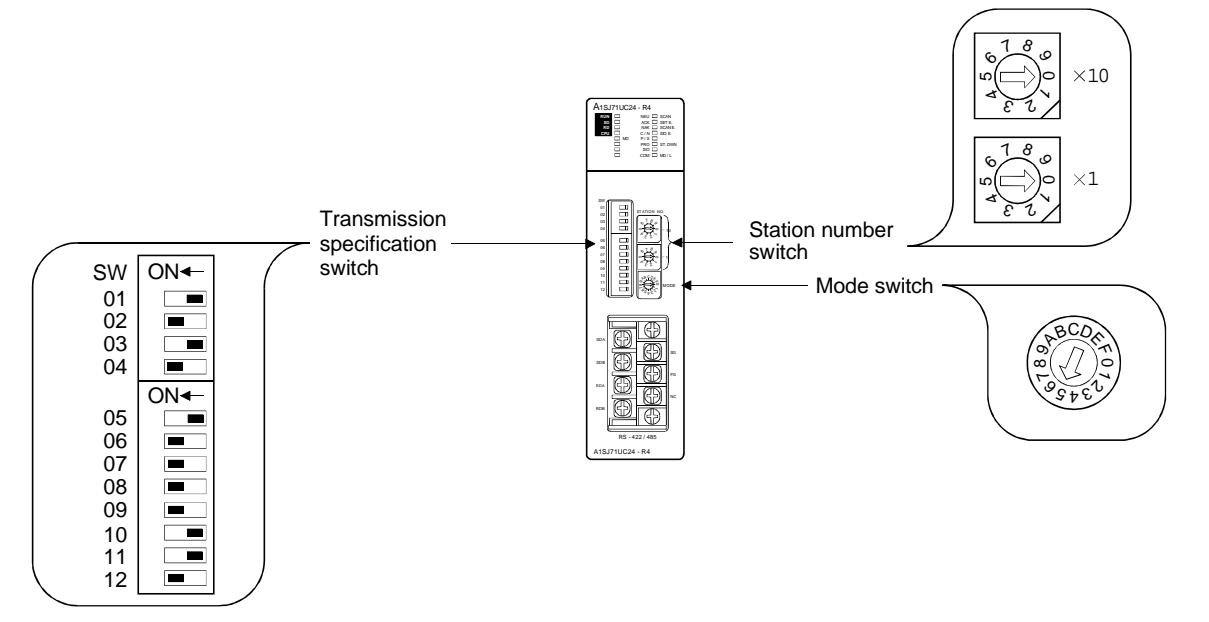

## 5.2.2 GOT side settings

When the GOT is connected with the computer link module or serial communication module for monitoring, the GOT side settings need not be made basically. However, when you use the AJ71QC24N(-R4) or A1SJ71QC24N and want to make data transmission of 38400bps, the GOT side settings must be changed.

Set the transmission speed on Setup of the GOT's utility function. For details of the utility function, refer to the GOT-A900 Series Operating Manual (SW4D5C-GOTR-PACKE Compatible Extended • Option Function Manual).

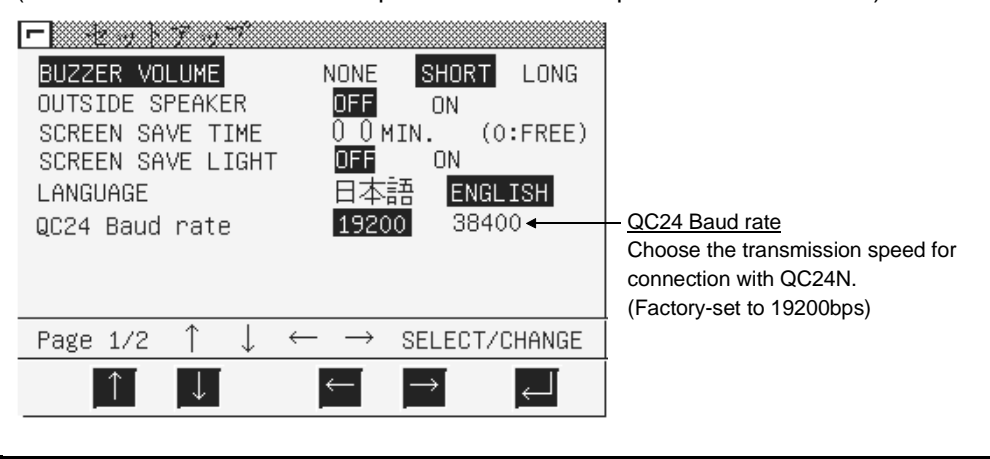

## POINT

The utility function can be started by switching power on again after installing the system programs (system OS, communication driver, etc.) into the GOT. After the utility function has started, touch the [Setup] icon to display the setup screen, and make settings related to computer link connection.

#### 5.3 Transmission specifications

The following transmission specifications apply to the case where communication is made between the GOT and computer link or serial communication module.

|                    | Settings                            |                                        |                                                     |
|--------------------|-------------------------------------|----------------------------------------|-----------------------------------------------------|
| Item               | Using QJ71C24                       | Using AJ71QC24N(-R4) or<br>A1SJ71QC24N | Using any module other than those indicated on left |
| Transmission speed | 38400bps 19200bps/38400bps 19200bps |                                        |                                                     |
| Data length        | 8 bits                              |                                        |                                                     |
| Stop bit           | 1 bit                               |                                        |                                                     |
| Parity bit         | Yes (odd)                           |                                        |                                                     |
| Sum check          | Yes                                 |                                        |                                                     |

## 5.4 Connection cable

The user needs to fabricate the RS-422 cable which is used to connect the GOT and PLC CPU side (serial communication or computer link module).

The RS-422 cable connection diagram, connector and others are indicated below.

### (1) Connection diagram

| Computer link unit | Cable connection and direction of signal | GOT (D-sub<br>metric sc | 25-pin male<br>rew type) |
|--------------------|------------------------------------------|-------------------------|--------------------------|
| Signal name        |                                          | Pin No.                 | Signal name              |
| SDA                |                                          | 2                       | RDA                      |
| SDB                |                                          | 15                      | RDB                      |
| RDA                |                                          | 3                       | SDA                      |
| RDB                |                                          | 16                      | SDB                      |
|                    |                                          | 5                       | RSA                      |
|                    |                                          | 18                      | RSB                      |
|                    |                                          | 4                       | CSA                      |
|                    | ↓                                        | 17                      | CSB                      |
|                    | •                                        | 20                      |                          |
| SG                 |                                          | 8                       | SG                       |
|                    |                                          | 21                      | SG (shield)              |

### (2) Connector, crimp terminal and cable

| No. | Description                                     | Model               | Manufacturer             |
|-----|-------------------------------------------------|---------------------|--------------------------|
| 1)  | Connector with cover                            | 17JE-23250-02(D8A6) | DDK                      |
| 2)  | Round-type crimp terminal<br>(recommended part) | V1.25-M4            | Nippon Crimping Terminal |
| 3)  | 20-core shield cable<br>(recommended part)      | RF VV-SB-24×20      | Toyokuni Power Cables    |

(3) Precautions for cable preparation

 $\bullet$  The maximum cable length depends on the PLC CPU connected.

Fabricate the cable within the following maximum cable length.

| PLC CPU Connected to | Maximum Cable Length (m) |
|----------------------|--------------------------|
| QCPU                 | 1200                     |
| QnACPU, ACPU         | 200                      |

• When using 2) and 3) in the above table for preparing the cable : If one electric wire is used, the wire may come off the crimp terminal. Therefore, connect 2 wires as described in connection diagram (1).

# MEMO

|      | <br> |  |
|------|------|--|
| <br> | <br> |  |
|      |      |  |
|      |      |  |
|      |      |  |
|      |      |  |

# Chapter6 Computer link connection (RS-232C communication)

The computer link connection (RS-232C communication) has the following features.

- Since this method allows one-to-one connection between the computer link unit and the GOT, multiple GOT units canoe connected according to the number of computer link units loaded to the PLC CPU.
- While monitoring the GOT, the peripheral device for GPP function can be connected on the PLC CPU for debugging of the PLC program.

## 6.1 System configuration

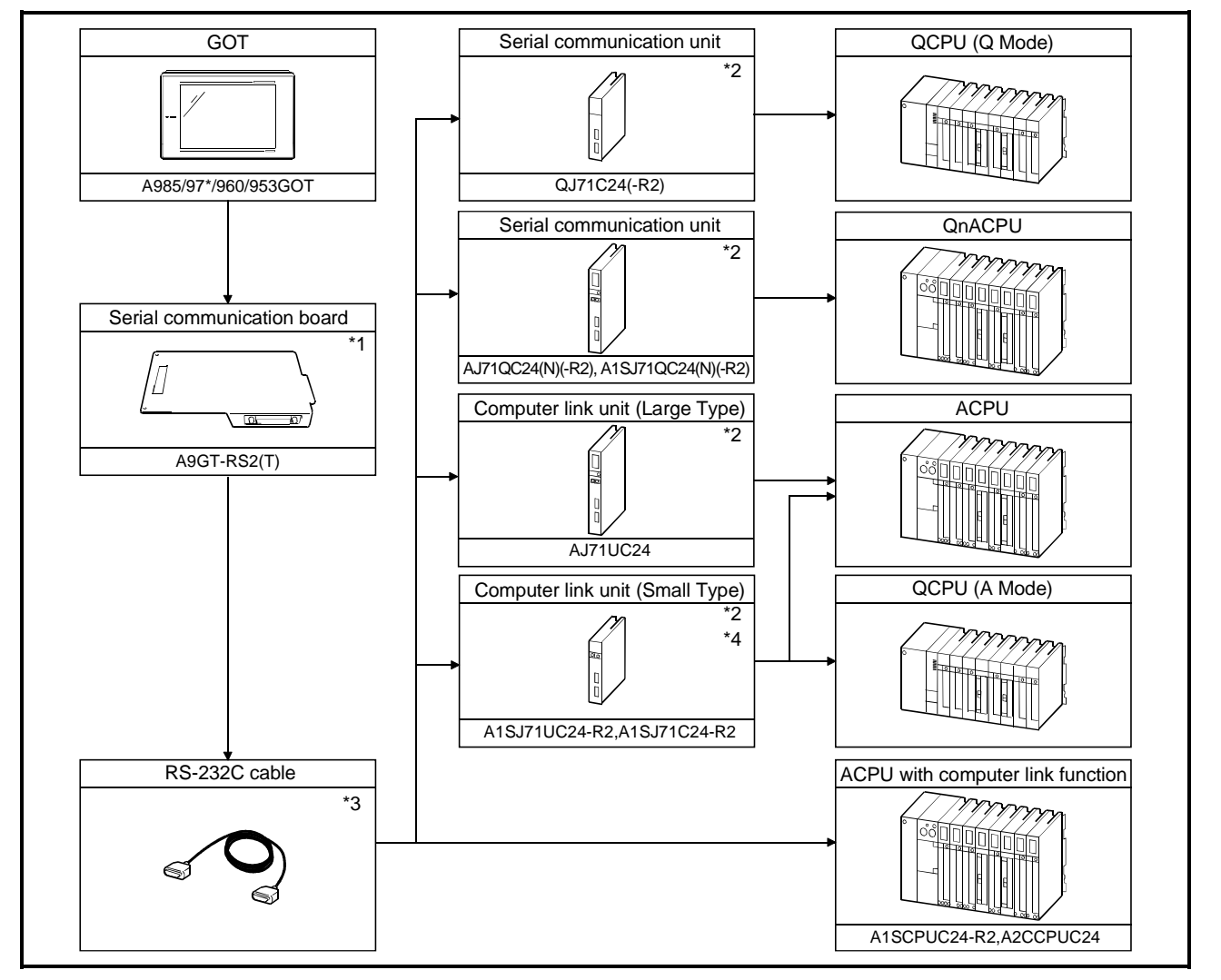

\*1 This is not required when the A953GOT (with built-in serial communication interface) is used.

\*2 For system configuration of the computer link unit, refer to the user's manuals of the computer link unit.

- \*3 RS-232C cable must be prepared by the user. For details of preparation, refer to 6.4.
- \*4 When the A1SJ71C24-R2 is used and the connection target PLC CPU is the AnUCPU, the monitorable access range is the range of the AnACPU.

## 6.2 Initial settings

6.2.1 Computer link module and serial communication module side settings

When connecting the GOT and the computer link unit and serial communication unit for monitoring, set the switches of the computer link unit and serial communication unit as follows.

(1) When connecting to QJ71C24(-R2)

Use I/O assignment setting of GPPW to set the QJ71C24(-R2) switches. For details of the setting method, refer to GPPW Operating Manual. Settings depend on the channel (interface number) of the serial communication unit to which the GOT is connected.

Set the switches as indicated below according to the channel where the GOT is connected.

| Channel Where GOT Is<br>Connected | Settings                                                                                                    |  |  |
|-----------------------------------|----------------------------------------------------------------------------------------------------|--|--|
|                                   | Switch setting for 1/O and intelligent functional module                                                                                                    |  |  |
| CH1                               | Slot         Type         Model name         Switch 1         Switch 2         Switch 3         Switch 4         Switch 5            0         PLC         PLC         Image: Comparison of the comparison of the compar |  |  |
|                                   | Switch setting for 1/0 and intelligent functional module                                                                                                    |  |  |
| CH2                               | Slot         Type         Model name         Switch 1         Switch 2         Switch 3         Switch 4         Switch 5            0         PLC         PLC         Image: Comparison of the comparison of the compar |  |  |

POINT

When the GOT is connected for use, CH1 and CH2 of the serial communication unit cannot be used concurrently.

Hence, note that the GOT and GPP function peripheral device or two GOTs cannot be connected for use with one serial communication unit.

## (2) When connecting to AJ71QC24(N)(-R2)

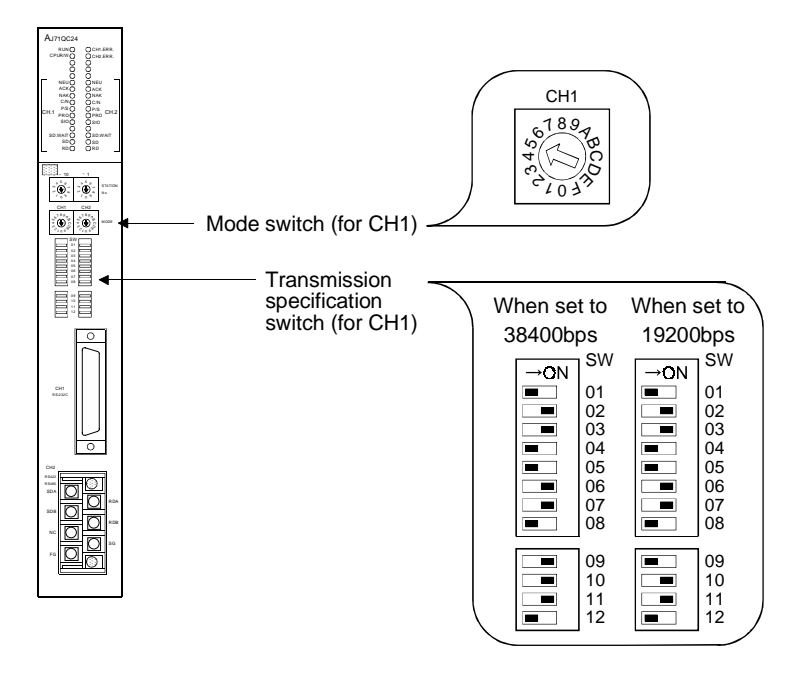

## POINT

When the AJ71QC24N(-R2) is used and the transmission speed is set to 38400bps, the GOT side transmission speed must be re-set. For details of the setting method, refer to Section 6.2.2.

(3) When connecting to A1SJ71QC24(-R2)

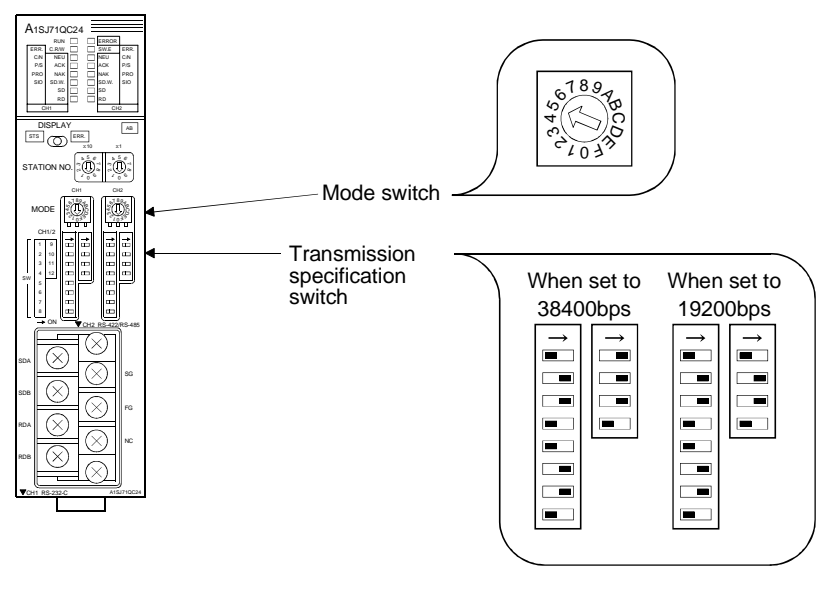

# POINT

When the A1SJ71QC24N(-R2) is used and the transmission speed is set to 38400bps, the GOT side transmission speed must be re-set. For details of the setting method, refer to Section 6.2.2.

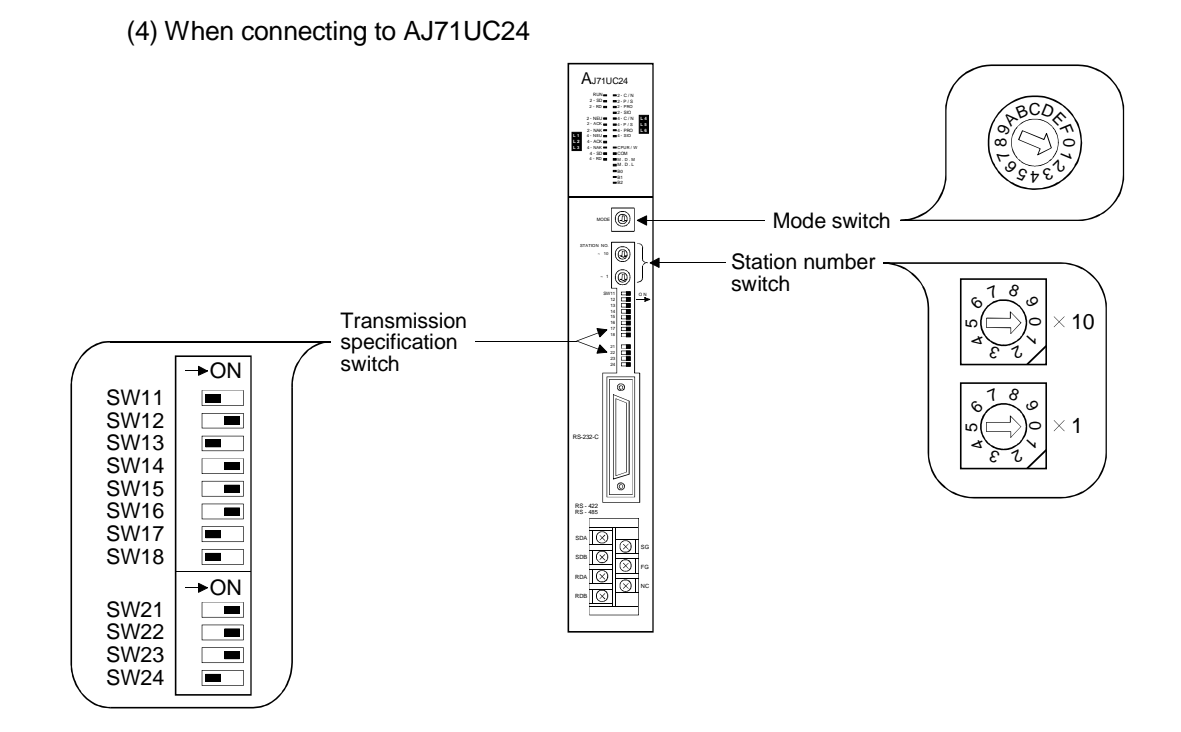

## (5) When connecting to A1SJ71UC24-R2, A1SJ71C24-R2

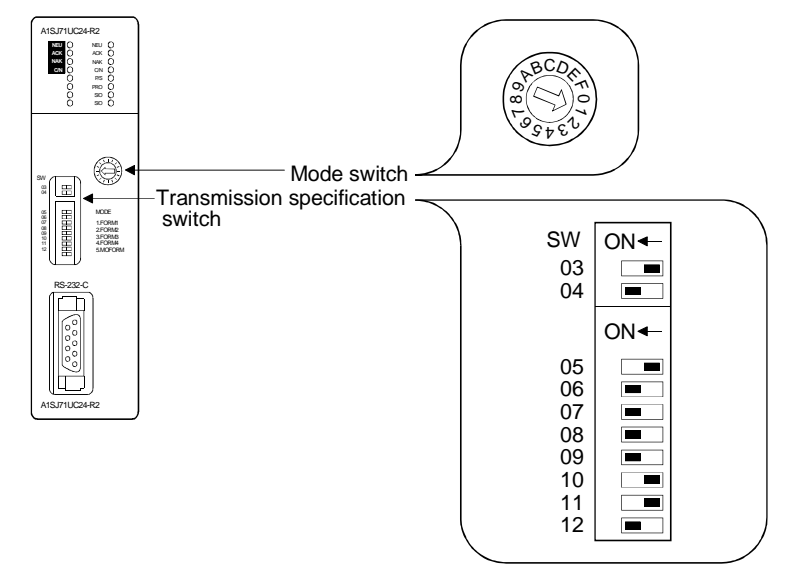

MELSEC GOT

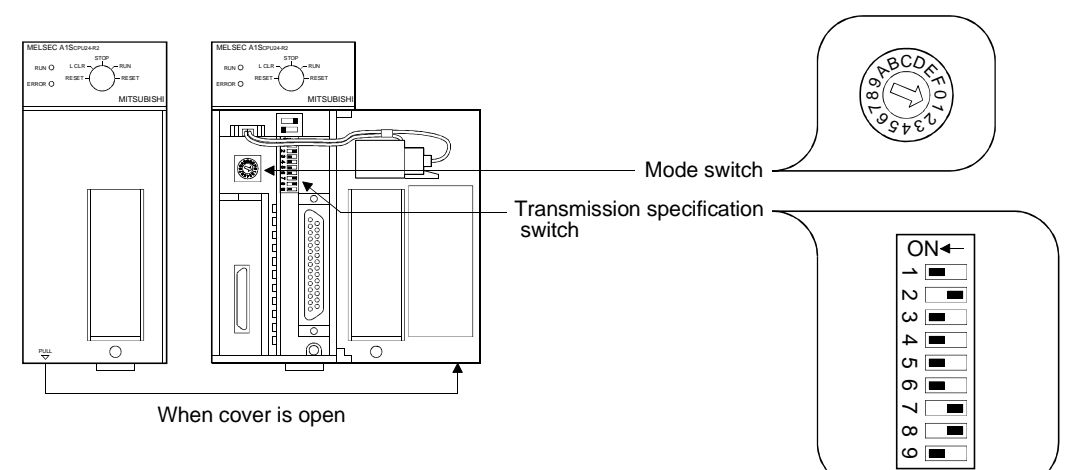

(6) When connecting to A1SCPUC24-R2

(7) When connecting to A2CCPUC24

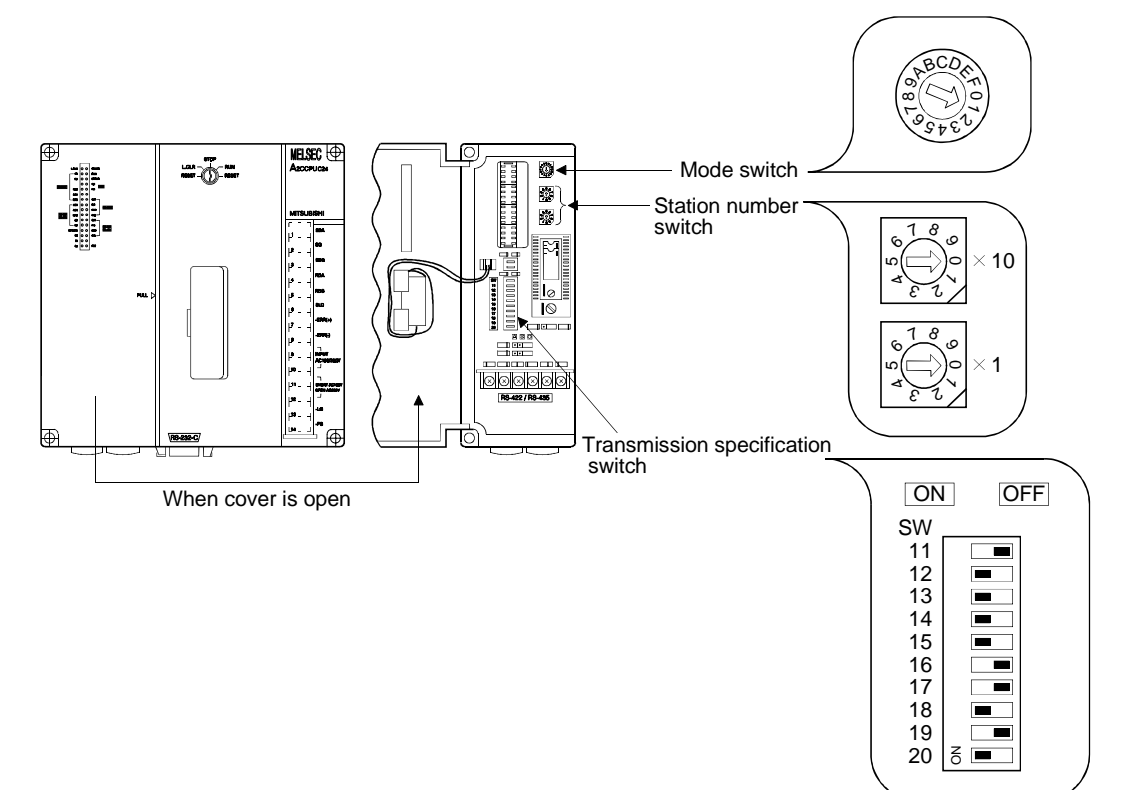

## 6.2.2 GOT side settings

When the GOT is connected with the computer link module or serial communication module for monitoring, the GOT side settings need not be made basically. However, when you use the AJ71QC24N(-R2) or A1SJ71QC24N(-R2) and want to make data transmission of 38400bps, the GOT side transmission speed setting must be changed to 38400bps.

Set the transmission speed on Setup of the GOT's utility function. For details of the utility function, refer to the GOT-A900 Series Operating Manual (SW4D5C-GOTR-PACKE Compatible Extended • Option Function Manual).

| - kolvov                                                                                                    |                                                                                                    |
|----------------------------------------------------------------------------------------------------|----------------------------------------------------------------------------------------------------|
| BUZZER VOLUME     NONE     SHORT     LONG       OUTSIDE SPEAKER     OFF     ON       SCREEN SAVE TIME     O     MIN.     (0:FREE)       SCREEN SAVE LIGHT     OFF     ON |                                                                                                    |
| LANGUAGE 日本語 ENGLISH<br>QC24 Baud rate <b>19200</b> 38400 <del>(</del>                                                                                                   | <ul> <li><u>QC24 Baud rate</u></li> <li>Choose the transmission speed for connection with QC24N.</li> <li>(Factory-set to 19200bps)</li> </ul> |
| Page 1/2 $\uparrow$ $\downarrow$ $\leftarrow$ $\rightarrow$ SELECT/CHANGE                                                                                                |                                                                                                    |
|                                                                                                    |                                                                                                    |

## POINT

The utility function can be started by switching power on again after installing the system programs (system OS, communication driver, etc.) into the GOT. After the utility function has started, touch the [Setup] icon to display the setup screen, and make settings related to computer link connection.

#### 6.3 Transmission specifications

The following transmission specifications apply to the case where communication is made between the GOT and computer link or serial communication module.

|                    |              | Settings                |                             |
|--------------------|--------------|-------------------------|-----------------------------|
| Item               | Using        | Using AJ71QC24N(-R2) or | Using any module other than |
|                    | QJ71C24(-R2) | A1SJ71QC24N(-R2)        | those indicated on left     |
| Transmission speed | 38400bps     | 19200bps/38400bps       | 19200bps                    |
| Data length        | 8 bits       |                         |                             |
| Stop bit           | 1 bit        |                         |                             |
| Parity bit         | Yes (odd)    |                         |                             |
| Sum check          | Yes          |                         |                             |

## 6.4 Connection cable

The user needs to fabricate the RS-232C cable which is used to connect the GOT and PLC CPU side (serial communication, computer link module or PLC CPU with computer link function).

The RS-232C cable connection diagram, connector and others are indicated below.

(1) Connection diagram

(a) PLC CPU side connector of D-sub 9 pins
 (QJ71C24(-R2), A1SJ71QC24(-R2), A1SJ71UC24-R2, A1SJ71C24-R2, A1SCPUC24-R2, A2CCPUC24)

| PLC CF           | PU side | Cable connection and direction of signal | GOT(D-sub<br>inch scr | 9-pin female<br>ew type) |
|------------------|---------|------------------------------------------|-----------------------|--------------------------|
| Signal name      | Pin No. |                                          | Pin No.               | Signal name              |
| CD               | 1       |                                          | 1                     | CD                       |
| RD(RXD)          | 2       |                                          | 2                     | RD(RXD)                  |
| SD(TXD)          | 3       |                                          | 3                     | SD(TXD)                  |
| DTR(ER)          | 4       |                                          | 4                     | DTR(ER)                  |
| SG <sup>*1</sup> | 5       |                                          | 5                     | SG                       |
| DSR(DR)          | 6       |                                          | 6                     | DSR(DR)                  |
| RS(RTS)          | 7       |                                          | 7                     | RS(RTS)                  |
| CS(CTS)          | 8       | <b> </b> ←                               | 8                     | CS(CTS)                  |
| _                | 9       |                                          |                       |                          |

\*1 If monitoring is hindered by external noise in A1SJ71QC24 (-R2) connection, connect each cable for signals other than SG and FG together with the cable for SG.

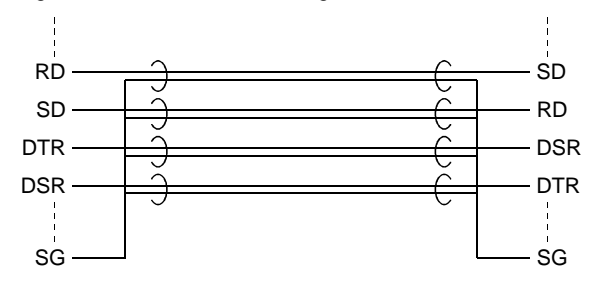

## (b) PLC CPU side connector of D-sub 25 pins (AJ71QC24 (-R2), AJ71UC24)

| PLC CPU side |         |                                          | GOT(D-sub 9-pin female |             |
|--------------|---------|------------------------------------------|------------------------|-------------|
|              |         | Cable connection and direction of signal | inch scr               | ew type)    |
| Signal name  | Pin No. |                                          | Pin No.                | Signal name |
| FG           | 1       |                                          | 1                      | CD          |
| SD(TXD)      | 2       |                                          | 2                      | RD(RXD)     |
| RD(RXD)      | 3       |                                          | 3                      | SD(TXD)     |
| RS(RTS)      | 4       |                                          | 4                      | DTR(ER)     |
| CS(CTS)      | 5       |                                          | 5                      | SG          |
| DSR(DR)      | 6       |                                          | 6                      | DSR(DR)     |
| SG           | 7       |                                          | 7                      | RS(RTS)     |
| CD           | 8       | L                                        | 8                      | CS(CTS)     |
| DTR(ER)      | 20      |                                          | 9                      |             |

- (2) Connector and connector cover
  - GOT connector
     Use the connector matching the following model for the GOT.
     9-pin D-sub (male) inch screw type
     Manufactured by DDK
     17LE-23090-27 (D3CC)
  - Connector of Computer link unit Refer to the user's manual of the computer link unit.
- (3) Precautions for cable preparation The cable must be 15 m (49.21 feet) or shorter.

# Chapter7 MELSECNET connection (data link system)

## 7.1 System configuration

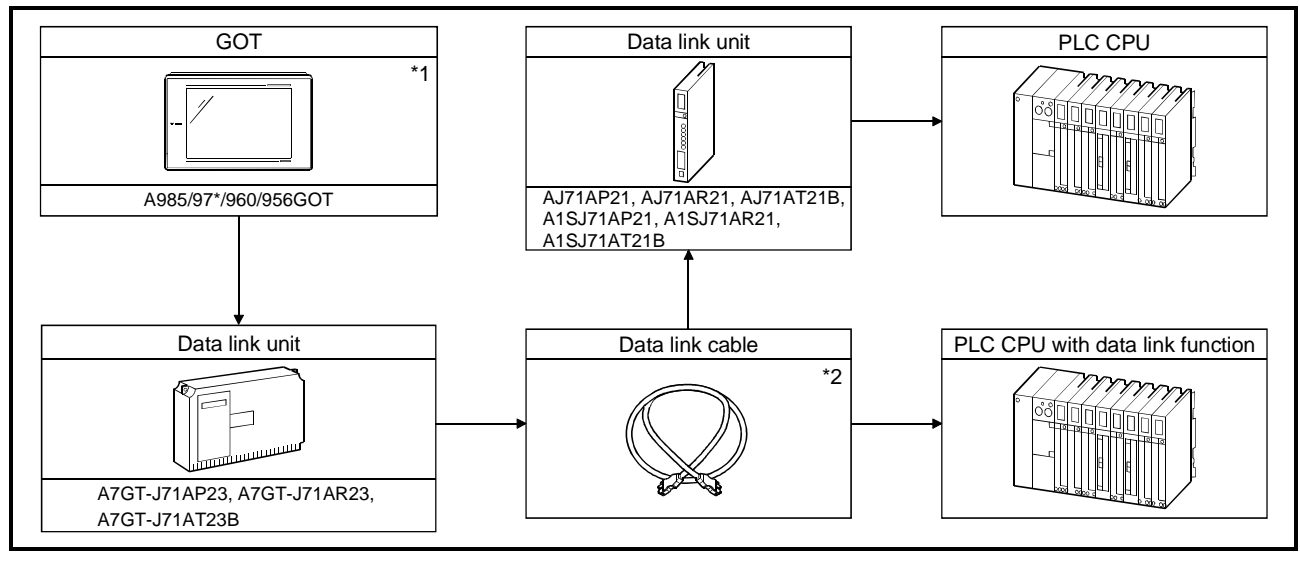

\*1 The maximum number of GOT units that allow connection is the number of stations in each data link system that allow connection.

\*2 For further details of data link cables (optical fiber cable, coaxial cable, twisted pair cable), refer to the reference manuals of MELSECNET or MELSECNET/B data link system.

## 7.2 Switch setting of data link unit

Describes about switch setting for using the data link unit.

(1) Station number switch

Since the data link unit is for local stations only, set the switch as follows :

MNET(II) : Stations 1 to 64 (0 : master station is not available) MNET/B : Stations 1 to 31 (0 : master station is not available)

## (2) Mode switch

When using the data link, set this switch to ONLINE.

(3) Baud rate switch (only for MNET/B) Set the baud rate to the same level as designated for the master station.

## 7.3 Self-diagnosis test

Self-diagnosis test checks the hardware of the data link unit and for breakage of the link cable.

By using the mode switch of the data link unit, the following three modes can be selected.

For test procedures and analysis of the results, refer to the reference manuals of MELSECNET or MELSECNET/B data link system.

| Switch setting | Description                                 | Contents                                                                                                 |  |  |
|----------------|---------------------------------------------|----------------------------------------------------------------------------------------------------|--|--|
| 5              | Station-to-station test mode (Main station) | This mode checks the line between 2 stations. The station                                                |  |  |
| 6              | Station-to-station test mode (Sub station)  | one with older number as sub-station.                                                                    |  |  |
| 7              | Self-turning test                           | This mode checks the hardware including transmission/reception circuit by using a single data link unit. |  |  |

# Chapter8 MELSECNET connection (network system)

## 8.1 System configuration

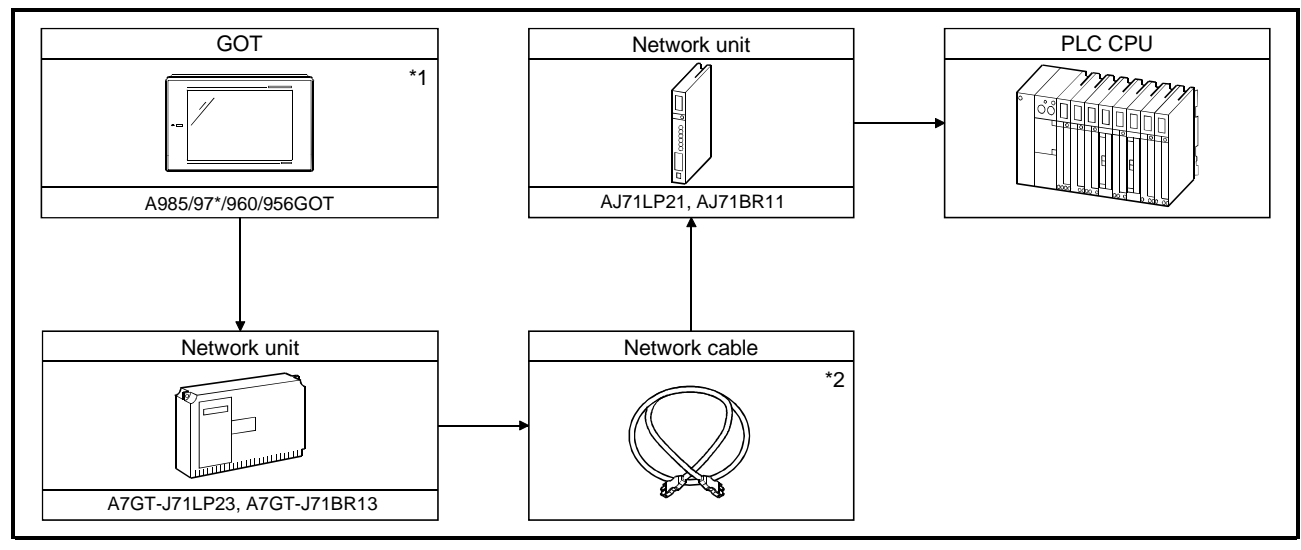

\*1 The maximum number of GOT units that allow connection is the number of stations in each data link system that allow connection.

\*2 For further details of data link cables (optical fiber cable, coaxial cable, twisted pair cable), refer to the reference manual of MELSECNET/10 network system.

## 8.2 Switch setting of network unit

Describes about switch setting for using the data link unit.

## (1) Network No. switch

Designates the network number connected to the network unit.

(2) Group No. switch

Designates the desired group number to incorporate the network unit. If no group is designated, set this switch to 0.

(3) Station number switch

Designates the network unit as follows. Setting differs between optical loop system and coaxial bus system.

Optical loop system (When using A7GT-J71LP23) : Stations 1 to 64 Coaxial bus system (When using A7GT-J71BR13) : Stations 1 to 32

(4) Mode switch

When using network, set this switch to ONLINE.

### 8.3 Self-diagnosis test

Self-diagnosis test checks the hardware of the data link unit and for breakage of the link cable.

By using the mode switch of the data link unit, the following 10 modes can be selected.

For test procedures and analysis of the results, refer to the reference manual of MELSECNET/10 network system.

| Switch setting | Description                                 | Contents                                                                                        |  |
|----------------|---------------------------------------------|-------------------------------------------------------------------------------------------------|--|
| 3              | Loop test (Main loop)                       | Checks lines after all stations are connected. Stations other                                   |  |
| 4              | Loop test (Sub loop)                        | than test object is set to ONLINE before the check. (Only for optical loop system)              |  |
| 5              | Station-to-station test mode (Main station) | Checks the line between 2 stations. The station with more                                       |  |
| 6              | Station-to-station test mode (Sub-station)  | older number is set as the main station and the one with                                        |  |
| 7              | Self-turning test                           | Checks the hardware including transmission/reception circuit<br>by using a single network unit. |  |
| 8              | Internal self-turning test                  | Checks the hardware including transmission/reception circuit<br>by using a single network unit. |  |
| 9              | Hardware test                               | This mode checks the hardware in the network unit.                                              |  |
| D              | Network No. confirmation                    |                                                                                                 |  |
| Е              | Network No. confirmation                    | Confirms the network number, group number, and station                                          |  |
| F              | Station No. confirmation                    | number designated for the network.                                                              |  |

# Chapter9 CC-Link connection

For system configuration and precautions of monitoring by CC-Link connection, refer to the user's manual of the CC-Link communication unit (A8GT-J61BT13 or A8GT-J61BT15).

# MEMO

# Chapter10 Omron PLC connection

## 10.1 System configuration

## 10.1.1 System configuration of connection to C200H, C200HS and C200H $\!\alpha$ series

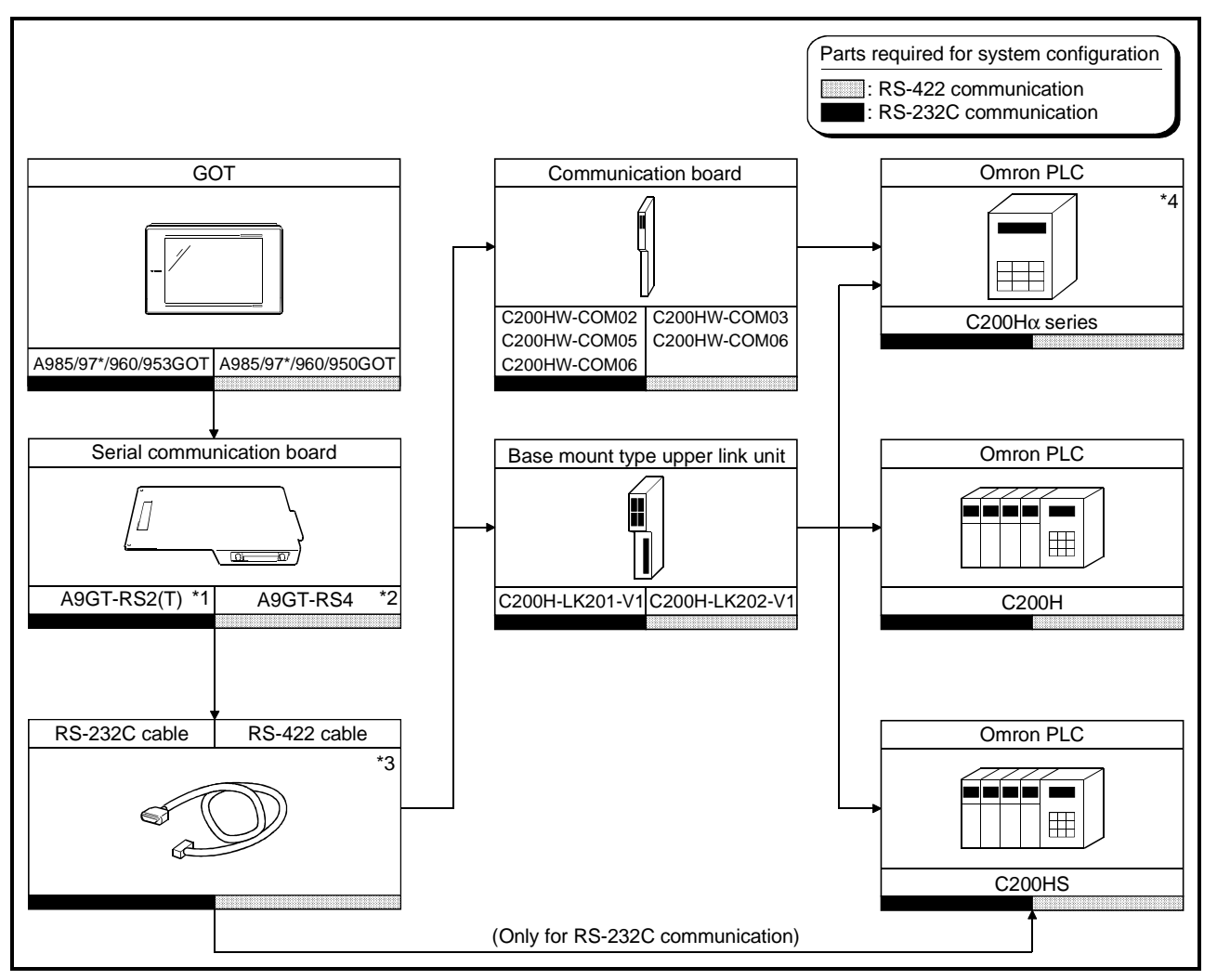

- \*1 This is not required when the A953GOT (with built-in serial communication interface) is used.
- \*2 This is not required when the A950GOT (with built-in serial communication interface) is used.
- \*3 Connection cable must be prepared by the user.
  - Pin wiring differs between the communication board and the upper link unit. For details of preparation, refer to 10.3.
- \*4 The communication board cannot be mounted to C200HE-CPU11. Mount the board via upper link unit.

10.1.2 System configuration of connection to CQM1

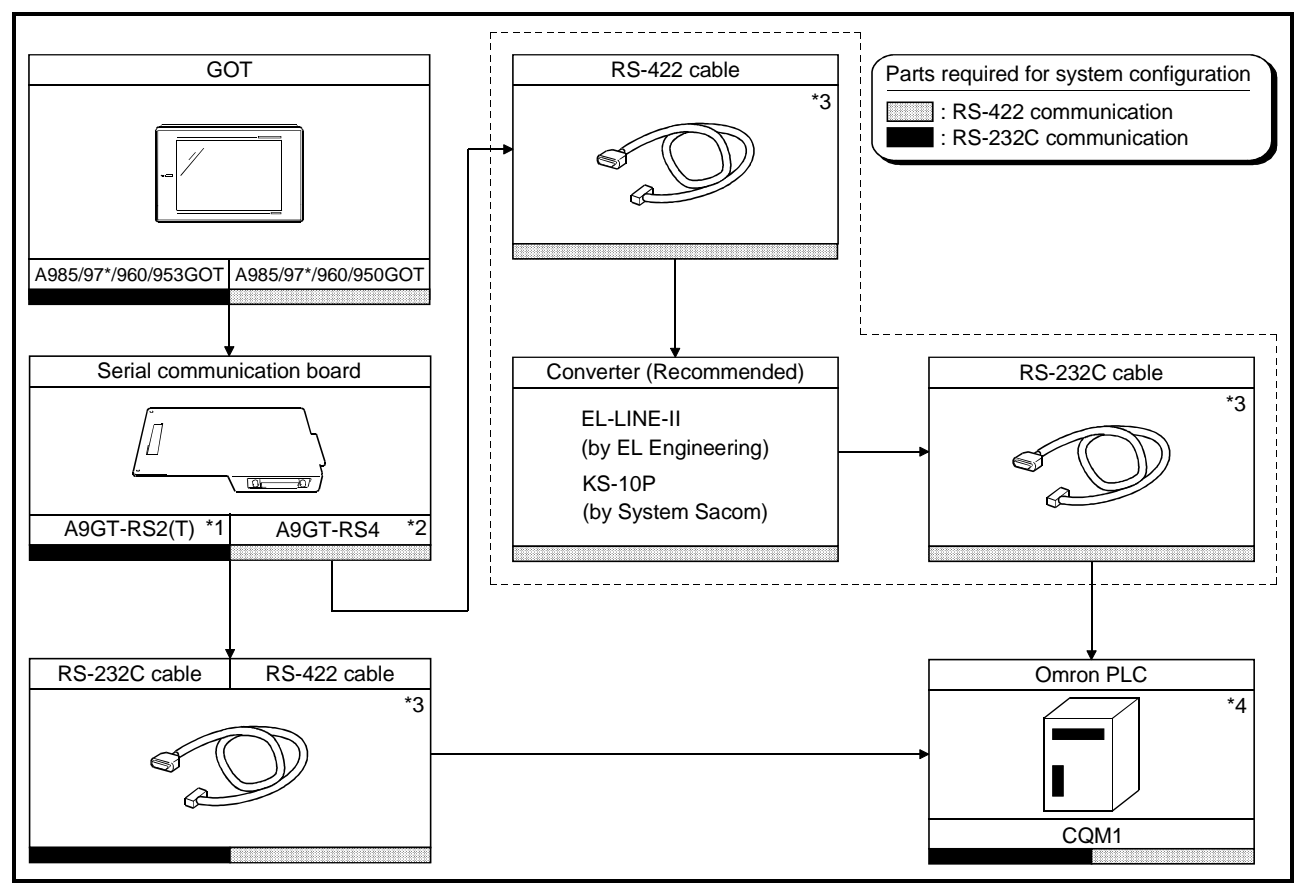

\*1 This is not required when the A953GOT (with built-in serial communication interface) is used.

\*2 This is not required when the A950GOT (with built-in serial communication interface) is used.

\*3 Connection cable must be prepared by the user.

- For details of preparation, refer to 10.3.
- \*4 CQM1-CPU11 cannot be connected because it does not have RS-232C interface.

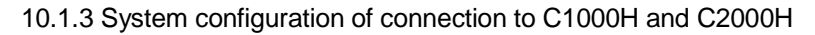

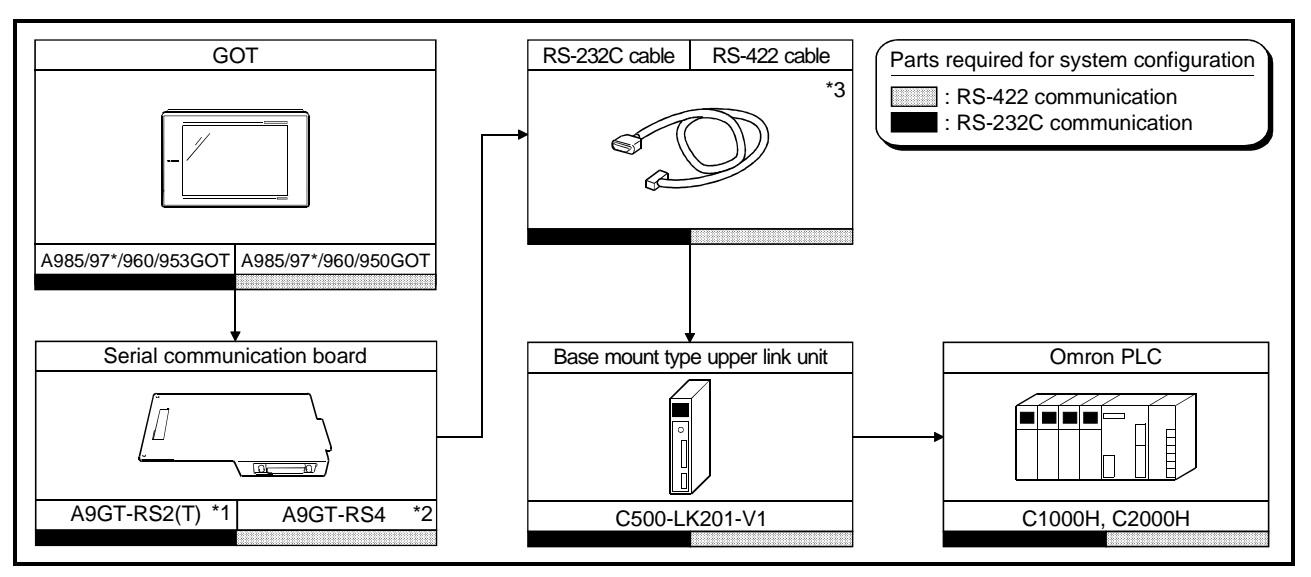

- \*1 This is not required when the A953GOT (with built-in serial communication interface) is used.
- \*2 This is not required when the A950GOT (with built-in serial communication interface) is used.

\*3 Connection cable must be prepared by the user.

For details of preparation, refer to 10.3.

## 10.1.4 System configuration of connection to CV1000

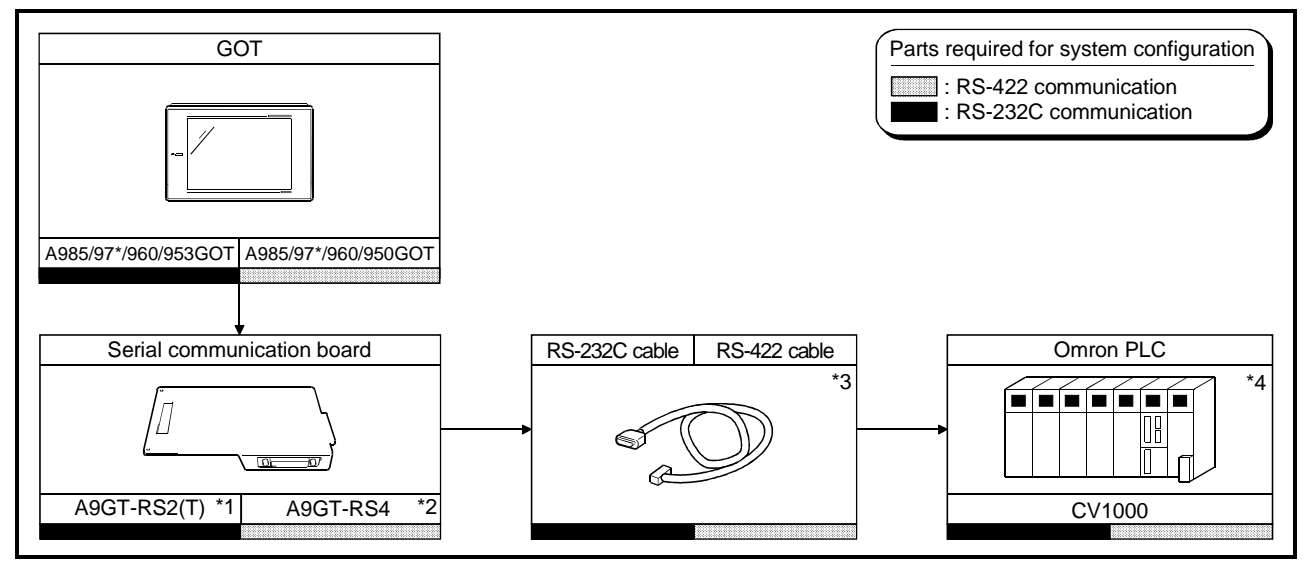

- \*1 This is not required when the A953GOT (with built-in serial communication interface) is used.
- \*2 This is not required when the A950GOT (with built-in serial communication interface) is used.
- \*3 Connection cable must be prepared by the user. For details of preparation, refer to 10.3.
- \*4 Use CV1000 unit of version 1 or later.

## 10.2 Initial setting

10.2.1 Switch setting of upper link unit

When using the upper link unit (C200H-LK201-V1, C200H-LK202-V1, C500H-LK201-V1), set the switches as follows.

(1) When using C200H-LK201-V1

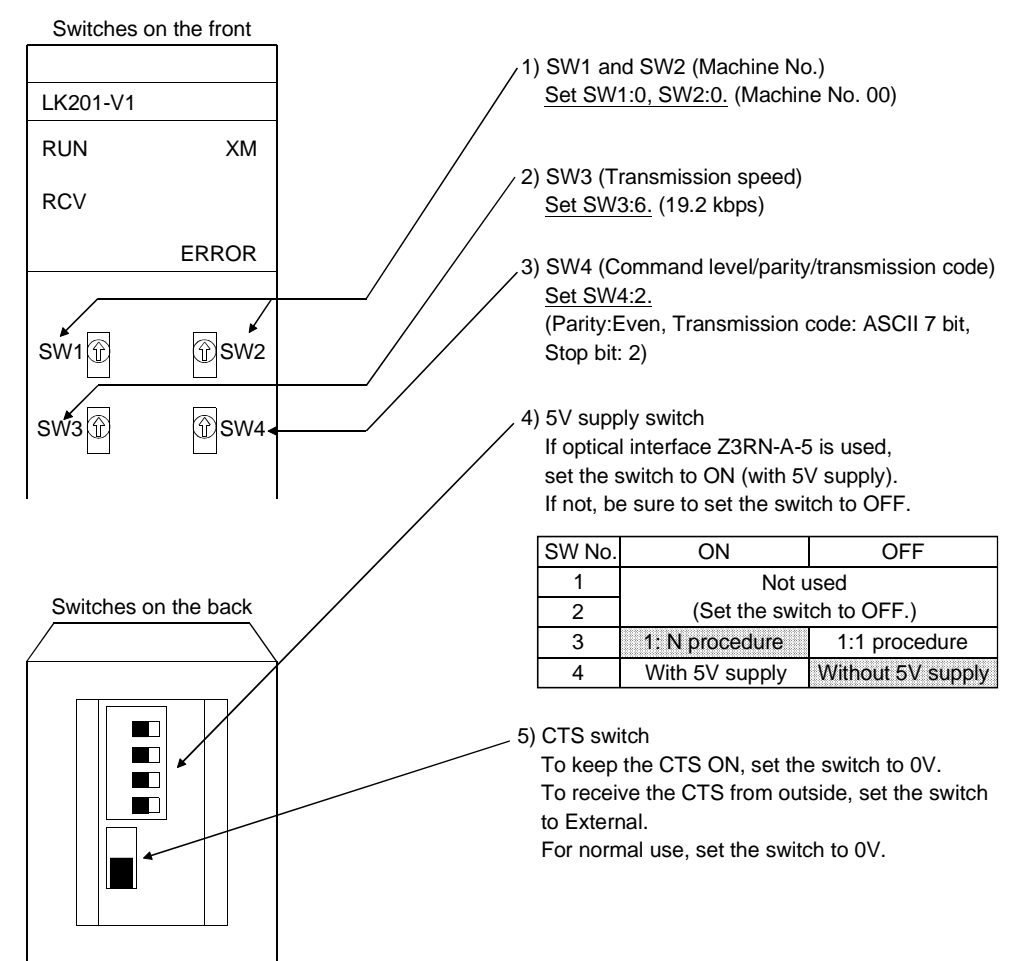

## (2) When using C200H-LK202-V1

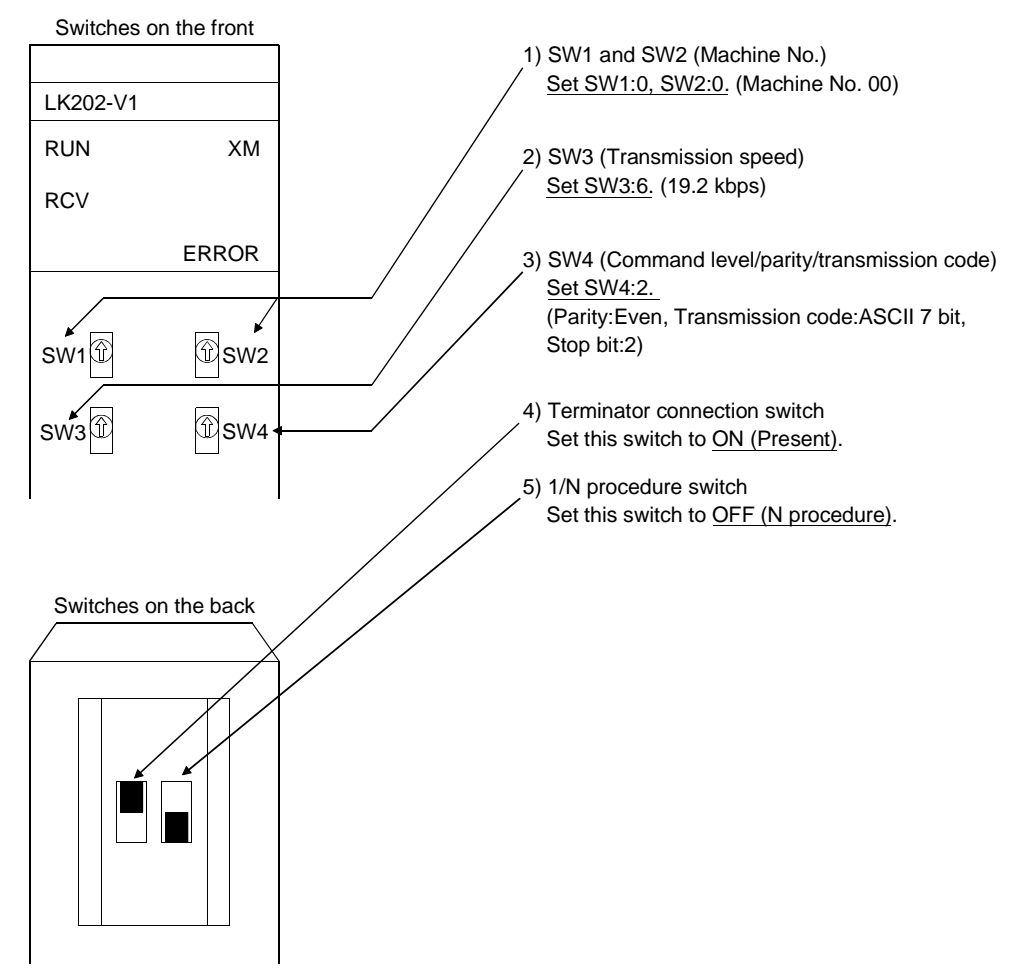

## (3) When using C500H-LK201-V1

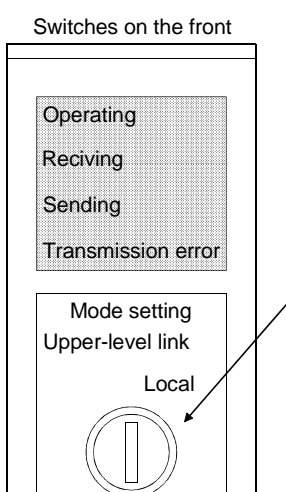

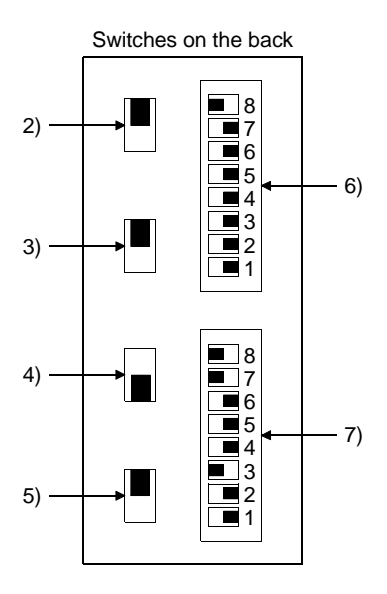

Set this switch to Upper link. 2) Switch for RS-232C/RS-422 For RS-422 communication, set this switch to RS-422 (up). For RS-232C communication, set this switch to RS-232C (down).

1) Upper link/local switch

- 3) Switch for internal/external clock Set this switch to Internal (up).
- 4) Terminator connection switch Set this switch to Present (down).
- 5) CTS switch Set this switch to 0V (up).

1

6) SW1 (Machine No., ON/OFF of operation) Set the switches as follows.

| 1             | 2   | 3   | 4   | 5   | 6   | 7   | 8                   |    |
|---------------|-----|-----|-----|-----|-----|-----|---------------------|----|
| OFF           | OFF | OFF | OFF | OFF | OFF | OFF | ON                  |    |
| Machine No.00 |     |     |     |     |     | O   | <b>≜</b><br>peratio | on |

7) SW2 (Transmission speed, 1/N procedure, Level)

| 1                                  | 2              | 3  | 4   | 5   | 6  |   | 7               | 8  |  |
|------------------------------------|----------------|----|-----|-----|----|---|-----------------|----|--|
| OFF                                | OFF            | ON | OFF | OFF | OF | F | ON              | ON |  |
| 19.2KBPS 19.2KBPS 3 are effective. |                |    |     |     |    |   | ,<br>and<br>ve. |    |  |
|                                    | 1: N procedure |    |     |     |    |   |                 |    |  |

## 10.2.2 Setting CV1000

(1) Switches

For CPU (CV1000), set the switches as follows.

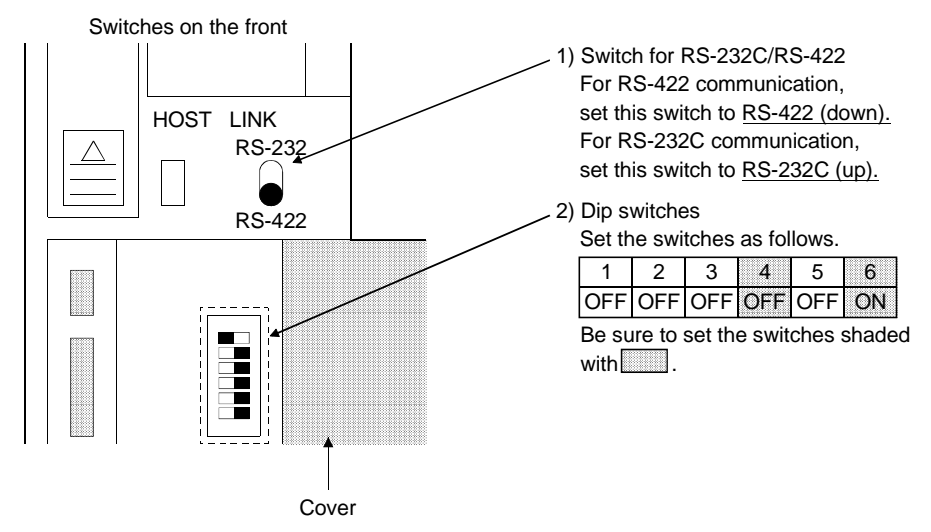

### (2) Setting by peripheral tool

Use a peripheral tool to set the CPU (CV1000) as follows.

| Item               | Set value      |
|--------------------|----------------|
| Transmission speed | 19200bps       |
| Stop bit           | 2 stop bit     |
| Parity             | Even parity    |
| Data length        | 7 bit          |
| Machine No.        | Machine No. 00 |

## 10.2.3 Initializing CQM1

Before using the RS232C port of CQM1, write values to the devices as follows and initialize the port by using a peripheral tool or the DM monitor. For further details, refer to the instruction manual of CQM1.

| Device name | Value | Device name | Value |
|-------------|-------|-------------|-------|
| DM6645      | 0001н | DM6646      | 0304н |
| DM6647      | 0000н | DM6648      | 0000н |
| DM6649      | 0000н |             |       |

## 10.2.4 Communication board initialization program

Before using the communication board, write values to the devices as follows and initialize port A of the communication board.

For application of devices and initialization programs, refer to the instruction manual of the communication board.

| Device name      | Value        | Device name | Value |
|------------------|--------------|-------------|-------|
| DM6550 to DM6554 | Not required | DM6555      | 0001н |
| DM6556           | 0304н        | DM6557      | 0000н |
| DM6558           | 0000н        | DM6559      | 0000н |

## 10.3 Connection cable

## 10.3.1 RS-422 cable

The connection diagram and connectors for the RS-422 cables between the upper link unit, the communication board, the CPU (CV1000) and the GOT are as follows.

## (1) Connection diagram

1) Upper link unit

2) Communication board

| Omron<br>(D-sub 9-pin male<br>metric screw type) |              |           | Cable connection and direction of signal | G<br>(D-sub 2<br>metric s | OT<br>5-pin male<br>crew type) |                |
|--------------------------------------------------|--------------|-----------|------------------------------------------|---------------------------|--------------------------------|----------------|
| Signa<br>1)                                      | l name<br>2) | Pin<br>1) | No.<br>2)                                |                           | Pin No.                        | Signal<br>name |
| S                                                | DA           | 5         | 2                                        |                           | 2                              | RDA            |
| S                                                | DB           | 9         | 1                                        |                           | 15                             | RDB            |
| R                                                | DA           | 1         | 8                                        | <b>4</b>                  | 3                              | SDA            |
| R                                                | DB           | 6         | 6                                        |                           | 16                             | SDB            |
|                                                  |              |           |                                          | F                         | 5                              | RSA            |
|                                                  |              |           |                                          |                           | 18                             | RSB            |
|                                                  |              |           |                                          |                           | 4                              | CSA            |
|                                                  |              |           |                                          | └ <b>→</b>                | 17                             | CSB            |
|                                                  |              |           |                                          | •                         | 20                             |                |
| SG                                               | SHELL        | 3         |                                          |                           | 8                              | SG             |
|                                                  |              |           |                                          | •                         | 21                             | SG(shield)     |

# 3) CPU(CV1000)

| Omron<br>(D-sub 9-pin male<br>metric screw type) |         | Cable connection and direction of signal | G<br>(D-sub 2<br>metric s | iOT<br>5-pin male<br>crew type) |
|--------------------------------------------------|---------|------------------------------------------|---------------------------|---------------------------------|
| Signal name                                      | Pin No. |                                          | Pin No.                   | Signal<br>name                  |
| SDA                                              | 2       |                                          | : 2                       | RDA                             |
| SDB                                              | 1       |                                          | : 15                      | RDB                             |
| RDA                                              | 8       | <b>+</b>                                 | 3                         | SDA                             |
| RDB                                              | 6       | •                                        | 16                        | SDB                             |
|                                                  |         | Г <i>-</i>                               | 5                         | RSA                             |
| RS                                               | 4       |                                          | 18                        | RSB                             |
| CS                                               | 6       | <b>↓</b>                                 | · 4                       | CSA                             |
|                                                  |         | · · · · · · · · · · · · · · · · · · ·    | · 17                      | CSB                             |
|                                                  |         | •                                        | 20                        |                                 |
| SHELL                                            |         |                                          | 8                         | SG                              |
|                                                  |         | •                                        | 21                        | SG(shield)                      |

- (2) Connector and connector cover
  - Connector for GOT

| Description          | Model               | Manufacturer |
|----------------------|---------------------|--------------|
| Connector with cover | 17JE-23250-02(D8A6) | DDK          |

Connector for Omron

Use connectors attached to the upper link unit, the communication board and the CPU (CV1000).

(3) Precautions for cable preparation

The cable must be 200m(655.74feet) or shorter.

## 10.3.2 RS-232C cable

The connection diagram and connectors for the RS-232C cables between the upper link unit, the communication board, the CPU (CV1000, CQM1) and the GOT are as follows.

## (1) Connection diagram

## 1) Upper link unit

| Omron<br>(D-sub 25-pin male<br>metric screw type) |         | Cable connection and direction of signal | G<br>(D-sub 9-<br>inch sci | OT<br>pin female<br>rew type) |
|---------------------------------------------------|---------|------------------------------------------|----------------------------|-------------------------------|
| Signal name                                       | Pin No. |                                          | Pin No.                    | Signal name                   |
| FG                                                | 1       | <b>∢</b> ı̈́                             | 1                          | CD                            |
| SD(TXD)                                           | 2       | ►                                        | 2                          | RD(RXD)                       |
| RD(RXD)                                           | 3       | <b>▲</b>                                 | 3                          | SD(TXD)                       |
| RS(RTS)                                           | 4       |                                          | 4                          | DTR(ER)                       |
| CS(CTS)                                           | 5       |                                          | 5                          | SG                            |
|                                                   | 6       |                                          | 6                          | DSR(DR)                       |
| SG                                                | 7       |                                          | 7                          | RS(RTS)                       |
|                                                   | 8       | ]                                        | 8                          | CS(CTS)                       |
| ER                                                | 20      |                                          | 9                          |                               |

## 2) Communication board

| Omron              |            |                                          | G                   | ОТ          |
|--------------------|------------|------------------------------------------|---------------------|-------------|
| (D-sub 25-pin male |            |                                          | (D-sub 9-pin female |             |
| metric s           | crew type) | Cable connection and direction of signal | inch screw type)    |             |
| Signal name        | Pin No.    |                                          | Pin No.             | Signal name |
| FG                 | 1          | <b>∢</b>                                 | 1                   | CD          |
| SD(TXD)            | 2          |                                          | 2                   | RD(RXD)     |
| RD(RXD)            | 3          | <b>∢</b>                                 | 3                   | SD(TXD)     |
| RS(RTS)            | 4          |                                          | 4                   | DTR(ER)     |
| CS(CTS)            | 5          |                                          | 5                   | SG          |
| 5V                 | 6          |                                          | 6                   | DSR(DR)     |
| DR(DSR)            | 7          |                                          | 7                   | RS(RTS)     |
| ER(DTR)            | 8          |                                          | 8                   | CS(CTS)     |
| SG                 | 9          | · · · · · · · · · · · · · · · · · · ·    | 9                   |             |

## 3) CPU (CV1000, CQM1)

| Omron<br>(D-sub 25-pin male<br>metric screw type) |         | Cable connection and direction of signal | GOT<br>(D-sub 9-pin female<br>inch screw type) |             |
|---------------------------------------------------|---------|------------------------------------------|------------------------------------------------|-------------|
| Signal name                                       | Pin No. |                                          | Pin No.                                        | Signal name |
| FG                                                | 1       | ┫                                        | 1                                              | CD          |
| SD(TXD)                                           | 2       |                                          | 2                                              | RD(RXD)     |
| RSD(RXD)                                          | 3       |                                          | 3                                              | SD(TXD)     |
| RS(RTS)                                           | 4       |                                          | 4                                              | DTR(ER)     |
| CS(CTS)                                           | 5       |                                          | 5                                              | SG          |
|                                                   | 6       |                                          | 6                                              | DSR(DR)     |
| CD                                                | 7       |                                          | 7                                              | RS(RTS)     |
|                                                   | 8       |                                          | 8                                              | CS(CTS)     |
| SG                                                | 9       |                                          | 9                                              |             |
| FG                                                | SHELL   | ┫ii                                      |                                                |             |

- (2) Connector and connector cover
  - Connector for GOT
     Use connector matching the following connector that is used for the GOT.
     9-pin D-sub (male) inch screw type
     Manufactured by DDK
     17LE-23090-27 (D3CC)
  - Use connectors attached to the upper link unit, the communication board and the CPU (CV1000, CQM1).
- (3) Precautions for cable preparationThe cable must be 15m(49.18feet) or shorter.

## 10.3.3 Converter and connection cable used in CQM1

The converters (recommended parts) for connecting the CQM1 and the GOT, and the connection diagram and connectors are as follows.

## (1) Available converter

| Model name | Manufacturer   |  |  |
|------------|----------------|--|--|
| EL-LINE-II | EL Engineering |  |  |
| KS-10P     | System Sacom   |  |  |

## (2) Connection diagram

1) When using EL-LINE-II

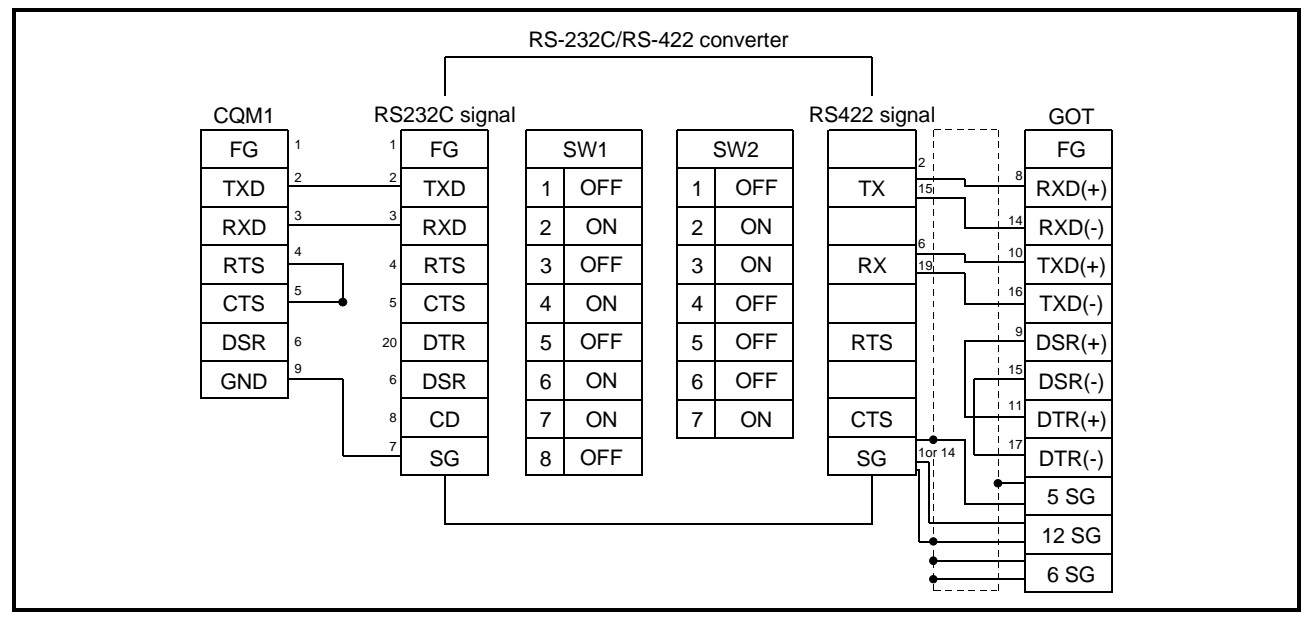

| RS-232C/RS-422 converter      |             |     |                 |                          |                      |  |  |  |
|-------------------------------|-------------|-----|-----------------|--------------------------|----------------------|--|--|--|
|                               |             |     |                 |                          |                      |  |  |  |
| CQM1 RS                       | 232C signal |     |                 | RS422 signal             | GOT                  |  |  |  |
| FG _1OPEN1                    | FG          | Se  | tting of jumper | FG                       | FG                   |  |  |  |
| TXD <sup>2</sup> <sup>2</sup> | RD          | 1-1 | OFF             | (+) 19<br>DATA OUT       | <sup>8</sup> RXD(+)  |  |  |  |
| RXD 3 3                       | SD          | 1-2 | ON              | (-) 25 14 RXD(-)         | 14 RXD(-)            |  |  |  |
| RTS 4 4                       | CS          | 1-3 | OFF             | (+) 15                   | <sup>10</sup> TXD(+) |  |  |  |
| CTS 5 5                       | RS          | 1-4 | OFF             | DATA IN<br>(-) 17 16 TXI | 16 TXD(-)            |  |  |  |
| DSR 6 6                       | CD          | 1-5 | OFF             | (+) 14                   | <sup>9</sup> DSR(+)  |  |  |  |
| GND 9 7                       | SG          | 1-6 | OFF             | (-) 16                   | 15 DSR(-)            |  |  |  |
|                               |             | 1-7 | ON              | (+) 21                   | 11 DTR(+)            |  |  |  |
|                               |             | 1-8 | ON              | CONT IN<br>(-) 23        | 17 DTR(-)            |  |  |  |
|                               |             | 2   | ON              | SG                       | • 5 SG               |  |  |  |
|                               |             |     | 1               |                          | 12 SG                |  |  |  |
|                               |             |     |                 | •                        | 6 SG                 |  |  |  |
|                               |             |     |                 | L                        |                      |  |  |  |

#### 2) When using KS-10P

- (3) Connector and connector cover
  - Connector for GOT

| Description          | Model               | Manufacturer |  |
|----------------------|---------------------|--------------|--|
| Connector with cover | 17JE-23250-02(D8A6) | DDK          |  |

Connector for CQM1

Use connector attached to the CQM1.

When using EL-LINE-II

RS-232C : D-Sub 25-pin male screw type RS-422 : D-Sub 25-pin female screw type

- When using KS-10P
  - RS-232C : D-Sub 9-pin male screw type
  - RS-422 : D-Sub 25-pin female screw type
- (4) Precautions for cable preparation
  - The cable length (including the converter) must be 200m(655.74feet) or shorter.

11

# Chapter11 Yasukawa PLC connection

## 11.1 System configuration

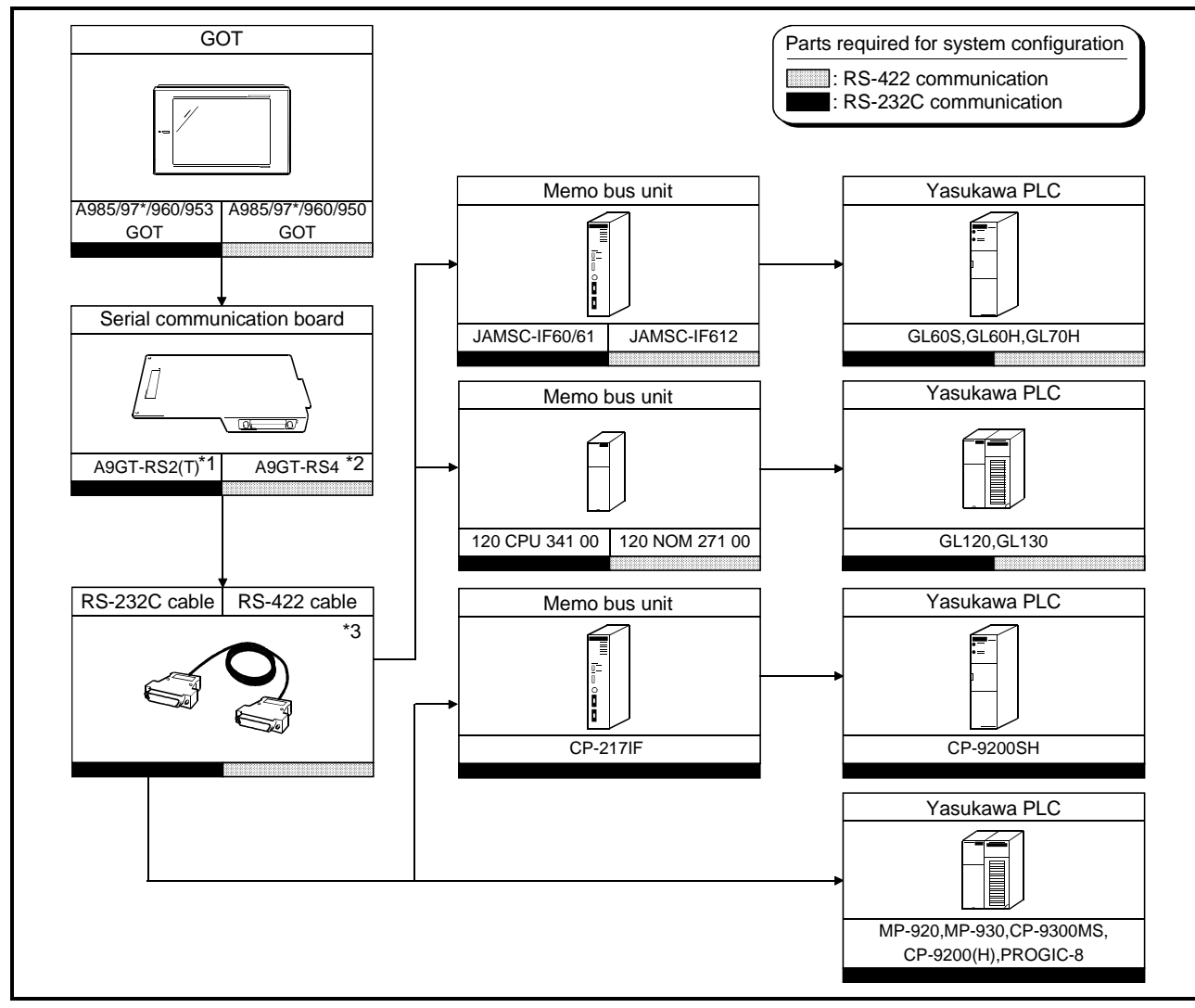

- \*1 This is not required when the A953GOT (with built-in serial communication interface) is used.
- \*2 This is not required when the A950GOT (with built-in serial communication interface) is used.
- \*3 Connection cable must be prepared by the user. For details of preparation, refer to 11.3.
#### 11.2 Initial settings

(1) Yasukawa Electric PLC side settings

When connecting the GOT and Yasukawa Electric PLC, make the following communication and port settings with the peripheral tool.

For details of the setting method, refer to the instruction manual of the Yasukawa Electric PLC.

| Item                                      | Set value                         |  |
|-------------------------------------------|-----------------------------------|--|
| Address                                   | 1                                 |  |
| Protocol                                  | MEMOBUS                           |  |
| Mode                                      | RTU                               |  |
| Data length                               | 8                                 |  |
| Parity                                    | EVEN                              |  |
| Stop                                      | 1                                 |  |
| Communication speed (transmission speed)* | 4800bps/9600bps/19200bps/38400bps |  |

\*The upper limit that may be set changes with the Yasukawa Electric PLC used.

#### (2) GOT side settings

When connecting the GOT and Yaskawa Electric PLC, you need to set the transmission speed to the GOT according to the setting of the Yaskawa Electric PLC used.

Set the transmission speed on Setup of the GOT's utility function.

For details of the utility function, refer to the GOT-A900 Series Operating Manual (SW4D5C-GOTR-PACKE Compatible Extended • Option Function Manual).

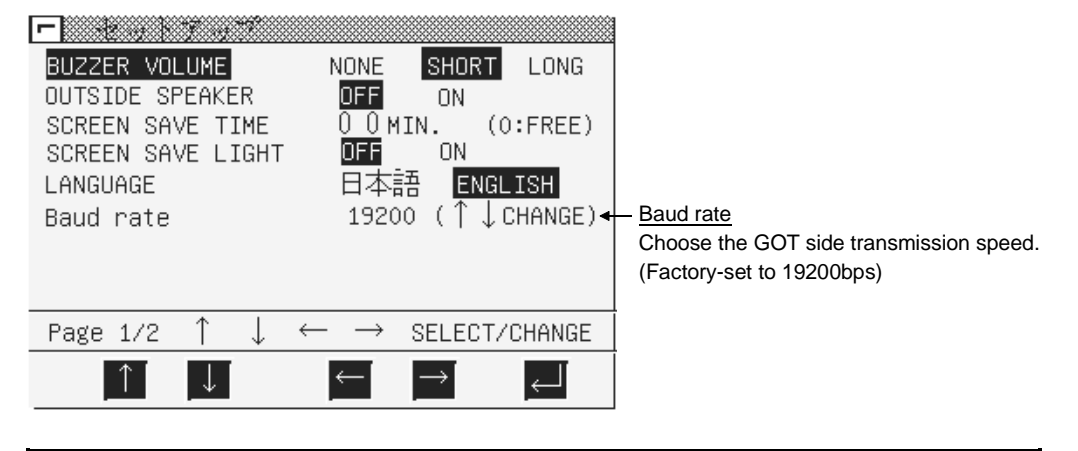

#### POINT

The utility function can be started by switching power on again after installing the system programs (system OS, communication driver, etc.) into the GOT. After the utility function has started, touch the [Setup] icon to display the setup screen, and make settings related to Yasukawa PLC connection.

# 11.3 Connection cable

# 11.3.1 RS-422 cable

| (1) Connection diagram                                  |   |   |                                          |                           |                                 |  |
|---------------------------------------------------------|---|---|------------------------------------------|---------------------------|---------------------------------|--|
| Yasukawa PLC<br>(D-sub 9-pin male<br>metric screw type) |   |   | Cable connection and direction of signal | G<br>(D-sub 2<br>metric s | iOT<br>5-pin male<br>crew type) |  |
| Signal name Pin No.                                     |   |   |                                          | Pin No.                   | Signal<br>name                  |  |
| SDA                                                     | 2 |   |                                          | 2                         | RDA                             |  |
| SDB                                                     | 9 |   |                                          | 15                        | RDB                             |  |
| RDA                                                     | 3 |   |                                          | 3                         | SDA                             |  |
| RDB                                                     | 6 | 1 |                                          | 16                        | SDB                             |  |
|                                                         |   |   |                                          | 5                         | RSA                             |  |
| PGND                                                    | 1 |   |                                          | 18                        | RSB                             |  |
| Reception end                                           | 4 |   |                                          | 4                         | CSA                             |  |
| Reception end                                           | 8 |   | ĹŢ                                       | 17                        | CSB                             |  |
|                                                         |   |   | •                                        | 20                        |                                 |  |
| SG                                                      | 7 | 1 |                                          | 8                         | SG                              |  |
|                                                         |   |   |                                          | 21                        | SG(shield)                      |  |

# (2) Connector and connector cover

# Connector for GOT

| Description          | Model               | Manufacturer |
|----------------------|---------------------|--------------|
| Connector with cover | 17JE-23250-02(D8A6) | DDK          |

#### • Connector for Yasukawa PLC

Use a connector matching the memo bus unit.

### (3) Precautions for cable preparation

Maximum cable length depends on the specifications of the memo bus unit. For further details, refer to the instruction manual of the memo bus unit.

# 11.3.2 RS-232C cable

### (1) Connection diagram

# (a) When using GL60S, GL60H, GL70H, GL120, GL130, MP-920, MP-930, CP-9200(H) or PROGIC-8 (when using D-sub 9-pin port)

| Yasukawa PLC<br>(D-sub 9-pin male<br>metric screw type) |         | Cable connection and direction of signal | G<br>(D-sub 9-<br>inch sc | OT<br>pin female<br>rew type) |
|---------------------------------------------------------|---------|------------------------------------------|---------------------------|-------------------------------|
| Signal name                                             | Pin No. | ]                                        | Pin No.                   | Signal name                   |
| FG                                                      | 1       | <b>≮</b> ı                               | 1                         | CD                            |
| TXD                                                     | 2       | <u>}</u>                                 | 2                         | RD(RXD)                       |
| RXD                                                     | 3       | <b> </b>                                 | 3                         | SD(TXD)                       |
| RTS                                                     | 4       |                                          | 4                         | DTR(ER)                       |
| CTS                                                     | 5       |                                          | 5                         | SG                            |
| DSR                                                     | 6       |                                          | 6                         | DSR(DR)                       |
| GND                                                     | 7       |                                          | 7                         | RS(RTS)                       |
| EST                                                     | 8       |                                          | 8                         | CS(CTS)                       |
| DTR                                                     | 9       | ]    t                                   | 9                         |                               |

# (b) When using CP-9200SH

| Yasuk              | awa PI C   |                                          | G                | OT          |
|--------------------|------------|------------------------------------------|------------------|-------------|
| (D-sub 25-pin male |            |                                          | (D-sub 9-        | pin female  |
| metric s           | crew type) | Cable connection and direction of signal | inch screw type) |             |
| Signal name        | Pin No.    |                                          | Pin No.          | Signal name |
| FG                 | 1          | <b>▲</b>                                 | 1                | CD          |
| TXD                | 2          |                                          | 2                | RD(RXD)     |
| RXD                | 3          | <b>∢</b>                                 | 3                | SD(TXD)     |
| RS                 | 4          |                                          | 4                | DTR(ER)     |
| CS                 | 5          |                                          | 5                | SG          |
| DSR                | 6          |                                          | 6                | DSR(DR)     |
| SG                 | 7          |                                          | 7                | RS(RTS)     |
| CD                 | 8          |                                          | 8                | CS(CTS)     |
| DTR                | 20         |                                          | 9                |             |

# (c) When using CP-9300MS

| Yası        | kawa PLC    |                                          | G         | OT          |
|-------------|-------------|------------------------------------------|-----------|-------------|
| (D-sul      | 9-pin male  |                                          | (D-sub 9- | pin female  |
| metric      | screw type) | Cable connection and direction of signal | inch sci  | rew type)   |
| Signal name | Pin No.     |                                          | Pin No.   | Signal name |
| CN2 CN3     | 1           |                                          |           |             |
| FG —        | 1           |                                          | 1         | CD          |
| TXD         | 2           | <u>}</u>                                 | 2         | RD(RXD)     |
| RXD         | 3           | ]◀                                       | 3         | SD(TXD)     |
| RTS         | 4           |                                          | 4         | DTR(ER)     |
| OP CTS      | 5           | <b>←</b>                                 | 5         | SG          |
| DSR —       | 6           |                                          | 6         | DSR(DR)     |
| GND         | 7           |                                          | 7         | RS(RTS)     |
| PWR —       | 8           | ]                                        | 8         | CS(CTS)     |
| DTR —       | 9           |                                          | 9         |             |

| ( | (d) | When i | Isina | PROGIC-8 ( | when using  | n D-sub | 15-pin | port) |
|---|-----|--------|-------|------------|-------------|---------|--------|-------|
| 1 | (,  |        | Johng | 110010 01  | which doing | g 🖻 000 | 10 pm  | POIG  |

| Yaskawa PLC side<br>(D-sub 15-pin male<br>metric screw type) |         | Cable connection and signal direction | G<br>(D-sub 9-<br>inch sci | OT<br>pin female<br>rew type) |
|--------------------------------------------------------------|---------|---------------------------------------|----------------------------|-------------------------------|
| Signal name                                                  | Pin No. |                                       | Pin No.                    | Signal name                   |
| FG                                                           | 1       | <b>4</b>                              | 1                          | CD                            |
| TXD                                                          | 2       | <u> </u>                              | 2                          | RD(RXD)                       |
| RXD                                                          | 3       | •                                     | 3                          | SD(TXD)                       |
| RTS                                                          | 4       |                                       | 4                          | DTR(ER)                       |
| CTS                                                          | 5       |                                       | 5                          | SG                            |
| DSR                                                          | 6       |                                       | 6                          | DSR(DR)                       |
| GND                                                          | 7       |                                       | 7                          | RS(RTS)                       |
| EST                                                          | 8       |                                       | 8                          | CS(CTS)                       |
| DTR                                                          | 9       |                                       | 9                          |                               |

- (2) Connector and connector cover
  - Connector for GOT
     Use connector matching the following connector that is used for the GOT.
     9-pin D-sub (male) inch screw type
     Manufactured by DDK
     17LE-23090-27 (D3CC)
  - Connector for Yasukawa PLC Use connectors matching the Yasukawa PLC.
- (3) Precautions for cable preparation

The maximum cable length depends on the specifications of the Yasukawa PLC. For further details, refer to the instruction manuals of the Yasukawa PLC.

# MEMO

| <br> |  |
|------|--|
|      |  |
|      |  |
|      |  |
|      |  |
|      |  |
|      |  |
|      |  |
|      |  |
|      |  |
| <br> |  |

# Chapter12 Allen-Bradley PLC connection

#### 12.1 System configuration

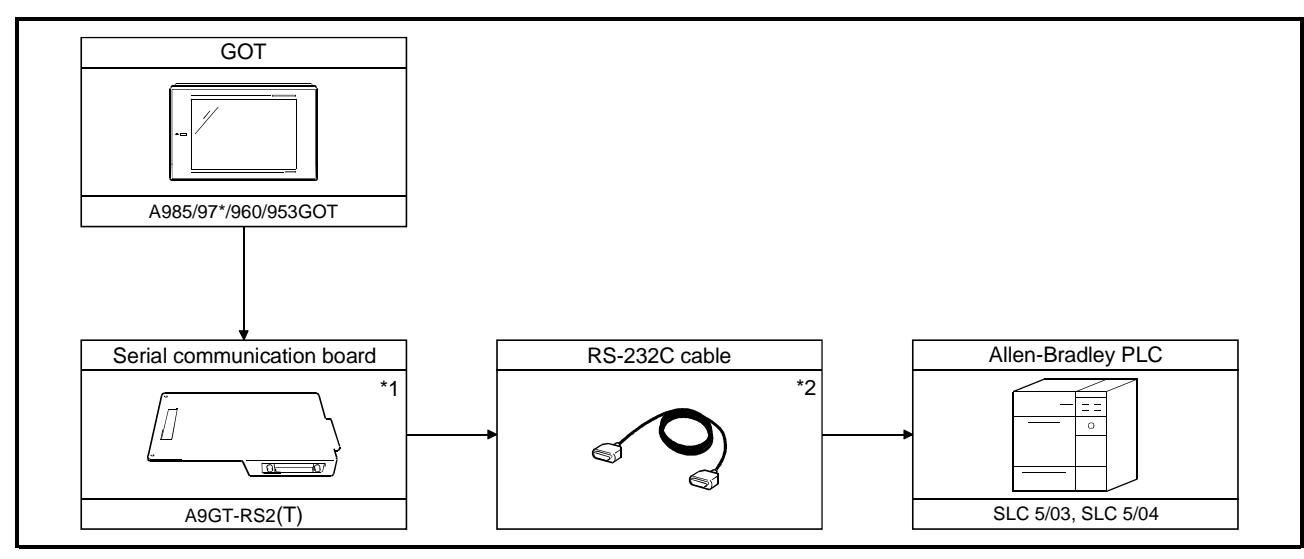

\*1 This is not required when the A953GOT (with built-in serial communication interface) is used.

\*2 The connection cable must be prepared by the user. For details of preparation, refer to 12.4.

#### 12.2 Communication settings of Allen-Bradley PLC

For monitoring with connection to the GOT, make the communication settings and the port settings with the peripheral tool as follows.

For details, refer to the operation manual of the Allen-Bradley PLC.

| Setting of Allen-Bradley PLC |                 |  |  |  |  |
|------------------------------|-----------------|--|--|--|--|
| Band Rate                    | 19200bps        |  |  |  |  |
| _                            | _               |  |  |  |  |
| _                            | _               |  |  |  |  |
| Parity                       | EVEN            |  |  |  |  |
|                              |                 |  |  |  |  |
| _                            | _               |  |  |  |  |
| Communication                | DF1 HALF-DUPLEX |  |  |  |  |
| Driver                       | SLAVE           |  |  |  |  |
| Duplicate Packet             |                 |  |  |  |  |
| Detection                    | DISABLE         |  |  |  |  |
| Error Detection              | BCC             |  |  |  |  |
| Control Line                 | NO HANDSHAKING  |  |  |  |  |
| Station Address              | 0               |  |  |  |  |

#### 12.3 Transmission specification

Transmission specification for communication between the GOT and the Allen-Bradley PLC is as follows:

| Item               | Setting details |
|--------------------|-----------------|
| Transmission speed | 19200bps        |
| Data length        | 8 bit           |
| Stop bit           | 1 bit           |
| Parity bit         | EVEN            |
| Control method     | None            |

# 12.4 Connection cable

| Allen-Bra<br>(D-sub 9-p<br>metric sc | dley PLC<br>bin female<br>rew type) | Cable connection and direction of signal | G(<br>D-sub 9-l,<br>inch scr | OT<br>pin female<br>ew type) |
|--------------------------------------|-------------------------------------|------------------------------------------|------------------------------|------------------------------|
| Signal name                          | Pin No.                             |                                          | Pin No.                      | Signal name                  |
| CD                                   | 1                                   | ┥──┐ ; ; ┌──◆                            | 1                            | CD                           |
| RD                                   | 2                                   |                                          | 2                            | RD(RXD)                      |
| SD                                   | 3                                   |                                          | 3                            | SD(TXD)                      |
| DTR                                  | 4                                   |                                          | 4                            | DTR(ER)                      |
| SG                                   | 5                                   |                                          | 5                            | SG                           |
| DSR(DR)                              | 6                                   |                                          | 6                            | DSR(DR)                      |
| RS(RTS)                              | 7                                   |                                          | 7                            | RS(RTS)                      |
| CS(CTS)                              | 8                                   | <b></b> ◀─┘ └─▶                          | 8                            | CS(CTS)                      |
| NC                                   | 9                                   |                                          | 9                            |                              |
| shell                                |                                     |                                          |                              |                              |

(1) Connection diagram

- (2) Connector and connector cover to be used
  - GOT connector

The following connector is used for RS-232C interface of A9GT-RS2. Use the connector at the other end matching this connector.

9-pin D sub (male) inch screw type Made by DDK 17LE-23090-27 (D3CC)

- Connector for Allen-Bradley PLC Use the connector that matches the Allen-Bradley PLC.
- (3) Precautions for preparation of connector The maximum cable length may vary depending on the specification of the Allen-Bradley PLC specification.

For details, refer to the Allen-Bradley PLC operation manual.

MELSEC GOT

# Chapter13 Sharp PLC connection

#### 13.1 System configuration

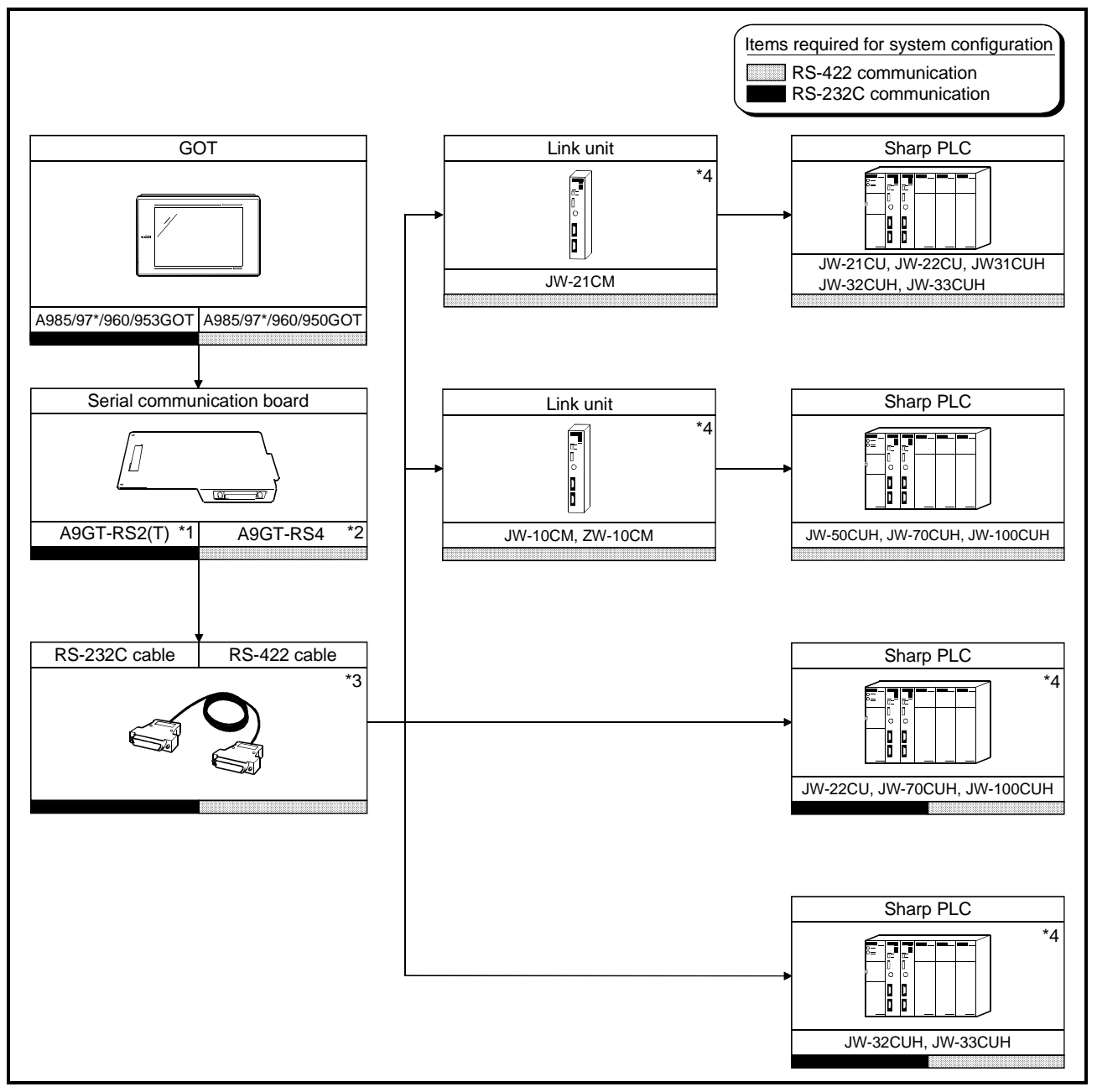

- \*1 This is not required when the A953GOT (with built-in serial communication interface) is used.
- \*2 This is not required when the A950GOT (with built-in serial communication interface) is used.
- \*3 The connection cable must be prepared by the user. For details of preparation, refer to 13.4.
- \*4 For communication to the GOT, it is necessary to make settings for communication. For details of settings, refer to 13.2.

# 13.2 Initial setting

13.2.1 Connecting directly to the PLC CPU

To connect the GOT to the PLC CPU directly, it is necessary to make initial settings of the communication port.

Set the system memory of the PLC CPU with the peripheral tool as follows. For details of the setting method, refer to the operation manual of the Sharp PLC.

| Setting item                     | System memory address | Setting details                                                                                |  |  |  |
|----------------------------------|-----------------------|------------------------------------------------------------------------------------------------|--|--|--|
| Setting of communication<br>port | # 236                 | Set the transmission speed, the parity and the stop bit to the bit of D0 to D5<br>as follows : |  |  |  |
|                                  | # 237                 | Set the station number as follows :<br>#237 1<br>Station No. (1)                               |  |  |  |

(1) When using JW-22CUH, JW-70CUH and JW-100CUH

| Setting item                    | System memory address | Setting details                                                                                                    |  |
|---------------------------------|-----------------------|----------------------------------------------------------------------------------------------------|--|
| Setting of communication port 1 | # 234                 | Set the transmission speed, the parity and the stop bit to the bit of D0 to D5<br>as follows :<br>D7 D6 D5 D4 D3 D2 D1 D0<br>#234 - 1 1 0 0 0 0<br>Transmission specification (19200bps)<br>Parity (even number)<br>Stop bit (2 bit) |  |
|                                 | #235                  | Set the station number as follows :<br>#235 1<br>Station No. (1)                                                                                                    |  |
| Setting of communication port 2 | #236                  | Set the transmission speed, the parity and the stop bit to the bit of D0 to D5<br>as follows :<br>D7 D6 D5 D4 D3 D2 D1 D0<br># 236 1 1 0 0 0 0<br>Transmission specification (19200bps)<br>Parity (even number)<br>Stop bit (2 bit)  |  |
|                                 | #237                  | Set the station number as follows : #237 1 Station No. (1)                                                                                                    |  |

# (2) When using JW-32CUH and JW-33CUH

# 13.2.2 Connecting to the link unit

To connect the GOT to the link unit, it is necessary to make settings for initial communication.

Set the switches on the link unit as follows.

For details of the setting method, refer to the operation manual of the link unit.

| Switch N         | lo. | Setting item                     | Set value        |  |
|------------------|-----|----------------------------------|------------------|--|
| 2 2 wire /4 wire |     | 2 wire /4 wire                   | ON (4 wire)      |  |
| 5003             | 4   | Parity                           | ON (even number) |  |
| SW4              |     | Setting of<br>transmission speed | 0 (19200 bit/s)  |  |

# 13.3 Transmission specification

Transmission specification for communication between the GOT and the Sharp PLC is as follows :

(1) JW-22CU, JW-70CUH, JW-100CUH (when directly connected to the PLC CPU)

| Item               | Set value |  |
|--------------------|-----------|--|
| Transmission speed | 9600bps   |  |
| Data length        | 7 bit     |  |
| Stop bit           | 2 bit     |  |
| Parity bit         | EVEN      |  |
| Control method     | None      |  |

(2) JW-32CUH, JW-33CUH (when directly connected to the PLC CPU)

| Item               | Set value |  |
|--------------------|-----------|--|
| Transmission speed | 19200bps  |  |
| Data length        | 7 bit     |  |
| Stop bit           | 2 bit     |  |
| Parity bit         | EVEN      |  |
| Control method     | None      |  |

(3) JW-21CU, JW-22CU, JW-31CUH, JW-32CUH, JW-33CUH, JW-50CUH, JW-70CUH, JW-100CUH,

(when connected through the link unit)

| Item               | Set value |  |
|--------------------|-----------|--|
| Transmission speed | 19200bps  |  |
| Data length        | 7 bit     |  |
| Stop bit           | 2 bit     |  |
| Parity bit         | EVEN      |  |
| Control method     | None      |  |

#### 13.4 Connection cable

# 13.4.1 RS-422 cable

The RS-422 cable connection diagram and the connector for the PLC CPU and the link unit are as follows :

# (1) Connection diagram

# (a) PLC CPU (JW-22CU, JW-70CUH, JW-100CUH)

| Sharp<br>(D-sub 15-pin male metric<br>screw type) |         | Cable connection and direction of signal | GOT<br>(D-sub 25-pin male metric<br>screw type) |             |
|---------------------------------------------------|---------|------------------------------------------|-------------------------------------------------|-------------|
| Signal name                                       | Pin No. |                                          | Pin No.                                         | Signal name |
| SD(+)                                             | 10      | · · · · · · · · · · · · · · · · · · ·    | 2                                               | RDA         |
| SD(-)                                             | 11      | <u>}</u>                                 | 15                                              | RDB         |
| RD(+)                                             | 12      | <b>▲</b>                                 | 3                                               | SDA         |
| RD(-)                                             | 13      | <b>▲</b> [                               | 16                                              | SDB         |
|                                                   |         |                                          | 5                                               | RSA         |
|                                                   |         |                                          | 18                                              | RSB         |
|                                                   |         |                                          | 4                                               | CSA         |
|                                                   |         |                                          | 17                                              | CSB         |
| FG                                                | 1       |                                          | 7                                               |             |
|                                                   |         | →                                        | 8                                               | SG          |
| SG                                                | 7       |                                          | 20                                              |             |
|                                                   |         |                                          | 21                                              | SG (shield) |

# (b) PLC CPU (JW-32CUH, JW-33CUH)

| Sharp<br>(D-sub 15-pin male metric<br>screw type) |         | Cable connection and direction of signal | GOT<br>(D-sub 25-pin male metric<br>screw type) |             |
|---------------------------------------------------|---------|------------------------------------------|-------------------------------------------------|-------------|
| Signal name                                       | Pin No. |                                          | Pin No.                                         | Signal name |
| SD(+)                                             | 3       | · · · · · · · · · · · · · · · · · · ·    | 2                                               | RDA         |
| SD(-)                                             | 11      | •                                        | 15                                              | RDB         |
| RD(+)                                             | 9       | <                                        | 3                                               | SDA         |
| RD(-)                                             | 10      | •                                        | 16                                              | SDB         |
|                                                   |         |                                          | 5                                               | RSA         |
|                                                   |         |                                          | 18                                              | RSB         |
|                                                   |         |                                          | 4                                               | CSA         |
|                                                   |         |                                          | 17                                              | CSB         |
| FG                                                | 1       |                                          | 7                                               |             |
| SG                                                | 6       | ▶                                        | 8                                               | SG          |
| SG                                                | 7       | •                                        | 20                                              |             |
|                                                   |         |                                          | 21                                              | SG (shield) |

| ( | C)       | Link unit | (JW-21CM     | JW-10CM.    | ZW-10CM)   |
|---|----------|-----------|--------------|-------------|------------|
| ١ | <u> </u> |           | (000 21000), | 011 100111, | 211 100101 |

| Sha                       | arp     |                                                                                                    | G                         | ОТ          |
|---------------------------|---------|----------------------------------------------------------------------------------------------------|---------------------------|-------------|
| (D-sub 15-pin male metric |         | Orbits and a strength of a strength of the strength of the str | (D-sub 25-pin male metric |             |
| screw                     | type)   | Cable connection and direction of signal                                                                                                    | screw type)               |             |
| Signal name               | Pin No. |                                                                                                    | Pin No.                   | Signal name |
| SD(+)                     | L1      | <b>→</b>                                                                                                    | 2                         | RDA         |
| SD(-)                     | L2      | ► · · · · · · · · · · · · · · · · · · ·                                                                                                    | 15                        | RDB         |
| RD(+)                     | L3      | <b>∢</b>                                                                                                    | 3                         | SDA         |
| RD(-)                     | L4      | <b>∢</b>                                                                                                    | 16                        | SDB         |
|                           |         |                                                                                                    | 5                         | RSA         |
|                           |         |                                                                                                    | 18                        | RSB         |
|                           |         |                                                                                                    | 4                         | CSA         |
|                           |         |                                                                                                    | 17                        | CSB         |
| SHIELD                    | SHIELD  | •                                                                                                    | 7                         |             |
| FG                        | FG      |                                                                                                    | 8                         | SG          |
|                           |         |                                                                                                    | 20                        |             |
|                           |         | │ └ └ └───→                                                                                                    | 21                        | SG (shield) |

#### (2) Connector and connector cover to be used

#### • GOT connector

| Name                 | Туре                | Manufacturer |
|----------------------|---------------------|--------------|
| Connector with cover | 17JE-23250-02(D8A6) | DDK          |

# Connector at Sharp PLC

Use the connector matching the Sharp PLC.

### (3) Precautions for preparation of connector

The maximum cable length may vary depending on the specification of the Sharp PLC specification.

For details, refer to the Sharp PLC operation manual.

# 13.4.2 RS-232C cable

The RS-232C cable connection diagram and the connector for the PLC CPU and the GOT are as follows :

# (1) Connection diagram

# (a) PLC CPU (JW-22CU, JW-70CUH, JW-100CUH)

| Sharp                     |         |                                          | GOT                      |             |
|---------------------------|---------|------------------------------------------|--------------------------|-------------|
| (D-sub 15-pin male metric |         |                                          | (D-sub 9-pin female inch |             |
| screw                     | type)   | Cable connection and direction of signal | screw type)              |             |
| Signal name               | Pin No. |                                          | Pin No.                  | Signal name |
| FG                        | 1       | +                                        | 1                        | CD          |
| SD(TXD)                   | 2       |                                          | 2                        | RD(RXD)     |
| RD(RXD)                   | 3       | <b>▲</b>                                 | 3                        | SD(TXD)     |
| RS(RTS)                   | 4       |                                          | 4                        | DTR(ER)     |
| CS(CTS)                   | 5       |                                          | 5                        | SG          |
| SG                        | 7       |                                          | 6                        | DSR(DR)     |
|                           | 12      |                                          | 7                        | RS(RTS)     |
|                           | 14      | <b>┥</b> ────                            | 8                        | CS(CTS)     |
|                           |         | ·                                        | 9                        | _           |

# (b) PLC CPU (JW-32CUH, JW-33CUH)

| Sharp                     |         |                                          | GOT                      |             |
|---------------------------|---------|------------------------------------------|--------------------------|-------------|
| (D-sub 15-pin male metric |         | Cable connection and direction of signal | (D-sub 9-pin female inch |             |
| screw                     | type)   |                                          | screw type)              |             |
| Signal name               | Pin No. |                                          | Pin No.                  | Signal name |
| FG                        | 1       | •                                        | 1                        | CD          |
| SD(TXD)                   | 2       |                                          | 2                        | RD(RXD)     |
| RD(RXD)                   | 4       | <b>▲</b>                                 | 3                        | SD(TXD)     |
| RS(RTS)                   | 8       |                                          | 4                        | DTR(ER)     |
| CS(CTS)                   | 12      |                                          | 5                        | SG          |
| SG                        | 7       |                                          | 6                        | DSR(DR)     |
|                           |         |                                          | 7                        | RS(RTS)     |
|                           |         |                                          | 8                        | CS(CTS)     |
|                           |         |                                          | 9                        |             |

- (2) Connector and connector cover to be used
  - GOT connector The following GOT connector is used. Use the connector at the other end matching this connector.

9-pin D sub (male) inch screw type Made by DDK 17LE-23090-27 (D3CC)

- Connector for Sharp PLC Use the connector that matches the Sharp PLC.
- (3) Precautions for preparation of connector
   The maximum cable length may vary depending on the specification of the Sharp
   PLC specification.
   For details, refer to the Sharp PLC operation manual.

# MEMO

| <br> | <br> |  |
|------|------|--|
|      |      |  |
|      |      |  |
|      |      |  |
|      |      |  |
|      |      |  |
|      |      |  |
|      |      |  |
|      |      |  |
|      |      |  |
|      |      |  |
|      |      |  |
|      |      |  |
|      |      |  |
|      |      |  |
|      |      |  |

# Chapter14 Microcomputer connection

A virtual device of the GOT (D) can be monitored from the personal computer, microcomputer board and PLC (hereinafter referred to as "host") by sending/receiving data.

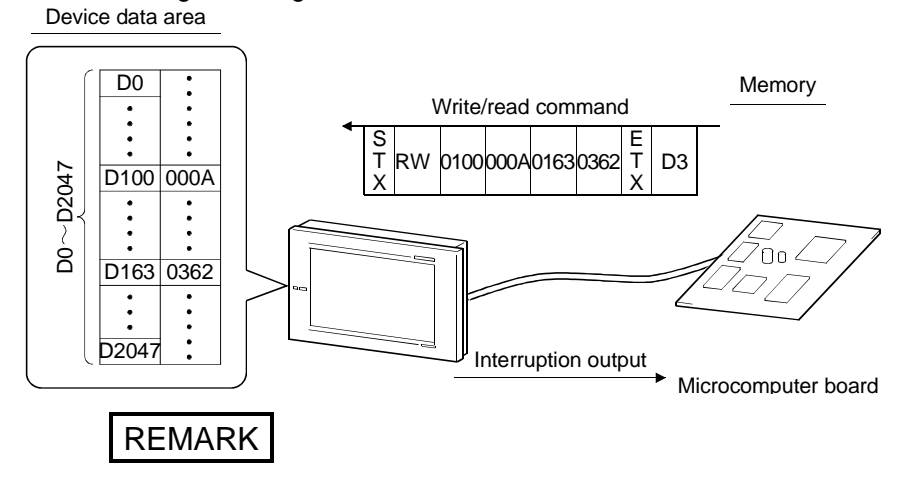

Refer to the system configuration example (which uses the sample program contained in SW4D5C-GOTR-PACKE) given in Appendices.

#### 14.1 System configuration

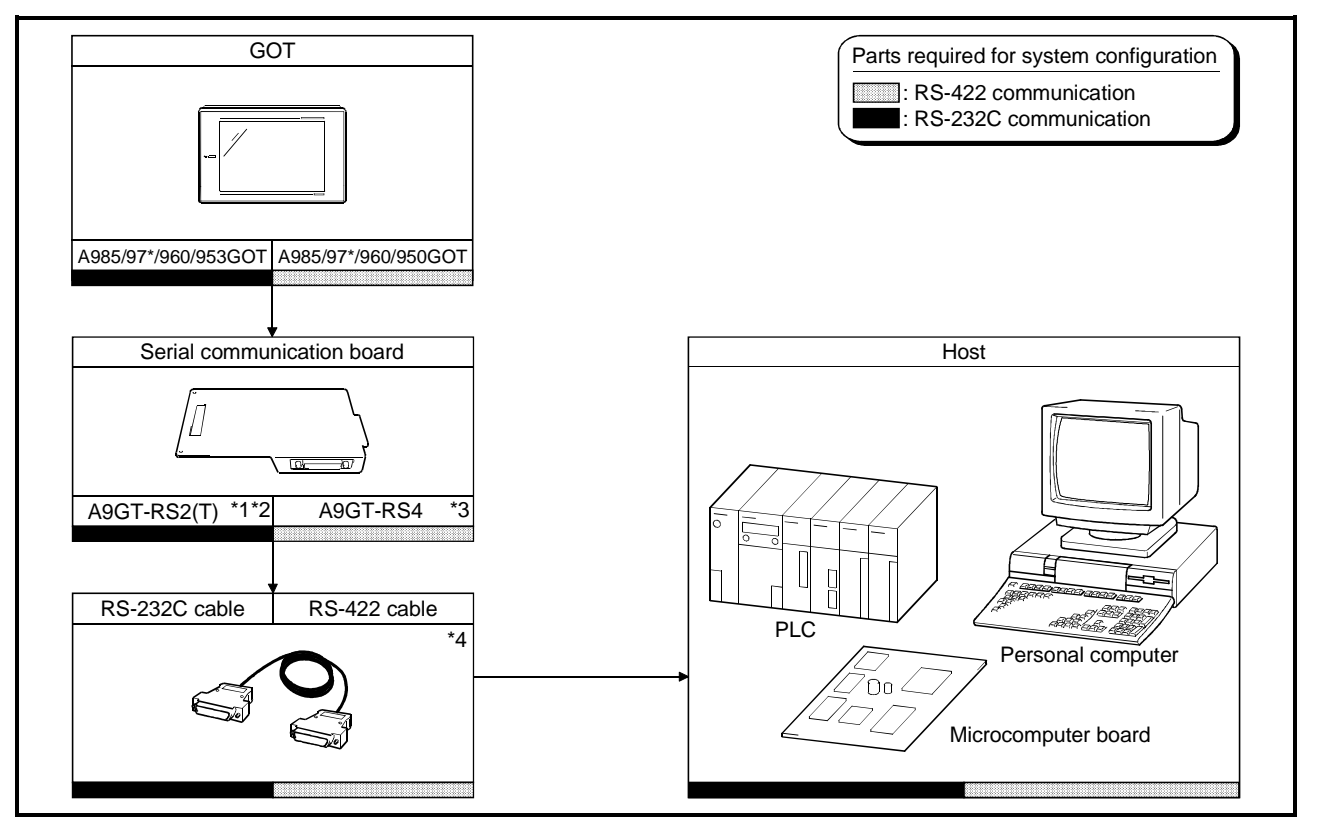

- \*1 This is not required when the A953GOT (with built-in serial communication interface) is used.
- \*2 The use of A9GT-RS2T, which includes a clock element, enables the use of the time display function of the GOT.
- \*3 This is not required when the A950GOT (with built-in serial communication interface) is used.
- \*4 Connection cable must be prepared by the user.
- For details of preparation, refer to 14.2.

### 14.2 Connecting cable

# 14.2.1 With connection to DTR

The cable connection diagram and the connector with connection to DTR signals are described below.

(1) When using RS-422 communication

(a) Connection diagram

| Host        | Cable connection and direction of signal | GOT (D-sub 25-pin male<br>metric screw type)<br>Pin No. Signal name |             |
|-------------|------------------------------------------|---------------------------------------------------------------------|-------------|
| Signal name |                                          | Pin No.                                                             | Signal name |
| SDA         |                                          | 2                                                                   | RDA         |
| SDB         |                                          | 15                                                                  | RDB         |
| RDA         |                                          | 3                                                                   | SDA         |
| RDB         |                                          | 16                                                                  | SDB         |
| DSR+        |                                          | 5                                                                   | RSA         |
| DSR-        |                                          | 18                                                                  | RSB         |
| DTR+        |                                          | 4                                                                   | CSA         |
| DTR-        |                                          | 17                                                                  | CSB         |
|             |                                          | 20                                                                  |             |
| SG          |                                          | 8                                                                   | SG          |
|             | ↓                                        | 21                                                                  | SG(shield)  |

DSR signal … If this signal is OFF, data is not transmitted from the GOT to the host. Normally, send signals from the host so that the DSR is always ON. DTR signal … This signal is turned ON when the GOT is ready to receive data.

(b) Connector and connector cover

#### • Connector for GOT

| Description          | Model               | Manufacturer |
|----------------------|---------------------|--------------|
| Connector with cover | 17JE-23250-02(D8A6) | DDK          |

Connector for host

Use a connector matching the host.

# (2) When using RS-232C communication(a) Connection diagram

| Host        |         | Cable connection and direction of signal | GOT (D-sub 9-pin female<br>inch screw type) |             |
|-------------|---------|------------------------------------------|---------------------------------------------|-------------|
| Signal name | Pin No. |                                          | Pin No.                                     | Signal name |
| FG          | 1       | <b>←</b>                                 | 1                                           | CD          |
| SD(TXD)     | 2       | <u>}</u>                                 | 2                                           | RD(RXD)     |
| RD(RXD)     | 3       | <b>↓</b>                                 | 3                                           | SD(TXD)     |
| RS(RTS)     | 4       |                                          | 4                                           | DTR(ER)     |
| CS(CTS)     | 5       |                                          | 5                                           | SG          |
| 5V          | 6       |                                          | 6                                           | DSR(DR)     |
| DR(DSR)     | 7       |                                          | 7                                           | RS(RTS)     |
| ER(DTR)     | 8       |                                          | 8                                           | CS(CTS)     |
| SG          | 9       | · · · · · · · · · · · · · · · · · · ·    | 9                                           |             |

Note) The pin numbers for the host in the above diagram are for reference. Use pin numbers according to the specification of the host.

- (b) Connector and connector cover
  - Connector for GOT The following connector is used for the RS-232C interface of A9GT-RS2. Use connector matching this connector.

9-pin D-sub (male) inch screw type Manufactured by DDK 17LE-23090-27 (D3CC)

Connector for host

Use connectors matching the host.

# 14.2.2 Without connection to DTR

The cable connection diagram and the connector without connection to DTR signals are described below.

# (1) When using RS-422 communication

(a) Connection diagram

| Host        | Cable connection and direction of signal | GOT (D-sub<br>metric sc | 25-pin male<br>rew type) |
|-------------|------------------------------------------|-------------------------|--------------------------|
| Signal name |                                          | Pin No.                 | Signal name              |
| SDA         |                                          | 2                       | RDA                      |
| SDB         |                                          | 15                      | RDB                      |
| RDA         |                                          | 3                       | SDA                      |
| RDB         |                                          | 16                      | SDB                      |
|             |                                          | 5                       | RSA                      |
|             |                                          | 18                      | RSB                      |
|             |                                          | 4                       | CSA                      |
|             | ]                                        | 17                      | CSB                      |
|             |                                          | 20                      |                          |
| SHELL       |                                          | 8                       | SG                       |
|             |                                          | 21                      | SG(shield)               |

#### (b) Connector and connector cover

• Connector for GOT

| Description          | Model               | Manufacturer |
|----------------------|---------------------|--------------|
| Connector with cover | 17JE-23250-02(D8A6) | DDK          |

• Connector for host

Use a connector matching the host.

# (2) For RS-232C communication

#### (a) Connection diagram

| Host *1     |         | Cable connection and signal direction | GOT (D-sub 9-pin female<br>inch screw type) |             |
|-------------|---------|---------------------------------------|---------------------------------------------|-------------|
| Signal name | Pin No. | 1                                     | Pin No.                                     | Signal name |
| FG          | 1       | ←                                     | 1                                           | CD          |
| SD(TXD)     | 2       | <b>]</b>                              | 2                                           | RD(RXD)     |
| RD(RXD)     | 3       | ]                                     | 3                                           | SD(TXD)     |
| RS(RTS)     | 4       |                                       | 4                                           | DTR(ER)     |
| CS(CTS)     | 5       |                                       | 5                                           | SG          |
|             | 6       |                                       | 6                                           | DSR(DR)     |
| SG          | 7       |                                       | 7                                           | RS(RTS)     |
|             | 8       | ]                                     | 8                                           | CS(CTS)     |
| ER          | 20      | ]                                     | 9                                           |             |

\*1 Pin numbers at the host side are only for reference.

They are not defined.

Use the appropriate number according to the host specification.

- (b) Connector and connector cover
  - Connector for GOT

RS-232C interface connector of A9GT-RS2 uses the following type. Use the connector matching this connector.

9 pin D-sub (male) inch screw type Manufactured by DDK 17LE-23090-27 (D3CC)

• Connector for host Use a connector matching the host.

#### 14.3 Transmission specification

Transmission specification for communication between the GOT and the host is as follows.

| Item               | Setting details    |
|--------------------|--------------------|
| Data bit           | 7 bit              |
| Parity bit         | Yes (even number)  |
| Stop bit           | 1 bit              |
| Sum check          | Yes                |
| Transmission anad  | 4800/9600/19200bps |
| Transmission speed | (default 19200bps) |

# 14.4 Device data area

| Address (decimal)<br>*1 | Details                       |                                                      |                        |                               |                 |
|-------------------------|-------------------------------|------------------------------------------------------|------------------------|-------------------------------|-----------------|
| D0 to D2                | Not used                      |                                                      |                        |                               |                 |
|                         | Communication error status    |                                                      |                        |                               |                 |
|                         | Error varies depending on the | error status of the GOT communication driver.        |                        |                               |                 |
|                         | Bit                           | Not used                                             |                        |                               |                 |
|                         | 0 to 3                        | Not used                                             |                        |                               |                 |
|                         | 4 5                           | SIO framing error                                    |                        |                               |                 |
| D3 *2                   | 5 5                           | SIO parity error                                     |                        |                               |                 |
|                         | 6 5                           | SIO overrun error                                    |                        |                               |                 |
|                         | 7 (                           | Communication time error                             |                        |                               |                 |
|                         | 8 (                           | Cable removal error                                  |                        |                               |                 |
|                         | 9 to 15                       | Not used                                             |                        |                               |                 |
|                         | Clock data (year)             |                                                      | Clock data (           | year, mor                     | nth, day,       |
|                         |                               | Bit                                                  | hour, minute           | <ol> <li>is stored</li> </ol> | d in BCD 2      |
| D4 *2                   | 15 to 8                       | 7 to 0                                               | digits to eac          | h address                     | s (0 to 7 bit). |
|                         | Not used                      | Store last 2 digit data of the year in BCD 2 digits. | (Everale)              |                               |                 |
|                         | Clock data (month)            |                                                      | 18:02:30, <sup>-</sup> | Thursday,                     | June 10,        |
|                         |                               | Bit                                                  | 1999                   |                               |                 |
| D5 *2                   | 15 to 8                       | 7 to 0                                               |                        | B                             | lit             |
|                         | Not used                      | Store month data from 01 to 12 in BCD 2 digits.      | Address                | 15 to 8                       | 7 to 0          |
|                         |                               |                                                      | D4                     | 00                            | 99              |
|                         | Clock data (day)              |                                                      | D5                     | 00                            | 06              |
|                         |                               | Bit                                                  | D6                     | 00                            | 10              |
| D6 *2                   | 15 to 8                       | 7 to 0                                               | D7                     | 00                            | 18              |
|                         | Not used                      | Store day data from 01 to 31 in BCD 2 digits.        | D8                     | 00                            | 02              |
|                         | Clock data (hour)             |                                                      | - D9                   | 00                            | 30              |
|                         | Bit                           |                                                      |                        |                               | 04              |
| D7 *2                   | 15 to 8                       | 7 to 0                                               |                        |                               |                 |
|                         | Not used                      | Store hour data from 00 to 23 in BCD 2 digits.       |                        |                               |                 |
|                         | Clock data (minute)           |                                                      | -                      |                               |                 |
|                         |                               | Bit                                                  |                        |                               |                 |
| D8 *2                   | 15 to 8                       | 7 to 0                                               |                        |                               |                 |
|                         | Not used                      | Store minute data from 00 to 59 in BCD 2 digits      |                        |                               |                 |
|                         | Clack data (accord)           |                                                      | -                      |                               |                 |
|                         | Clock data (Second)           | Bit                                                  |                        |                               |                 |
| D9 *2*3                 | 15 to 8                       | 7 to 0                                               |                        |                               |                 |
| 20 2 0                  | Not used                      | Store second data from 00 to 59 in BCD 2 digits.     |                        |                               |                 |
|                         |                               |                                                      | _                      |                               |                 |
|                         | Clock data (day of week)      |                                                      |                        |                               |                 |
|                         |                               | Bit                                                  |                        |                               |                 |
|                         | 15 to 8                       | 7 to 0                                               |                        |                               |                 |
| D10 *2*3                | Not used S                    | Store day-of-week data from 00 to 06 in BCD 2 digits |                        |                               |                 |
|                         | Day-ot-week data              | pesdav 06: Saturdav                                  |                        |                               |                 |
|                         | 01: Monday 04: Thurs          | sday                                                 |                        |                               |                 |
|                         | 02: Tuesday 05: Friday        | у                                                    |                        |                               |                 |

The data area, virtual device of the GOT, is shown below.

| Address (decimal)<br>*1 | Details                                                                                                    |
|-------------------------|----------------------------------------------------------------------------------------------------|
| D11 to D12              | Not used                                                                                                    |
| D13                     | Interrupt output<br>Write data and lower level 8 bit details are output as interrupt code.                   |
| D14 to D19              | Not used                                                                                                    |
| D20 to D2031            | User area                                                                                                    |
| D2032 to D2034          | Not used                                                                                                    |
| D2035                   | 1 second binary counter<br>Counting increases every second after the power is turned on. The data is binary. |
| D2036 to D2047          | Not used                                                                                                    |

\*1 "D\*\*\*\*" indicated in this chapter indicates a virtual device of the GOT and is not the data register of the PLC.

\*2 It can be used only when the A9GT-RS2T with built-in clock element is connected.

\*3 SW4D5C-GOTR-PACK version C or later is compatible with (second) and (day of week) of the clock data.

#### 14.5 Communication commands

This section describes commands for communication.

#### 14.5.1 Command list

Commands used for data transmission between the GOT and the host are shown below.

| Command | Command name        | Details                                                                       |
|---------|---------------------|-------------------------------------------------------------------------------|
| RD      | Batch read command  | Designated amount of data is continuously read from the designated device.    |
| WD      | Batch write command | Designated amount of data is continuously written into the designated device. |
| RR      | Random read         | Data is read from multiple different device addresses.                        |
| RW      | Random write        | Data is written into multiple different device addresses.                     |

# 14.5.2 Data communication type

2 types of data communication are available in using commands.

Each data communication type is explained below.

Data communication type is switched with the utility function of the GOT.

Refer to GOT-A900 series Operating Manual (SW4D5C-GOTR-PACKE compatible Extended • Option Functions Manual) for details of the utility function.

| Protocol for selection                 |                                           | Туре 1                                                   | Туре 2                                                         |  |  |
|----------------------------------------|-------------------------------------------|----------------------------------------------------------|----------------------------------------------------------------|--|--|
| Data communication type (host→GOT)     |                                           | STX Command Data ETX Sum<br>(02H) (64 points max.) (03H) |                                                                |  |  |
| Response data type in normal operation | Read command in<br>(RD, RR) transmission  | STX Data<br>(02H) (64 points m<br>Sum chec               | ETX Sum<br>check<br>(03H)<br>k range                           |  |  |
| (GOT→host)                             | Write command in<br>(WD, RW) transmission | ACK<br>(06H)                                             |                                                                |  |  |
| Response data type in error (GOT→host) |                                           | NAK<br>(15H)                                             | NAK *1<br>Error<br>(15H) code                                  |  |  |
| Interrupt output type (GOT→host)       |                                           | Interrupt<br>output data                                 | STX Interrupt<br>output data (03H)<br>(02H)<br>Sum check range |  |  |

# $^{\ast}1$ When type 2 is used, the error code is stored for interrupt output.

Each error code is shown below in detail.

| Error code | Error details                                                                                       | Action                                                                                  |
|------------|----------------------------------------------------------------------------------------------------|-----------------------------------------------------------------------------------------|
| 06н        | Sum check error<br>An error has occurred at the sum check<br>after receipt of communication packet. | Check the communication line and the transmission packet.                               |
| 10н        | Command error<br>Request command which is not supported<br>was used.                                | Check the request command data which was transmitted.                                   |
| 11н        | Data length error<br>The data volume exceeded the upper limit<br>of the reception buffer.           | Check if the total number of bytes in the transmission data packet is within 518 bytes. |

| Error code | Error details                                                                                                    | Action                                          |  |  |
|------------|----------------------------------------------------------------------------------------------------|-------------------------------------------------|--|--|
| 7Вн        | Point excess error<br>The allowance of read/write device was<br>exceeded.                                                                                                    | Check the range of the designated device        |  |  |
| 7Ан        | Address error<br>Top address of read/write device is not within<br>the range.                                                                                                | Check the top address of the designated device. |  |  |
| 12н        | Communication data error<br>When the communication data is received, this<br>error occurs if EXT is not found before the<br>upper limit of the reception buffer is exceeded. | Check the communication data.                   |  |  |

### 14.5.3 Precautions for use

The sum check code is the last 1 byte (8bit) value of the result (sum) from addition of binary data in the range of the sum check.

#### (Example) Reading RD command with D100 to D101

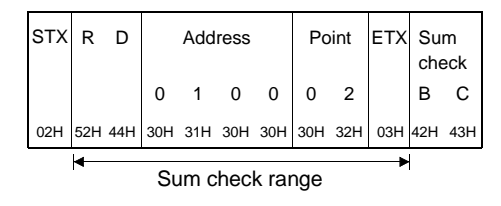

Formula: 52H+44H+30H+31H+30H+30H+30H+32H+03H=1BCH

# 14.5.4 Batch read command (RD)

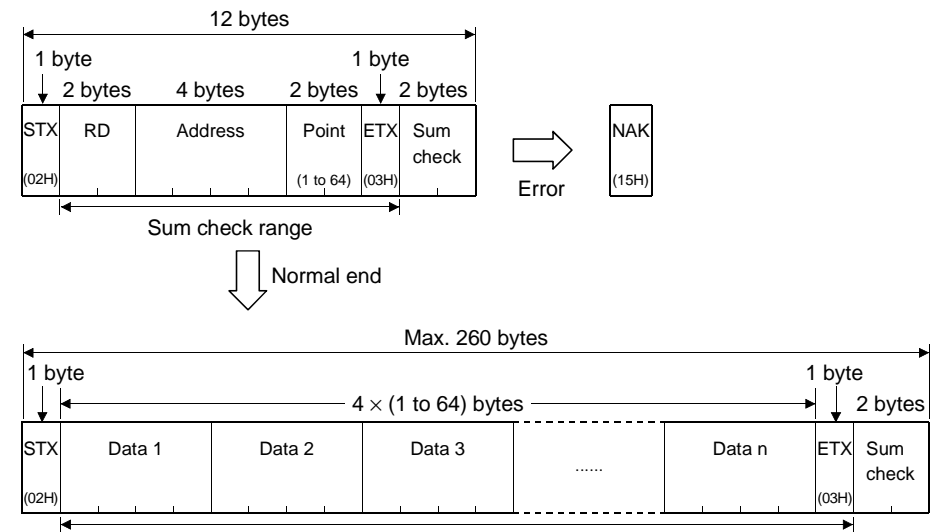

Batch read command details are shown below.

Sum check range

Example of use

When D100 to D102 are read from the GOT virtual device

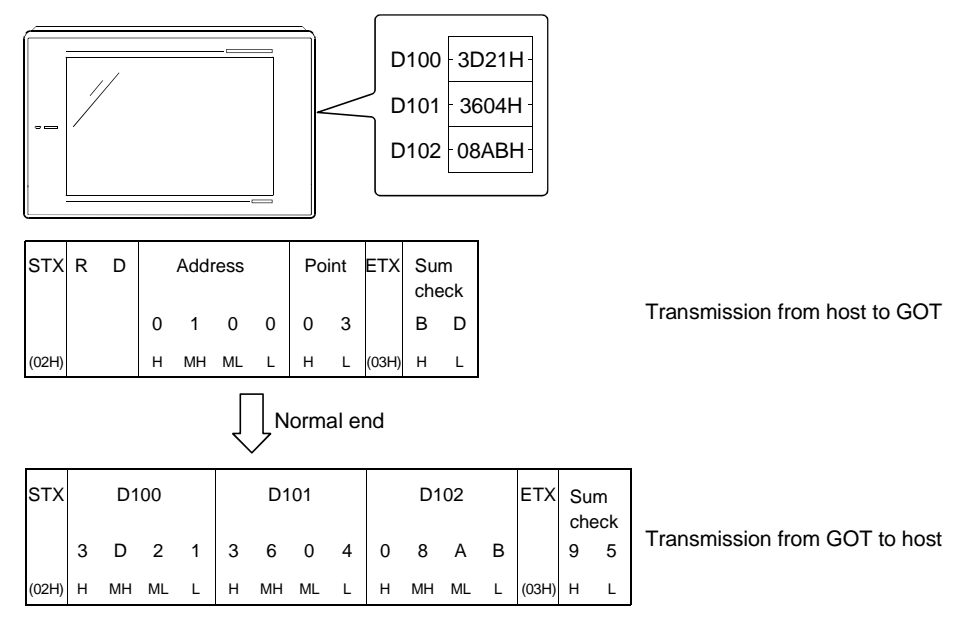

# 14.5.5 Batch write command (WD)

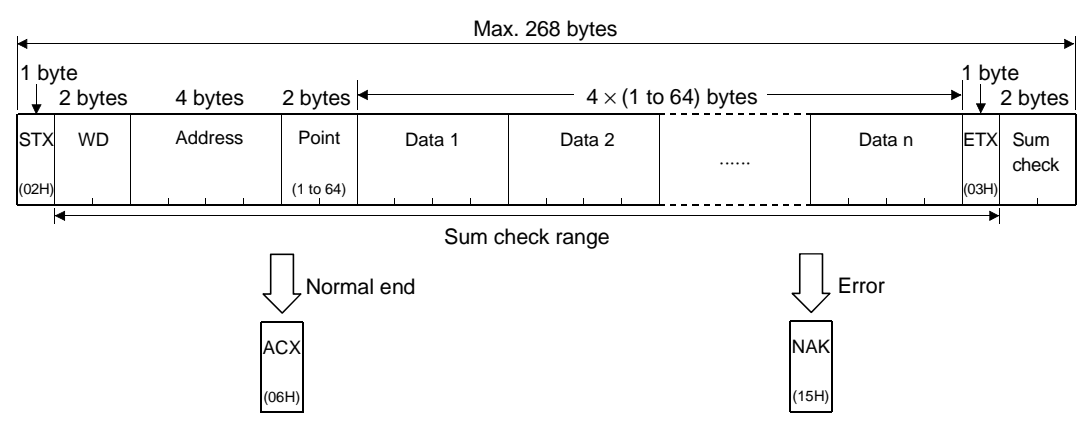

Batch write command details are shown below.

Example of use When 64H and 65H are written in D100 to D101 of the GOT virtual device

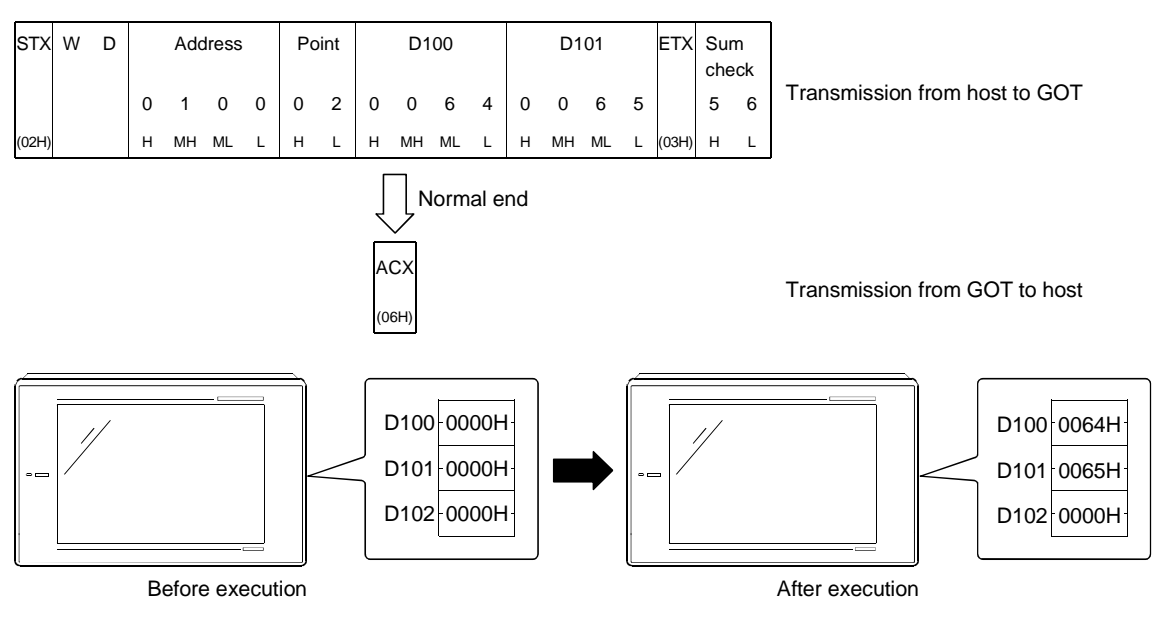

# 14.5.6 Random read command (RR)

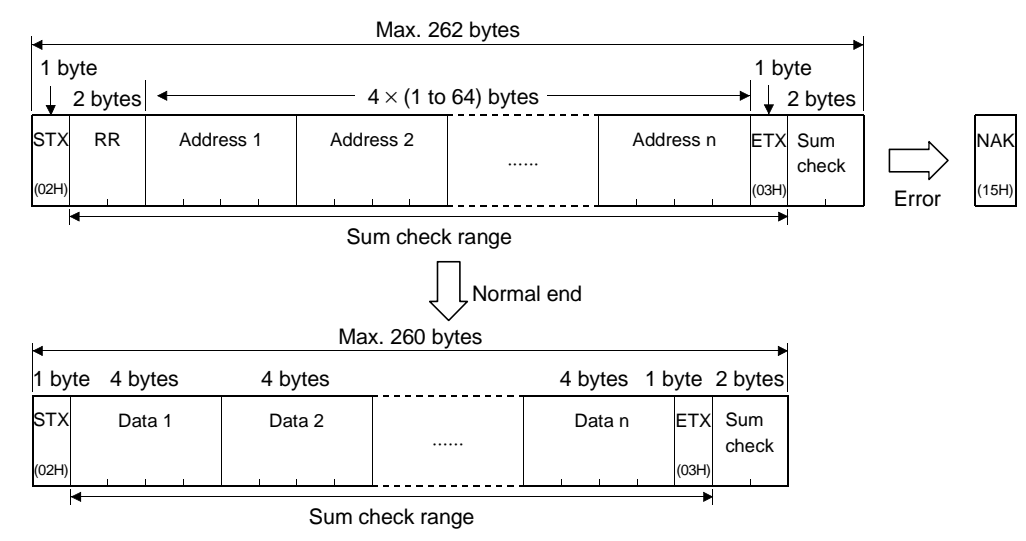

Random read command details are shown below.

Example of use

When D100, D26 and D163 are read from the GOT virtual device

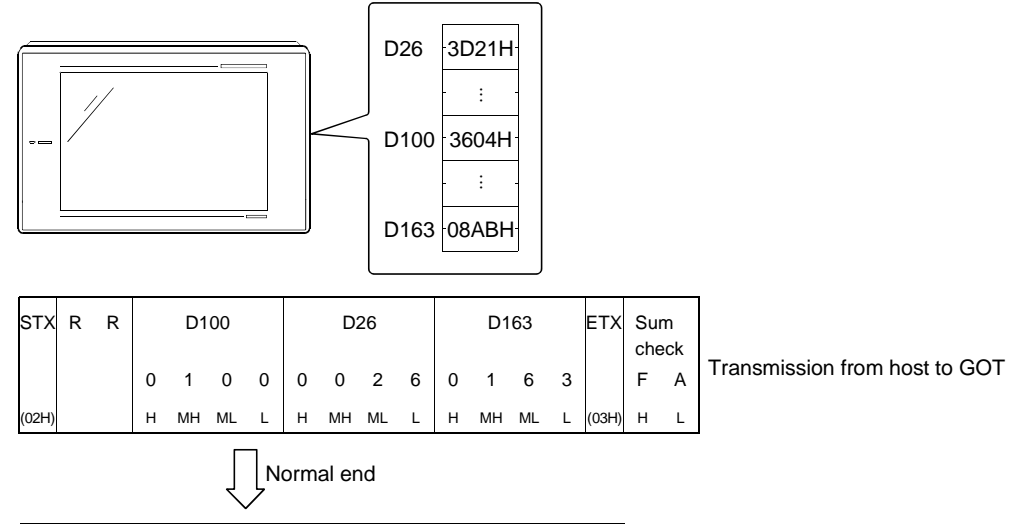

| STX   | De | tails | of D′ | 100 | De | Details of D26 |   |   | Details of D163 |   |   | ΕТХ | Su    | m |   |
|-------|----|-------|-------|-----|----|----------------|---|---|-----------------|---|---|-----|-------|---|---|
|       | 3  | 6     | 0     | 4   | 3  | D              | 2 | 1 | 0               | 8 | А | в   |       | 9 | 9 |
| (02H) | н  | L     | н     | L   | н  | L              | н | L | н               | L | н | L   | (03H) | н | L |

Transmission from GOT to host

# 14.5.7 Random write command (RW)

#### Random write command details are shown below.

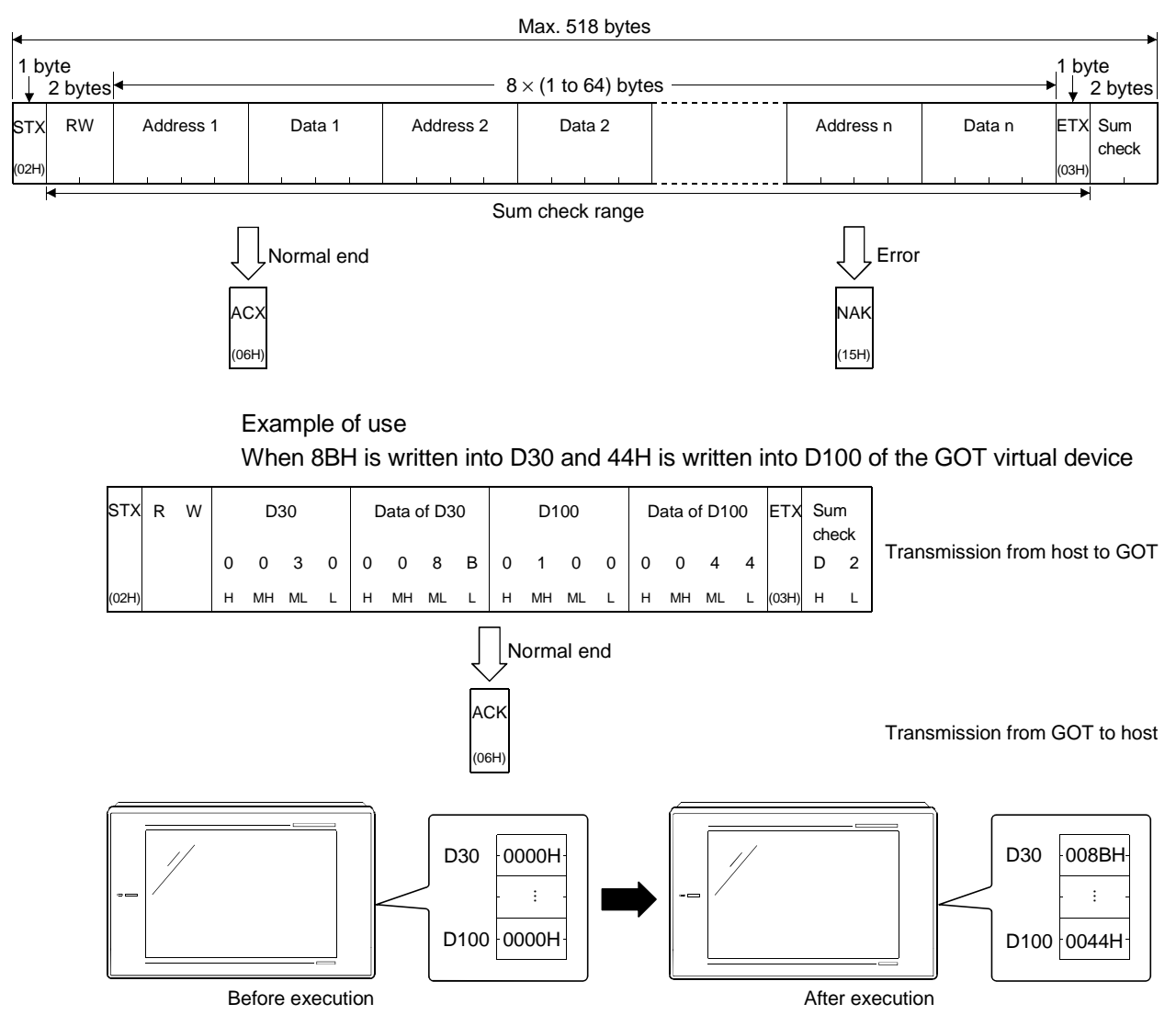

# Chapter15 Option devices connection

#### 15.1 Bar code reader

#### 15.1.1 System configuration

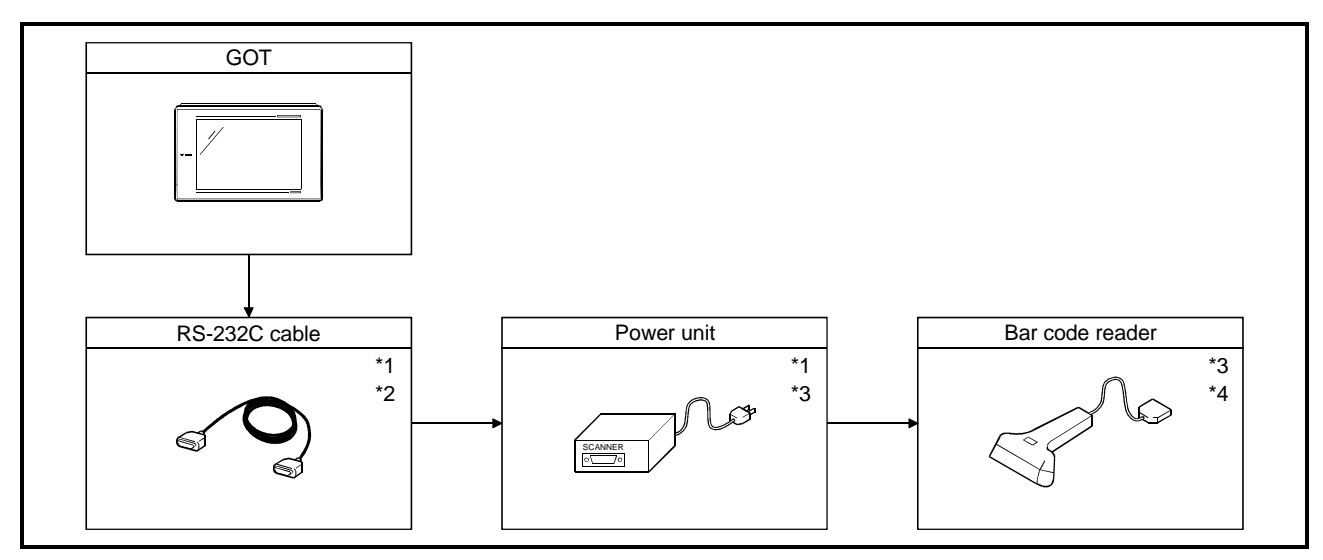

- \*1 Not needed depending on the bar code reader used.
- \*2 The user must prepare the RS-232C cable.
  - For details of preparation, refer to 15.1.3.
- \*3 The bar code reader requires power (DC5V) from the AC-DC adapter and the corresponding power unit.
- \*4 Refer to Section 15.1.4 for the bar code reader connectable with the GOT.
- \*5 The bar code reader is usable independently of the connection form of the GOT.

### 15.1.2 Communication setting of bar code reader

For connection to the GOT, set the following communication parameters and the port at the side of the bar code reader.

Refer to the bar code reader operation manual for details.

|                       | Communication specification |                                   |                            |                                   |                                        |                          |  |  |  |
|-----------------------|-----------------------------|-----------------------------------|----------------------------|-----------------------------------|----------------------------------------|--------------------------|--|--|--|
| Setting items         | Token<br>bar code reader    | Optoelectronics bar code reader   | Keyence<br>bar code reader | lmex<br>bar code reader           | OLYMPUS -<br>symbol<br>bar code reader | OMRON<br>bar code reader |  |  |  |
| Interface             | RS-232C                     |                                   |                            |                                   |                                        | RS-232C                  |  |  |  |
| Transmission          |                             | Asynchronous                      |                            | Dumb-terminal                     |                                        |                          |  |  |  |
| method                |                             | type                              |                            | procedure CR <sup>^1</sup>        |                                        |                          |  |  |  |
| Start bit             |                             | 1                                 |                            |                                   |                                        |                          |  |  |  |
| Stop bit              | 1                           | 1                                 | 1                          | 1                                 | 1 <sup>*1</sup>                        | 1 <sup>*1</sup>          |  |  |  |
| Data bit length       | 8                           | 8                                 | 8 <sup>*1</sup>            | 8                                 | 8 <sup>*1</sup>                        | 8 <sup>*1</sup>          |  |  |  |
| Parity bit            | Even number                 | Yes, even<br>number <sup>*1</sup> | Yes, even<br>number        | Yes, even<br>number <sup>*1</sup> | EVEN                                   | Even number              |  |  |  |
| Parity check          |                             |                                   |                            |                                   | No                                     |                          |  |  |  |
| Hardware<br>handshake |                             |                                   |                            |                                   | No                                     |                          |  |  |  |
| Software<br>handshake |                             |                                   |                            |                                   | No                                     |                          |  |  |  |
| Communication         |                             | BUSY/READY                        |                            | BUSY/READY                        |                                        |                          |  |  |  |
| control method        |                             | (RS/CS)                           | K13/013                    | (RS/CS)                           |                                        |                          |  |  |  |
| Baud rate             | 9600                        |                                   |                            | 9600 <sup>*1</sup>                | 96                                     | 00                       |  |  |  |
| Prefix (header)       |                             |                                   |                            | 1                                 | No <sup>*1</sup>                       |                          |  |  |  |
| Suffix (terminator)   |                             | С                                 | CF                         | ۲ <sup>*1</sup>                   |                                        |                          |  |  |  |

\*1 It is necessary to change the initial setting (default) of the bar code reader.

#### 15.1.3 Connection cable

Cable connection diagram and connectors between the GOT and the power unit are shown below.

(Maximum cable length: Obtain the length from the manufacturer of the bar code reader.)

(1) Token's bar code reader

1) Connection diagram

| Token's power unit |         | Oshika as a subscription of a low state stress | GOT     |             |  |
|--------------------|---------|------------------------------------------------|---------|-------------|--|
| Signal name        | Pin No. | Cable connection and signal direction          | Pin No. | Signal name |  |
| FG                 | 1       | • • • • • • • • • • • • • • • • • • •          |         |             |  |
| SD(TXD)            | 2       |                                                | 2       | RXD         |  |
| RD(RXD)            | 3       | <b>▲</b>                                       | 3       | TXD         |  |
| RS(RTS)            | 4       |                                                | 4       | DTR         |  |
| CS(CTS)            | 5       |                                                | 5       | SG          |  |
|                    | 6       |                                                | 6       | DSR         |  |
| SG                 | 7       |                                                | 7       | RTS         |  |
|                    |         | ]                                              | 8       | CTS         |  |
| DC+5V              | 16      |                                                | _       | _           |  |

2) Connectors to be used

- Connector at the GOT
- Use a screw (inch screw) type connector at the GOT.
- Connector at the Token's bar code reader

Use the connector applicable to the Token's power unit.

# (2) Keyence's bar code reader (BL-500 Series)

#### 1) Connection diagram

| Keyence's power unit |             | unit    |                                       | G       | OT          |
|----------------------|-------------|---------|---------------------------------------|---------|-------------|
| Signal direction     | Signal name | Pin No. | Cable connection and signal direction | Pin No. | Signal name |
| Connected            | SG          | 1       |                                       | _       |             |
| Connected            | RD(RXD)     | 2       | •                                     | 2       | RXD         |
| Inside               | SD(TXD)     | 3       |                                       | 3       | TXD         |
|                      | ER(DTR)     | 4       |                                       | 4       | DTR         |
|                      | SG          | 5       |                                       | 5       | SG          |
|                      | DR(DSR)     | 6       |                                       | 6       | DSR         |
|                      | RS(RTS)     | 7       |                                       | 7       | RTS         |
|                      | CS(CTS)     | 8       |                                       | 8       | CTS         |
|                      |             |         | LJ                                    | _       | _           |

- 2) Connectors to be used
  - Connector at the GOT

Use a screw (inch screw) type connector at the GOT.

Connector at the Keyence's bar code reader

Use the connector applicable to the Keyence's power unit.

# (3) OMRON's bar code reader (V520-R221F)1) Connection diagram

| OMRON's power unit |             | unit    |                                       | GOT     |             |  |
|--------------------|-------------|---------|---------------------------------------|---------|-------------|--|
| Signal direction   | Signal name | Pin No. | Cable connection and signal direction | Pin No. | Signal name |  |
| Commonted          |             | 1       |                                       |         |             |  |
| Connected          | SD(TXD)     | 2       |                                       | 2       | RXD         |  |
| inside             | RD(RXD)     | 3       | <u>د ا</u>                            | 3       | TXD         |  |
|                    | RS(RTS)     | 4       |                                       | 4       | DTR         |  |
|                    | CS(CTS)     | 5       |                                       | 5       | SG          |  |
|                    |             | 6       |                                       | 6       | DSR         |  |
|                    |             | 7       |                                       | 7       | RTS         |  |
|                    |             | 8       |                                       | 8       | CTS         |  |
|                    | SG          | 9       |                                       |         |             |  |

- 2) Connectors to be used
  - Connector at the GOT
    - Use a screw (inch screw) type connector at the GOT.
  - Connector at the OMRON's bar code reader
  - Use the connector applicable to the Keyence's power unit.

#### 15.1.4 Recommended parts for customers and ordering method

#### (1) Model

| Manufacturer     | Model                                                                                                    | Remark           |  |
|------------------|----------------------------------------------------------------------------------------------------|------------------|--|
| Talaa            | TCD-6100RMG                                                                                                    | Bar code reader  |  |
| loken            | TPU-6100RMG                                                                                                    | Power unit       |  |
| Optoelectronics  | OPT-5125-RS232C(H)                                                                                                    | Bar code reader  |  |
|                  | BL-80R                                                                                                    |                  |  |
|                  | BL-100R                                                                                                    | Bar code reader  |  |
| Keyence          | BL-500 series                                                                                                    |                  |  |
|                  | BL-U2                                                                                                    | Power unit       |  |
| Luc              | BR-530RS                                                                                                    | Bar code reader  |  |
| Imex             | Model           TCD-6100RMG           TPU-6100RMG           OPT-5125-RS232C(H)           BL-80R           BL-100R           BL-500 series           BL-500 series           BL-500 series           BL-500 series           BL-500 series           BL-500 series           BL-500 series           BL-500 series           SB-60-1           LSH3502           C31-31201-01J2           V520-R221F           V509-W016           S82S-0305 | Power unit       |  |
|                  | LSH3502                                                                                                    | Bar code reader  |  |
| OLYMPUS - symbol | TCD-6100RMGBar code realTPU-6100RMGPower unOPT-5125-RS232C(H)Bar code realBL-80RBar code realBL-100RBar code realBL-500 seriesBar code realBL-102Power unBR-530RSBar code realBB-60-1Power unLSH3502Bar code realC31-31201-01J2Connection ofV520-R221FBar code realV509-W016Connection ofS82S-0305Power un                                                                                                    | Connection cable |  |
|                  | V520-R221F                                                                                                    | Bar code reader  |  |
| OMRON            | V509-W016                                                                                                    | Connection cable |  |
|                  | S82S-0305                                                                                                    | Power unit       |  |

#### (2) Order and inquiry

Orders and inquiries for the bar code reader and the power unit should be made to your shop.

#### 15.1.5 GOT setting method

When using a bar code reader on the GOT, it is necessary to make the following setting in the drawing software.

(1) Setting storage device

Set the device (write device, device point) to store the data from the bar code reader with the bar code setting.

Refer to the help function of the drawing software for setting details.

(2) Setting system information

System information is the function to check the GOT status with the PLC CPU. Refer to the help function of the drawing software for setting details.

#### POINTS

If the bar code setting is made under the following conditions, the data from the bar code reader is not written.

- System information is not set.
- System signal 1 b5 (bar code input invalid) is ON.
- System signal 1 b6 (bar code input read complete) remains ON.
- System signal 2 b6 (bar code input) is ON.

#### 15.1.6 Bar code types that can be read with GOT

The bar code specification (data transmission format) supported by the GOT is the following item only:

| Data | CR |
|------|----|
|      |    |

| Header | End code |
|--------|----------|
| No     | CR(0DH)  |

Types of bar codes checked for operation by Mitsubishi are as follows : (O : operation checked)

| Bar code types       | Token's<br>bar code<br>reader | Optoelectroni<br>cs's<br>bar code<br>reader | Keyence's<br>bar code<br>reader | lmex's<br>bar code<br>reader | OLYMPUS-<br>symbol's<br>bar code<br>reader | OMRON's<br>bar code<br>reader |
|----------------------|-------------------------------|---------------------------------------------|---------------------------------|------------------------------|--------------------------------------------|-------------------------------|
| WPC<br>(JAN/EAN/UPC) | 0                             | 0                                           | 0                               | 0                            | 0                                          | 0                             |
| CODE-39              | 0 <sup>*1</sup>               | 0                                           | 0                               | 0                            | 0                                          | 0                             |
| CODE-93              | 0                             |                                             |                                 | 0                            | 0                                          | 0                             |
| CODE-128             | 0                             |                                             | 0                               | 0                            | 0                                          | 0                             |
| NW-7                 | 0                             | 0                                           |                                 | 0                            | 0                                          | 0                             |
| 2of5<br>(Industrial) | 0                             | 0                                           | 0                               | 0                            | 0                                          | 0                             |
| ITF                  |                               |                                             |                                 | 0                            | 0                                          | 0                             |

\*1 Full ASCII is not supported.
#### 15.2 Printer

#### 15.2.1 System configuration

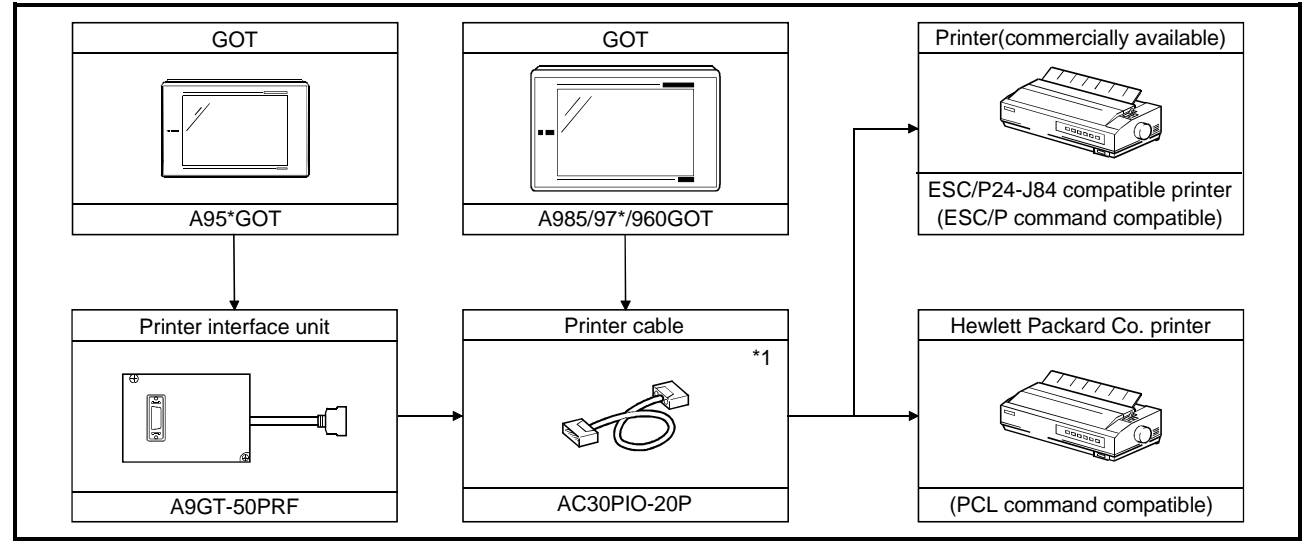

\*1 A printer cable can be prepared by the user. Refer to 15.2.2 for details of preparation.

#### 15.2.2 Connection cable

Connection diagram and connectors of the printer cable between the GOT and the printer are shown below.

| Printer side |         |                                       | GOT side |             |
|--------------|---------|---------------------------------------|----------|-------------|
| Signal name  | Pin No. | Cable connection and signal direction | Pin No.  | Signal name |
| CHASIS GND   | 17      |                                       | 1        | CHASIS GND  |
| ACKNLG       | 10      |                                       | 2        | ACKNLG      |
| DATA6        | 7       |                                       | 3        | DATA6       |
| DATA5        | 6       |                                       | 4        | DATA5       |
| DATA4        | 5       |                                       | 5        | DATA4       |
| NC           | 36      |                                       | 6        | NC          |
| INIT         | 31      |                                       | 7        | INIT        |
| DATA1        | 2       |                                       | 8        | DATA1       |
| STROBE       | 1       |                                       | 9        | STROBE      |
| BUSY         | 11      |                                       | 10       | BUSY        |
| DATA8        | 9       |                                       | 11       | DATA8       |
| DATA7        | 8       |                                       | 12       | DATA7       |
| PE           | 12      |                                       | 13       | PE          |
| SLCT         | 13      |                                       | 14       | SLCT        |
| GND          | 22      |                                       | 15       | GND         |
| DATA3        | 4       |                                       | 16       | DATA3       |
| DATA2        | 3       |                                       | 17       | DATA2       |
| GND          | 24      |                                       | 18       | GND         |
| ERROR        | 32      |                                       | 19       | ERROR       |
| GND          | 19      |                                       | 20       | GND         |

(1) Connection diagram

(2) Connector to be used

GOT connector

| Name            | Model          | Manufacturer       |
|-----------------|----------------|--------------------|
| Connector cover | 10320-3210-000 |                    |
| Connector       | 10120-6000EL   | Sumitomo 31vi Lta. |

• Printer connector

Use the connector applicable to the printer to be used.

(3) Precautions for cable preparation

Prepare the cable of a length within 3 m (9.84 feet) or the within the specification range of the printer to be used.

#### 15.3 External I/O equipment

#### 15.3.1 System configuration

The system configuration differs between when the external I/O unit is used for inputs only and when it is used for inputs and outputs.

(1) Inputs only

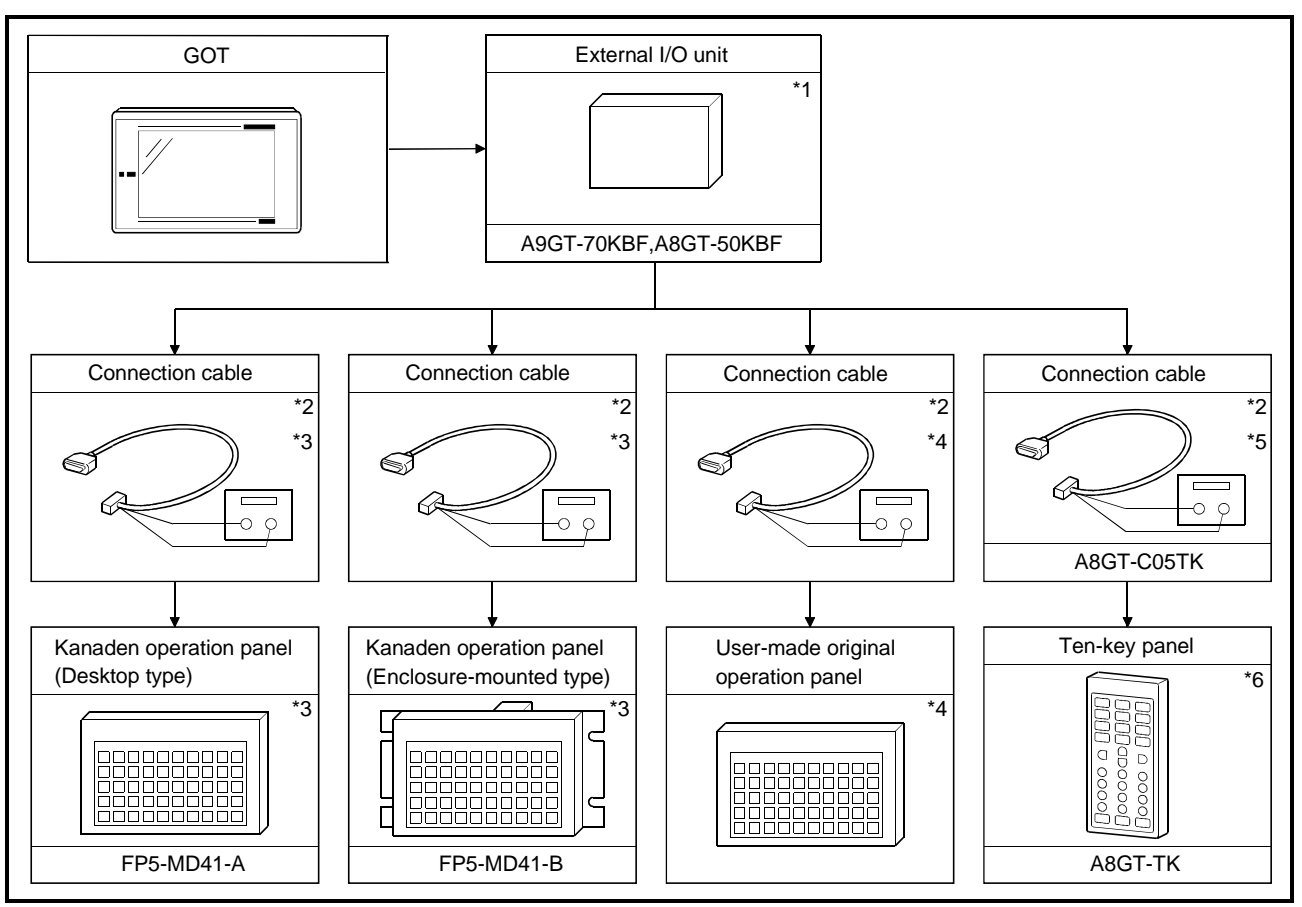

- \*1 Select the external I/O unit for the GOT to be used as follows: When the A985/97\*/960GOT is used : A9GT-70KBF When the A95\*GOT is used : A8GT-50KBF
- \*2 The connection cable must be supplied with 12/24VDC power for the external I/O unit. Also, the cable used should be within 20m long.
- \*3 Purchase the Kanaden operation panel and connection cable from Kanaden Corp. For details of contact, refer to Section 15.3.4.
- \*4 Fabricate the connection cable and user-made original operation panel by referring to Section 15.3.2.
- \*5 The connection cable may also be fabricated by the user.
  - For full information on fabrication, refer to the A8GT-TK Type Ten-key Panel User's Manual.
- \*6 For details of the ten-key panel specifications, refer to the A8GT-TK Type Ten-key Panel User's Manual.

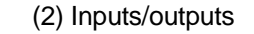

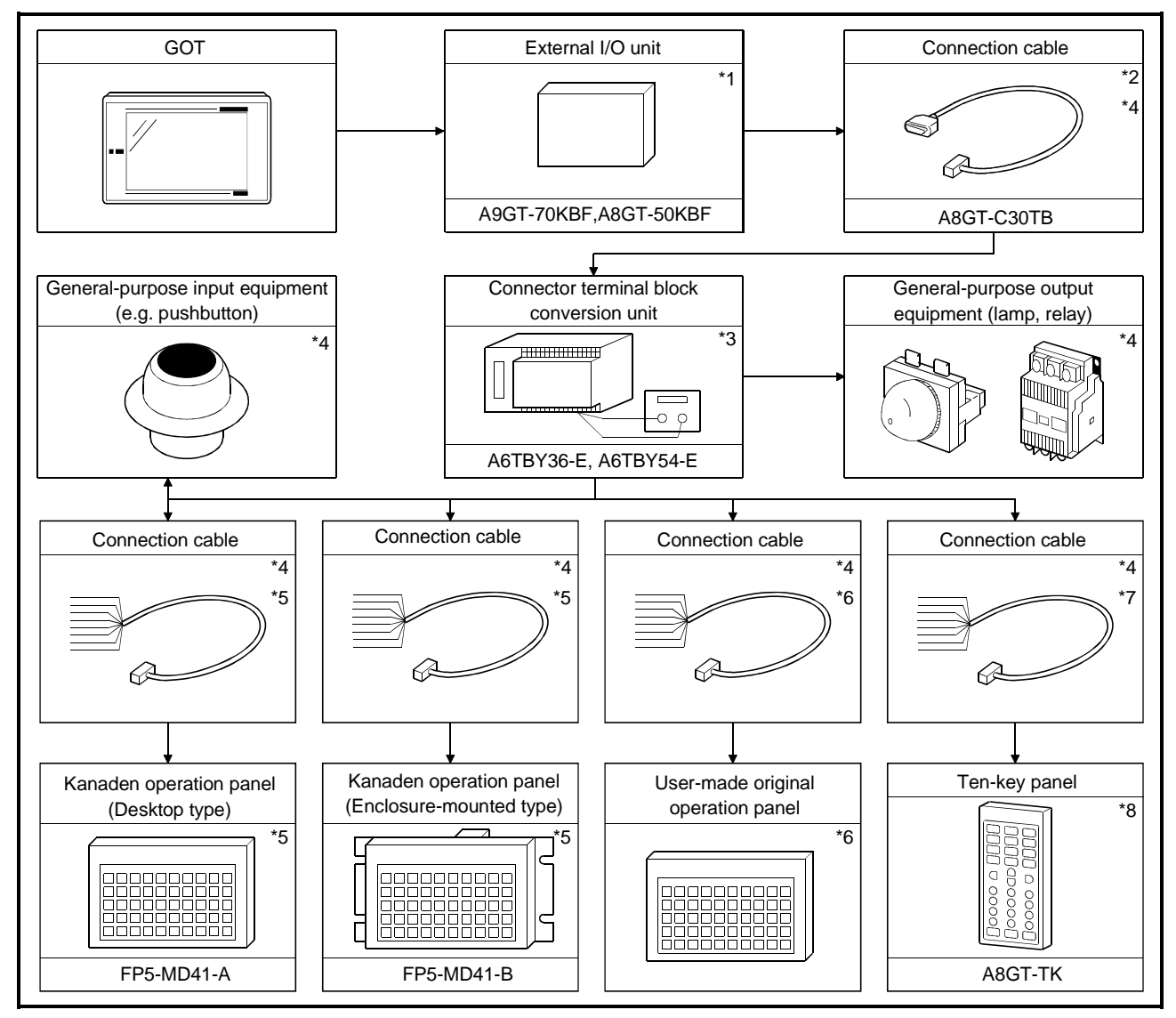

- \*1 Select the external I/O unit for the GOT to be used as follows: When the A985/97\*/960GOT is used : A9GT-70KBF When the A95\*GOT is used : A8GT-50KBF
- \*2 The connection cable may also be fabricated by the user. For full information on fabrication, refer to Section 15.3.2.
- \*3 The connector terminal block conversion unit must be supplied with 12/24VDC power for the external I/O unit.
- \*4 The cable used should be within 10m long.
- \*5 Purchase the Kanaden operation panel and connection cable from Kanaden Corp. For details of contact, refer to Section 15.3.4.
- \*6 Fabricate the connection cable and user-made original operation panel by referring to the wiring diagram in Section 15.3.3.
- \*7 The connection cable may also be fabricated by the user.

For full information on fabrication, refer to the A8GT-TK Type Ten-key Panel User's Manual.

\*8 For details of the ten-key panel specifications, refer to the A8GT-TK Type Ten-key Panel User's Manual.

#### 15.3.2 Connection cables

(1) Connection cable for use between external I/O unit and user-made original operation panel

Fabricate the connection cable for use between the external I/O unit and usermade original operation panel on the user side by referring to the following. (a) Connection diagram

| External   | I/O unit side | Original oper             | ation panel side |
|------------|---------------|---------------------------|------------------|
| Pin Number | Signal Name   | Shield Pin Number         | Signal Name      |
| B4         | XD0           |                           | XD0              |
| A4         | XD1           |                           | XD1              |
| B3         | XD2           |                           | XD2              |
| A3         | XD3           |                           | XD3              |
| B2         | XD4           |                           | XD4              |
| A2         | XD5           |                           | XD5              |
| B1         | XD6           |                           | XD6              |
| A1         | XD7           |                           | XD7              |
| B8         | XSCN0         |                           | XSCN0            |
| A8         | XSCN1         |                           | XSCN1            |
| B7         | XSCN2         |                           | XSCN2            |
| A7         | XSCN3         |                           | XSCN3            |
| B6         | XSCN4         |                           | XSCN4            |
| A6         | XSCN5         |                           | XSCN5            |
| B5         | XSCN6         |                           | XSCN6            |
| A5         | XSCN7         |                           | XSCN7            |
| A9         | YD15          |                           |                  |
| B9         | YD14          |                           |                  |
| A10        | YD13          |                           |                  |
| B10        | YD12          |                           |                  |
| A11        | YD11          |                           |                  |
| B11        | YD10          |                           |                  |
| A12        | YD9           |                           |                  |
| B12        | YD8           |                           |                  |
| A13        | YD7           |                           |                  |
| B13        | YD6           |                           |                  |
| A14        | YD5           |                           |                  |
| B14        | YD4           |                           |                  |
| A15        | YD3           |                           |                  |
| B15        | YD2           |                           |                  |
| A16        | YD1           |                           |                  |
| B16        | YD0           |                           |                  |
| A17        | DC12/24V      | Wires for connection of   |                  |
| B17        | DC12/24V      |                           |                  |
| A18        | DC12/24V      |                           |                  |
| B18        | 0V            | DC12/24V                  |                  |
| A19        | 0V            |                           |                  |
| B19        | Vacant        | Connect the shield to FG. |                  |
| A20        | Vacant        |                           |                  |
| B20        | FG            |                           |                  |
|            |               |                           |                  |
|            |               | —                         |                  |

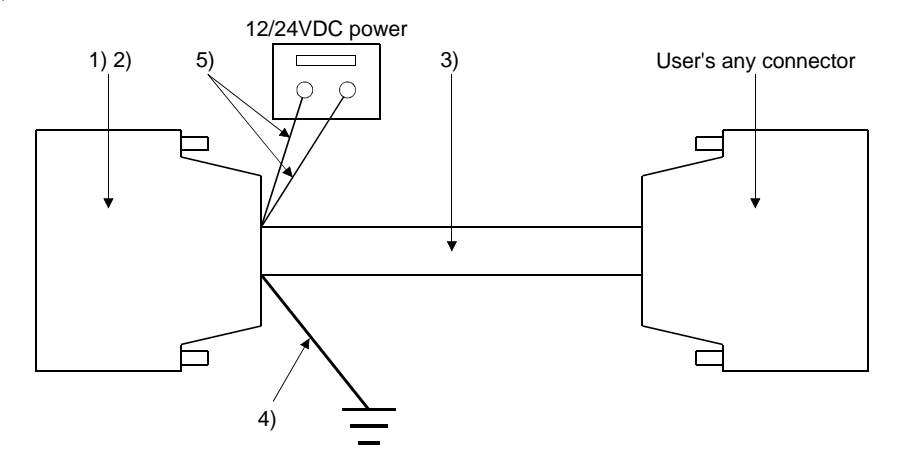

#### (b) Connector and connector cover used

| Number     | Name                    | Туре                         | Maker               |
|------------|-------------------------|------------------------------|---------------------|
| 1) 2)      | Connector (with cover)  | A6CON1                       | Mitsubishi Electric |
| 1)         | Connector               | FCN-361JO40-AU               | <b>F</b> uilteur    |
| 2)         | Connector cover         | FCN-360CO40-B                | Fujitsu             |
| 3)         | Pair shielded cable     | UL 2464 AWG26 or equivalent  |                     |
| 4)         | FG wire                 | UL 1015 AWG14 or equivalent  |                     |
| <b>C</b> ) | Wires for connection of |                              |                     |
| 5)         | external input power    | OL 1007 AVVG24 or equivalent |                     |

(c) Precaution for cable fabrication

The cable fabricated should be within 20m long.

(2) Connection cable for use between external I/O unit and connector terminal block conversion unit

Instead of using the dedicated cable (A8GT-C30TB), the user can fabricate the connection cable for use between the external I/O unit and connector terminal block conversion unit. When fabricating the connection cable, refer to the following. (a) Connection diagram

|            |               | C                                     | onnector     | terminal block |
|------------|---------------|---------------------------------------|--------------|----------------|
| External   | I/O unit side |                                       | conversi     | on unit side   |
| Pin Number | Signal Name   | Shield Pi                             | n Number     | Signal Name    |
| B4         | XD0           |                                       | B20          | XD0            |
| A4         | XD1           |                                       | A20          | XD1            |
| B3         | XD2           |                                       | B19          | XD2            |
| A3         | XD3           |                                       | A19          | XD3            |
| B2         | XD4           |                                       | B18          | XD4            |
| A2         | XD5           |                                       | A18          | XD5            |
| B1         | XD6           |                                       | B17          | XD6            |
| A1         | XD7           |                                       | A17          | XD7            |
| B8         | XSCN0         |                                       | B16          | XSCN0          |
| A8         | XSCN1         |                                       | A16          | XSCN1          |
| B7         | XSCN2         |                                       | B15          | XSCN2          |
| A7         | XSCN3         |                                       | A15          | XSCN3          |
| B6         | XSCN4         |                                       | B14          | XSCN4          |
| A6         | XSCN5         |                                       | A14          | XSCN5          |
| B5         | XSCN6         |                                       | B13          | XSCN6          |
| A5         | XSCN7         |                                       | A13          | XSCN7          |
| B16        | YD0           |                                       | B12          | YD0            |
| A16        | YD1           |                                       | A12          | YD1            |
| B15        | YD2           |                                       | B11          | YD2            |
| A15        | YD3           |                                       | A11          | YD3            |
| B14        | YD4           |                                       | B10          | YD4            |
| A14        | YD5           |                                       | A10          | YD5            |
| B13        | YD6           |                                       | B9           | YD6            |
| A13        | YD7           |                                       | A9           | YD7            |
| B12        | YD8           |                                       | B8           | YD8            |
| A12        | YD9           |                                       | A8           | YD9            |
| B11        | YD10          |                                       | B7           | YD10           |
| A11        | YD11          |                                       | A7           | YD11           |
| B10        | YD12          |                                       | B6           | YD12           |
| A10        | VD13          |                                       | <u>A6</u>    | YD13           |
| R9         | VD14          |                                       | R5           | VD14           |
| Δ <u>9</u> | VD15          |                                       | Δ5           | YD14           |
| Δ17        | DC12/24\/     |                                       | R/           |                |
| B17        | DC12/24V      |                                       |              | DC12/24V       |
|            | DC12/24V      |                                       | R2           | DC12/24V       |
| R18        | 012/241       |                                       | Δ3           | 012/240        |
| A10        | 01/           |                                       | - A3<br>- B3 | 01/            |
| AI9<br>D10 | Vecent        | · · · · · · · · · · · · · · · · · · · |              | Vecent         |
| B19        | Vacant        | ↓ ↓ ⊢                                 | AZ<br>D4     | vacant         |
| A20        | vacant        |                                       | BJ           | Vacant         |
| B20        | FG            |                                       | Al           | Vacant         |

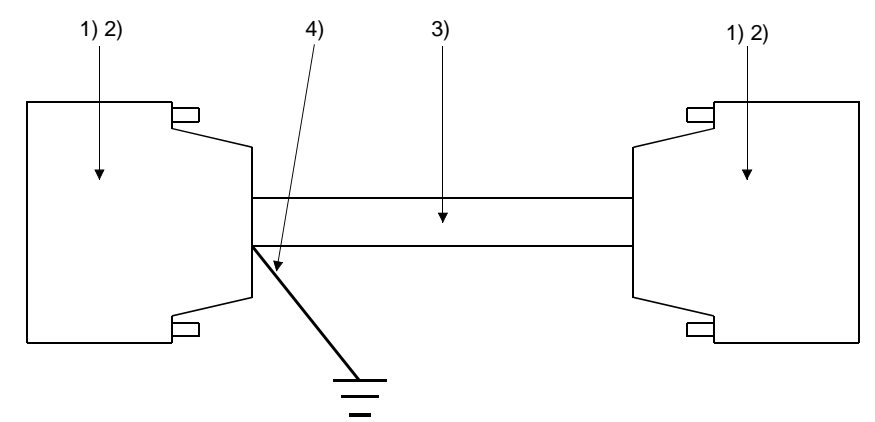

#### (b) Connectors and connector covers used

| Number | Name                   | Туре                        | Maker               |
|--------|------------------------|-----------------------------|---------------------|
| 1) 2)  | Connector (with cover) | A6CON1                      | Mitsubishi Electric |
| 1)     | Connector              | FCN-361JO40-AU              | Fuiter              |
| 2)     | Connector cover        | FCN-360CO40-B               | Fujitsu             |
| 3)     | Pair shielded cable    | UL 2464 AWG26 or equivalent |                     |
| 4)     | FG wire                | UL 1015 AWG14 or equivalent |                     |

(c) Precaution for cable fabrication

The cable fabricated should be within 10m long.

#### 15.3.3 Wiring diagrams

(1) Wiring diagram for use between external I/O unit and connector terminal block conversion unit

(a) For use of A6TBY36-E type connector terminal block conversion unit

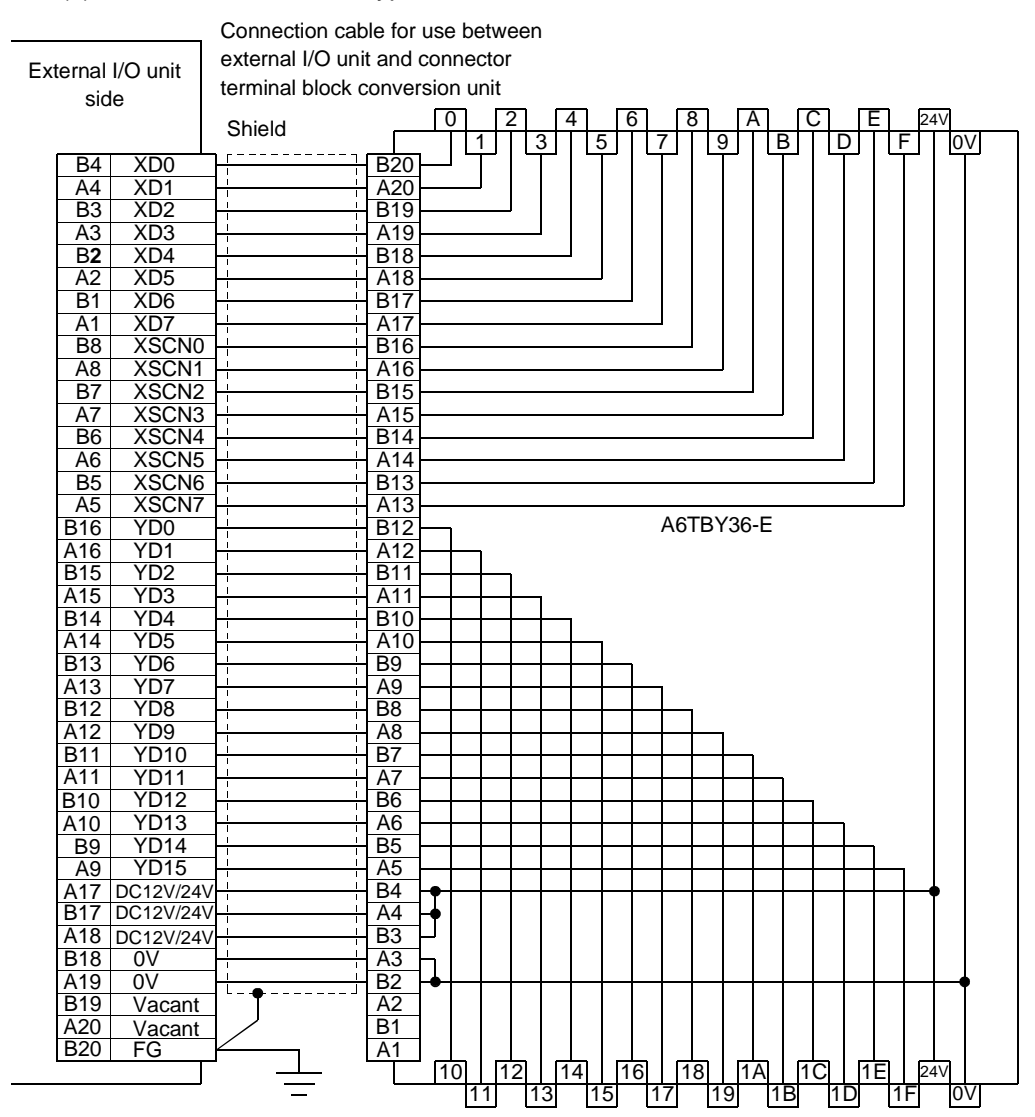

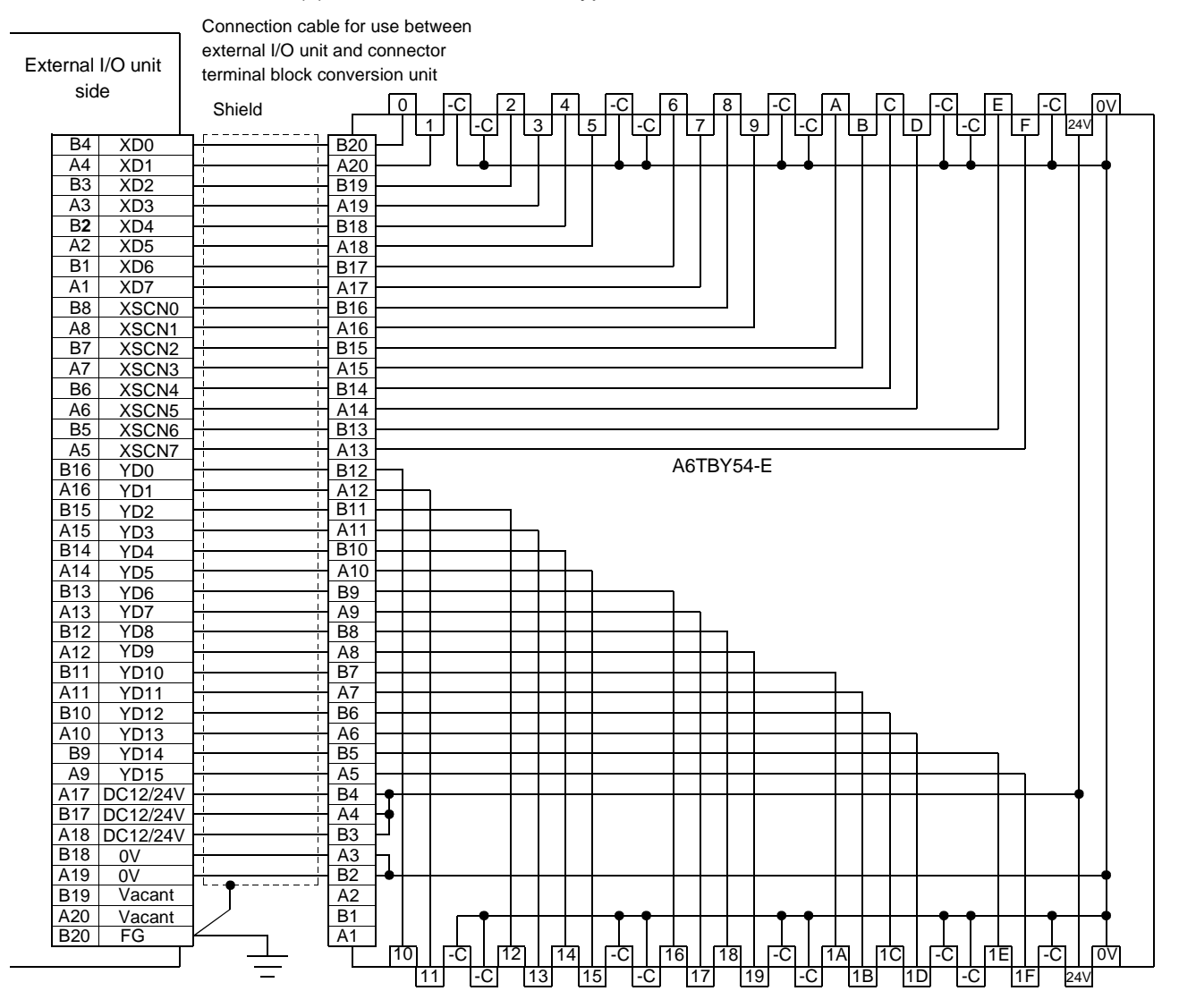

#### (b) For use of A6TBY54-E type connector terminal block conversion unit

MELSEC GOT

(2) Wiring diagram for use between connector terminal block conversion unit and usermade original operation panel

(a) For use of A6TBY36-E type connector terminal block conversion unit

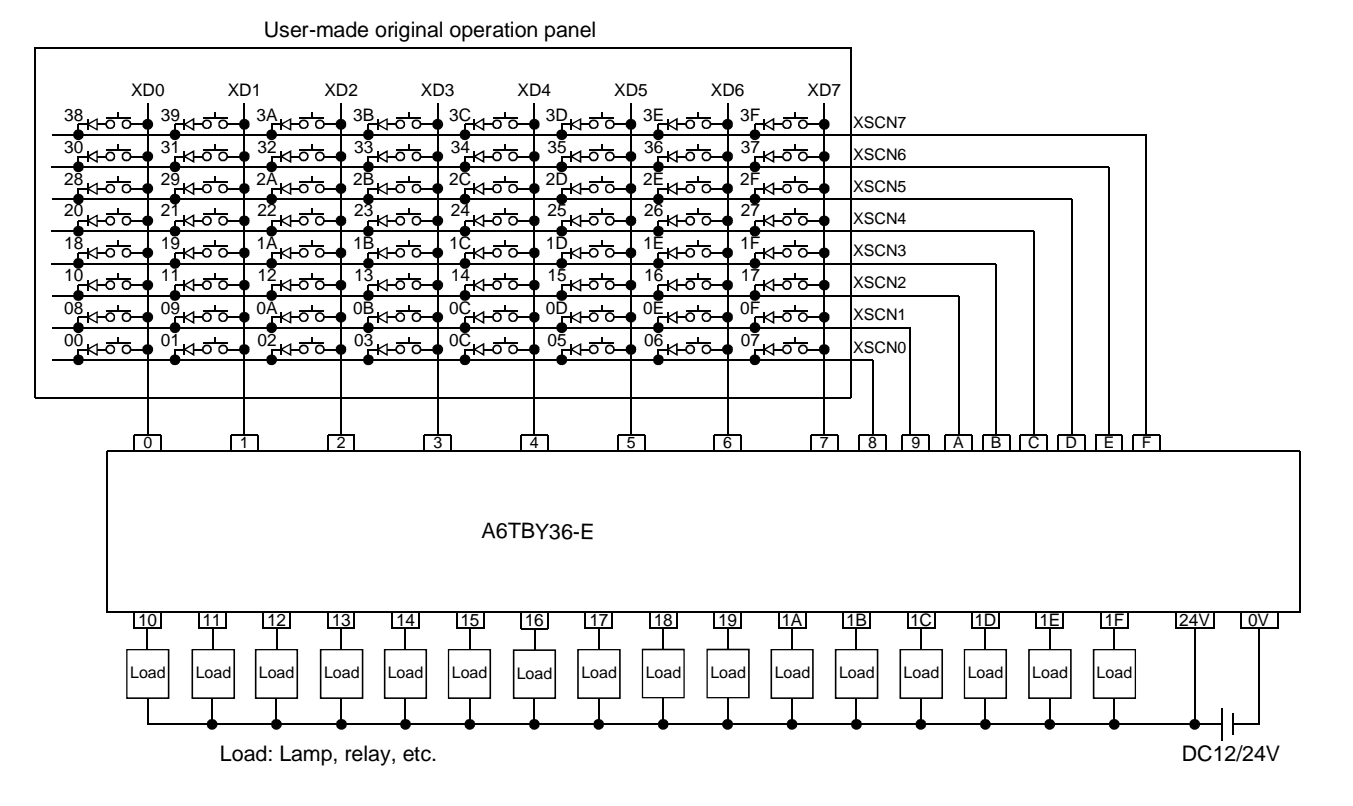

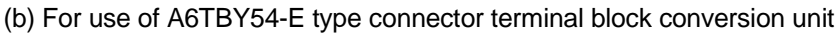

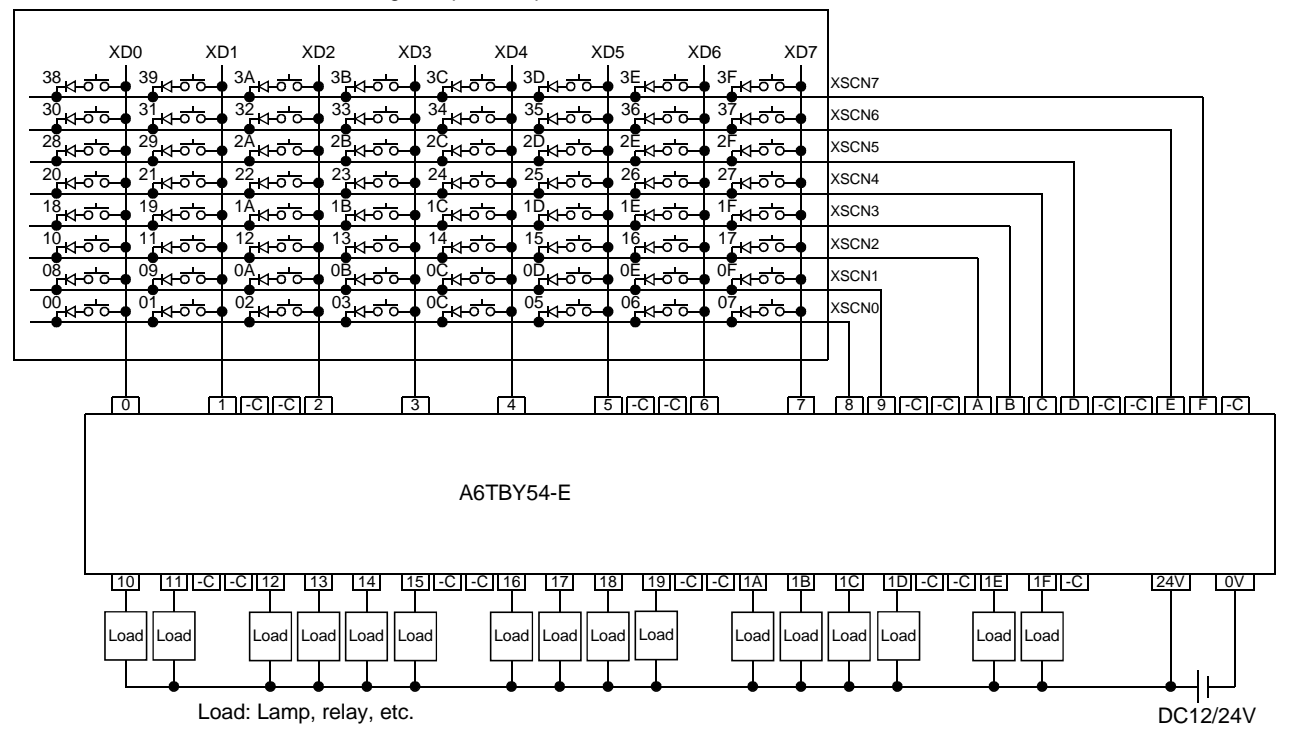

User-made original operation panel

15.3.4 Recommended user-prepared articles and how to prepare them

#### (1) Type

| Maker Type    |            | Remarks                                  |
|---------------|------------|------------------------------------------|
|               | FP5-MD41-A | Operation panel (desktop type)           |
| Kanaden Corp. | FP5-MD41-B | Operation panel (enclosure-mounted type) |

(2) Order and inquiry

Orders and inquiries for the operation panel should be made to your shop.

#### 15.4 PC card

#### 15.4.1 System configuration

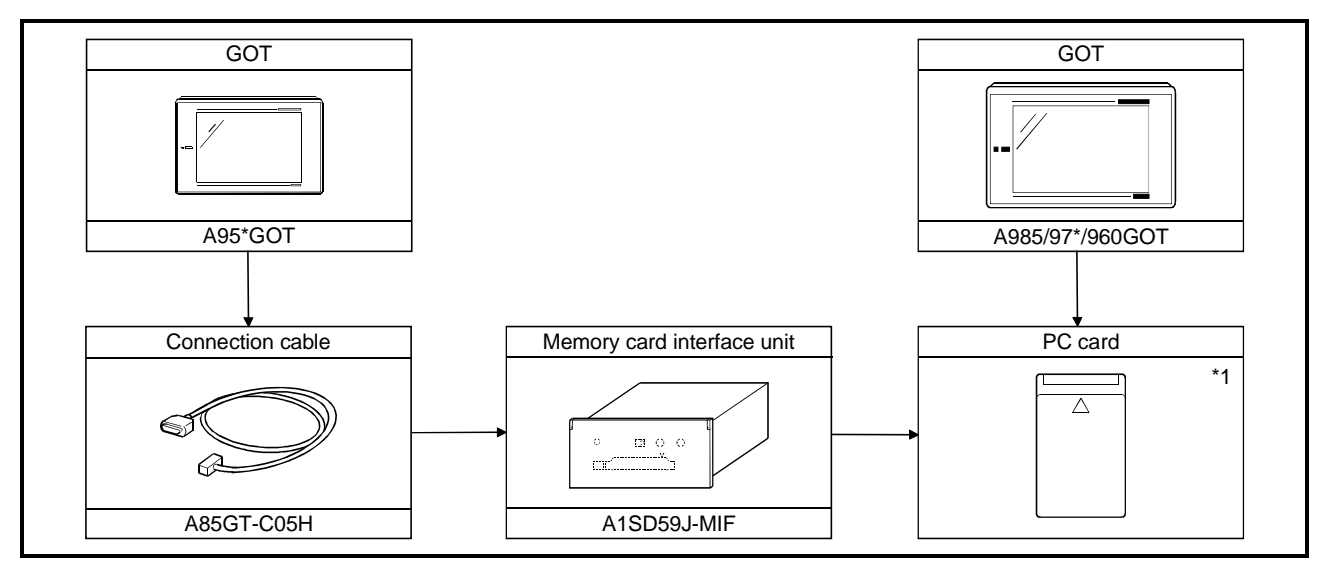

\*1 For details of available PC cards, refer to the SW4D5C-GOTR-PACKE(V) type operating manual.

### Chapter 16 Toshiba PLC connection

#### 16.1 System configuration

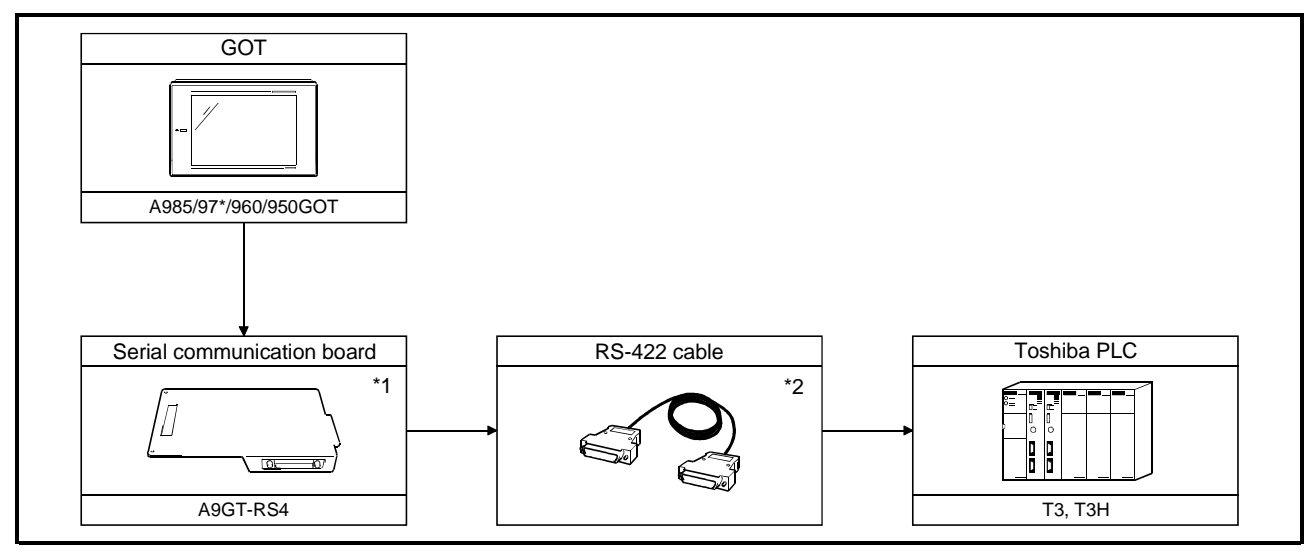

\*1 Not needed when the A950GOT (with built-in serial communication interface) is used.

\*2 The connection cable is to be prepared by the user. For details of how to fabricate it, refer to Section 16.3.

#### 16.2 Initial settings

For monitoring by connection to the GOT, the following transmission parameters must be set to the Toshiba PLC using the peripheral software.

For details of how to make this setting, refer to the instruction manual of the Toshiba PLC.

| Setting item | Setting  |
|--------------|----------|
| Station No.  | 1        |
| Baudrate     | 19200bps |
| Parity       | Even     |
| Data length  | 7bit     |
| Stop bit     | 2bit     |

#### 16.3 Connection cable

#### (1) Connection diagram

| Toshiba                       | PLC side |                                               | GOT           | side            |
|-------------------------------|----------|-----------------------------------------------|---------------|-----------------|
| (D-sub 15-pin male millimeter |          | Och la service stiller and direction of simpl | (D-sub 25-pin | male millimeter |
| screw                         | type)    | Cable connection and direction of signal      | screw         | r type)         |
| Signal name                   | Pin No.  |                                               | Pin No.       | Signal name     |
| TXA                           | 3        | ▶                                             | 2             | RDA             |
| TXB                           | 11       | ► •                                           | 15            | RDB             |
| RXA                           | 2        |                                               | 3             | SDA             |
| RXB                           | 10       |                                               | 16            | SDB             |
| SG                            | 7        |                                               | 5             | RSA             |
| FG                            | 1        |                                               | 18            | RSB             |
| RTSA                          | 5        |                                               | 4             | CSA             |
| CTSA                          | 4        |                                               | 17            | CSB             |
| RTSB                          | 13       |                                               | 7             |                 |
| CTSB                          | 12       |                                               | 8             | SG              |
|                               |          |                                               | 20            |                 |
|                               |          | snield                                        | 21            | SG(shield)      |

\*1 A 1/2W-120  $\Omega$  resistor must be connected between RXA and RXB on the Toshiba PLC side.

#### (2) Connector and connector cover to be used

Connector for GOT

| Description          | Model               | Manufacturer |
|----------------------|---------------------|--------------|
| Connector with cover | 17JE-23250-02(D8A6) | DDK          |

#### Connector for host

Use a connector matching the host.

| Description | Model       | Manufacturer                              |
|-------------|-------------|-------------------------------------------|
| Connector   | DAC-15P-F0  |                                           |
| Connector   | DA-15-P-N   | lanan Asiatian Electronian Industry, Ital |
|             | DA-110963-2 | Japan Aviation Electronics Industry, Ltd. |
| Cover       | GH-15LK     |                                           |

(3) Precautions for preparation of connector

The cable to be fabricated should be within 1000m long.

#### Chapter 17 SIEMENS PLC connection

#### 17.1 System configuration

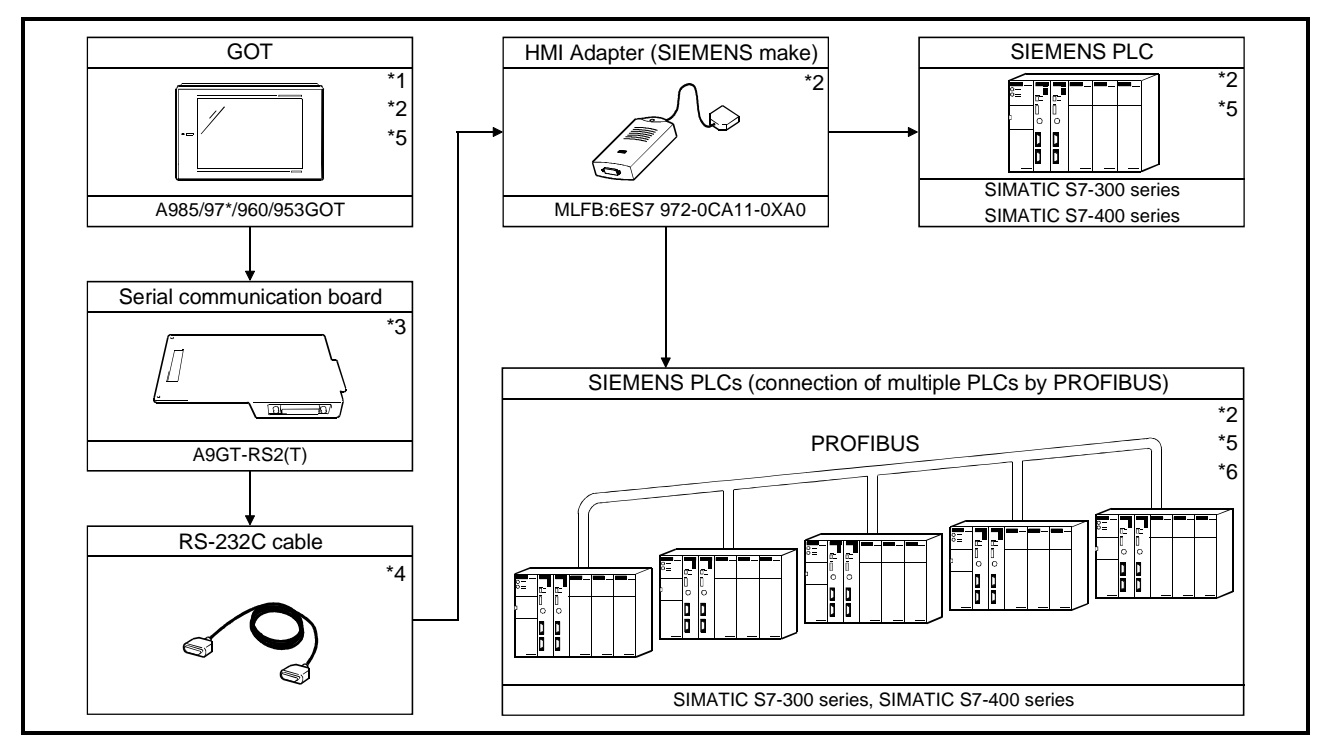

- \*1 Note that though the GOT can monitor the PLC CPU side error information with the alarm list (system alarm) function, it cannot monitor the error information when connected with the SIEMENS PLC(s). For details of the alarm list (system alarm) function, refer to the help function of SW4D5C-GOTR-PACKE.
- \*2 On the GOT, the PLC CPU to which the HMI adapter is connected must be set to "host". Refer to Section 17.2 for details of the setting method.
- \*3 Not needed for use of the A953GOT (with built-in serial communication interface).
- \*4 Fabricate the RS-232C cable on the user side. Refer to Section 17.3 for details of how to fabricate it.
- \*5 To make a system start (switch on power), power on the GOT after powering on all PLC CPUs. If the PLC CPUs are powered on later, the GOT must be restarted.
- \*6 If the other station PLC CPU (PLC CPU to which the HMI adapter is not connected) is powered off during system operation, the GOT stops monitoring.

If the PLC CPU is powered on again, the GOT does not resume monitoring.

To resume monitoring of the GOT, you need to restart the GOT.

#### 17.2 Initial settings

When connecting the GOT and SIEMENS PLC, you need to make the following settings on Setup of the GOT's utility function.

Baud rate

Set the transmission speed between GOT and SIEMENS PLC. (Factory-set to 19200bps)

• ADAPTER ADDRESS

Specify the MPI address on PROFIBUS assigned to the HMI adapter connected to the GOT. (Factory-set to 1)

 HOST (FF) ADDRESS Specify the MPI address on PROFIBUS assigned to the PLC CPU to which the HMI adapter is connected.

The specified PLC CPU is the "host" when monitor device setting is made on the drawing software.

For details of monitor device setting, refer to the help function of SW4D5C-GOTR-PACKE. (Factory-set to 2)

For details of the utility function, refer to the GOT-A900 Series Operating Manual (SW4D5C-GOTR-PACKE Compatible Extended • Option Function Manual).

| - ****                                                                                                    |                                                                                                    |                                                                                                    |
|----------------------------------------------------------------------------------------------------|----------------------------------------------------------------------------------------------------|----------------------------------------------------------------------------------------------------|
| BUZZER VOLUME<br>OUTSIDE SPEAKER<br>SCREEN SAVE TIME<br>SCREEN SAVE LIGHT<br>LANGUAGE<br>Baud rate<br>ADAPTER ADDRESS<br>HOST(FF) ADDRESS | NONE SHORT LONG<br>DFF ON<br>0 0 MIN. (0:FREE)<br>DFF ON<br>日本語 ENGLISH<br>19200 (↑↓CHANGE)<br>0 1 (1~31)<br>0 2 (1~31) | Baud rate         Set the transmission speed between         GOT and SIEMENS PLC.         (Factory-set to 19200bps)         ADAPTER ADDRESS         Specify the MPI address on PROFIBUS         assigned to the HMI adapter connected         to the GOT. (Factory-set to 1)         HOST(EE) ADDRESS |
| Page 1/2 ↑ ↓ ·                                                                                                    | $\leftarrow \rightarrow$ SELECT/CHANGE                                                                                  | Specify the MPI address of the PLC CPU                                                                                                    |
| $\uparrow$                                                                                                    | $\vdash  \rightarrow  \leftarrow  \rightarrow $                                                                         | to which the HMI adapter is connected.<br>(Factory-set to 2)                                                                                                    |

#### POINT

The utility function can be started by switching power on again after installing the system programs (system OS, communication driver, etc.) into the GOT. After the utility function has started, touch the [Setup] icon to display the setup screen, and make settings related to Yaskawa PLC connection.

#### 17.3 Connection cable

The following connection diagram and connectors are used to connect the HMI adapter and GOT.

(1) Connection diagram

| HMI adapter side<br>(D-sub 9-pin male<br>inch screw type) |         | Cable connection and direction of signal | GOT<br>(D-sub 9-pin female<br>inch screw type) |             |  |  |  |
|-----------------------------------------------------------|---------|------------------------------------------|------------------------------------------------|-------------|--|--|--|
| Signal name                                               | Pin No. |                                          | Pin No.                                        | Signal name |  |  |  |
| CD                                                        | 1       |                                          | 1                                              | CD          |  |  |  |
| SD(TXD)                                                   | 2       |                                          | 2                                              | RD(RXD)     |  |  |  |
| RD(RXD)                                                   | 3       | <b>∢</b>                                 | 3                                              | SD(TXD)     |  |  |  |
| DTR(ER)                                                   | 4       |                                          | 4                                              | DTR(ER)     |  |  |  |
| SG                                                        | 5       |                                          | 5                                              | SG          |  |  |  |
| DSR(DR)                                                   | 6       |                                          | 6                                              | DSR(DR)     |  |  |  |
| RS(RTS)                                                   | 7       |                                          | 7                                              | RS(RTS)     |  |  |  |
| CS(CTS)                                                   | 8       |                                          | 8                                              | CS(CTS)     |  |  |  |
| FG                                                        | 9       | │                                        | 9                                              | FG          |  |  |  |

(2) Connector and connector cover

Connector for GOT Use connector matching the following connector that is used for the GOT.
9-pin D-sub (male) inch screw type Manufactured by DDK
17LE-23090-27 (D3CC)

- Connector for HMI adapter side Use the connector compatible with the HMI adapter.
- (3) Precaution for cable fabrication

The maximum cable length changes with the specifications of the SIEMENS PLC used.

For details, refer to the instruction manual of the SIEMENS PLC.

# MEMO

| <br> |
|------|
|      |
|      |
|      |
|      |
|      |
| <br> |
|      |
|      |
|      |
|      |
|      |
| <br> |
|      |
|      |
|      |
|      |
|      |
|      |
|      |
|      |
|      |
|      |
| <br> |
|      |
| <br> |
|      |
|      |
|      |
|      |
|      |
|      |
|      |
|      |
|      |
|      |
|      |
|      |

### Appendices

Appendix 1 System configuration example for microcomputer connection

The following system configuration example is given for microcomputer connection. Refer to this section when configuring a microcomputer connection system.

Appendix 1.1 System configuration

The system shown below was used in this system configuration example.

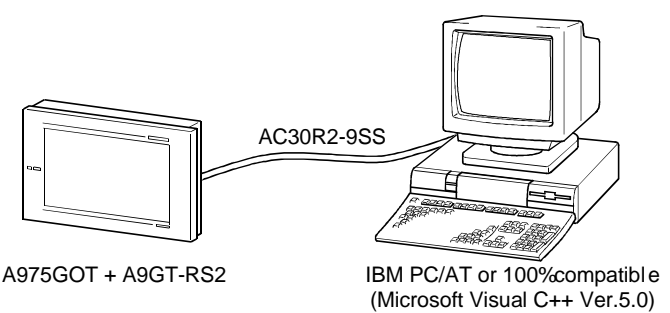

Appendix 1.2 GOT side communication setting and monitor screen setting details

(1) Communication setting

The communication setting of the GOT unit is indicated below.

Use the utility function (setup) to make communication setting for microcomputer connection.

| Setting item                                | Setting  |  |  |  |
|---------------------------------------------|----------|--|--|--|
| Microcomputer connection transmission speed | 19200bps |  |  |  |
| Microcomputer connection protocol           | Format 1 |  |  |  |

(2) Monitor screen setting details

The monitor screen setting details are indicated below.

(a) Common setting

Screen switching device (base screen): D20

#### (b) Monitor screen images

Base screen 1

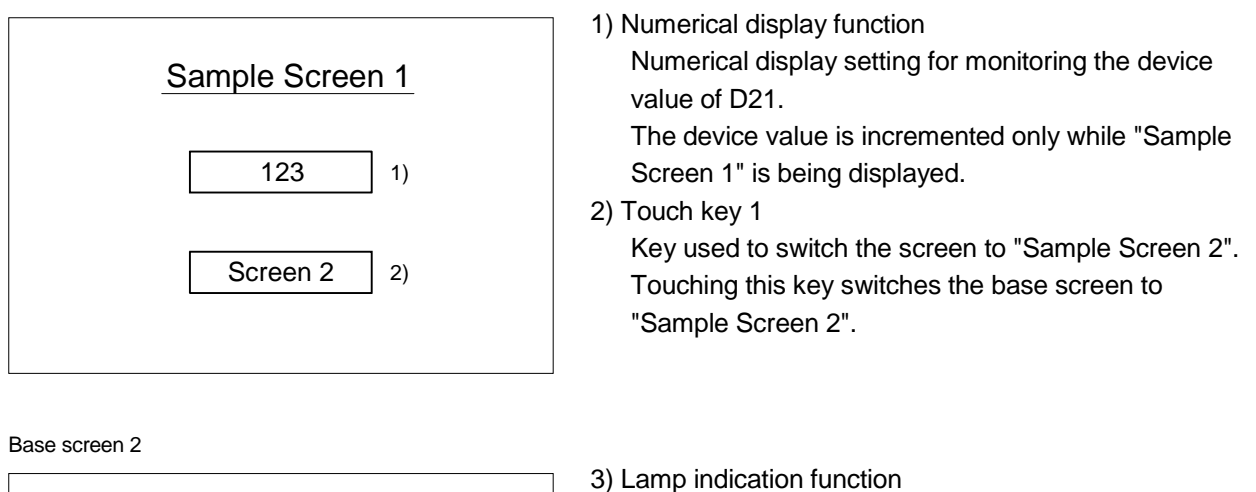

Indicates the device status of D22.b0 with the lamp.

4) Touch key 2 Alternate key which changes the status of D22.b0.5) Touch key 3

Key used to switch the screen to "Sample Screen 1". Touching this key switches the base screen to "Sample Screen 1".

#### (c) Numerical display function

| Niumahan | Basic                     | Form            |      |        |  |  |  |  |
|----------|---------------------------|-----------------|------|--------|--|--|--|--|
| Number   | Device                    | Format          | Size | Digits |  |  |  |  |
| 1)       | D21, unsigned BIN, 16 bit | Unsigned 16 bit | Any  | 4      |  |  |  |  |

#### (d) Touch key function

Sample Screen 2

3)

Screen 1

4)

5)

| Niccostration | Dania    | 6        |        |               | Action     |                 |                |
|---------------|----------|----------|--------|---------------|------------|-----------------|----------------|
| Number        | Basic    | Case     | Action | Switched to   | Device     | Data format     | Operation type |
| 0)            | <b>A</b> | <b>A</b> | Base   | Fixed value 2 |            | —               | _              |
| 2)            | 2) Any   | Any      | Word   |               | D13        | Signed BIN      | Fixed value 01 |
| 4)            | Any      | Any      | Bit    |               | D22.b0     | —               | Bit ALT        |
| ۲)            | <b>A</b> | A        | Base   | Fixed value 1 |            |                 | _              |
| 5) Any        | Any      | Word     |        | D13           | Signed BIN | Fixed value 255 |                |

#### (e) Lamp indication function

| Niumahan | Ва           | sic          | Case (bit) |        |  |  |
|----------|--------------|--------------|------------|--------|--|--|
| Number   | Device Shape |              | At ON      | At OFF |  |  |
| 3)       | D22.B0, bit  | Basic figure | Any        | Any    |  |  |

#### Appendix 1.3 Host side sample program

The host side sample program (C language) is contained in SW4D5C-GOTR-PACKE. It can be used by optionally selecting the sample program for microcomputer connection when installing the software package.

For the way of performing operation during installation (how to perform operation for optional selection), refer to the SW4D5C-GOTR-PACKE (V) Operating Manual.

#### Appendix 1.4 System operation overview

System operations will be explained in relation to the host side processing, GOT side display/processing and data communication packets.

| Processing item                                                  | Host side p                                                                                   | rocessing details                                        | Packet used for data communication          | GOT side display/processing<br>details                                             |  |  |  |
|------------------------------------------------------------------|-----------------------------------------------------------------------------------------------|----------------------------------------------------------|---------------------------------------------|------------------------------------------------------------------------------------|--|--|--|
|                                                                  | Port open processing is p                                                                     | erformed.                                                | _                                           | _                                                                                  |  |  |  |
|                                                                  | "1" is written to screen sw                                                                   | itching device (D20).                                    | Screen 1 switching<br>batch write packet *1 | Base screen 1 is displayed.                                                        |  |  |  |
|                                                                  | Reply from GOT is receive                                                                     | ed.                                                      |                                             |                                                                                    |  |  |  |
|                                                                  | Judgment is made as to v<br>error or not.                                                     | whether reply from GOT is in                             | _                                           | _                                                                                  |  |  |  |
|                                                                  | Initial value is written to de                                                                | evice (D21).                                             | Numerical display<br>batch write packet *2  | "0" is shown in numerical display of base screen 1.                                |  |  |  |
|                                                                  | When reply to write to device (D21) is received from GOT.                                     | Device (D21) current value acquisition request is given. | Numerical display<br>batch read packet *3   | Numerical display of base                                                          |  |  |  |
|                                                                  | When reply to read of                                                                         | Next device value (D21) is created.                      |                                             | screen 1i s incremented.<br>(As long as base screen 1 is                           |  |  |  |
|                                                                  | device (D21) is received                                                                      | Sumcheck calculation of<br>send packet is made.          |                                             | displayed, host side repeats<br>processing given on left.)                         |  |  |  |
| Reply/interrupt receipt                                          |                                                                                               | Device (D21) update request                              | Numerical display                           |                                                                                    |  |  |  |
| from GOT                                                         |                                                                                               | is given.                                                | batch write packet *2                       |                                                                                    |  |  |  |
|                                                                  | When interrupt of<br>switching request from<br>base screen 1 to base<br>screen 2 is received. | Base screen status is set to base screen 2.              | Interrupt receipt<br>packet *6              | Touch touch key 1 to switch to<br>base screen 2. Host is notified<br>by interrupt. |  |  |  |
|                                                                  | When interrupt of<br>switching request from<br>base screen 2 to base<br>screen 1 is received. | Base screen status is set to base screen 1.              | Interrupt receipt<br>packet *6              | Touch touch key 3 to switch to base screen 1. Host is notified by interrupt.       |  |  |  |
| Termination processing<br>(Only when error reply is<br>received) | Port close processing is p                                                                    | erformed.                                                | —                                           | —                                                                                  |  |  |  |

\*1 Send packet structure of screen 1switching batch write packet is indicated.

| Item         | STX  | W    | /D   | Address |      | points Data |      |      |      | ETX  | Sumo | check |      |      |      |      |
|--------------|------|------|------|---------|------|-------------|------|------|------|------|------|-------|------|------|------|------|
| Stored value | 0x02 | 0x57 | 0x44 | 0x30    | 0x30 | 0x32        | 0x30 | 0x30 | 0x31 | 0x30 | 0x30 | 0x30  | 0x31 | 0x03 | 0x38 | 0x32 |
| Contents     | _    | "w"  | "D"  | D20     |      | 1 point 1   |      |      |      | _    | "8"  | "2"   |      |      |      |      |

\*2 Send packet structure of numerical display batch write packet is indicated.

| Item         | STX  | N    | /D   |      | Address points |      | Data |           |      |   | ETX | Sumo | check |      |   |  |
|--------------|------|------|------|------|----------------|------|------|-----------|------|---|-----|------|-------|------|---|--|
| Stored value | 0x02 | 0x57 | 0x44 | 0x30 | 0x30           | 0x32 | 0x31 | 0x30      | 0x31 | _ |     |      |       | 0x03 | _ |  |
| Contents     |      | "w"  | "D"  |      | D21            |      | 1 p  | 1 point — |      |   |     |      |       | _    |   |  |

\*3 Send packet structure of numerical display batch read packet is indicated.

| Item         | STX  | WD   |      |      | Add  | ress |      | poi  | ints    | ETX  | TX Sumche |      |
|--------------|------|------|------|------|------|------|------|------|---------|------|-----------|------|
| Stored value | 0x02 | 0x52 | 0x44 | 0x30 | 0x30 | 0x32 | 0x31 | 0x30 | 0x31    | 0x03 | 0x38      | 0x32 |
| Contents     |      | "R"  | "D"  | D21  |      | 1 p  | oint |      | "B" "D" |      |           |      |

\*4 Receive packet structure of batch write reply packet is indicated.

| When normal  |      |  |  |  |  |  |
|--------------|------|--|--|--|--|--|
| Item         | STX  |  |  |  |  |  |
| Stored value | 0x02 |  |  |  |  |  |
| Contents     | _    |  |  |  |  |  |

| When error occurs |      |  |  |  |  |  |  |  |
|-------------------|------|--|--|--|--|--|--|--|
| STX               | STX  |  |  |  |  |  |  |  |
| 0x02              | 0x02 |  |  |  |  |  |  |  |
|                   |      |  |  |  |  |  |  |  |

\*5 Receive packet structure of batch read reply packet is indicated.

| When normal  |      |  |    |     | When error occurs |      |      |       |  |              |      |
|--------------|------|--|----|-----|-------------------|------|------|-------|--|--------------|------|
| Item         | STX  |  | Da | ata |                   | STX  | Sumo | check |  | Item         | STX  |
| Stored value | 0x02 |  |    | _   |                   | 0x03 |      | _     |  | Stored value | 0x15 |
| Contents     | _    |  | _  | _   |                   |      |      | _     |  | Contents     |      |

STX n value 0x15 ents

\*6 Receive packet structure of interrupt receive packet is indicated.

| Item         | Data           |  |  |
|--------------|----------------|--|--|
| Stored value | _              |  |  |
| Contents     | Interrupt data |  |  |

## INDEX

### [A]

| • |                             |        |
|---|-----------------------------|--------|
|   | Access range for monitoring | 2-12   |
|   | Applicable CPU              | . 2- 1 |

### [B]

| •              |        |   |
|----------------|--------|---|
| Bus connection | <br>1- | 1 |

# [C]

| CC-Link connection 1-2                     |
|--------------------------------------------|
| Computer link connection 1-2               |
| Connecting to Allen-Bradley PLC 1-3        |
| Connection                                 |
| Allen-Bradley PLC connection 12-1          |
| Bus connection 3-1                         |
| CC-Link connection9-1                      |
| Computer link connection                   |
| (RS-422 communication) 5-1                 |
| Computer link connection                   |
| (RS-232C communication) 6-1                |
| Connection to bar code reader 15-1         |
| Connection to external I/O equipment 15-8  |
| Connection to printer 15-6                 |
| Direct connection to CPU 4-1               |
| MELSECNET connection                       |
| (data link system)7-1                      |
| MELSECNET connection                       |
| (network system)8-1                        |
| Microcomputer connection 14-1              |
| Omron PLC connection 10-1                  |
| Sharp PLC connection 13-1                  |
| SIEMENS PLC connection 17-1                |
| Toshiba PLC connection 16-1                |
| Yasukawa PLC connection 11-1               |
| Connection cable                           |
| Allen-Bradley PLC connection 12-2          |
| Computer link (RS-422) connection 5-7      |
| Computer link (RS-232C) 6-7                |
| Connection to bar code reader 15-3         |
| Connection to external I/O equipment 15-10 |
| Connection to printer 15-7                 |
| Microcomputer connection 14-2              |
| Omron PLC connection 10-9                  |
| Sharp PLC connection 13-6                  |
| SIEMENS PLC connection 17-3                |
|                                            |

| Toshiba PLC connection                                                                                |
|----------------------------------------------------------------------------------------------------|
| Connection to printer1-5                                                                              |
| [D]<br>Device name that allows monitoring2- 2<br>Direct connection to CPU1- 1                         |
| [E]<br>Extension number switch3-13                                                                    |
| [I]<br>I/O slot switch3-13                                                                            |
| [M]<br>MELSECNET connection1-2                                                                        |
| [O]<br>Omron PLC connection1- 3                                                                       |
| <ul> <li>[P]</li> <li>PC card installation15-18</li> <li>PLC CPU that allows monitoring2-1</li> </ul> |
| [Q]<br>QBUS SLOT No3-11<br>QBUS STAGE No3-11                                                          |
|                                                                                                    |
|                                                                                                    |

## [S]

| [0]                                  |        |
|--------------------------------------|--------|
| Sample program                       | APR- 3 |
| Setting method                       |        |
| Allen-Bradley PLC connection         | 12- 1  |
| Bus connection                       | 3-18   |
| Computer link (RS-422) connection    | 5- 2   |
| Computer link (RS-232C) connection   | 6- 2   |
| Connection to bar code reader        | 15- 2  |
| MELSECNET (data link system)         |        |
| connection                           | 7- 2   |
| MELSECNET (network system)           |        |
| connection                           | 8- 2   |
| Omron PLC connection                 | 10- 4  |
| Sharp PLC connection                 | 13- 2  |
| SIEMENS PLC connection               | 17- 2  |
| Toshiba PLC connection               | 16- 1  |
| Yasukawa PLC connection              | 11- 2  |
| Sharp PLC connection                 | 1- 4   |
| SIEMENS PLC connection               | 1- 4   |
| System configuration                 |        |
| Allen-Bradley PLC                    | 12- 1  |
| Bus connection                       | 3- 4   |
| CC-Link                              | 9- 1   |
| Computer link connection             |        |
| (RS-422 communication)               | 5- 1   |
| Computer link connection             |        |
| (RS-232C communication)              | 6- 1   |
| Connection to bar code reader        | 15- 1  |
| Connection to external I/O equipment | 15- 8  |
| Connection to printer                | 15- 6  |
| Direct connection to CPU             | 4- 1   |
| MELSECNET connection                 |        |
| (data link system                    | 7- 1   |
| MELSECNET connection                 |        |
| (network system)                     | 8- 1   |
| Microcomputer connection             | 14- 1  |
| Omron PLC connection                 | 10- 1  |
| Sharp PLC connection                 | 13- 1  |
| SIEMENS PLC connection               | 17- 1  |
| Toshiba PLC connection               | 16- 1  |
| Yasukawa PLC connection              | 11- 1  |
| т                                    |        |
| Toshiba PLC connection               | 1- 4   |
|                                      |        |

# [Y]

| Yasukawa PLC connection | 1- 3 |
|-------------------------|------|
|                         |      |

### [W] What is PC card installation .....1-6

# MEMO

|  | <br> |
|--|------|
|  | <br> |
|  |      |
|  |      |
|  |      |
|  |      |
|  |      |
|  |      |
|  |      |
|  |      |
|  |      |
|  |      |
|  |      |
|  |      |
|  |      |
|  |      |
|  |      |
|  |      |
|  |      |
|  |      |

## WARRANTY

Please confirm the following product warranty details before starting use.

#### 1. Gratis Warranty Term and Gratis Warranty Range

If any faults or defects (hereinafter "failure") found to be the responsibility of Mitsubishi occurs during use of the product within the gratis warranty term, the product shall be repaired at no cost via the dealer or Mitsubishi Service Company. Note that if repairs are required at a site overseas, on a detached island or remote place, expenses to dispatch an engineer shall be charged for.

#### [Gratis Warranty Term]

The gratis warranty term of the product shall be for one year after the date of purchase or delivery to a designated place.

Note that after manufacture and shipment from Mitsubishi, the maximum distribution period shall be six (6) months, and the longest gratis warranty term after manufacturing shall be eighteen (18) months. The gratis warranty term of repair parts shall not exceed the gratis warranty term before repairs.

#### [Gratis Warranty Range]

- (1) The range shall be limited to normal use within the usage state, usage methods and usage environment, etc., which follow the conditions and precautions, etc., given in the instruction manual, user's manual and caution labels on the product.
- (2) Even within the gratis warranty term, repairs shall be charged for in the following cases.
  - 1. failure occurring from inappropriate storage or handling, carelessness or negligence by the user. Failure caused by the user's hardware or software design.
  - 2. Failure caused by unapproved modifications, etc., to the product by the user.
  - 3. When the Mitsubishi product is assembled into a user's device, failure that could have been avoided if functions or structures, judged as necessary in the legal safety measures the user's device is subject to or as necessary by industry standards, had been provided.
  - 4. Failure that could have been avoided if consumable parts (battery, backlight, fuse, etc.) designated in the instruction manual had been correctly serviced or replaced.
  - 5. Failure caused by external irresistible forces such as fires or abnormal voltages, and failure caused by force majeure such as earthquakes, lightning, wind and water damage.
  - 6. Failure caused by reasons unpredictable by scientific technology standards at time of shipment from Mitsubishi.
  - 7. Any other failure found to not be the responsibility of Mitsubishi or the user.

#### 2. Onerous repair term after discontinuation of production

- (1) Mitsubishi shall accept onerous product repairs for seven (7) years after production of the product is discontinued. Discontinuation of production shall be notified with Mitsubishi Technical Bulletins, etc.
- (2) Product supply (including repair parts) is not possible after production is discontinued.

#### 3. Overseas service

Overseas, repairs shall be accepted by Mitsubishi's local overseas FA Center. Note that the repair conditions at each FA Center may differ.

#### 4. Exclusion of chance loss and secondary loss from warranty liability

Regardless of the gratis warranty term, Mitsubishi shall not be liable for compensation to damages caused by any cause found not to be the responsibility of Mitsubishi, chance losses, lost profits incurred to the user by failures in Mitsubishi products, damages and secondary damages caused from special reasons regardless of Mitsubishi's expectations, compensation for accidents, and compensation for damages to products other than Mitsubishi products and other duties.

#### 5. Changes in product specifications

The specifications given in the catalogs, manuals or technical documents are subject to change without prior notice.

#### 6. Product application

- (1) In using the Mitsubishi MELSEC programmable logic controller, the usage conditions shall be that the application will not lead to a major accident even if any problem or fault should occur in the programmable logic controller device, and that backup and fail-safe functions are systematically provided outside of the device for any problem or fault.
- (2) The Mitsubishi general-purpose programmable logic controller has been designed and manufactured for applications in general industries, etc. Thus, applications in which the public could be affected such as in nuclear power plants and other power plants operated by respective power companies, and applications in which a special quality assurance system is required, such as for each Japan Railways company or the Department of Defense shall be excluded from the programmable logic controller applications.

Note that even with these applications, if the user approves that the application is to be limited and a special quality is not required, application shall be possible.

When considering use in aircraft, medical applications, railways, incineration and fuel devices, manned transport devices, equipment for recreation and amusement, and safety devices, in which human life or assets could be greatly affected and for which a particularly high reliability is required fin terms of safety and control system, please consult with Mitsubishi and discuss the required specifications.

# GOT-A900 Series User's Manual

# (SW4D5C-GOTR-PACKE compatible Connection System Manual)

MODEL SW4-GOTR-U(CON)-E

13JR11

MODEL CODE

SH(NA)-080070-B(0005)MEE

# MITSUBISHI ELECTRIC CORPORATION

HEAD OFFICE : MITSUBISHI DENKI BLDG MARUNOUCHI TOKYO 100-8310 TELEX : J24532 CABLE MELCO TOKYO NAGOYA WORKS : 1-14 , YADA-MINAMI 5 , HIGASHI-KU, NAGOYA , JAPAN

When exported from Japan, this manual does not require application to the Ministry of International Trade and Industry for service transaction permission.